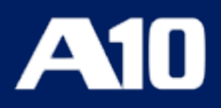

# Installing Thunder Observability Agent

April, 2024

#### © 2024 A10 Networks, Inc. All rights reserved.

Information in this document is subject to change without notice.

#### PATENT PROTECTION

A10 Networks, Inc. products are protected by patents in the U.S. and elsewhere. The following website is provided to satisfy the virtual patent marking provisions of various jurisdictions including the virtual patent marking provisions of the America Invents Act. A10 Networks, Inc. products, including all Thunder Series products, are protected by one or more of U.S. patents and patents pending listed at: a10-virtual-patent-marking.

#### TRADEMARKS

A10 Networks, Inc. trademarks are listed at: a10-trademarks

#### DISCLAIMER

This document does not create any express or implied warranty about A10 Networks, Inc. or about its products or services, including but not limited to fitness for a particular use and non-infringement. A10 Networks, Inc. has made reasonable efforts to verify that the information contained herein is accurate, but A10 Networks, Inc. assumes no responsibility for its use. All information is provided "as-is." The product specifications and features described in this publication are based on the latest information available; however, specifications are subject to change without notice, and certain features may not be available upon initial product release. Contact A10 Networks, Inc. for current information regarding its products or services. A10 Networks, Inc. products and services are subject to A10 Networks, Inc. standard terms and conditions.

#### ENVIRONMENTAL CONSIDERATIONS

Some electronic components may possibly contain dangerous substances. For information on specific component types, please contact the manufacturer of that component. Always consult local authorities for regulations regarding proper disposal of electronic components in your area.

#### FURTHER INFORMATION

For additional information about A10 products, terms and conditions of delivery, and pricing, contact your nearest A10 Networks, Inc. location, which can be found by visiting <u>www.a10networks.com</u>.

## **Table of Contents**

| Introduction                                                                                                    | 6                                                                                                    |
|----------------------------------------------------------------------------------------------------|----------------------------------------------------------------------------------------------------|
| Internal Thunder Observability Agent (iTOA)                                                                                                    |                                                                                                    |
| AWS                                                                                                    |                                                                                                    |
| Publishing the vThunder Metrics on AWS                                                                                                    | 10                                                                                                    |
| Publishing the vThunder Logs on AWS                                                                                                    |                                                                                                    |
| Sample Cloud Credentials File                                                                                                    |                                                                                                    |
| Azure                                                                                                    |                                                                                                    |
| Publishing the vThunder Metrics on Azure                                                                                                    |                                                                                                    |
| Publishing the vThunder Logs on Azure                                                                                                    | 21                                                                                                    |
| Sample Cloud Credential File                                                                                                    |                                                                                                    |
| VMware                                                                                                    |                                                                                                    |
| Publishing the vThunder Metrics on VMware                                                                                                    |                                                                                                    |
| Publishing the vThunder Logs on VMware                                                                                                    |                                                                                                    |
| Sample Cloud Credential File                                                                                                    |                                                                                                    |
|                                                                                                    |                                                                                                    |
| External Thunder Observability Agent (TOA)                                                                                                    |                                                                                                    |
| External Thunder Observability Agent (TOA)                                                                                                    |                                                                                                    |
| External Thunder Observability Agent (TOA)<br>Download Links<br>Supported Technology                                                                                                    |                                                                                                    |
| External Thunder Observability Agent (TOA)<br>Download Links<br>Supported Technology<br>Supported Thunder Metrics                                                                                                    | <b>38</b><br>                                                                                            |
| External Thunder Observability Agent (TOA)<br>Download Links<br>Supported Technology<br>Supported Thunder Metrics<br>Supported Thunder Logs                                                                                                    | <b>38</b><br>                                                                                            |
| External Thunder Observability Agent (TOA) Download Links Supported Technology Supported Thunder Metrics Supported Thunder Logs Supported ACOS Versions                                                                                                    | <b>38</b><br>39<br>40<br>40<br>40<br>42<br>42                                                            |
| External Thunder Observability Agent (TOA) Download Links Supported Technology Supported Thunder Metrics Supported Thunder Logs Supported ACOS Versions Supported Platforms                                                                                                    | 38<br>39<br>40<br>40<br>40<br>42<br>42<br>42<br>42                                                       |
| External Thunder Observability Agent (TOA) Download Links Supported Technology Supported Thunder Metrics Supported Thunder Logs Supported ACOS Versions Supported Platforms Install TOA                                                                                                    | <b>38</b><br>                                                                                            |
| External Thunder Observability Agent (TOA) Download Links Supported Technology Supported Thunder Metrics Supported Thunder Logs Supported ACOS Versions Supported Platforms Install TOA Python Plugin Installation                                                                                                    | <b>38</b><br>                                                                                            |
| External Thunder Observability Agent (TOA) Download Links Supported Technology Supported Thunder Metrics Supported Thunder Logs Supported ACOS Versions Supported Platforms Install TOA Python Plugin Installation Prerequisites                                                                                                 | 38<br>39<br>40<br>40<br>40<br>42<br>42<br>42<br>42<br>42<br>42<br>44<br>44<br>44                         |
| External Thunder Observability Agent (TOA) Download Links Supported Technology Supported Thunder Metrics Supported Thunder Logs Supported ACOS Versions Supported Platforms Install TOA Python Plugin Installation Prerequisites Installation Steps                                                                              | 38<br>39<br>40<br>40<br>40<br>42<br>42<br>42<br>42<br>44<br>44<br>44<br>44<br>44<br>45<br>46             |
| External Thunder Observability Agent (TOA)<br>Download Links<br>Supported Technology<br>Supported Thunder Metrics<br>Supported Thunder Logs<br>Supported ACOS Versions<br>Supported Platforms<br>Install TOA<br>Python Plugin Installation<br>Prerequisites<br>Installation Steps<br>Containerized Installation                  | 38<br>39<br>40<br>40<br>40<br>42<br>42<br>42<br>42<br>44<br>44<br>44<br>44<br>44<br>45<br>46<br>46<br>49 |
| External Thunder Observability Agent (TOA)<br>Download Links<br>Supported Technology<br>Supported Thunder Metrics<br>Supported Thunder Logs<br>Supported ACOS Versions<br>Supported Platforms<br>Install TOA<br>Python Plugin Installation<br>Prerequisites<br>Installation Steps<br>Containerized Installation<br>Prerequisites | 38<br>39<br>40<br>40<br>42<br>42<br>42<br>44<br>44<br>44<br>45<br>46<br>46<br>46<br>49<br>50             |

| Global Configuration             |
|----------------------------------|
| Main Properties                  |
| Logging61                        |
| Crontab                          |
| Cloud-specific Configuration63   |
| AWS Config64                     |
| AWS Credentials64                |
| Azure Credentials65              |
| VMware Credentials               |
| Elasticsearch Credentials        |
| PushGateway Credentials          |
| Splunk Credentials               |
| GCP Credentials                  |
| OCI Credentials                  |
| Data Collection Configuration    |
| Thunder Credentials              |
| TOA Thunder Configuration Matrix |
| Data Publish Configuration       |
| Config JSON                      |
| Monitor Dashboard                |
| Monitor Metrics                  |
| Monitor Logs                     |
| Troubleshoot                     |
| TOA Logging                      |
| Examples                         |
| AWS                              |
| Azure                            |
| VMware                           |
| Elasticsearch                    |
| Prometheus                       |

| Splunk                                 |
|----------------------------------------|
| Google Console Platform                |
| Oracle Cloud Infrastructure            |
| What's New                             |
| 3.0.0                                  |
| 2.0.0                                  |
| 1.0.0                                  |
| Appendix                               |
| Get Resource ID                        |
| Install Python, Crontab, and Syslog221 |
| Uninstall TOA                          |
| Import vROps Template                  |
| Import a Dashboard                     |
| Import an Alert Definition             |
| Import a Notification                  |
| Installing vROps and vRLI              |
| Base64 Conversion Examples             |
| Creating Widgets in OCI                |
| Create Policies to Publish Data in OCI |
| Disclaimer                             |
| License                                |

.....

## Introduction

The A10 Thunder Observability Agent is a custom plugin to monitor A10 Thunder<sup>®</sup> Application Delivery Agent (ADC) performance metrics and syslogs.

There are two types of A10 Thunder Observability Agent available:

#### Internal Thunder Observability Agent (iTOA)

This is an in-built Python plugin within ACOS which is configured using ACOS Command Line Interface (CLI) or aXAPI.

You can use iTOA:

- For ACOS v6.0.1 or later.
- For configuring vThunder using aXAPI or CLI to publish the metrics directly on the same AWS, Azure, or VMware platform where the vThunder instance is deployed with outbound internet connectivity.
- For configuring vThunder using aXAPI or CLI to publish the syslogs on:
  - AWS CloudWatch directly from vThunder with outbound internet connectivity.
  - Azure Log Analytics Workspace directly from vThunder with outbound internet connectivity to access '\*.*microsoftonline.com*' and '\*.*azure.com*'.
  - VMware vRealize Log Insight (vRLI) which is accessible from vThunder.
- For managing the data collection, processing, aggregation, and publishing internally for configured L3V partitions.
- For supporting maximum 20 partitions per vThunder instance.
- For publishing metrics or logs every 1 minute.

To configure the Internal Thunder Observability Agent, see <u>Internal Thunder</u> <u>Observability Agent (iTOA)</u>.

#### External Thunder Observability Agent (TOA)

This external plugin can be installed on Linux, CentOS, and Ubuntu platforms as a Python Plugin installation package and Docker containerization.

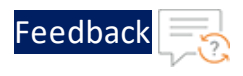

You can use TOA:

- For any ACOS deployment platform.
- For any ACOS software version.
- For a Thunder with outbound internet connectivity restrictions.

In this case, TOA can have outbound internet connectivity. It can collect data from Thunder and then publish the metrics and syslogs on the cloud monitoring tool through internet.

TOA serves as an intermediary for managing Thunder Syslogs and 14 Thunder metrics. Syslogs can be directed to log analysis platforms like AWS, Azure, VMware, Elasticsearch (Kibana), Prometheus (Grafana), Splunk, Google Cloud Platform (GCP), and Oracle Cloud Infrastructure(OCI). Thunder metrics are exclusively sent to the platform where Thunder is deployed, which include AWS, Azure, and VMware. Additionally, TOA can send both logs and metrics to shared platforms like Elasticsearch (Kibana), Prometheus (Grafana), Splunk, GCP, and OCI.

To install the external Thunder Observability Agent, see <u>External Thunder</u> <u>Observability Agent (TOA)</u>.

7

**NOTE:** It is recommended to configure any one TOA at a time.

The internal Thunder Observability Agent (iTOA) is an in-built capability in ACOS that can be configured for any vThunder device to publish the performance metrics and syslogs on the cloud monitoring tool.

The supported vThunder metrics and logs are listed below:

#### Supported vThunder Metrics

The following table lists the supported vThunder metrics:

| Metric                             | Description                                                                                                    |
|------------------------------------|----------------------------------------------------------------------------------------------------|
| CPU Usage<br>Percentage<br>(Data)  | Average data CPU usage, in percentage, for all data CPU configured within a vThunder instance for the last data collection cycle.                                                                                                    |
| Memory<br>Usage<br>Percentage      | Memory (RAM) usage, in percentage, of a vThunder instance for the last data collection cycle.                                                                                                    |
| Disk Usage<br>Percentage           | Average disk storage usage, in percentage, for all disks associated with a vThunder instance for the last data collection cycle.                                                                                                    |
| Throughput<br>Rate<br>(Global/BPS) | Total vThunder system global throughput bits per sec from vThunder instance to the server for the last data collection cycle.                                                                                                    |
| Interface<br>Down Count<br>(Data)  | Count of the total data network interfaces configured for a vThunder instance which is inactive for the last data collection cycle.                                                                                                    |
| Total New<br>Connection<br>(Sec)   | Count of the total new connections sent from vThunder<br>instance to the server for the last data collection cycle per<br>second. This includes L4-conns-per-sec, L7-conns-per-sec, L7-<br>trans-per-sec, ssl-conns-per-sec, and ip-nat-conns-per-sec. |
| Transactions<br>Rate (Sec)         | Count of the total L7 transactions made per second from vThunder instance to the server for the last data collection                                                                                                    |

| Table 1 | : SI | upporte | ed vThu | inder | Metrics |
|---------|------|---------|---------|-------|---------|
|         |      |         |         |       |         |

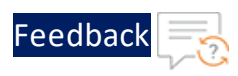

#### Table 1 : Supported vThunder Metrics

| Metric                    | Description                                                                                                    |
|---------------------------|----------------------------------------------------------------------------------------------------|
|                           | cycle.                                                                                                    |
| Server Down<br>Count      | Count of the total web or app servers configured in the vThunder instance which are not reachable from vThunder for the last data collection cycle.                                              |
| Server Down<br>Percentage | Percentage of the total web or app servers configured in the vThunder instance which are not reachable from vThunder for the last data collection cycle.                                         |
| SSL Errors<br>Count       | Count of the total errors that occurred during data<br>transmission from vThunder to the server due to SSL<br>connection, negotiate, encrypt, and decrypt for the last data<br>collection cycle. |
| Server Errors<br>Count    | Count of the total errors that occurred during data<br>transmission from vThunder to the server with status codes<br>4xx and 5xx for that last data collection cycle.                            |
| Total Session<br>Count    | Count of the total active sessions of the vThunder instance for the last data collection cycle.                                                                                                  |
| Packet Rate<br>(Sec)      | Count of the total packets sent from or received at the vThunder instance for the last collection cycle.                                                                                         |
| Packet Drop<br>Rate (Sec) | Count of the total packets dropped while sending data from or receiving data at the vThunder instance for the last collection cycle.                                                             |

#### Supported vThunder Logs

The following table lists the supported vThunder logs:

| Table 2 : Support | ed Thunder Logs |
|-------------------|-----------------|
|-------------------|-----------------|

| Logs    | Description                                                         |
|---------|---------------------------------------------------------------------|
| SysLogs | Thunder internal logs such as:                                      |
|         | <ul> <li>SSL connection, negotiate, encrypt, and decrypt</li> </ul> |
|         | Status codes 4xx and 5xx                                            |

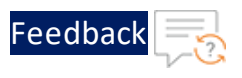

## AWS

iTOA can be configured to publish performance metrics and syslogs of a vThunder deployed on AWS.

The following topics are covered:

| Publishing the vThunder Metrics on AWS | 10 |
|----------------------------------------|----|
| Publishing the vThunder Logs on AWS    | 14 |
| Sample Cloud Credentials File          | 16 |

## Publishing the vThunder Metrics on AWS

If the vThunder instance is deployed on the AWS cloud platform, the vThunder metrics can be published on the AWS CloudWatch.

To publish the vThunder metrics on AWS, perform the following steps:

1. Log in to the vThunder instance deployed on AWS using CLI with the administrative privilege:

ACOS(config)#admin <admin\_user>

#### For example

ACOS(config)#**admin** adminuser2

2. Import the AWS credentials and AWS configuration files:

ACOS(config-admin:<admin\_user>)#cloud-cred aws-cred import <file\_ transfer\_method> ACOS(config-admin:<admin\_user>)#cloud-cred aws-config import <file\_ transfer\_method>

The <file\_transfer\_method> can be any of the following:

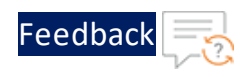

```
use-mgmt-port Use management port as source port
tftp: Remote file path of tftp: file system(Format:
tftp://host/file)
ftp: Remote file path of ftp: file system(Format: ftp://
[user@]host[:port]/file)
scp: Remote file path of scp: file system(Format: scp://
[user@]host/file)
sftp: Remote file path of sftp: file system(Format: sftp://
[user@]host/file)
```

#### For example

```
ACOS(config-admin:adminuser2)#cloud-cred aws-cred import
tftp://192.168.0.0/credentials.txt
ACOS(config-admin:adminuser2)#cloud-cred aws-config import
tftp://192.168.0.0/configuration.txt
```

For a sample credentials file, see <u>AWS Credentials File</u>.

For a sample configuration file, see <u>AWS Configuration File</u>.

3. Verify if the AWS credentials and AWS configuration files are imported correctly:

```
ACOS(config-admin:<admin_user>)#cloud-cred aws-cred show
aws_access_key_id = XXXX
aws_secret_access_key = XXXX
ACOS(config-admin:<admin_user>)#cloud-cred aws-config show
region = XXXX
output = XXXX
```

 Enable and configure the vThunder metrics.
 By default, all the metrics are disabled. You can enable one or more <u>vThunder</u> <u>Metrics</u>.

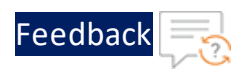

ACOS(config)#cloud-services cloud-provider ACOS(config-cloud-provider)#aws ACOS (config-cloud-provider-aws) #metrics ACOS(config-cloud-provider-aws-metrics)#enable ACOS (config-cloud-provider-aws-metrics) #active-partitions name ACOS(config-cloud-provider-aws-metrics)#namespace name ACOS(config-cloud-provider-aws-metrics)#**cps** enable ACOS(config-cloud-provider-aws-metrics)#**cpu** enable ACOS(config-cloud-provider-aws-metrics)#**disk** enable ACOS (config-cloud-provider-aws-metrics) #interfaces enable ACOS(config-cloud-provider-aws-metrics)#memory enable ACOS (config-cloud-provider-aws-metrics) **#packet-drop** enable ACOS (config-cloud-provider-aws-metrics) **#packet-rate** enable ACOS (config-cloud-provider-aws-metrics) #server-down-count enable ACOS (config-cloud-provider-aws-metrics) #server-down-percentage enable ACOS (config-cloud-provider-aws-metrics) #server-error enable ACOS(config-cloud-provider-aws-metrics)#sessions enable ACOS(config-cloud-provider-aws-metrics)#ssl-cert enable ACOS(config-cloud-provider-aws-metrics)#throughput enable ACOS(config-cloud-provider-aws-metrics) #tps enable

## **NOTE:** For better throughput, you must enable only those metrics that are required.

For more information on each CLI parameter, see the *Command Line Interface Reference*.

5. Verify the running configuration:

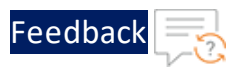

```
ACOS (config) #show running-config cloud-services cloud-provider
!Section configuration: 473 bytes
cloud-services cloud-provider
  aws
   metrics
      enable
      namespace vThunder
      active-partitions shared
      cpu enable
     memory enable
     disk enable
     throughput enable
     interfaces enable
     cps enable
      tps enable
     server-down-count enable
      server-down-percentage enable
      ssl-cert enable
      server-error enable
      sessions enable
      packet-drop enable
      packet-rate enable
```

6. Verify the thunder-observability-agent.log file:

-bash# tail -f /a10data/log/thunder-observability-agent.log

7. View the vThunder metrics.

To view the Thunder metrics on AWS CloudWatch, perform the following steps:

- a. From the AWS Management Console, go to CloudWatch > Metrics > All metrics.
- b. Select **Browse** > <your\_Thunder\_metric\_namespace>.
- c. Click the required metric to be monitored from the **Metrics** panel.
- d. Select the management IP of the Thunder instance to be monitored.

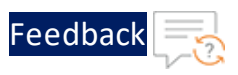

As the Thunder instances are selected, the metric data gets populated in the **Untitled Graph** panel for the selected the time range. For more information, see <u>Graph a metric</u>.

## Publishing the vThunder Logs on AWS

When the vThunder instance is deployed on any AWS, Azure, or VMware cloud platform, the vThunder logs can be published to any one of the cloud platforms such as AWS CloudWatch, Azure Log Analytics Workspace, or VMware vRealize Log Insight (vRLI).

To publish the vThunder logs on AWS, perform the following steps:

1. Log in to the deployed vThunder instance using CLI with the administrative privilege:

ACOS(config)#**admin** <admin user>

#### For example

ACOS(config) #**admin** adminuser2

2. Import the AWS credentials and AWS configuration files:

```
ACOS(config-admin:<admin_user>)#cloud-cred aws-cred import <file_
transfer_method>
ACOS(config-admin:<admin_user>)#cloud-cred aws-config import <file_
transfer method>
```

The <file\_transfer\_method> can be any of the following:

```
use-mgmt-port Use management port as source port
tftp: Remote file path of tftp: file system(Format:
tftp://host/file)
ftp: Remote file path of ftp: file system(Format: ftp://
[user@]host[:port]/file)
scp: Remote file path of scp: file system(Format: scp://
[user@]host/file)
sftp: Remote file path of sftp: file system(Format: sftp://
[user@]host/file)
```

#### For example

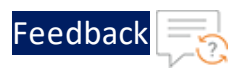

```
ACOS(config-admin:adminuser2)#cloud-cred aws-cred import
tftp://192.168.0.0/credentials.txt
ACOS(config-admin:adminuser2)#cloud-cred aws-config import
tftp://192.168.0.0/configuration.txt
```

For a sample credentials file, see <u>AWS Credentials File</u>.

For a sample configuration file, see <u>AWS Configuration File</u>.

3. Verify if the AWS credentials and AWS configuration files are imported correctly:

```
ACOS(config-admin:<admin_user>)#cloud-cred aws-cred show
aws_access_key_id = XXXX
aws_secret_access_key = XXXX
ACOS(config-admin:<admin_user>)#cloud-cred aws-config show
region = XXXX
output = XXXX
```

4. Enable and configure the vThunder logs:

```
ACOS(config)#cloud-services cloud-provider
ACOS(config-cloud-provider)#aws
ACOS(config-cloud-provider-aws)#log
ACOS(config-cloud-provider-aws-log)#enable
ACOS(config-cloud-provider-aws-log)#log-group-name name
ACOS(config-cloud-provider-aws-log)#active-partitions name
```

For more information on each CLI parameter, see the *Command Line Interface Reference*.

5. Verify the running configuration:

```
ACOS(config)#show running-config cloud-services cloud-provider

!Section configuration: 103 bytes

cloud-services cloud-provider

aws

log

enable

log-group-name vThunder

active-partitions shared

!
```

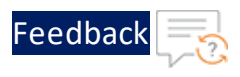

6. Verify the thunder-observability-agent.log file:

-bash# tail -f /a10data/log/thunder-observability-agent.log

- 7. View the vThunder logs on AWS CloudWatch:
  - a. From the AWS Management Console, go to CloudWatch > Logs > Log groups.
  - b. Click <your\_ log\_group\_name>.
  - c. Under the **Log streams** tab, click the required log stream to be monitored.

The log stream format is 'DD/MM/YYYY/Management\_IP/<your\_ log\_group\_ name>-<Active\_Partition\_Name>'.

All logs are displayed in a tabular format with expandable details.

### Sample Cloud Credentials File

The AWS cloud-cred files must be a text file and it should have the cloud-specific parameters.

#### **AWS Credentials File**

The sample AWS credentials.txt file is as follows:

```
aws_access_key_id = XXXX
aws_secret_access_key = XXXX
```

#### Table 3 : AWS Credentials File Parameters

| Parameter   | Description                                                                             |
|-------------|-----------------------------------------------------------------------------------------|
| aws_access_ | To get the access key ID and secret access key, perform the                             |
| key_id      | following steps:                                                                        |
|             | 1. Open the <u>IAM console</u> .                                                        |
|             | 2. On the navigation menu, select <b>Users</b> .                                        |
| aws_secret_ | 3. Select your IAM username.                                                            |
| access_key  | <ol> <li>Open the Security credentials tab and select Create access<br/>key.</li> </ol> |
|             | 5. To view the new access key, select <b>Show</b> .                                     |

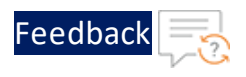

#### **AWS Configuration File**

The sample AWS configuration.txt file is as follows:

region = XXXX output = XXXX

Table 4 : AWS Config File Parameters

| Parameter | Description                                        |
|-----------|----------------------------------------------------|
| region    | Specifies the AWS logged-in user's working region. |
|           | Example                                            |
|           | us-east-1                                          |
| output    | Specify json as the AWS CLI output format.         |

## Azure

iTOA can be configured to publish performance metrics and syslogs of a vThunder deployed on Azure.

The following topics are covered:

| Publishing the vThunder Metrics on Azure |    |
|------------------------------------------|----|
| Publishing the vThunder Logs on Azure    |    |
| Sample Cloud Credential File             | 24 |

## Publishing the vThunder Metrics on Azure

If the vThunder instance is deployed on Azure cloud platform, the vThunder metrics can be published on the Azure Application Insights.

To the publish vThunder metrics on Azure, perform the following steps:

1. Log in to the vThunder instance deployed on Azure using CLI with the administrative privilege:

ACOS(config)#admin <admin user>

17

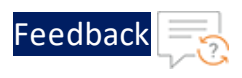

#### For example

ACOS(config)#**admin** adminuser2

2. Import the Azure credentials file:

```
ACOS(config-admin:<admin_user>)#cloud-cred azure-cred import <file_
transfer method>
```

The <file\_transfer\_method> can be any of the following:

```
use-mgmt-port Use management port as source port
tftp: Remote file path of tftp: file system(Format:
tftp://host/file)
ftp: Remote file path of ftp: file system(Format: ftp://
[user@]host[:port]/file)
scp: Remote file path of scp: file system(Format: scp://
[user@]host/file)
sftp: Remote file path of sftp: file system(Format: sftp://
[user@]host/file)
```

#### For example

```
ACOS(config-admin:adminuser2)#cloud-cred azure-cred import
tftp://192.168.0.0/credentials.txt
```

For a sample credentials file, see Azure Credentials File.

3. Verify if the Azure credentials file is imported correctly:

```
ACOS(config-admin:<admin_user>)#cloud-cred azure_cred show
azure_workspace_primary_key = XXXX
azure_client_id = XXXX
azure_secret_id = XXXX
azure_tenant_id = XXXX
azure_location = XXXX
```

 Enable and configure the vThunder metrics.
 By default, all the metrics are disabled. You can enable one or more <u>vThunder</u> <u>Metrics</u>.

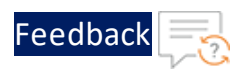

ACOS(config)#cloud-services cloud-provider ACOS(config-cloud-provider)#azure ACOS (config-cloud-provider-azure) #metrics ACOS(config-cloud-provider-azure-metrics)#enable ACOS (config-cloud-provider-azure-metrics) #active-partitions name ACOS (config-cloud-provider-azure-metrics) #resource-id ID ACOS(config-cloud-provider-azure-metrics)#**cps** enable ACOS(config-cloud-provider-azure-metrics)#**cpu** enable ACOS(config-cloud-provider-azure-metrics)#**disk** enable ACOS(config-cloud-provider-azure-metrics)#interfaces enable ACOS(config-cloud-provider-azure-metrics) #memory enable ACOS (config-cloud-provider-azure-metrics) #packet-drop enable ACOS(config-cloud-provider-azure-metrics) **#packet-rate** enable ACOS (config-cloud-provider-azure-metrics) #server-down-count enable ACOS (config-cloud-provider-azure-metrics) #server-down-percentage enable ACOS(config-cloud-provider-azure-metrics)#server-error enable ACOS (config-cloud-provider-azure-metrics) #sessions enable ACOS (config-cloud-provider-azure-metrics) #ssl-cert enable ACOS (config-cloud-provider-azure-metrics) #throughput enable ACOS(config-cloud-provider-azure-metrics) **#tps** enable

## **NOTE:** For better throughput, you must enable only those metrics that are required.

To get resource-id value, go to Azure Portal > Azure services > Virtual machine > <your\_vThunder\_instance> > Setting > Properties and get the Resource ID from the right panel.

For more information on each CLI parameter, see the *Command Line Interface Reference*.

5. Verify the running configuration:

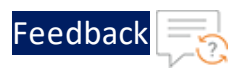

```
ACOS(config)#show running-config cloud-services cloud-provider
!Section configuration: 473 bytes
cloud-services cloud-provider
 azure
   metrics
      enable
      resource-id /subscriptions/07d34b9b-61e3-475a-abbc-
006b16812a3e/resourceGroups/vth-
rg6/providers/microsoft.insights/components/vth-vmss-app-insights
     active-partitions shared
     cpu enable
     memory enable
     disk enable
     throughput enable
     interfaces enable
     cps enable
     tps enable
     server-down-count enable
     server-down-percentage enable
     ssl-cert enable
      server-error enable
     sessions enable
     packet-drop enable
      packet-rate enable
```

6. Verify the thunder-observability-agent.log file:

-bash# tail -f /a10data/log/thunder-observability-agent.log

- 7. View the vThunder metrics on Azure Application Insights.
  - a. From the **Azure Portal**, go to **Azure services** > **Resource Groups** > <your\_ resource\_group> and click <your\_app\_insight\_name>.

OR

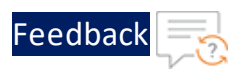

From the **Azure Portal**, go to **Azure services** > **Resource Groups** > <*your\_ resource\_group* > and click <*your\_vThunder\_instance\_name* > whose metric is to be monitored.

- b. Click **Metrics** from the left **Monitoring** panel.
- c. Select the appropriate resources whose metrics you want to view:

| Field Name       | Description                                                                                                    |
|------------------|----------------------------------------------------------------------------------------------------|
| Scope            | If you are adding the metrics from <b>Application</b><br><b>Insight</b> window, the selected app insight name<br>is auto-populated. |
|                  | If you are adding the metrics from vThunder instance window, select your app insight name.                                          |
| Metric Namespace | Select Thunder.                                                                                                    |
| Metric           | Select a metric from the drop-down. For the list of available vThunder metrics, see <u>Supported vThunder Metrics</u> .             |

Table 5 : Azure Application Insight Dashboard

As a metric is selected, the corresponding data is plotted in the chart area for the selected the time range.

d. To view multiple metrics on the same chart, click **Add metric** and repeat the above step. For more information, see <u>Metrics Explorer</u>.

### Publishing the vThunder Logs on Azure

When the vThunder instance is deployed on any AWS, Azure, or VMare cloud platform, the vThunder logs can be published to any one of the cloud platforms such as AWS CloudWatch, Azure Log Analytics Workspace, or VMware vRealize Log Insight (vRLI).

To publish the vThunder logs on Azure Log Analytics Workspace, perform the following steps:

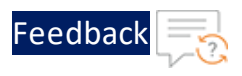

1. Log in to the deployed vThunder instance using CLI with the administrative privilege:

ACOS(config) #admin <admin user>

#### For example

ACOS(config) #**admin** adminuser2

#### 2. Import the Azure credentials file:

```
ACOS(config-admin:<admin_user>)#cloud-cred azure-cred import <file_
transfer method>
```

The <file transfer method> can be any of the following:

```
use-mgmt-port Use management port as source port
tftp: Remote file path of tftp: file system(Format:
tftp://host/file)
ftp: Remote file path of ftp: file system(Format: ftp://
[user@]host[:port]/file)
scp: Remote file path of scp: file system(Format: scp://
[user@]host/file)
sftp: Remote file path of sftp: file system(Format: sftp://
[user@]host/file)
```

#### For example

```
ACOS(config-admin:adminuser2)#cloud-cred azure-cred import
tftp://192.168.0.0/credentials.txt
```

For a sample credentials file, see <u>Azure Credentials File</u>.

3. Verify if the Azure credentials file is imported correctly:

```
ACOS(config-admin:<admin_user>)#cloud-cred azure-cred show
azure_workspace_primary_key = XXXX
azure_client_id = XXXX
azure_secret_id = XXXX
azure_tenant_id = XXXX
azure_location = XXXX
```

4. Enable and configure the vThunder logs:

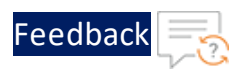

```
ACOS(config)#cloud-services cloud-provider
ACOS(config-cloud-provider)#azure
ACOS(config-cloud-provider-azure)#log
ACOS(config-cloud-provider-azure-log)#enable
ACOS(config-cloud-provider-azure-log)#resource-id ID
ACOS(config-cloud-provider-azure-log)#workspace-id ID
ACOS(config-cloud-provider-azure-log)#active-partitions name
```

To get resource-id value, go to Azure Portal > Azure services > Virtual machine > <your\_vThunder\_instance> > Setting > Properties and get the Resource ID from the right panel.

To get workspace-id value, go to Azure Portal > Azure services > Log Analytics workspaces > <your\_log\_analytics\_workspace> > Settings > Agents.

For more information on each CLI parameter, see the *Command Line Interface Reference*.

5. Verify the running configuration:

```
ACOS(config)#show running-config cloud-services cloud-provider

!Section configuration: 103 bytes

cloud-services cloud-provider

azure

log

enable

resource-id /subscriptions/07d34b9b-61e3-475a-abbc-

006b16812a3e/resourceGroups/vth-

rg10/providers/Microsoft.Compute/virtualMachineScaleSets/vth-

vmss/virtualMachines/1

workspace-id dcfd78d5-3a49-425d-8410-e02e281f7991

active-partitions shared
```

6. Verify the thunder-observability-agent.log file:

-bash# tail -f /a10data/log/thunder-observability-agent.log

7. View the vThunder logs on Azure Log Analytics Workspace:

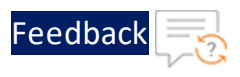

- a. From the **Azure Portal**, go to **Azure services** > **Resource Groups** > <your\_ resource\_group> and click <your\_log\_analytics\_workspace\_name>.
- b. Click Logs from the left General panel.

You can close the **Queries** pop-up window.

- c. From New Query1 > Tables tab, expand Custom Logs.
- d. Double-click THUNDER\_SYSLOG\_CL.
- e. Click Run.

All logs are displayed in tabular format with expandable details.

The following table lists the Thunder Logs filter options:

| Filter    | Description                                                                   |
|-----------|-------------------------------------------------------------------------------|
| log_data  | Specifies the actual log entry.                                               |
| hostname  | Displays the vThunder resource ID.                                            |
| log_type  | Displays the vThunder system logs.                                            |
| appname   | Displays the application name.                                                |
| ip        | Displays the vThunder IP address.                                             |
| agent     | Displays the agent name.                                                      |
| jobid     | Displays the JOB ID provided in the thunder-<br>observability-agent.log file. |
| priority  | Displays the Notice, Info, Error, and so on as per actual log entry.          |
| partition | Displays the vThunder partition name.                                         |

#### Table 6 : Log Filters

## Sample Cloud Credential File

The Azure cloud-cred file must be a text file and it should have the cloud-specific parameters.

#### **Azure Credentials File**

The sample Azure credentials.txt file is as follows:

Internal Thunder Observability Agent (iTOA)

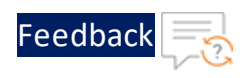

```
azure_workspace_primary_key = XXXX
azure_client_id = XXXX
azure_secret_id = XXXX
azure_tenant_id = XXXX
azure_location = XXXX
```

#### Table 7 : Azure Credentials File Parameters

| Parameter   | Description                                                                                       |
|-------------|---------------------------------------------------------------------------------------------------|
| azure_      | To get the workspace primary key, go to Azure Portal > Azure                                      |
| workspace_  | <pre>services &gt; Log Analytics workspaces &gt; <log_analytics_< pre=""></log_analytics_<></pre> |
| primary_key | workspace> > Settings > Agents.                                                                   |
| azure_      | To get the client ID, secret ID, and tenant ID, go to Azure Portal                                |
| client_id   | > Azure services > Azure Active Directory > App Registration >                                    |
| azure_      | <b>Owned applications</b> > <application_name>.</application_name>                                |
| secret_id   |                                                                                                   |
| azure_      |                                                                                                   |
| tenant_id   |                                                                                                   |
| azure_      | To get the location, go to Azure Portal > Azure services >                                        |
| location    | Resource Groups > <your_resource_group> &gt; Overview &gt;</your_resource_group>                  |
|             | Essentials > Location.                                                                            |

## VMware

iTOA can be configured to publish performance metrics and syslogs of a vThunder instance deployed on VMware.

The following topics are covered:

| Publishing the vThunder Metrics on VMware | 26 |
|-------------------------------------------|----|
| Publishing the vThunder Logs on VMware    |    |
| Sample Cloud Credential File              |    |

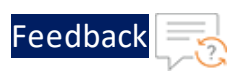

## Publishing the vThunder Metrics on VMware

If the vThunder instance is deployed on the VMware cloud platform, the vThunder metrics can be published on the VMware vRealize Operations Manager (vROps).

To publish the vThunder metrics on VMware, perform the following steps:

1. Log in to the vThunder instance deployed on VMware using CLI with the administrative privilege:

ACOS(config)#**admin** <admin user>

#### For example

ACOS(config) #**admin** adminuser2

2. Import the VMware credentials file:

```
ACOS(config-admin:<admin_user>)#cloud-cred vmware-cred import <file_
transfer method>
```

The <file transfer method> can be any of the following:

```
use-mgmt-port Use management port as source port
tftp: Remote file path of tftp: file system(Format:
tftp://host/file)
ftp: Remote file path of ftp: file system(Format: ftp://
[user@]host[:port]/file)
scp: Remote file path of scp: file system(Format: scp://
[user@]host/file)
sftp: Remote file path of sftp: file system(Format: sftp://
[user@]host/file)
```

#### For example

```
ACOS(config-admin:adminuser2)#cloud-cred vmware-cred import
tftp://192.168.0.0/credentials.txt
```

For a sample credentials file, see <u>VMware Credentials File</u>.

3. Verify if the VMware credentials file is imported correctly:

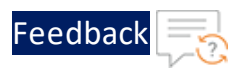

ACOS(config-admin:<*admin\_user*>)**#cloud-cred vmware-cred show** vmware\_vrops\_username = XXXX vmware vrops password = XXXX

 Enable and configure the vThunder metrics.
 By default, all the metrics are disabled. You can enable one or more <u>vThunder</u> <u>Metrics</u>.

```
ACOS(config)#cloud-services cloud-provider
ACOS(config-cloud-provider)#vmware
ACOS(config-cloud-provider-vmware) #metrics
ACOS(config-cloud-provider-vmware-metrics)#enable
ACOS(config-cloud-provider-vmware-metrics)#active-partitions name
ACOS(config-cloud-provider-vmware-metrics) #resource-id ID
ACOS (config-cloud-provider-vmware-metrics) #vrops-host num
ACOS(config-cloud-provider-vmware-metrics)#cps enable
ACOS(config-cloud-provider-vmware-metrics)#cpu enable
ACOS(config-cloud-provider-vmware-metrics)#disk enable
ACOS (config-cloud-provider-vmware-metrics) #interfaces enable
ACOS(config-cloud-provider-vmware-metrics) #memory enable
ACOS (config-cloud-provider-vmware-metrics) #packet-drop enable
ACOS (config-cloud-provider-vmware-metrics) #packet-rate enable
ACOS (config-cloud-provider-vmware-metrics) #server-down-count enable
ACOS(config-cloud-provider-vmware-metrics)#server-down-percentage
enable
ACOS(config-cloud-provider-vmware-metrics)#server-error enable
ACOS (config-cloud-provider-vmware-metrics) #sessions enable
ACOS(config-cloud-provider-vmware-metrics)#ssl-cert enable
ACOS (config-cloud-provider-vmware-metrics) #throughput enable
ACOS(config-cloud-provider-vmware-metrics)#tps enable
```

## **NOTE:** For better throughput, you must enable only those metrics that are required.

To get resource-id value, go to vRealize Operations Web UI Home > Environment > Object Browser > All Objects > vCenter Adapter > Virtual Machine > vThunder and get the resource ID from the URL.

27

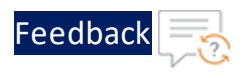

For more information on each CLI parameter, see the *Command Line Interface Reference*.

5. Verify the running configuration:

```
ACOS(config)#show running-config cloud-services cloud-provider
!Section configuration: 473 bytes
cloud-services cloud-provider
  azure
   metrics
      enable
     vrops-host 10.67.4.13
      active-partitions shared
      resource-id 3ae28ba2-c8b9-497f-8b98-76bedc93f31c
     cpu enable
     memory enable
     disk enable
      throughput enable
      interfaces enable
     cps enable
      tps enable
      server-down-count enable
      server-down-percentage enable
      ssl-cert enable
      server-error enable
      sessions enable
      packet-drop enable
      packet-rate enable
```

6. Verify the thunder-observability-agent.log file:

-bash# tail -f /a10data/log/thunder-observability-agent.log

7. View the vThunder metrics.

To view the Thunder metrics on VMware vRealize Operations Manager, perform the following steps:

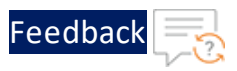

- a. Ensure the vROps virtual machine is powered on and reachable.
- b. Create a dashboard for vThunder. For more information, see <u>Create a</u> <u>Dashboard</u>.
- c. Create an alert for vThunder. For more information, see Create an Alert.
- d. Create a notification for vThunder. For more information, see <u>Create a</u> <u>Notification</u>.
- e. From the vRealize Operations Web UI, go to Home > Visualize > Dashboard and select your dashboard created for the Thunder metrics.
- f. From **Object List**, double-click your Thunder instance.
- g. From **Metric Picker**, expand **Metrics** > **THUNDER** and double-click the following common metrics:
  - Memory Usage Percentage
  - Disk Usage Percentage

As a metric is selected, the corresponding data gets populated in the **Metric Chart** panel for the selected the time range.

- h. From **Metric Picker**, expand **Metrics** > **THUNDER-SHARED** or **THUNDER-Px** and double-click the following metrics:
  - CPU Usage Percentage (Data)
  - Throughput Rate (Global/BPS)
  - Interface Down Count (Data)
  - Total New Connection (Sec)
  - Transactions Rate (Sec)
  - Server Down Count
  - Server Down Percentage
  - SSL Errors Count
  - Server Errors Count
  - Total Session Count

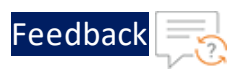

- Packet Rate (Sec)
- Packet Drop Rate (Sec)

As the metric is selected, the corresponding data gets populated in the **Metric Chart** panel for the selected the time range.

To view multiple metrics data, select each of those metrics. The data corresponding to each metric is displayed in the **Metric Chart** panel.

**NOTE:** If you encounter any resource ID issues for cross-platform log monitoring, disable the VMware metric monitoring and re-enable it.

#### Create a Dashboard

To create a dashboard manually, perform the following steps:

- 1. From the vRealize Operations Web UI, go to Home > Visualize > Dashboards and click Create to add a new dashboard.
- 2. Provide a name to the new dashboard and double-click or drag the following widgets:
  - Object List
  - Metric Picker
  - Metric Chart
- 3. Click Show Interactions to create interactions.
- 4. Drag the connectors and create interactions.
- 5. Click **Save** to save the changes.

A dashboard for Thunder metrics is created.

#### **Create an Alert**

To create an alert definition manually, perform the following steps:

- 1. From the vRealize Operations Web UI, go to Home > Configure > Alerts and click Alert Definitions.
- 2. Click Add in the Alert Definitions window.
- 3. Enter or select the appropriate values in the following fields:

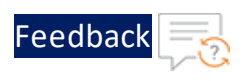

#### Table 8 : Alert tab fields

| Field Name                   | Description                               |
|------------------------------|-------------------------------------------|
| Name                         | Enter the alert name.                     |
|                              | Example                                   |
|                              | ThunderAlert                              |
| Base Object Type             | Select vCenter Adapter > Virtual Machine. |
| Under the Advanced Settings: |                                           |
| Impact                       | Select Health.                            |
| Criticality                  | Select Critical.                          |
| Alert Type & Subtype         | Select Application : Performance.         |

- 4. Click Next.
- 5. Click Select Specific Object to select your Thunder instance in the Symptoms / Conditions tab .
- 6. Select your Thunder instance and click **Select** in the **Select Object** window.

The selected Thunder instance is listed under **Conditions**.

- 7. Select **Metrics** > **Thunder** and drag the required metrics to the left-side panel.
- 8. Specify the appropriate alert condition.
- 9. Click Next.
- 10. Add the appropriate recommendations in the **Recommendations** tab, if needed.
- 11. Click Next.
- 12. Select appropriate policy in the **Policies** tab, if needed.
- 13. Click Next.

The **Notification** tab is displayed. The notification can be created after the alert definition is created. For more information, see <u>Create a Notification</u>.

14. Click **Create** in the **Notification** tab.

An alert definition is created and is listed in the **Alert Definition** window.

#### **Create a Notification**

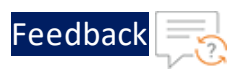

To create a notification manually, perform the following steps:

- 1. From the vRealize Operations Web UI, go to Home > Configure > Alerts and click Notifications.
- 2. Click Add in the Notifications window.
- 3. Enter or select the appropriate values in the following fields:

#### Table 9 : Notifications tab

| Field Name          | Description                  |
|---------------------|------------------------------|
| Name                | Enter the notification name. |
|                     | Example                      |
|                     | ThunderAlertNotification     |
| Notification Status | Select Enable.               |

- 4. Click Next.
- 5. In the **Criteria** field, select **Object Type** from the drop-down.

A field appears to select the object type.

6. Expand vCenterAdapter and select Virtual Machine from the drop-down.

The selected object type is listed under **Criteria**.

- 7. In the **Category** field, select **Alert Definition** from the drop-down created in the <u>Create an Alert</u>.
- 8. Search your alert definition.
- 9. Select your alert definition and drag it to add as the criteria.
- 10. Click **OK**.

The selected alert definition is listed under Category.

- 11. In the **Status** field under **Notify On**, select the alert status for which you want to receive the notifications.
- 12. Click Next.

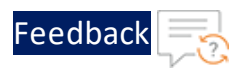

- 13. In the **Outbound method** field, select **Standard Email Plugin** from the drop-down list.
- 14. Click **Create New Instance** to create a new instance for corresponding Outbound method.
- 15. Enter or select the appropriate values in the following fields:

Table 10 : Create New Instance

| Field Name             | Description                                                                              |
|------------------------|------------------------------------------------------------------------------------------|
| Instance Name          | Enter the notification instance name.                                                    |
|                        | Example                                                                                  |
|                        | ThunderNotificationInstance                                                              |
| SMTP Host              | Enter the URL or IP address of the email host                                            |
|                        | server.                                                                                  |
| SMTP Port              | Enter the SMTP port number used to connect with                                          |
|                        | the email host server.                                                                   |
| Secure Connection Type | Select <b>SSL</b> .                                                                      |
| User Name              | Enter the username that is used to connect to the                                        |
|                        |                                                                                          |
| Password               | Enter the password for the connection username that appears on the notification message. |
| Sender Email Address   | Enter the email address of the sender.                                                   |
| Sender Name            | Enter the display name of the sender email address.                                      |
| Receiver Email Address | Enter the email address of the receiver that receives the notification.                  |

16. Click **Save** to save the changes.

The new instance is populated in the **Select Instance** field.

- 17. Click Next.
- 18. Enter or select the appropriate values in the following fields for the default

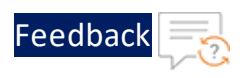

#### template:

Table 11 : Select Payload Template tab

| Field Name        | Description                                                                                  |
|-------------------|----------------------------------------------------------------------------------------------|
| Recipient(s)      | Enter the email addresses of the recipient to receive the notification.                      |
| Max Notifications | Enter the maximum number of notification to be sent for the active alert.                    |
| Delay to notify   | Enter the delay time in minutes before sending a notification when a new alert is generated. |

#### 19. Click Create.

A new notification is created for the selected alert definition and it is listed in the **Notifications** window.

### Publishing the vThunder Logs on VMware

When the vThunder instance is deployed on any AWS, Azure, or VMare cloud platform, the vThunder logs can be published to any one of the cloud platforms such as AWS CloudWatch, Azure Log Analytics Workspace, or VMware vRealize Log Insight (vRLI).

To publish the vThunder logs on VMware vRealize Log Insight, perform the following steps:

1. Log in to the deployed vThunder instance using CLI with the administrative privilege:

ACOS(config)#**admin** <admin\_user>

#### For example

ACOS(config) #**admin** adminuser2

2. Import the VMware credentials file:

```
ACOS(config-admin:<admin_user>)#cloud-cred vmware-cred import <file_
transfer method>
```

The <file transfer method> can be any of the following:

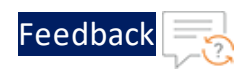

```
use-mgmt-port Use management port as source port
tftp: Remote file path of tftp: file system(Format:
tftp://host/file)
ftp: Remote file path of ftp: file system(Format: ftp://
[user@]host[:port]/file)
scp: Remote file path of scp: file system(Format: scp://
[user@]host/file)
sftp: Remote file path of sftp: file system(Format: sftp://
[user@]host/file)
```

#### For example

```
ACOS(config-admin:adminuser2)#cloud-cred vmware-cred import
tftp://192.168.0.0/credentials.txt
```

For a sample credentials file, see VMware Credentials File.

3. Verify if the VMware credentials file is imported correctly:

```
ACOS(config-admin:<admin_user>)#cloud-cred vmware-cred show
vmware_vrops_username = XXXX
vmware vrops password = XXXX
```

4. Enable and configure the vThunder logs:

```
ACOS(config)#cloud-services cloud-provider
ACOS(config-cloud-provider)#vmware
ACOS(config-cloud-provider-vmware)#log
ACOS(config-cloud-provider-vmware-log)#enable
ACOS(config-cloud-provider-vmware-log)#vrli-host IP_address
ACOS(config-cloud-provider-vmware-log)#active-partitions name
```

For more information on each CLI parameter, see the *Command Line Interface Reference*.

5. Verify the running configuration:

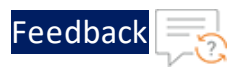

```
ACOS(config)#show running-config cloud-services cloud-provider
!Section configuration: 103 bytes
cloud-services cloud-provider
vmware
log
enable
vrli-host 10.67.4.16
active-partitions shared
```

6. Verify the thunder-observability-agent.log file:

```
-bash# tail -f /a10data/log/thunder-observability-agent.log
```

- 7. View the vThunder logs on the VMware vRLI:
  - a. From a the vRealize Log Insight Web UI, go to Home > Explore Logs.
  - b. Click **Add Filter** and add the following filter criteria to search all the logs received from a specific Thunder IP:
    - \_index: ip
    - condition: is
    - value: <vThunder\_IP>
  - c. Add the following filter criteria to search all logs:
    - \_index: source
    - condition: is
    - value: <Source\_IP>
  - d. Verify if the logs are generated.

The following table lists the vThunder Logs filter options:

| <u> </u> |                                    |
|----------|------------------------------------|
| Filter   | Description                        |
| hostname | Displays the vThunder resource ID. |
| log_type | Displays the vThunder system logs. |
| appname  | Displays the application name.     |

Table 12 : Log Filters
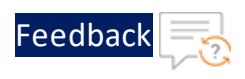

| Table 12 : Log Filters | s |  |
|------------------------|---|--|
|------------------------|---|--|

| Filter    | Description                                                               |
|-----------|---------------------------------------------------------------------------|
| ip        | Displays the vThunder IP address.                                         |
| agent     | Displays the agent name.                                                  |
| jobid     | Displays the JOB ID provided in thunder-observability-<br>agent.log file. |
| priority  | Displays the Notice, Info, Error, and so on as per actual log entry.      |
| partition | Displays the vThunder partition name.                                     |

## Sample Cloud Credential File

The VMware cloud-cred file must be a text file and it should have the cloud-specific parameters.

## VMware Credentials File

The sample VMware credentials.txt file is as follows:

vmware\_vrops\_username = XXXX
vmware\_vrops\_password = XXXX

| Parameter | Description                             |
|-----------|-----------------------------------------|
| vmware_   | Specifies your vROps login credentials. |
| vrops_    |                                         |
| username  |                                         |
| vmware_   |                                         |
| vrops_    |                                         |
| password  |                                         |

. . . . . . . . . . . .

The external Thunder Observability Agent (TOA) is a lightweight autonomous data processing engine that can be externally installed and configured for any Thunder device.

The TOA offers the following capabilities for Thunder<sup>®</sup> Application Delivery Controller (ADC):

- Collects, processes, and publishes 14 Thunder metrics. The default data collection frequency is 1 minute. Thunder metrics can be sent to the platform where Thunder is deployed, which includes AWS, Azure, and VMware or can be sent to shared platforms like Elasticsearch (Kibana), Prometheus (Grafana), Splunk, Google Cloud Platform (GCP), and Oracle Cloud Infrastructure (OCI). Metrics can be sent to any one platform at a time. For more information on Thunder metrics, see <u>Supported Thunder Metrics</u>.
- Collects, processes, and publishes Thunder Syslogs. The default data collection frequency is 1 minute. The logs can be published on various platforms like AWS, Azure, VMware, Kibana (Elasticsearch), Grafana (Prometheus and Pushgateway), Splunk, GCP, and OCI. Logs can be sent to any one platform at a time. For more information on Thunder logs, see <u>Supported Thunder Logs</u>.
- Manages the data collection, processing, aggregation, and publishing internally.
- Provides multitasking capabilities to collect and process data from multiple Thunder instances and their partitions simultaneously. By default, it collects data from a shared partition.
- TOA supports Shared and L3V partitions. The maximum number of partitions supported per Thunder is 20.
- Installs on any orchestration platform such as public cloud compute instances, private cloud physical or virtual machines, hypervisor VMs, and on-premise physical hardware and is self-driven.
- Installs on Linux, CentOS, and Ubuntu platforms as a Python Plugin installation package and Docker containerization.
- Supports single or multiple Thunder instances.

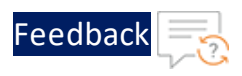

- Supports Thunder instances running under AWS Auto Scaling Group or Azure Virtual Machine Scale Set (VMSS).
- Collects data from any type of Thunder device installed on public cloud compute instances, private cloud physical or virtual machines, hypervisor VMs, and on-premise physical hardware installation.
- Publishes data to <u>Azure Cloud</u>, <u>AWS Cloud</u>, <u>VMware ESXi</u>, <u>Kibana (Elasticsearch)</u>, Grafana (Prometheus and Pushgateway), <u>Splunk,GCP</u>, and <u>OCI</u>.

# **Download Links**

- Python Central Repository
- Docker Central Repository
- A10 GitHub Repository

The following figure shows the TOA workflow.

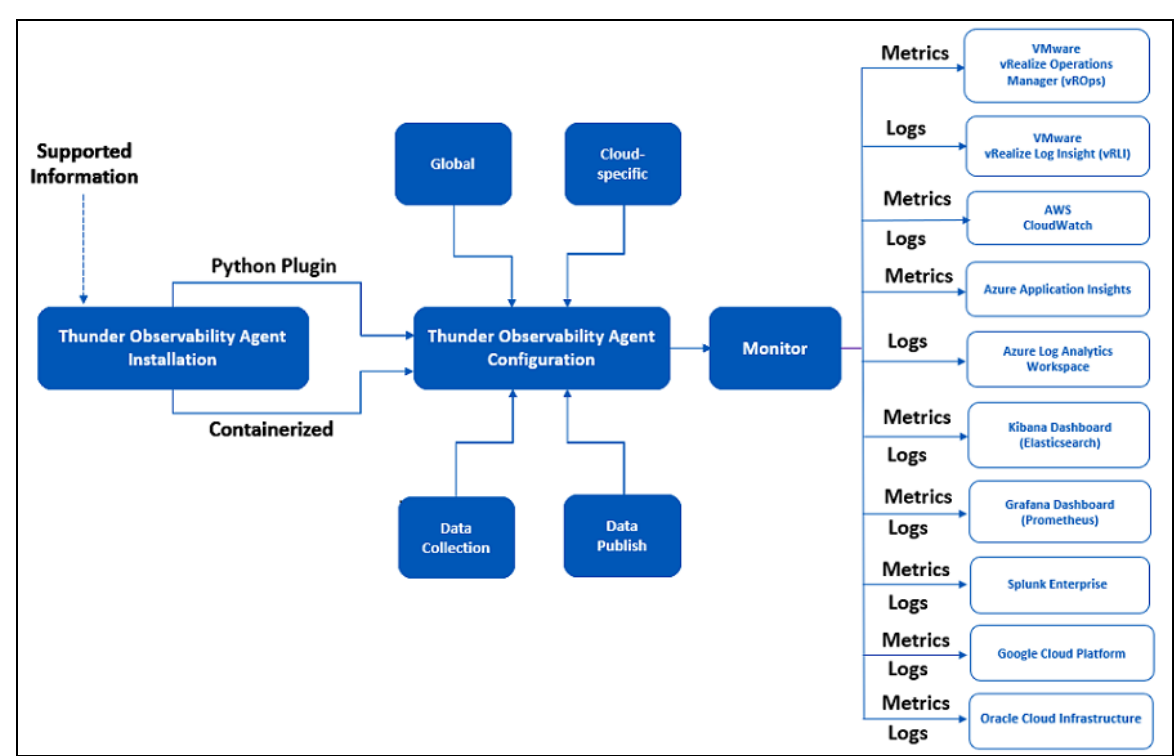

Figure 1 : TOA Workflow

. . . . . . . . . .

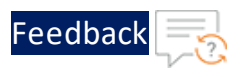

# Supported Technology

The following table provides TOA-supported technologies:

Table 14 : Supported Technologies

| Name        | Version | License                         |  |  |
|-------------|---------|---------------------------------|--|--|
| Python      | 3.10    | PSF License                     |  |  |
|             |         | Python 3.3 license   Python.org |  |  |
| Requests    | 2.27.1  | Apache Software License 2.0     |  |  |
| Boto3       | 1.24.25 | Apache 2.0 (amazon.com)         |  |  |
| google-auth | 2.22.0  | Apache Software License 2.0,    |  |  |
|             |         | Apache 2.0 (google.com)         |  |  |
| oci         | 2.121.1 | Apache Software License and     |  |  |
|             |         | Universal Permissive License    |  |  |

# **Supported Thunder Metrics**

The following table lists the TOA-supported Thunder metrics:

| Metric                         | Description                                                                                                    |
|--------------------------------|----------------------------------------------------------------------------------------------------|
| CPU Usage<br>Percentage (Data) | Average data CPU usage, in percentage, for all data CPU configured within a Thunder instance for the last data collection cycle. |
| Memory Usage<br>Percentage     | Memory (RAM) usage, in percentage, of a Thunder instance for the last data collection cycle.                                     |
| Disk Usage<br>Percentage       | Average disk storage usage, in percentage, for all disks associated with a Thunder instance for the last data collection cycle.  |
| Throughput Rate                | Total Thunder system global throughput bits per sec from                                                                         |

Table 15 : Supported Thunder Metrics

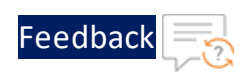

| Table | 15 :     | gang | orted | Thunder           | Metrics |
|-------|----------|------|-------|-------------------|---------|
| 10010 | <b>_</b> |      | 0.000 | i i i a i i a c i |         |

| Metric                         | Description                                                                                                    |  |  |
|--------------------------------|----------------------------------------------------------------------------------------------------|--|--|
| (Global/BPS)                   | Thunder instance to the server for the last data collection cycle.                                                                                                    |  |  |
| Interface Down<br>Count (Data) | Count of the total data network interfaces configured for a<br>Thunder instance which is inactive for the last data<br>collection cycle.                                                                                                    |  |  |
| Total New<br>Connection (Sec)  | Count of the total new connections sent from Thunder<br>instance to the server for the last data collection cycle per<br>second. This includes L4-conns-per-sec, L7-conns-per-sec, L7-<br>trans-per-sec, ssl-conns-per-sec, and ip-nat-conns-per-sec. |  |  |
| Transactions Rate<br>(Sec)     | Count of the total L7 transactions made per second from<br>Thunder instance to the server for the last data collection<br>cycle.                                                                                                    |  |  |
| Server Down<br>Count           | Count of the total web or app servers configured in the<br>Thunder instance that are not reachable from Thunder for<br>the last data collection cycle.                                                                                                |  |  |
| Server Down<br>Percentage      | Percentage of the total web or app servers configured in the<br>Thunder instance that are not reachable from Thunder for<br>the last data collection cycle.                                                                                           |  |  |
| SSL Errors Count               | Count of the total errors that occurred during data<br>transmission from Thunder to the server due to SSL<br>connection, negotiate, encrypt, and decrypt for the last data<br>collection cycle.                                                       |  |  |
| Server Errors<br>Count         | Count of the total errors that occurred during data<br>transmission from Thunder to the server with status codes<br>4xx and 5xx for that last data collection cycle.                                                                                  |  |  |
| Total Session<br>Count         | Count of the total active sessions of the Thunder instance for the last data collection cycle.                                                                                                    |  |  |
| Packet Rate (Sec)              | Count of the total packets sent from or received at the<br>Thunder instance for the last collection cycle.                                                                                                    |  |  |
|                                | NOTE: Applicable for ACOS 5.2.1-P7, ACOS 6.0.0, and higher                                                                                                    |  |  |

41

.....

•

•

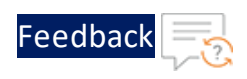

| Table | 15 : | Sup | norted | Thunder | Metrics |
|-------|------|-----|--------|---------|---------|
| Tuble | тэ.  | Jup | porteu | munuci  | WICTICS |

| Metric                    | Description                                                                                                    |
|---------------------------|----------------------------------------------------------------------------------------------------|
| Packet Drop Rate<br>(Sec) | Count of the total packets dropped while sending data from<br>or receiving data at the Thunder instance for the last<br>collection cycle. |
|                           | <b>NOTE:</b> Applicable for ACOS 5.2.1-P7, ACOS 6.0.0, and higher                                                                         |

# Supported Thunder Logs

The following table lists the TOA-supported Thunder logs:

Table 16 : Supported Thunder Logs

| Logs    | Description                                                         |
|---------|---------------------------------------------------------------------|
| SysLogs | Thunder internal logs such as:                                      |
|         | <ul> <li>SSL connection, negotiate, encrypt, and decrypt</li> </ul> |
|         | Status codes 4xx and 5xx                                            |

# Supported ACOS Versions

The following table provides the TOA-supported ACOS versions:

| ACOS Version                                          | TOA Ver-<br>sion | ADC | CGN | SSLi | TPS |
|-------------------------------------------------------|------------------|-----|-----|------|-----|
| 64-bit Advanced<br>Core OS (ACOS)<br>version 6.0.3-P1 | >=1.0.0          | V   | Х   | Х    | Х   |
| 64-bit Advanced<br>Core OS (ACOS)<br>version 6.0.3    | >=1.0.0          | V   | Х   | Х    | Х   |
| 64-bit Advanced<br>Core OS (ACOS)                     | >=1.0.0          | V   | Х   | Х    | Х   |

Table 17 : Supported ACOS versions

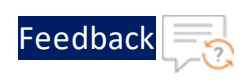

| Table 17 : S | Supported | ACOS | versions |
|--------------|-----------|------|----------|
|--------------|-----------|------|----------|

| ACOS Version                                                  | TOA Ver-<br>sion | ADC | CGN | SSLi | TPS |
|---------------------------------------------------------------|------------------|-----|-----|------|-----|
| version 6.0.2                                                 |                  |     |     |      |     |
| 64-bit Advanced<br>Core OS (ACOS)<br>version 6.0.1            | >=1.0.0          | V   | Х   | Х    | Х   |
| 64-bit Advanced<br>Core OS (ACOS)<br>version 6.0.0-P2-<br>SP1 | >= 1.0.0         | V   | Х   | Х    | Х   |
| 64-bit Advanced<br>Core OS (ACOS)<br>version 6.0.0-P1         | >= 1.0.0         | V   | Х   | Х    | Х   |
| 64-bit Advanced<br>Core OS (ACOS)<br>version 5.2.1-P9         | >= 1.0.0         | V   | Х   | Х    | Х   |
| 64-bit Advanced<br>Core OS (ACOS)<br>version 5.2.1-P8         | >= 1.0.0         | V   | Х   | Х    | Х   |
| 64-bit Advanced<br>Core OS (ACOS)<br>version 5.2.1-P7         | >= 1.0.0         | V   | Х   | Х    | Х   |
| 64-bit Advanced<br>Core OS (ACOS)<br>version 5.2.1-P6         | >= 1.0.0         | V   | Х   | Х    | Х   |
| 64-bit Advanced<br>Core OS (ACOS)<br>version 5.2.1-P5         | >= 1.0.0         | V   | Х   | Х    | Х   |
| 64-bit Advanced<br>Core OS (ACOS)<br>version 4.1.4-<br>GR1-x  | 1.0.0            | V   | X   | Х    | X   |

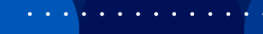

•

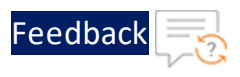

# Supported Platforms

The following table provides the TOA supported platforms and monitoring applications:

| Cloud Platform                    | Monitoring Applications                                     |
|-----------------------------------|-------------------------------------------------------------|
| AWS Cloud                         | CloudWatch                                                  |
| Azure Cloud                       | Application Insights                                        |
|                                   | <ul> <li>Log Analytics Workspace</li> </ul>                 |
| VMware ESXi (On Premise)          | <ul> <li>vRealize Operations Manager<br/>(vROps)</li> </ul> |
|                                   | <ul> <li>vRealize Log Insight (vRLI)</li> </ul>             |
| Elasticsearch                     | • Kibana                                                    |
| Prometheus                        | • Grafana                                                   |
| Splunk                            | <ul> <li>Splunk Analytics</li> </ul>                        |
|                                   | Splunk Dashboard                                            |
| Google Cloud Platform (GCP)       | Metrics Explorer                                            |
|                                   | Logs Explorer                                               |
| Oracle Cloud Infrastructure (OCI) | Metrics Explorer                                            |
|                                   | Log Search                                                  |

Table 18 : Supported platforms and monitoring tools

# Install TOA

TOA is a standalone software that can be installed on any orchestration platform. The following installation options are available:

• Python Plugin Installation

TOA is installed on Linux/CentOS/Ubuntu platform using a Python plugin.

Figure 2 illustrates the installation of TOA in the Python plugin architecture.

44

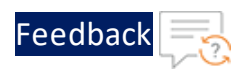

#### Figure 2 : Python Plugin Installation Architecture

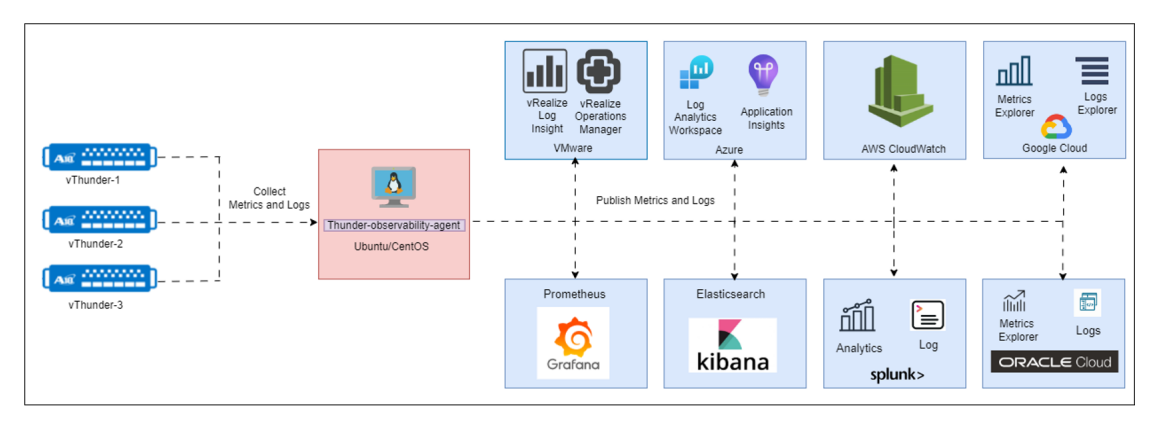

### <u>Containerized Installation</u>

TOA is installed on the Kubernetes cluster using a docker image.

Figure 3 illustrates the installation of TOA in a containerized architecture.

Figure 3 : Containerized Installation Architecture

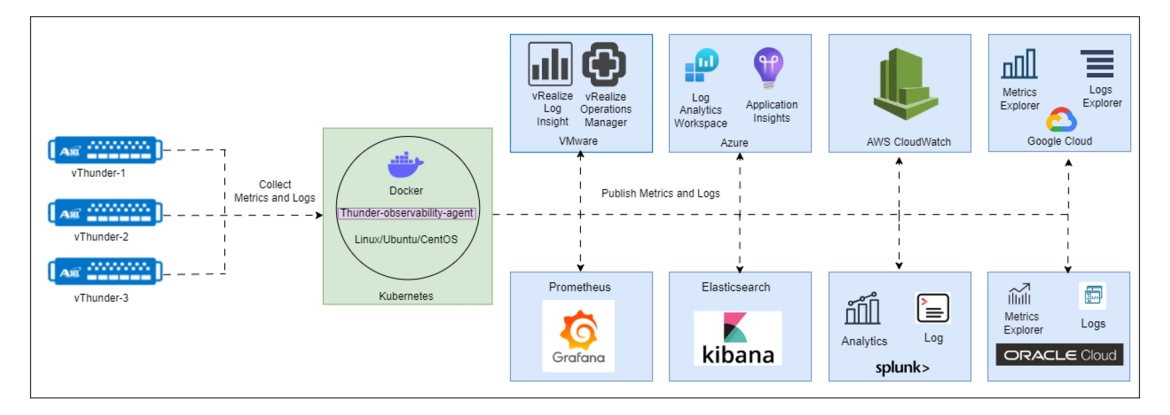

## Python Plugin Installation

This section describes how to install and configure a Thunder Observability Agent (TOA) on any public cloud, private cloud, hypervisor VM, or on-premise machine using Python plugin.

The following topics are covered:

| Prerequisites      | 46 |
|--------------------|----|
| Installation Steps | 46 |

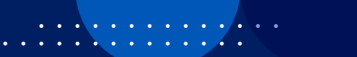

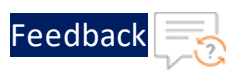

## Prerequisites

The following tables list the prerequisites for installing TOA using the Python plugin:

## **Hardware Dependencies**

Table 19 : Hardware Dependencies

| Requirement     | Description                                                                                                    |
|-----------------|----------------------------------------------------------------------------------------------------|
| Virtual Machine | 2 GB RAM, 1 CPU, 4 GB<br><b>NOTE:</b> The hardware configuration is applicable for<br>one to ten Thunder instances with moderate |
|                 | transactions.                                                                                                    |
| Platform        | Any public cloud, private cloud, hypervisor VM, or on-<br>premise machine.                                                       |
| Instance Type   | Dedicated or Shared.                                                                                                    |

## **Software Dependencies**

| Requirement      | Description                                    |
|------------------|------------------------------------------------|
| Operating System | <ul> <li><u>CentOS 7</u> or higher</li> </ul>  |
|                  | <ul> <li><u>Ubuntu 20</u> or higher</li> </ul> |
| Python           | 3.6 or higher                                  |
| Access-level     | Root                                           |

#### Table 20 : Software Dependencies

## Installation Steps

To install TOA using the Python plugin, perform the following steps:

- 1. Log in to the instance where you want to install TOA.
- 2. Depending on your operating system, install Python version, Crontab, and Syslog. For the installation steps, see <u>Install Python, Crontab, and Syslog</u>.

If the Python version, Crontab, and Syslog are already installed, skip this step.

46

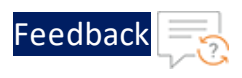

#### 3. Create a virtual environment.

```
pip3 install virtualenv
cd /usr
virtualenv toaenv
source toaenv/bin/activate
```

4. Run the following command to install the TOA:

```
pip3 install thunder-observability-agent
```

After the execution, all the following configuration files are available at the default location /usr/toaenv/thunder-observability-agent:

- main.properties
- config.json
- logging.conf
- init.sh
- 5. Run init.sh, a one-time execution script, to enable crontab job for data collection and create credential files for Thunder and cloud providers:

```
cd /usr/toaenv/thunder-observability-agent
sh init.sh
```

After the execution, all the following files are available at the /root/ hidden folder:

- .thunder/credentials
- .aws/config
- .aws/credentials
- .azure/credentials
- .vmware/credentials
- .splunk/credentials
- .elasticsearch/credentials
- .pushgateway/credentials

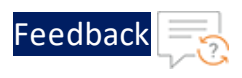

- .gcp/credentials
- .oci/credentials
- 6. If you want to change the default location of the TOA config files, update the environment variable TOA\_CONFIG\_PATH and the Logging file.

If you do not want to change the default location, skip this step.

- 7. If you want to change the credentials file location, update the Main Properties file.
- 8. Verify Crontab configuration.
- 9. Verify TOA installation.

The agent.log file is created at the /var/log/thunder-observability-agent path. For the sample agent.log file, see <u>TOA Logging</u>.

10. Edit the configuration files.

Depending on your cloud provider, configure the following files mentioned in Table 21:

- Thunder credentials to collect data from Thunder.
- Cloud credentials to establish a connection with the cloud provider.
- Config.json to publish required metrics or logs.

| Table 21 : Cloud specific Configuration Fil | es |
|---------------------------------------------|----|
|---------------------------------------------|----|

| Cloud  | File name                  |
|--------|----------------------------|
| AWS    | <u>Thunder Credentials</u> |
|        | <u>AWS Config</u>          |
|        | <u>AWS Credentials</u>     |
|        | <u>Config JSON</u>         |
| Azure  | <u>Thunder Credentials</u> |
|        | <u>Azure Credentials</u>   |
|        | <u>Config JSON</u>         |
| VMware | <u>Thunder Credentials</u> |

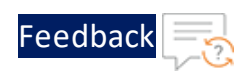

| Table 21 : Cloud | specific | Configuration | Files |
|------------------|----------|---------------|-------|
|------------------|----------|---------------|-------|

| Cloud         | File name                  |  |
|---------------|----------------------------|--|
|               | <u>VMware Credentials</u>  |  |
|               | <u>Config JSON</u>         |  |
| Elasticsearch | <u>Thunder Credentials</u> |  |
|               | Elasticsearch Credentials  |  |
|               | <u>Config JSON</u>         |  |
| Prometheus    | <u>Thunder Credentials</u> |  |
| (PushGateway) | PushGateway Credentials    |  |
|               | <u>Config JSON</u>         |  |
| Splunk        | <u>Thunder Credentials</u> |  |
|               | Splunk Credentials         |  |
|               | <u>Config JSON</u>         |  |
| GCP           | <u>Thunder Credentials</u> |  |
|               | <u>GCP Credentials</u>     |  |
|               | <u>Config JSON</u>         |  |
| ОСІ           | <u>Thunder Credentials</u> |  |
|               | OCI Credentials            |  |
|               | <u>Config JSON</u>         |  |

11. Monitor Thunder metrics and logs.

For more information, see Monitor Dashboard.

## **Containerized Installation**

This section describes how to install TOA in a single container pod of the Kubernetes cluster using YAML files.

The following topics are covered:

| Prerequisites      | . 50 |
|--------------------|------|
| Installation Steps | 50   |

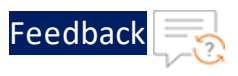

## Prerequisites

The following are the prerequisites for installing TOA using Containers:

- Kubernetes environment
- Download the <u>Kubernetes TOA manifest files</u> installation files.

## **Installation Steps**

To install the TOA in a container, perform the following steps:

1. Run the following command to create TOA namespace:

kubectl create namespace thunder-observability-agent

2. Run the following command to set TOA as the default Kubernetes namespace:

```
kubectl config set-context --current --namespace=thunder-observability-
agent
```

3. Edit the YAML files.

Depending on your cloud provider, configure the following files mentioned in Table 22:

- Thunder credentials to collect data from Thunder.
- Cloud credentials to establish a connection with the cloud provider.
- configmap.yaml to publish required metrics or logs.

| Table 22 : 0 | Cloud | specific | Configuration | Files |
|--------------|-------|----------|---------------|-------|
|              |       |          |               |       |

| Cloud | File name            | Reference             |
|-------|----------------------|-----------------------|
| AWS   | aws-configmap.yaml   | Main Properties       |
|       |                      | <u>Config JSON</u>    |
|       |                      | • Logging             |
|       | aws-secret.yaml      | AWS Config            |
|       |                      | AWS Credentials       |
|       |                      | • Thunder Credentials |
| Azure | azure-configmap.yaml | Main Properties       |
|       |                      | <u>Config JSON</u>    |

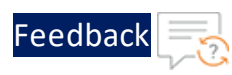

| Table 22 : Cloud specific Configuration Fi | les |
|--------------------------------------------|-----|
|--------------------------------------------|-----|

| Cloud                 | File name                  | Reference                   |
|-----------------------|----------------------------|-----------------------------|
|                       |                            | <ul> <li>Logging</li> </ul> |
|                       | azure-secret.yaml          | <u>Azure Credentials</u>    |
|                       |                            | <u>Thunder Credentials</u>  |
| VMware                | vmware-configmap.yaml      | Main Properties             |
|                       |                            | <u>Config JSON</u>          |
|                       |                            | Logging                     |
|                       | vmware-secret.yaml         | VMware Credentials          |
|                       |                            | • Thunder Credentials       |
| Elasticsearch         | elasticsearch-             | Main Properties             |
|                       | configmap.yaml             | <u>Config JSON</u>          |
|                       |                            | • Logging                   |
|                       | elasticsearch-secret.yaml  | Elasticsearch               |
|                       |                            | <u>Credentials</u>          |
|                       |                            | <u>Thunder Credentials</u>  |
| Prometheus            | pushgateway-configmap.yaml | Main Properties             |
|                       |                            | <u>Config JSON</u>          |
|                       |                            | • Logging                   |
|                       | pushgateway-secret.yaml    | PushGateway                 |
|                       |                            | <u>Credentials</u>          |
|                       |                            | <u>Thunder Credentials</u>  |
| Splunk                | splunk-configmap.yaml      | <u>Main Properties</u>      |
|                       |                            | <u>Config JSON</u>          |
|                       |                            | <ul> <li>Logging</li> </ul> |
|                       | splunk-secret.yaml         | <u>Splunk Credentials</u>   |
|                       |                            | • Thunder Credentials       |
| Google Cloud<br>(GCP) | gcp-configmap.yaml         | Main Properties             |

••••

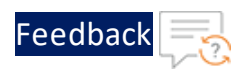

| Table 22 : Cloud specific Configuration Files |
|-----------------------------------------------|
|-----------------------------------------------|

| Cloud          | File name          | Reference             |
|----------------|--------------------|-----------------------|
|                |                    | <u>Config JSON</u>    |
|                |                    | • Logging             |
|                | gcp-secret.yaml    | GCP Credentials       |
|                |                    | • Thunder Credentials |
|                |                    | Base64 Conversion     |
| Oracle Cloud   | oci-configmap.yaml | Main Properties       |
| Infrastructure |                    | <u>Config JSON</u>    |
|                |                    | • Logging             |
|                | oci-secret.yaml    | OCI Credentials       |
|                |                    | • Thunder Credentials |
|                |                    | Base64 Conversion     |

4. Run the following commands to apply the cloud-specific configuration:

kubectl apply -f <cloud-provider>-configmap.yaml kubectl apply -f <cloud-provider>-secret.yaml

5. Run any of the following commands to apply and create a container:

kubectl apply -f <cloud-provider>-pod.yaml

or

```
kubectl apply -f <cloud-provider>-cronjob.yaml
```

6. Verify TOA installation.

The agent.log file is created at the /var/log/thunder-observability-agent path. For the sample agent.log file, see <u>TOA Logging</u>.

7. Monitor Thunder metrics and logs.

For more information, see Monitor Dashboard.

**NOTE:** By default, the system works using the default configuration. TOA only supports a single pod installation.

52

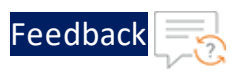

# **Configure TOA**

This section lists the global TOA configuration files and cloud-specific configuration files that are required to establish a connection with TOA.

The following topics are covered:

| Global Configuration          | 53 |
|-------------------------------|----|
| Cloud-specific Configuration  | 63 |
| Data Collection Configuration | 71 |
| Data Publish Configuration    | 75 |

## **Global Configuration**

The following files are used for the global TOA configurations:

- Main Properties
- Logging
- <u>Crontab</u>

## **Main Properties**

This file lists the global TOA configuration parameters. If you want to change the configuration file path, this file must be updated with the correct paths.

File Path: /usr/toaenv/thunder-observability-agent/main.properties

| Parameter                        | Description                                                                                         | Default Value |
|----------------------------------|----------------------------------------------------------------------------------------------------|---------------|
| log_<br>collection_<br>delay_min | Specifies the latency of log collection in minutes.                                                 | 0             |
|                                  | The system considers<br>the Thunder logs that<br>are generated from the<br>Start Time until the End |               |

## Table 23 : File Parameters

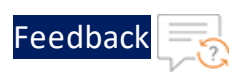

### Table 23 : File Parameters

| Parameter                  | Description                                                                                                    | Default Value |
|----------------------------|----------------------------------------------------------------------------------------------------|---------------|
|                            | Time as:                                                                                                    |               |
|                            | Start Time = Last data<br>collection time                                                                                                 |               |
|                            | End Time = Current data<br>collection time - <log_<br>collection_delay_min&gt;</log_<br>                                                  |               |
|                            | Example                                                                                                    |               |
|                            | If the current data<br>collection time is<br>10:00:00 AM and the<br>last data collection time<br>is 09:59:00 AM, then:                    |               |
|                            | the Start Time is 9:59:00<br>AM.                                                                                                    |               |
|                            | the End Time is 10:00:00<br>AM (which is 10:00:00<br>AM - 0 minutes).                                                                     |               |
|                            | So, TOA collects all the<br>logs generated by<br>Thunder instance from<br>9:59:00 AM to 10:00:00<br>AM.                                   |               |
| cron_job_<br>frequency min | Specifies the cron job<br>frequency in minutes.                                                                                           | 1             |
|                            | This parameter should<br>match with the crontab<br>-e job definition. The<br>system considers<br>crontab -e for job<br>scheduling. If the |               |

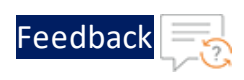

### Table 23 : File Parameters

| Parameter           | Description                                                                                                 | Default Value |
|---------------------|----------------------------------------------------------------------------------------------------|---------------|
|                     | frequency is changed in<br>this parameter, it<br>should also change in<br>the crontab file.                 |               |
|                     | For more information, see <u>Crontab</u> .                                                                  |               |
| http_ssl_<br>verify | Disables SSL certificate verification over HTTPS.                                                           | False         |
|                     | If a user wants to enable SSL:                                                                              |               |
|                     | <ul> <li>For CA signed<br/>certificate configured<br/>in Thunder, set the<br/>parameter to True.</li> </ul> |               |

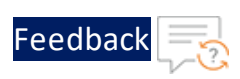

### Table 23 : File Parameters

| Parameter | Description |              | Default Value |
|-----------|-------------|--------------|---------------|
|           | NOTE:       | For a self-  |               |
|           |             | signed       |               |
|           |             | certificate  |               |
|           |             | configured   |               |
|           |             | in           |               |
|           |             | Thunder,     |               |
|           |             | create a     |               |
|           |             | *.pem file,  |               |
|           |             | import the   |               |
|           |             | Thunder      |               |
|           |             | public       |               |
|           |             | certificate, |               |
|           |             | and          |               |
|           |             | provide      |               |
|           |             | the path     |               |
|           |             | in place of  |               |
|           |             | True.        |               |
|           |             | Example      |               |
|           |             | /usr/toae    |               |
|           |             | nv/thunde    |               |
|           |             | r-           |               |
|           |             | observabi    |               |
|           |             | lity-        |               |
|           |             | agent/toa    |               |
|           |             | .pem         |               |

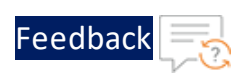

## Table 23 : File Parameters

| Parameter                            | Description                                                                                                    | Default Value                                               |
|--------------------------------------|----------------------------------------------------------------------------------------------------|-------------------------------------------------------------|
|                                      | NOTE: If vROps<br>and<br>vRLI haves<br>self-signed<br>certificate<br>s, then<br>their<br>public<br>certificate<br>s must be<br>imported<br>in *.pem<br>file.      |                                                             |
| http_con-<br>nection_<br>timeout_sec | Specifies the maximum<br>amount of time, in<br>seconds, that the TOA<br>waits to set up an HTTP<br>connection to com-<br>municate with any Thun-<br>der instance. | 15                                                          |
| max_threads                          | Specifies the maximum<br>number of threads to<br>be created at the same<br>time.                                                                                  | 2000                                                        |
| config_path                          | Specifies the<br>configuration file path<br>for publishing logs and<br>metrics.                                                                                   | /usr/toaenv/<br>thunder-observability-agent/<br>config.json |
| thunder_<br>credentials_<br>path     | Specifies the<br>configuration file path<br>to collect data from any<br>of the following:<br>• <u>Single Thunder</u>                                              | /root/.thunder/<br>credentials                              |

••••

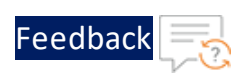

## Table 23 : File Parameters

| Parameter                      | Description                                                                                                    | Default Value                |
|--------------------------------|----------------------------------------------------------------------------------------------------|------------------------------|
|                                | Instance                                                                                                    |                              |
|                                | <u>Multiple Thunder</u> <u>Instances</u>                                                                              |                              |
|                                | <u>Thunder Instances in</u><br><u>AWS Auto scaling</u><br><u>Group</u>                                                |                              |
|                                | • Thunder Instances in <u>Azure VMSS</u> .                                                                            |                              |
| aws_<br>credentials_<br>path   | Specifies the AWS<br>credentials file path to<br>establish a connection<br>and publish the data to<br>AWS CloudWatch. | /root/.aws/<br>credentials   |
|                                | NOTE: Applicable only if<br>you want to<br>publish the<br>Thunder data to<br>AWS<br>CloudWatch.                       |                              |
| aws_config_<br>path            | Specifies the AWS<br>configuration file path<br>to publish the data.                                                  | /root/.aws/<br>config        |
|                                | NOTE: Applicable only if<br>you want to<br>publish the<br>Thunder data to<br>AWS<br>CloudWatch.                       |                              |
| azure_<br>credentials_<br>path | Specifies the Azure credentials file path to establish the                                                            | /root/.azure/<br>credentials |

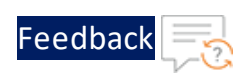

## Table 23 : File Parameters

| Parameter                              | Description                                                                                                    | Default Value                    |
|----------------------------------------|----------------------------------------------------------------------------------------------------|----------------------------------|
|                                        | connection and publish the data.                                                                                                    |                                  |
|                                        | NOTE: Applicable only if<br>you want to<br>publish the<br>Thunder data to<br>Azure<br>Application<br>Insights and<br>Azure Log<br>Analytics<br>Workspace.          |                                  |
| vmware_<br>credentials_<br>path        | Specifies the VMware<br>credentials file path to<br>establish the<br>connection and publish<br>the data.<br>NOTE: Applicable only if<br>you want to<br>publish the | /root/.vmware/<br>credentials    |
|                                        | Thunder data to VMware vROps.                                                                                                    |                                  |
| elasticsearch_<br>credentials_<br>path | Specifies the<br>Elasticsearch<br>credentials file path to<br>establish the<br>connection and publish<br>the data.                                                 | /root/.elasticsearch/credentials |

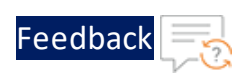

### Table 23 : File Parameters

| Parameter                            | Description                                                                                                    | Default Value                  |
|--------------------------------------|----------------------------------------------------------------------------------------------------|--------------------------------|
|                                      | NOTE: Applicable only if<br>you want to<br>publish the<br>Thunder data to<br>Elasticsearch<br>Kibana.                                                                                            |                                |
| pushgateway_<br>credentials_<br>path | Specifies the<br>Pushgateway<br>credentials file path to<br>establish the<br>connection and publish<br>the data.                                                                                 | /root/.pushgateway/credentials |
|                                      | NOTE: Applicable only if<br>you want to<br>publish the<br>Thunder data to<br>Prometheus<br>Grafana.                                                                                              |                                |
| <pre>splunk_ credentials_ path</pre> | Specifies the Splunk<br>credentials file path to<br>establish the<br>connection and publish<br>the data.<br>NOTE: Applicable only if<br>you want to<br>publish the<br>Thunder data to<br>Splunk. | /root/.splunk/credentials      |
| gcp_cre-<br>dentials_path            | Specifies the GCP<br>credentials file path to<br>establish the<br>connection and publish                                                                                                    | /root/.gcp/credentials         |

••••

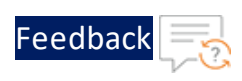

#### Table 23 : File Parameters

| Parameter                 | Description                                                                                                    | Default Value          |
|---------------------------|----------------------------------------------------------------------------------------------------|------------------------|
|                           | the data.<br><b>NOTE:</b> Applicable only if<br>you want to<br>publish the<br>Thunder data to<br>Google Cloud<br>Platform. |                        |
| oci_cre-<br>dentials_path | Specifies the OCI<br>credentials file path to<br>establish the<br>connection and publish<br>the data.                      | /root/.oci/credentials |
|                           | NOTE: Applicable only if<br>you want to<br>publish the<br>Thunder data to<br>Oracle Cloud<br>Infrastructure.               |                        |

## Logging

This file lists the TOA logging configurations.

File Path: /usr/toaenv/thunder-observability-agent/logging.conf

```
[loggers]
keys=root
[handlers]
keys=hand01
[formatters]
keys=form01
[logger_root]
```

••••

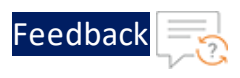

```
level=INFO
 handlers=hand01
 [handler_hand01]
 class=logging.handlers.RotatingFileHandler
 # ERROR, INFO
 level=INFO
 formatter=form01
 # logFilePath, append, maxBytes, backupCount
 args=('/var/log/thunder-observability-agent/agent.log', 'a', 5000000,
100)
 [formatter form01]
 format=%(asctime)s - (%(filename)s:%(lineno)d) - %(levelname)s - %
(message)s
 datefmt=
 style=%
 validate=True
 class=logging.Formatter
```

## Crontab

By default, TOA creates the crontab configuration file that contains the command to configure the data collection frequency. This command is executed at regular intervals.

To verify the crontab configuration, perform the following steps:

1. Run the following command to verify the Python version:

python3 --version

In case if the version is other than python3.10, then replace in the crontab.

2. Run the following command to open the crontab file:

\$ crontab -e

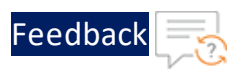

### 3. In case if required, edit the Python version as appropriate:

```
*/1 * * * * /usr/toaenv/bin/python3 /usr/toaenv/lib/python3.10/site-
packages/thunder-observability-agent/toa.py
```

NOTE: By default, TOA collects data at a frequency of 1 minute. If you are changing the frequency in the crontab file, you should change the cron\_job\_frequency\_min parameter in the main.properties as well and vice-versa. For more information, see <u>Main Properties</u>.

## Cloud-specific Configuration

The following information is required to setup the cloud-specific configuration to publish the Thunder metrics and logs.

- <u>AWS Config</u> (Applicable only if you want to publish the data to AWS CloudWatch)
- <u>AWS Credentials</u> (Applicable only if you want to publish the data to AWS CloudWatch)
- <u>Azure Credentials</u> (Applicable only if you want to publish the data to Azure Application Insights and Azure Log Analytics Workspace)
- <u>VMware Credentials</u> (Applicable only if you want to publish the data to vRealize Operations (vROps))
- Elasticsearch Credentials

(Applicable only if you want to publish the data to Elasticsearch Kibana)

• PushGateway Credentials

(Applicable only if you want to publish the data to Prometheus Grafana)

• Splunk Credentials

(Applicable only if you want to publish the data to Splunk)

GCP Credentials

(Applicable only if you want to publish the data to GCP)

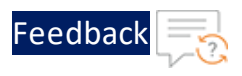

## OCI Credentials

(Applicable only if you want to publish the data to OCI)

## **AWS Config**

This file lists the AWS configurations to publish the Thunder metrics or logs to AWS CloudWatch.

File Path: /root/.aws/config

Update the following parameters according to your AWS setup:

[default] region = XXXX output = XXXX

#### Table 24 : AWS Config File Parameters

| Parameter | Description                                        |  |
|-----------|----------------------------------------------------|--|
| region    | Specifies the AWS logged-in user's working region. |  |
|           | Example                                            |  |
|           | us-east-1                                          |  |
| output    | Specify json as the AWS CLI output format.         |  |

For sample configuration, see Examples.

## **AWS Credentials**

This file lists the AWS credential configurations to publish the Thunder metrics or logs to AWS CloudWatch.

File Path: /root/.aws/credentials

Update the following parameters according to your AWS setup:

```
[default]
aws_access_key_id = XXXX
aws secret access key = XXXX
```

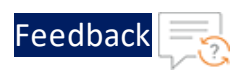

#### Table 25 : AWS Credentials File Parameters

| Parameter             | Description                                                                              |  |
|-----------------------|------------------------------------------------------------------------------------------|--|
| aws_access_key_id     | To get the access key ID and secret access key, perform the following steps:             |  |
|                       | 1. Open the <u>IAM console</u> .                                                         |  |
|                       | 2. On the navigation menu, select <b>Users</b> .                                         |  |
| aws_secret_access_key | 3. Select your IAM user name.                                                            |  |
|                       | <ol> <li>Open the Security credentials tab, and select<br/>Create access key.</li> </ol> |  |
|                       | 5. To view the new access key, select <b>Show</b> .                                      |  |

For sample configuration, see Examples.

## **Azure Credentials**

This file lists the Azure credential configurations to publish the Thunder metrics or logs to Azure Application Insights and Azure Log Analytics Workspace respectively.

File Path: /root/.azure/credentials

Update the following parameters according to your Azure setup:

```
azure_workspace_primary_key = XXXX
azure_client_id = XXXX
azure_secret_id = XXXX
azure_tenant_id = XXXX
azure_location = XXXX
```

#### Table 26 : Azure Credentials File Parameters

| Parameter                       | Description                                                                                                    |
|---------------------------------|----------------------------------------------------------------------------------------------------|
| azure_workspace_<br>primary_key | To get the workspace primary key, go to Azure Portal > Azure services > Log Analytics workspaces > <log_ analytics_workspace=""> &gt; Settings &gt; Agents.</log_> |
|                                 | Figure 4 : Agents window                                                                                                    |

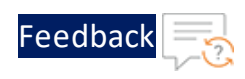

## Table 26 : Azure Credentials File Parameters

| Parameter       | Description                                                                                                    |  |  |
|-----------------|----------------------------------------------------------------------------------------------------|--|--|
|                 | And region of a constraint of a constraint of a con            |  |  |
| azure_client_id | To get the client ID, secret ID, and tenant ID, go to<br>Azure Portal > Azure services > Azure Active Directory                                                                                                    |  |  |
|                 | > App Registration > Owned applications >                                                                                                    |  |  |
|                 | <application_name>.</application_name>                                                                                                    |  |  |
| azure_secret_id |                                                                                                    |  |  |
|                 | Figure 5 : Azure active directory - App registrations window                                                                                                    |  |  |
|                 | Home 2 Alb Networks   App registrations & -                                                                                                    |  |  |
|                 | Azarativis Unicology + Heer registration ) Induction () Refer. 1 Download () Refer. 2 Download () Refer. 2 Downloa |  |  |
| azure_tenant_id | Review Nationals     Provide Nationals     Company and color problem     Company and color problem     Company and color problem     Company and color problem     Company and color problem     Company and color problem     Company and color problem     Company and color problem     Company and color problem     Company and color problem     Company and color problem     Company and color problem     Company     Company     Compan      |  |  |
|                 | Manager All applications Detend applications<br>▲ Users All opplications (2.5 str typing digitary more are particulated Select (0 to ther there r) *********************************                                                                                                    |  |  |
|                 | Control Identifies     Zeplandern Sound     Zeplandern Sound     Daplay ware 1,     Daplay ware 1,     Zeplandern Sound     Zeplandern Sound     Zeplan      |  |  |
|                 | A Annihestink units  Deligned admin parwes  2//002                                                                                                    |  |  |
| azure location  | To get the location, go to <b>Azure Portal</b> > Azure                                                                                                    |  |  |
| a_a_o           | services > Resource Groups >                                                                                                    |  |  |
|                 | Services > Resource Groups > <your_resource_group></your_resource_group>                                                                                                    |  |  |
|                 | > Overview > Essentials > Location. Figure 6 : Resource Group window                                                                                                    |  |  |
|                 |                                                                                                    |  |  |
|                 | (e) thereas area → → → → → → → → → → → → → → → → → → →                                                                                                    |  |  |
|                 | D Sanch     ≪     + Cream @ Manageriese ∨ @ Delete resource group () Refeat ½ Exports CDV % Open query         Assign tags → More ∨ @ Delete ***       However     A function                                                                                                    |  |  |
|                 | Control School School Sch      |  |  |
|                 | Tops     Tops         |  |  |
|                 | Fevera     Resources Recommendations (2)     Strittons     The for any field.     The evenant all X: Logarion equals all X: Logarion equals all X: Incerting                                                                                                    |  |  |
|                 | Deployments     Showing 1 to 24 of 24 records.     Showing 1 to 24 of 24 records.     Showing 1 to 24 of 24 records.     Showing 1 to 24 of 24 records.     Showing 1 to 24 of 24 records.                                                                                                    |  |  |
|                 | Verset         Type 1         Location 1;           Name 1;         Type 1;         Location 1;           Verset         Verset/second         Neme transition                                                                                                    |  |  |
|                 | In Properties     Construction     Construction           |  |  |
|                 | Cost Management III Share Annuales - tok-mail-applicing/sts Simat detector sites toke Global ***  5. Cost analysis IIII Share Annuales - tok-mail-applicing/sts IIIIIIIIIIIIIIIIIIIIIIIIIIIIIIIIIII                                                                                                    |  |  |
|                 | Cost dent (preview)     Cost dent (preview)     C      |  |  |
|                 |                                                                                                    |  |  |

For sample configuration, see Examples.

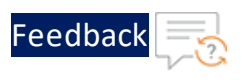

## VMware Credentials

This file lists the VMware credential configurations to publish the metrics or logs.

File Path:/root/.vmware/credentials

Update the following parameters according to your VMware setup:

vmware\_vrops\_username = XXXX
vmware vrops password = XXXX

#### Table 27 : VM ware Credentials File Parameters

| Parameter             | Description                             |
|-----------------------|-----------------------------------------|
| vmware_vrops_username | Specifies your vROps login credentials. |
| vmware_vrops_password |                                         |

For sample configuration, see **Examples**.

## **Elasticsearch Credentials**

This file lists the Elasticsearch credential configurations to publish the metrics or logs.

```
File Path: /root/.elasticsearch/credentials
```

Update the following parameters according to your Elasticsearch setup:

```
username = XXXX
password = XXXX
```

Table 28 : Elasticsearch Credentials File Parameters

| Parameter | Description                                     |
|-----------|-------------------------------------------------|
| username  | Specifies your Elasticsearch login credentials. |
| password  |                                                 |

For sample configuration, see Examples.

## **PushGateway Credentials**

This file lists the PushGateway credential configurations to publish the metrics or logs.

67

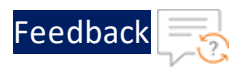

File Path: /root/.pushgateway/credentials

Update the following parameters according to your PushGateway setup:

username = XXXX password = XXXX

Table 29 : PushGateway Credentials File Parameters

| Parameter | Description                                   |
|-----------|-----------------------------------------------|
| username  | Specifies your PushGateway login credentials. |
| password  |                                               |

For sample configuration, see **Examples**.

## **Splunk Credentials**

This file lists the Splunk credential configurations to publish the metrics or logs.

File Path: /root/.splunk/credentials

Update the following parameters according to your Splunk setup:

token\_log = XXXX
token metric = XXXX

Table 30 : Splunk Credentials File Parameters

| Parameter    | Description                                           |
|--------------|-------------------------------------------------------|
| token_log    | Specifies your Splunk HEC token for logs and metrics. |
| token_metric |                                                       |

For sample configuration, see **Examples**.

## **GCP** Credentials

This file lists the GCP credential configurations to publish the metrics or logs.

File Path: /root/.gcp/credentials

Update the following parameters according to your GCP setup:

gcp\_project\_id = XXXX
gcp service key path = XXXX

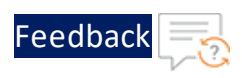

| Table 31 : GCP | Credentials F | ile Parameters |
|----------------|---------------|----------------|
|----------------|---------------|----------------|

| Parameter            | Description                                                                                                    |
|----------------------|----------------------------------------------------------------------------------------------------|
| gcp_project_id       | Specifies your GCP project ID and path to the service account key file.                                                                                                   |
|                      | To obtain the GCP project ID and service account key file path, perform the following steps:                                                                              |
|                      | <ol> <li>Open <u>Google Cloud Console</u> and select the project<br/>you want to work with.</li> </ol>                                                                    |
|                      | 2. Navigate to IAM & Admin > Service Accounts.                                                                                                    |
|                      | <ol> <li>Click Create Service Account and provide the<br/>service account details.</li> </ol>                                                                             |
|                      | <ol> <li>Click Create and continue, followed by Done. The<br/>service account will be created.</li> </ol>                                                                 |
|                      | <ol> <li>On the Service Accounts page, select the created<br/>service account and click the three dots () on the<br/>Action column.</li> </ol>                            |
| gcp_service_key_path | 6. Select Manage Keys.                                                                                                    |
|                      | The <b>Keys</b> page will be displayed.                                                                                                    |
|                      | <ol> <li>Click the Add key drop-down menu and select<br/>Create new key.</li> </ol>                                                                                       |
|                      | 8. Select the Key type as JSON and click Create.                                                                                                    |
|                      | The service account key file will be download to your system.                                                                                                    |
|                      | <ol> <li>Open the file in a text editor and locate the<br/>project_id field. The value of this keys represents<br/>gcp_project_id in the GCP credentials file.</li> </ol> |
|                      | <ol> <li>Store the downloaded JSON securely and provide<br/>its path as the gcp_service_key_path in the<br/>GCP credentials file.</li> </ol>                              |

For sample configuration, see Examples.

69

. . : : : : : : : : :

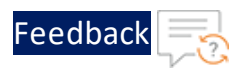

## OCI Credentials

This file lists the OCI credential configurations to publish the metrics or logs.

File Path: /root/.oci/credentials

Update the following parameter according to your OCI setup:

oci\_api\_key\_path= XXXXXXXX

### Table 32 : OCI Credentials File Parameter

| Parameter            | Description                                                                                                    |
|----------------------|----------------------------------------------------------------------------------------------------|
| oci_api_<br>key_path | Specifies the path to the private key file used for authenticating the OCI services.                                                                                                    |
|                      | To obtain the oci_api_key_path, perform the following steps:                                                                                                    |
|                      | <ol> <li>Log in to the Oracle Cloud Infrastructure console, open the<br/>Profile menu, and click My Profile.</li> </ol>                                                                                               |
|                      | 2. In the <b>Resources</b> section, click <b>API Keys</b> .                                                                                                    |
|                      | 3. Click Add API Key.                                                                                                    |
|                      | The Add API Key dialog will be displayed.                                                                                                    |
|                      | 4. Click Download Private Key.                                                                                                    |
|                      | The file will be downloaded to your system. Store this file securely.                                                                                                    |
|                      | 5. Click Add.                                                                                                    |
|                      | The <b>Configuration File Preview</b> page will be displayed. This page allows you to preview the configuration file. This file includes basic authentication information required to create your configuration file. |
|                      | <ol> <li>Copy and paste the configuration snippet from the text box<br/>into your text editor and save the configuration file without<br/>specifying any file extension.</li> </ol>                                   |
|                      | <ol> <li>After pasting the snippet, update the key_file parameter<br/>with the location where the private key file is saved<br/>(downloaded and saved previously).</li> </ol>                                         |

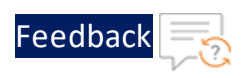

#### Table 32 : OCI Credentials File Parameter

| Parameter | Description                                                                                          |
|-----------|----------------------------------------------------------------------------------------------------|
|           | The newly created configuration file (without any file extension) is considered an OCI API key file. |
|           | 8. Provide this API key file path as the oci_api_key_path in the OCI credentials file.               |

For sample configuration, see <u>Examples</u>.

## Data Collection Configuration

In your topology, there can be a single, multiple, or auto scale Thunder instances that are either installed on AWS, Azure, or VMware compute instances. To collect the Thunder metrics or logs, configure the Thunder credentials file depending on the type of Thunder instance/s:

- Single Thunder Instance
- <u>Multiple Thunder Instances</u>
- Thunder Instances in AWS Auto scaling Group
- Thunder Instances in Azure VMSS

For more information on TOA - Thunder configuration with, see <u>TOA Thunder</u> <u>Configuration Matrix</u>.

## **Thunder Credentials**

This file lists the Thunder credential configurations to collect the Thunder metrics, logs, or both.

File Path: /root/.thunder/credentials

Update the Thunder credentials file to provide the credentials of the Thunder instance/s whose metrics or logs are to be monitored as per the type of Thunder instance:

## Single Thunder Instance

Provide the details of the Thunder instance running on any platform.

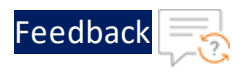

```
{
    "thunders": [{
        "ip": "XXXX",
        "username": "XXXX",
        "password": "XXXX",
        "resource_id": "XXXX",
        "active_partitions": "shared"
    }]
}
```

## **Multiple Thunder Instances**

Provide the details of the Thunder instances running on any platform.

```
{
    "thunders": [{
        "ip": "XXXX",
        "username": "XXXX",
        "password": "XXXX",
        "resource_id": "XXXX",
        "active_partitions": "shared"
     },
        {
        "ip": "XXXX",
        "username": "XXXX",
        "username": "XXXX",
        "password": "XXXX",
        "resource_id": "XXXX",
        "active_partitions": "shared"
     }]
}
```

## Thunder Instances in AWS Auto scaling Group

Provide the details of the Thunder instances running in AWS Auto Scaling Group.
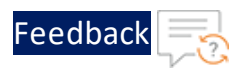

```
"autoscale" : 1,
"provider" : "aws",
"thunders": [{
    "username": "XXXX",
    "password": "XXXX",
    "resource_id": "XXXX",
    "active_partitions": "shared"
}]
```

## Thunder Instances in Azure VMSS

Provide the details of Thunder instances running in Azure VMSS.

```
"autoscale" : 1,
"provider" : "azure",
"thunders": [{
"username": "XXXX",
"password": "XXXX",
"resource_id": "XXXX",
"active_partitions": "shared"
}]
```

| Table 3 | 33 : | Thunder | Credentials | File | Parameters |
|---------|------|---------|-------------|------|------------|
|---------|------|---------|-------------|------|------------|

| Parameter | Description                                                                                                    |
|-----------|----------------------------------------------------------------------------------------------------|
| autoscale | Specify 1 if the Thunder instance is in AWS auto scale group or Azure virtual machine scale set.                                                                                     |
|           | By default, it is disabled.                                                                                                    |
| provider  | Specifies the cloud provider only if the Thunder<br>instance is in AWS auto scale group or Azure virtual<br>machine scale set (autoscale=1). The following<br>options are available: |
|           | • aws                                                                                                    |
|           | • azure                                                                                                    |

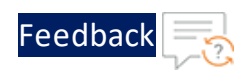

#### Table 33 : Thunder Credentials File Parameters

| Parameter         | Description                                                                                                    |
|-------------------|----------------------------------------------------------------------------------------------------|
| thunders          | Specifies the Thunder instance details. The following parameters are available:                                                                                       |
|                   | • ip                                                                                                    |
|                   | • username                                                                                                    |
|                   | • password                                                                                                    |
|                   | • resource_id                                                                                                    |
| ip                | Specifies the Thunder instance IP address.                                                                                                    |
| username          | Specifies the Thunder instance username.                                                                                                    |
| password          | Specifies the Thunder instance password.                                                                                                    |
| resource_id       | Specifies the compute instance resource IDS on which Thunder is deployed.                                                                                             |
|                   | For more information, see Get Resource ID.                                                                                                    |
| active_partitions | Specifies one or more comma-separated partition/s for which the Thunder metrics or logs are viewed. By default, the active partition is "Shared".                     |
|                   | For example: "SHARED, Px"                                                                                                    |
|                   | The maximum number of partitions supported per Thunder is 20.                                                                                                    |
|                   | Only L3V active partitions are supported.                                                                                                    |
|                   | To view Thunder metrics or logs of all active partitions, specify "*".                                                                                                |
|                   | To collect data from one active partition, one session is required through management interface.                                                                      |
|                   | <b>For example</b> : If a user has defined 20 partitions in one<br>Thunder device then 20 concurrent sessions are<br>created in the device while collecting the data. |

For sample configuration, see Examples.

74

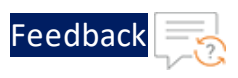

## **TOA Thunder Configuration Matrix**

The following table provides the TOA Thunder Configuration Matrix.

| Table 34 : TOA Thunder Configuration Matrix |
|---------------------------------------------|
|---------------------------------------------|

| Logs    | Metrics | Cron<br>Cycle | Partition per Thunder                  | Maximum Number of<br>Thunder devices |
|---------|---------|---------------|----------------------------------------|--------------------------------------|
| Enabled | Enabled | 1 min         | Up to 20 Partitions on each Thunder    | Up to 05 Thunder Device              |
| Enabled | Enabled | 1 min         | Up to 08 Partitions on<br>each Thunder | Up to 10 Thunder Device              |
| Enabled | Enabled | 1 min         | Up to 06 Partitions on each Thunder    | Up to 15 Thunder Device              |

**For example**: If all logs and all metrics are enabled for every 1 minute of the data collection cycle with 20 active partitions on each Thunder device, ideally up to 5 Thunder devices can be configured per TOA instance.

## Data Publish Configuration

The Thunder metrics and logs can be published on the cloud platforms such as AWS, Azure, VMware, Kibana (Elasticsearch), Grafana (Prometheus and Pushgateway), Splunk, Google Cloud Platform (GCP), or Oracle Cloud Infrastructure (OCI). To publish the Thunder metrics or logs, configure the config.json file with the appropriate TOA parameters for the required cloud platform:

- Metrics
  - <u>AWS</u>
  - <u>Azure</u>
  - <u>VMware</u>
  - Elasticsearch
  - PushGateway
  - <u>Splunk</u>

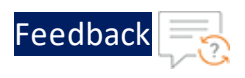

- Google Cloud Platform (GCP)
- Oracle Cloud Infrastructure (OCI)
- Logs
  - <u>AWS</u>
  - <u>Azure</u>
  - <u>VMware</u>
  - Elasticsearch
  - Prometheus
  - <u>Splunk</u>
  - Google Cloud Platform (GCP)
  - Oracle Cloud Infrastructure (OCI)

## **Config JSON**

This file lists the TOA configurations to collect Thunder metrics or logs and enable the required cloud provider.

File Path: /usr/toaenv/thunder-observability-agent/config.json

## Metrics

Depending on your cloud platform, configure the parameters to publish the Thunder metrics.

## AWS

Configure the following parameters in the config.json to publish Thunder metrics to the AWS CloudWatch. By default, all the metrics are enabled. You can enable one or more Thunder Metrics.

**NOTE:** For better throughput, you must enable only those metrics which are required.

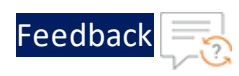

• • • •

| Table 35 : AWS | Configuration | Parameters |
|----------------|---------------|------------|
|----------------|---------------|------------|

| Parameter      | Description                                                                                                    | Default<br>Value |
|----------------|----------------------------------------------------------------------------------------------------|------------------|
| aws_provider   | Specify 1 to publish selected metric/s, logs, or both to AWS.                                                                                                    | 0                |
|                | By default, it is disabled and does not<br>send metric to AWS. To publish metric/s<br>it is mandatory to enable AWS as a<br>provider.                                                                                                    |                  |
| aws_metric     | Specify 1 to publish metrics to AWS<br>CloudWatch. It sends the data only if<br>aws_provider is also enabled.                                                                                                    | 0                |
|                | By default, it is disabled.                                                                                                    |                  |
| aws_cpu        | Specify 1 to publish the deployed<br>Thunder instances' average data CPU<br>usage (percentage) on the AWS<br>CloudWatch. If the aws_provider and<br>aws_metrics parameters are enabled,<br>TOA sends this metric to the AWS<br>CloudWatch. | 1                |
|                | By default, it is enabled.                                                                                                    |                  |
| aws_memory     | Specify 1 to publish the deployed<br>Thunder instances' memory usage<br>(percentage) on the AWS CloudWatch.<br>By default, it is enabled.                                                                                                  | 1                |
| aws_disk       | Specify 1 to publish the deployed<br>Thunder instances' storage disk usage on<br>the AWS CloudWatch.<br>By default, it is enabled.                                                                                                    | 1                |
| aws_throughput | Specify 1 to publish the deployed<br>Thunder instances' active throughput on<br>the AWS CloudWatch.                                                                                                    | 1                |

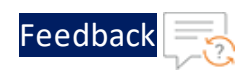

| Table 35 : | AWS | Configuration | Parameters |
|------------|-----|---------------|------------|
|------------|-----|---------------|------------|

| Parameter                      | Description                                                                                                    | Default<br>Value |
|--------------------------------|----------------------------------------------------------------------------------------------------|------------------|
|                                | By default, it is enabled.                                                                                                    |                  |
| aws_interfaces                 | Specify 1 to publish the deployed<br>Thunder instances' interface down count<br>on the AWS CloudWatch.                                                        | 1                |
|                                | By default, it is enabled.                                                                                                    |                  |
| aws_cps                        | Specify 1 to publish the deployed<br>Thunder instances' new connection rate<br>per second on the AWS CloudWatch.                                              | 1                |
|                                | By default, it is enabled.                                                                                                    |                  |
| aws_tps                        | Specify 1 to publish the deployed<br>Thunder instances' transaction rate per<br>second on the AWS CloudWatch.                                                 | 1                |
|                                | By default, it is enabled.                                                                                                    |                  |
| aws_server_down_<br>count      | Specify 1 to publish the deployed<br>Thunder instances' server down count on<br>the AWS CloudWatch.<br>By default, it is enabled.                             | 1                |
| aws_server_down_<br>percentage | Specify 1 to publish the deployed<br>Thunder instances' configured web/app<br>servers down percentage on the AWS<br>CloudWatch.<br>By default, it is enabled. | 1                |
| aws_ssl_cert                   | Specify 1 to publish the deployed<br>Thunder instances' SSL cert error count<br>on the AWS CloudWatch.<br>By default, it is enabled.                          | 1                |
| aws_server_error               | Specify 1 to publish the deployed                                                                                                    | 1                |

••••

.....

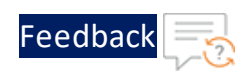

| Parameter       | Description                                                                                                    | Default<br>Value |
|-----------------|----------------------------------------------------------------------------------------------------|------------------|
|                 | Thunder instances web/app servers 4xx,<br>5xx errors count on the AWS CloudWatch.                                                    |                  |
| aws_sessions    | Specify 1 to publish the deployed<br>Thunder instances' active session count<br>on the AWS CloudWatch.<br>By default, it is enabled. | 1                |
| aws_packet_rate | Specify 1 to publish the deployed<br>Thunder instances' packet rate on the<br>AWS CloudWatch.<br>By default, it is enabled.          | 1                |
| aws_packet_drop | Specify 1 to publish the deployed<br>Thunder instances' packet drop count on<br>the AWS CloudWatch.<br>By default, it is enabled.    | 1                |

## Azure

Configure the following parameters in the config.json to publish Thunder metrics to the Azure Application Insights. By default, all the metrics are enabled. You can enable one or more Thunder Metrics.

| NOTE: | For better throughput, you must enable only those metrics which |
|-------|-----------------------------------------------------------------|
|       | are required.                                                   |

#### Table 36 : Azure Configuration Parameters

| Parameter      | Description                                                     | Default<br>Value |
|----------------|-----------------------------------------------------------------|------------------|
| azure_provider | Specify 1 to publish selected metric/s, logs, or both to Azure. | 0                |

79

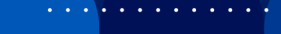

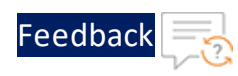

## Table 36 : Azure Configuration Parameters

| Parameter                    | Description                                                                                                    | Default<br>Value                            |
|------------------------------|----------------------------------------------------------------------------------------------------|---------------------------------------------|
|                              | By default, it is disabled and does not send<br>metrics to Azure. To publish metric/s it is<br>mandatory to enable Azure as a provider.                                                                                                    |                                             |
| azure_metric                 | Specify 1 to send metrics to Azure<br>Application Insights. It sends the data only if<br>azure_provider is also enabled.                                                                                                    | 0                                           |
|                              | By default, it is disabled.                                                                                                    |                                             |
| azure_metric_<br>resource_id | Specifies the Azure Application Insights resource ID.                                                                                                    | <azure_<br>metric_<br/>resource</azure_<br> |
|                              | To get this value, go to Azure Portal > Azure<br>services > Application Insights > <your_< td=""><td></td></your_<>                                                                                                    |                                             |
|                              | Thunder_instance> > <b>Properties</b> > <b>Resource</b><br>ID.                                                                                                    |                                             |
|                              | Example                                                                                                    |                                             |
|                              | <pre>/subscriptions/07dxxxxxxxx/ resourceGroups/ <resource_group_name>/ providers/microsoft.insights/ components/<app-insight-name></app-insight-name></resource_group_name></pre>                                                                                   |                                             |
| azure_cpu                    | Specify 1 to publish the deployed Thunder<br>instances' average data CPU usage<br>(percentage) on the Azure Application<br>Insights. If the azure_provider and azure_<br>metrics parameters are enabled, TOA sends<br>this metric to the Azure Application Insights. | 1                                           |
|                              |                                                                                                    | -                                           |
| azure_memory                 | Specify 1 to publish the deployed Thunder<br>instances' memory usage (percentage) on the<br>Azure Application Insights.                                                                                                    |                                             |

••••

.....

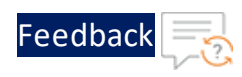

| Table 36 | : Azure | Configuration | Parameters |
|----------|---------|---------------|------------|
|----------|---------|---------------|------------|

| Parameter              | Description                                                                                                    | Default<br>Value |
|------------------------|----------------------------------------------------------------------------------------------------|------------------|
|                        | By default, it is enabled.                                                                                                    |                  |
| azure_disk             | Specify 1 to publish the deployed Thunder<br>instances' storage disk on the Azure<br>Application Insights.                                             | 1                |
|                        | By default, it is enabled.                                                                                                    |                  |
| azure_<br>throughput   | Specify 1 to publish the deployed Thunder<br>instances' active throughput on the Azure<br>Application Insights.                                        | 1                |
|                        | By default, it is enabled.                                                                                                    |                  |
| azure_<br>interfaces   | Specify 1 to publish the deployed Thunder<br>instances' interfaces down count on the<br>Azure Application Insights.                                    | 1                |
|                        | By default, it is enabled.                                                                                                    |                  |
| azure_cps              | Specify 1 to publish the deployed Thunder<br>instances' new connection per second on the<br>Azure Application Insights.<br>By default, it is enabled.  | 1                |
| azure_tps              | Specify 1 to publish the deployed Thunder<br>instances' transaction rate per second on the<br>Azure Application Insights.<br>By default, it is enabled | 1                |
| azure server           | Specify 1 to publish the deployed Thunder                                                                                                    | 1                |
| down_count             | instances' web/app servers down count on<br>the Azure Application Insights.                                                                            |                  |
|                        | By default, it is enabled.                                                                                                    |                  |
| azure_server_<br>down_ | Specify 1 to publish the deployed Thunder instances' configured web/app servers down                                                                   | 1                |

••••

.....

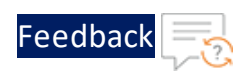

| Table 36 : Azure Configuration Parameter |
|------------------------------------------|
|------------------------------------------|

| Parameter              | Description                                                                                                    | Default<br>Value |
|------------------------|----------------------------------------------------------------------------------------------------|------------------|
| percentage             | percentage on the Azure Application<br>Insights.                                                                                    |                  |
|                        | By default, it is enabled.                                                                                                    |                  |
| azure_ssl_cert         | Specify 1 to publish the deployed Thunder<br>instances' SSL error count on the Azure<br>Application Insights.                       | 1                |
|                        | By default, it is enabled.                                                                                                    |                  |
| azure_server_<br>error | Specify 1 to publish the deployed Thunder<br>instances' web/app servers 4xx, 5xx errors<br>count on the Azure Application Insights. | 1                |
|                        | By default, it is enabled.                                                                                                    |                  |
| azure_sessions         | Specify 1 to publish the deployed Thunder<br>instances' active session count on the Azure<br>Application Insights.                  | 1                |
|                        | By default, it is enabled.                                                                                                    |                  |
| azure_packet_<br>rate  | Specify 1 to publish the deployed Thunder<br>instances' packet rate on the Azure<br>Application Insights.                           | 1                |
|                        | By default, it is enabled.                                                                                                    |                  |
| azure_packet_<br>drop  | Specify 1 to publish the deployed Thunder<br>instances' packet drop count on the Azure<br>Application Insights.                     | 1                |
|                        | By default, it is enabled.                                                                                                    |                  |

#### VMware

Configure the following parameters in the config.json to publish Thunder metrics to the VMware vROps. By default, all the metrics are enabled. You can enable one or more Thunder Metrics.

. . . . .

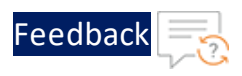

## **NOTE:** For better throughput, you must enable only those metrics which are required.

## Table 37 : VM ware Configuration Parameters

| Parameter       | Description                                                                                                    | Default Value               |
|-----------------|----------------------------------------------------------------------------------------------------|-----------------------------|
| vmware_provider | Specify 1 to publish selected metric/s, logs, or both to VMware.                                                                                                    | 0                           |
|                 | By default, it is disabled and does not<br>send metric to VMware. To publish<br>metric/s it is mandatory to enable<br>VMware as a provider.                                                                                                  |                             |
| vmware_metric   | Specify 1 to publish the metrics to<br>VMware vROps. It sends the data only if<br>vmware_provider is also enabled.                                                                                                    | 0                           |
|                 | By default, it is disabled.                                                                                                    |                             |
| vmware_vrops_   | Specifies the VMware vROps host IP                                                                                                    | <vmware_< td=""></vmware_<> |
| host            | address. To get the host, go to ESXI host                                                                                                    | vrops_                      |
|                 | Networking > IP Address.                                                                                                    | 110SC_01_1p>                |
| vmware_cpu      | Specify 1 to publish the deployed<br>Thunder instances' average data CPU<br>usage (percentage) on the VMware<br>vROps. If the vmware_provider and<br>vmware_metrics parameters are enabled,<br>TOA sends this metric to the VMware<br>vROps. | 1                           |
| vmware memory   | Specify 1 to publish the deployed                                                                                                    | 1                           |
|                 | Thunder instances' memory usage<br>(percentage) on the VMware vROps.                                                                                                    |                             |
|                 | By default, it is enabled.                                                                                                    |                             |
| vmware_disk     | Specify 1 to publish the deployed                                                                                                    | 1                           |

••••

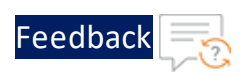

| Parameter       | Description                                          | Default Value |
|-----------------|------------------------------------------------------|---------------|
|                 | Thunder instances' storage disk on the VMware vROps. |               |
|                 | By default, it is enabled.                           |               |
| vmware_         | Specify 1 to publish the deployed                    | 1             |
| throughput      | Thunder instances' active throughput on              |               |
|                 | the VMware vROps.                                    |               |
|                 | By default, it is enabled.                           |               |
| vmware_         | Specify 1 to publish the deployed                    | 1             |
| interfaces      | Thunder instances' interfaces down                   |               |
|                 | count on the VMware vROps.                           |               |
|                 | By default, it is enabled.                           |               |
| vmware_cps      | Specify 1 to publish the deployed                    | 1             |
|                 | Thunder instances' new connections per               |               |
|                 | second on the VMware vROps.                          |               |
|                 | By default, it is enabled.                           |               |
| vmware_tps      | Specify 1 to publish the deployed                    | 1             |
|                 | Thunder instances' transaction rate per              |               |
|                 | second on the VMware vROps.                          |               |
|                 | By default, it is enabled.                           |               |
| vmware_server_  | Specify 1 to publish the deployed                    | 1             |
| down_count      | Thunder instances' web/app servers                   |               |
|                 | down count on the VMware vROps.                      |               |
|                 | By default, it is enabled.                           |               |
| vmware_server_  | Specify 1 to publish the deployed                    | 1             |
| down_percentage | Thunder instances' configured web/app                |               |
|                 | servers down percentage on the VMware                |               |
|                 |                                                      |               |
|                 | By default, it is enabled.                           |               |

Table 37 : VM ware Configuration Parameters

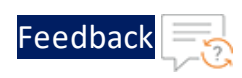

|  | Table 37 : | VMware | Configuration | Parameters |
|--|------------|--------|---------------|------------|
|--|------------|--------|---------------|------------|

| Parameter       | Description                             | Default Value |
|-----------------|-----------------------------------------|---------------|
| vmware_ssl_cert | Specify 1 to publish the deployed       | 1             |
|                 | Thunder instances' SSL error count on   |               |
|                 | the VMware vROps.                       |               |
|                 | By default, it is enabled.              |               |
| vmware_server_  | Specify 1 to publish the deployed       | 1             |
| error           | Thunder instances' web/app servers 4xx, |               |
|                 | 5xx errors count on the VMware vROps.   |               |
|                 | By default, it is enabled.              |               |
| vmware_sessions | Specify 1 to publish the deployed       | 1             |
|                 | Thunder instances' active session count |               |
|                 | on the VMware vROps.                    |               |
|                 | By default, it is enabled.              |               |
| vmware_packet_  | Specify 1 to publish the deployed       | 1             |
| rate            | Thunder instances' packet rate on the   |               |
|                 | VMware vROps.                           |               |
|                 | By default, it is enabled.              |               |
| vmware_packet_  | Specify 1 to publish the deployed       | 1             |
| drop            | Thunder instances' packet drop count on |               |
|                 | the VMware vROps.                       |               |
|                 | By default, it is enabled.              |               |

#### Elasticsearch

Configure the following parameters in the config.json to publish Thunder metrics to Elasticsearch. By default, all the metrics are enabled. You can enable one or more <u>Thunder Metrics</u>.

**NOTE:** For better throughput, you must enable only those metrics which are required.

. . . . . . . . . .

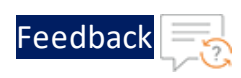

## Table 38 : Elasticsearch Configuration Parameters

| Parameter     | Description                                                                                                    | Default Value            |
|---------------|----------------------------------------------------------------------------------------------------|--------------------------|
| es_provider   | Specify 1 to publish selected metric/s, logs, or both to Elasticsearch.                                                                                                    | 0                        |
|               | By default, it is disabled and does not<br>send metric to Elasticsearch. To<br>publish metric/s it is mandatory to<br>enable Elasticsearch as a provider.                                                                                                 |                          |
| es_metric     | Specify 1 to publish the metrics to<br>Elasticsearch. It sends the data only if<br>es_provider is also enabled.                                                                                                    | 0                        |
|               | By default, it is disabled.                                                                                                    |                          |
| es_host       | Specify the Elasticsearch host IP address.                                                                                                    | <host ip:port=""></host> |
| es_cpu        | Specify 1 to publish the deployed<br>Thunder instances' average data CPU<br>usage (percentage) on Elasticsearch. If<br>the es_provider and es_metrics<br>parameters are enabled, TOA sends<br>this metric to Elasticsearch.<br>By default, it is enabled. | 1                        |
| es_memory     | Specify 1 to publish the deployed<br>Thunder instances' memory usage<br>(percentage) on Elasticsearch.<br>By default, it is enabled.                                                                                                    | 1                        |
| es_disk       | Specify 1 to publish the deployed<br>Thunder instances' storage disk on<br>Elasticsearch.<br>By default, it is enabled.                                                                                                    | 1                        |
| es_throughput | Specify 1 to publish the deployed<br>Thunder instances' active throughput                                                                                                    | 1                        |

••••

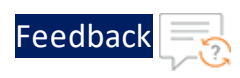

| Parameter                     | Description                                                                                                    | Default Value |
|-------------------------------|----------------------------------------------------------------------------------------------------|---------------|
|                               | on Elasticsearch.                                                                                                    |               |
|                               | By default, it is enabled.                                                                                                    |               |
| es_interfaces                 | Specify 1 to publish the deployed<br>Thunder instances' interfaces down<br>count on Elasticsearch.                                                       | 1             |
|                               | By default, it is enabled.                                                                                                    |               |
| es_cps                        | Specify 1 to publish the deployed<br>Thunder instances' new connections<br>per second on Elasticsearch.                                                  | 1             |
| es_tps                        | Specify 1 to publish the deployed<br>Thunder instances' transaction rate<br>per second on Elasticsearch.<br>By default, it is enabled.                   | 1             |
| es_server_down_<br>count      | Specify 1 to publish the deployed<br>Thunder instances' web/app servers<br>down count on Elasticsearch.<br>By default, it is enabled.                    | 1             |
| es_server_down_<br>percentage | Specify 1 to publish the deployed<br>Thunder instances' configured<br>web/app servers down percentage on<br>Elasticsearch.<br>By default, it is enabled. | 1             |
| es_ssl_cert                   | Specify 1 to publish the deployed<br>Thunder instances' SSL error count on<br>Elasticsearch.<br>By default, it is enabled.                               | 1             |
| es_server_error               | Specify 1 to publish the deployed                                                                                                    | 1             |

••••

•

.....

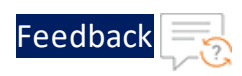

| Parameter      | Description                                                                                       | Default Value |
|----------------|---------------------------------------------------------------------------------------------------|---------------|
|                | Thunder instances' web/app servers<br>4xx, 5xx errors count on Elasticsearch.                     |               |
|                | By default, it is enabled.                                                                        |               |
| es_sessions    | Specify 1 to publish the deployed<br>Thunder instances' active session<br>count on Elasticsearch. | 1             |
|                | By default, it is enabled.                                                                        |               |
| es_packet_rate | Specify 1 to publish the deployed<br>Thunder instances' packet rate on<br>Elasticsearch.          | 1             |
|                | By default, it is enabled.                                                                        |               |
| es_packet_drop | Specify 1 to publish the deployed<br>Thunder instances' packet drop count<br>on Elasticsearch.    | 1             |
|                | By default, it is enabled.                                                                        |               |

Table 38 : Elasticsearch Configuration Parameters

## PushGateway

Configure the following parameters in the config.json to publish Thunder metrics to the Pushgateway. By default, all the metrics are enabled. You can enable one or more <u>Thunder Metrics</u>.

| NOTE: | For better throughput, you must enable only those metrics which |
|-------|-----------------------------------------------------------------|
|       | are required.                                                   |

#### Table 39 : Pushgateway Configuration Parameters

| Parameter                | Description                                                            | Default Value |
|--------------------------|------------------------------------------------------------------------|---------------|
| pushgateway_<br>provider | Specify 1 to publish selected metric/s, logs, or both to Pushgateway.  | 0             |
|                          | By default, it is disabled and does not send metric to Pushgateway. To |               |

••••

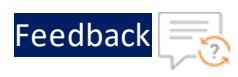

| Parameter                  | Description                                                                                                    | Default Value            |
|----------------------------|----------------------------------------------------------------------------------------------------|--------------------------|
|                            | publish metric/s it is mandatory to enable Pushgateway as a provider.                                                                                                    |                          |
| pushgateway_<br>metric     | Specify 1 to publish the metrics to<br>Pushgateway. It sends the data only if<br>pushgateway_provider is also<br>enabled.                                                                                                    | 0                        |
|                            | By default, it is disabled.                                                                                                    |                          |
| pushgateway_host           | Specify the Pushgateway host IP address.                                                                                                    | <host ip:port=""></host> |
| pushgateway_cpu            | Specify 1 to publish the deployed<br>Thunder instances' average data CPU<br>usage (percentage) on Pushgateway.<br>If the pushgateway_provider and<br>pushgateway_metrics parameters are<br>enabled, TOA sends this metric to the<br>Pushgateway. | 1                        |
|                            | By default, it is enabled.                                                                                                    |                          |
| pushgateway_<br>memory     | Specify 1 to publish the deployed<br>Thunder instances' memory usage<br>(percentage) on Pushgateway.<br>By default, it is enabled.                                                                                                    | 1                        |
| pushgateway_disk           | Specify 1 to publish the deployed<br>Thunder instances' storage disk on<br>the Pushgateway.<br>By default, it is enabled.                                                                                                    | 1                        |
| pushgateway_<br>throughput | Specify 1 to publish the deployed<br>Thunder instances' active throughput<br>on Pushgateway.                                                                                                    | 1                        |
|                            |                                                                                                    |                          |

Table 39 : Pushgateway Configuration Parameters

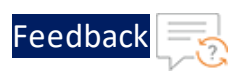

| Table 39 : | Pushgateway | / Configuration | Parameters |
|------------|-------------|-----------------|------------|
|            |             |                 |            |

| Parameter        | Description                           | Default Value |
|------------------|---------------------------------------|---------------|
| pushgateway_     | Specify 1 to publish the deployed     | 1             |
| interfaces       | count on Pushgateway.                 |               |
|                  | By default, it is enabled.            |               |
| pushgateway_cps  | Specify 1 to publish the deployed     | 1             |
|                  | Thunder instances' new connections    |               |
|                  | Du default, it is enabled             |               |
|                  |                                       |               |
| pushgateway_tps  | Specify 1 to publish the deployed     |               |
|                  | per second on Pushgateway.            |               |
|                  | By default, it is enabled.            |               |
| pushgateway_     | Specify 1 to publish the deployed     | 1             |
| server_down_     | Thunder instances' web/app servers    |               |
| count            | down count on Pushgateway.            |               |
|                  | By default, it is enabled.            |               |
| pushgateway_     | Specify 1 to publish the deployed     | 1             |
| server_down_     | Thunder instances' configured         |               |
| percentage       | web/app servers down percentage on    |               |
|                  | Pushgateway.                          |               |
|                  | By default, it is enabled.            |               |
| pushgateway_ssl_ | Specify 1 to publish the deployed     | 1             |
| cert             | Thunder instances' SSL error count on |               |
|                  | Pushgateway.                          |               |
|                  | By default, it is enabled.            |               |
| pushgateway_     | Specify 1 to publish the deployed     | 1             |
| server_error     | Thunder instances' web/app servers    |               |
|                  | 4xx, 5xx errors count on Pushgateway. |               |

••••

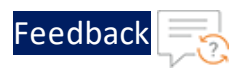

| Table 39 : Pushgateway | Configuration  | Parameters  |
|------------------------|----------------|-------------|
| Tuble 33 . Tubligatema | y conngaration | i urumeters |

| Parameter                   | Description                                                                                                    | Default Value |
|-----------------------------|----------------------------------------------------------------------------------------------------|---------------|
|                             | By default, it is enabled.                                                                                                 |               |
| pushgateway_<br>sessions    | Specify 1 to publish the deployed<br>Thunder instances' active session<br>count on Pushgateway.                            | 1             |
|                             | By default, it is enabled.                                                                                                 |               |
| pushgateway_<br>packet_rate | Specify 1 to publish the deployed<br>Thunder instances' packet rate on<br>Pushgateway.                                     | 1             |
| pushgateway_<br>packet_drop | By default, it is enabled.<br>Specify 1 to publish the deployed<br>Thunder instances' packet drop count<br>on Pushgateway. | 1             |
|                             | By default, it is enabled.                                                                                                 |               |

## Splunk

Configure the following parameters in the config.json to publish Thunder metrics to the Splunk. By default, all the metrics are enabled. You can enable one or more Thunder Metrics.

**NOTE:** For better throughput, you must enable only those metrics which are required.

#### Table 40 : Splunk Configuration Parameters

| Parameter       | Description                                                                                                    | Default Value |
|-----------------|----------------------------------------------------------------------------------------------------|---------------|
| splunk_provider | Specify 1 to publish selected metric/s, logs, or both to Splunk.                                                                            | 0             |
|                 | By default, it is disabled and does not<br>send metric to Splunk. To publish<br>metric/s it is mandatory to enable<br>Splunk as a provider. |               |

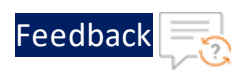

#### Table 40 : Splunk Configuration Parameters

| Parameter             | Description                                                                                                    | Default Value            |
|-----------------------|----------------------------------------------------------------------------------------------------|--------------------------|
| splunk_metric         | Specify 1 to publish the metrics to<br>Splunk. It sends the data only if<br>splunk_provider is also enabled.                                                                                                    | 0                        |
|                       | By default, it is disabled.                                                                                                    |                          |
| splunk_host           | Specify the Splunk host IP address.                                                                                                    | <host ip:port=""></host> |
| splunk_cpu            | Specify 1 to publish the deployed<br>Thunder instances' average data CPU<br>usage (percentage) on Splunk. If the<br>splunk_provider and splunk_metrics<br>parameters are enabled, TOA sends<br>this metric to the Splunk.<br>By default, it is enabled. | 1                        |
| splunk_memory         | Specify 1 to publish the deployed<br>Thunder instances' memory usage<br>(percentage) on Splunk.<br>By default, it is enabled.                                                                                                    | 1                        |
| splunk_disk           | Specify 1 to publish the deployed<br>Thunder instances' storage disk on<br>Splunk.<br>By default, it is enabled.                                                                                                    | 1                        |
| splunk_<br>throughput | Specify 1 to publish the deployed<br>Thunder instances' active throughput<br>on Splunk.<br>By default, it is enabled.                                                                                                    | 1                        |
| splunk_<br>interfaces | Specify 1 to publish the deployed<br>Thunder instances' interfaces down<br>count on Splunk.<br>By default, it is enabled.                                                                                                    | 1                        |

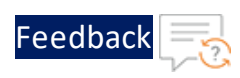

| Table 40 : | Splunk | Configuration | Parameters |
|------------|--------|---------------|------------|
|------------|--------|---------------|------------|

| Parameter                         | Description                                                                                                    | Default Value |
|-----------------------------------|----------------------------------------------------------------------------------------------------|---------------|
| splunk_cps                        | Specify 1 to publish the deployed<br>Thunder instances' new connections<br>per second on Splunk.                                          | 1             |
|                                   | By default, it is enabled.                                                                                                    |               |
| splunk_tps                        | Specify 1 to publish the deployed<br>Thunder instances' transaction rate<br>per second on Splunk.<br>By default, it is enabled.           | 1             |
| splunk_server_<br>down_count      | Specify 1 to publish the deployed<br>Thunder instances' web/app servers<br>down count on Splunk.                                          | 1             |
|                                   | By default, it is enabled.                                                                                                    |               |
| splunk_server_<br>down_percentage | Specify 1 to publish the deployed<br>Thunder instances' configured<br>web/app servers down percentage on<br>Splunk.                       | 1             |
|                                   | By default, it is enabled.                                                                                                    |               |
| splunk_ssl_cert                   | Specify 1 to publish the deployed<br>Thunder instances' SSL error count on<br>Splunk.                                                     | 1             |
|                                   | By default, it is enabled.                                                                                                    |               |
| splunk_server_<br>error           | Specify 1 to publish the deployed<br>Thunder instances' web/app servers<br>4xx, 5xx errors count on Splunk.<br>By default, it is enabled. | 1             |
| splunk_sessions                   | Specify 1 to publish the deployed<br>Thunder instances' active session<br>count on Splunk.                                                | 1             |

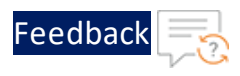

| Parameter              | Description                                                                             | Default Value |
|------------------------|-----------------------------------------------------------------------------------------|---------------|
|                        | By default, it is enabled.                                                              |               |
| splunk_packet_<br>rate | Specify 1 to publish the deployed<br>Thunder instances' packet rate on<br>Splunk.       | 1             |
|                        | By default, it is enabled.                                                              |               |
| splunk_packet_<br>drop | Specify 1 to publish the deployed<br>Thunder instances' packet drop count<br>on Splunk. | 1             |
|                        | By default, it is enabled.                                                              |               |

## Google Cloud Platform (GCP)

Configure the following parameters in the config.json to publish Thunder metrics to the GCP. By default, all the metrics are enabled. You can enable one or more <u>Thunder Metrics</u>.

| NOTE: | For better throughput, you must enable only those metrics which |
|-------|-----------------------------------------------------------------|
|       | are required.                                                   |

Additionally, you must enable the **Strackdriver Monitoring API** in the Google Cloud console. To do so, navigate to **APIs & Services > Library > Strackdriver Monitoring API**, and click **Enable**.

Table 41 : GCP Configuration Parameters

| Parameter    | Description                                                                                                    | Default<br>Value |
|--------------|----------------------------------------------------------------------------------------------------|------------------|
| gcp_provider | Specify 1 to publish selected metric/s, logs, or both to GCP.                                                                      | 0                |
|              | By default, it is disabled and does not<br>send metric to GCP. To publish metric/s it<br>is mandatory to enable GCP as a provider. |                  |
| gcp_metric   | Specify 1 to publish the metrics to GCP. It                                                                                        | 0                |

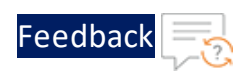

.....

| Table 41 : 6 | SCP Configuration | Parameters |
|--------------|-------------------|------------|
|--------------|-------------------|------------|

| Parameter      | Description                                                                                                    | Default<br>Value |
|----------------|----------------------------------------------------------------------------------------------------|------------------|
|                | sends the data only if gcp_provider is also enabled.                                                                                                    |                  |
|                | By default, it is disabled.                                                                                                    |                  |
| gcp_cpu        | Specify 1 to publish the deployed<br>Thunder instances' average data CPU<br>usage (percentage) on GCP. If the gcp_<br>provider and gcp_metrics parameters<br>are enabled, TOA sends this metric to the<br>GCP. | 1                |
|                | By default, it is enabled.                                                                                                    | 1                |
| gcp_memory     | Thunder instances' memory usage<br>(percentage) on GCP.                                                                                                    | l                |
| acp disk       | Specify 1 to publish the deployed                                                                                                    | 1                |
|                | Thunder instances' storage disk on GCP.                                                                                                    |                  |
|                | By default, it is enabled.                                                                                                    |                  |
| gcp_throughput | Specify 1 to publish the deployed<br>Thunder instances' active throughput on<br>GCP.<br>By default, it is enabled.                                                                                             | 1                |
| gcp_interfaces | Specify 1 to publish the deployed<br>Thunder instances' interfaces down count<br>on GCP.                                                                                                    | 1                |
|                |                                                                                                    | 1                |
| gcb_cb2        | Specify 1 to publish the deployed<br>Thunder instances' new connections per<br>second on GCP.                                                                                                    | Ţ                |

gcp\_sessions

gcp\_packet\_rate

Feedback

| Parameter                      | Description                                                                                                    |   |
|--------------------------------|----------------------------------------------------------------------------------------------------|---|
|                                | By default, it is enabled.                                                                                                    |   |
| gcp_tps                        | Specify 1 to publish the deployed<br>Thunder instances' transaction rate per<br>second on GCP.                                              | 1 |
|                                | By default, it is enabled.                                                                                                    |   |
| gcp_server_down_<br>count      | Specify 1 to publish the deployed<br>Thunder instances' web/app servers<br>down count on GCP.                                               | 1 |
|                                | By default, it is enabled.                                                                                                    |   |
| gcp_server_down_<br>percentage | Specify 1 to publish the deployed<br>Thunder instances' configured web/app<br>servers down percentage on GCP.<br>By default, it is enabled. | 1 |
| gcp_ssl_cert                   | Specify 1 to publish the deployed<br>Thunder instances' SSL error count on<br>GCP.<br>By default, it is enabled                             | 1 |
| gcp_server_error               | Specify 1 to publish the deployed<br>Thunder instances' web/app servers 4xx,<br>5xx errors count on GCP.                                    | 1 |

#### Table 41 : GCP Configuration Parameters

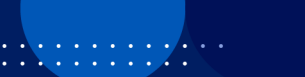

1

1

By default, it is enabled.

By default, it is enabled.

on GCP.

Specify 1 to publish the deployed

Specify 1 to publish the deployed

Thunder instances' active session count

Thunder instances' packet rate on GCP.

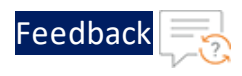

| Table 41 : GCP Configuration Parameters |
|-----------------------------------------|
|-----------------------------------------|

| Parameter       | Description                                                                                                    | Default<br>Value |
|-----------------|----------------------------------------------------------------------------------------------------|------------------|
|                 | By default, it is enabled.                                                                                         |                  |
| gcp_packet_drop | Specify 1 to publish the deployed<br>Thunder instances' packet drop count on<br>GCP.<br>By default, it is enabled. | 1                |

## **Oracle Cloud Infrastructure (OCI)**

Configure the following parameters in the config.json to publish Thunder metrics to the OCI. By default, all the metrics are enabled. You can enable one or more <u>Thunder Metrics</u>.

# **NOTE:** For better throughput, you must enable only those metrics which are required.

Before publishing metrics in OCI, you must create and manage certain policies that define the necessary permissions. To do the same, see <u>Create Policies to Publish</u> Data in OCI.

| Parameter    | Description                                                                                                    | Default Value |
|--------------|----------------------------------------------------------------------------------------------------|---------------|
| oci_provider | Specify 1 to publish<br>selected metric/s, logs,<br>or both to OCI.<br>By default, it is<br>disabled and does not<br>send metric to OCI. To<br>publish metric/s it is<br>mandatory to enable<br>OCI as a provider. | 0             |
| oci_metric   | Specify 1 to publish the metrics to OCI. It sends                                                                                                    | 0             |

Table 42 : OCI Configuration Parameters

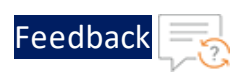

| Table 42 : OCI | Configuration | Parameters |
|----------------|---------------|------------|
|----------------|---------------|------------|

| Parameter  | Description                                                                                                    | Default Value |
|------------|----------------------------------------------------------------------------------------------------|---------------|
|            | the data only if oci_<br>provider is also<br>enabled.                                                                                                    |               |
|            | By default, it is disabled.                                                                                                    |               |
| oci_cpu    | Specify 1 to publish the<br>deployed Thunder<br>instances' average data<br>CPU usage<br>(percentage) on OCI. If<br>the oci_provider and<br>oci_metrics<br>parameters are<br>enabled, TOA sends<br>this metric to the OCI.<br>By default, it is | 1             |
|            | enabled.                                                                                                    |               |
| oci_memory | Specify 1 to publish the<br>deployed Thunder<br>instances' memory<br>usage (percentage) on<br>OCI.<br>By default, it is                                                                                                    | 1             |
|            | enabled.                                                                                                    |               |
| oci_disk   | Specify 1 to publish the<br>deployed Thunder<br>instances' storage disk<br>on OCI.                                                                                                    | 1             |
|            | By default, it is enabled.                                                                                                    |               |

.....

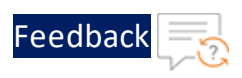

. . . . . . .

.....

. .

| Table 42 : OCI Co | onfiguration Parameters |
|-------------------|-------------------------|
|-------------------|-------------------------|

| Parameter                 | Description                                                                                                    | Default Value |
|---------------------------|----------------------------------------------------------------------------------------------------|---------------|
| oci_<br>throughput        | Specify 1 to publish the<br>deployed Thunder<br>instances' active<br>throughput on OCI.                                              | 1             |
|                           | By default, it is enabled.                                                                                                    |               |
| oci_<br>interfaces        | Specify 1 to publish the<br>deployed Thunder<br>instances' interfaces<br>down count on OCI.<br>By default, it is<br>enabled.         | 1             |
| oci_cps                   | Specify 1 to publish the<br>deployed Thunder<br>instances' new<br>connections per<br>second on OCI.<br>By default, it is<br>enabled. | 1             |
| oci_tps                   | Specify 1 to publish the<br>deployed Thunder<br>instances' transaction<br>rate per second on OCI.<br>By default, it is<br>enabled.   | 1             |
| oci_server_<br>down_count | Specify 1 to publish the<br>deployed Thunder<br>instances' web/app<br>servers down count on<br>OCI.                                  | 1             |

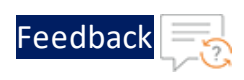

.

.....

•

| Parameter                          | Description                                                                                                    | Default Value |
|------------------------------------|----------------------------------------------------------------------------------------------------|---------------|
|                                    | By default, it is enabled.                                                                                          |               |
| oci_server_<br>down_<br>percentage | Specify 1 to publish the<br>deployed Thunder<br>instances' configured<br>web/app servers down<br>percentage on OCI. | 1             |
|                                    | By default, it is enabled.                                                                                          |               |
| oci_ssl_cert                       | Specify 1 to publish the<br>deployed Thunder<br>instances' SSL error<br>count on OCI.                               | 1             |
|                                    | By default, it is enabled.                                                                                          |               |
| oci_server_<br>error               | Specify 1 to publish the<br>deployed Thunder<br>instances' web/app<br>servers 4xx, 5xx errors<br>count on OCI.      | 1             |
|                                    | By default, it is enabled.                                                                                          |               |
| oci_sessions                       | Specify 1 to publish the<br>deployed Thunder<br>instances' active<br>session count on OCI.                          | 1             |
|                                    | By default, it is enabled.                                                                                          |               |
| oci_packet_<br>rate                | Specify 1 to publish the deployed Thunder                                                                           | 1             |

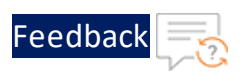

#### Table 42 : OCI Configuration Parameters

| Parameter               | Description                                                                                                    | Default Value                |
|-------------------------|----------------------------------------------------------------------------------------------------|------------------------------|
|                         | instances' packet rate on OCI.                                                                                                    |                              |
|                         | By default, it is enabled.                                                                                                    |                              |
| oci_packet_<br>drop     | Specify 1 to publish the<br>deployed Thunder<br>instances' packet drop<br>count on OCI.                                                               | 1                            |
|                         | By default, it is enabled.                                                                                                    |                              |
| oci_com-<br>partment_id | Specify the<br>compartment id, also<br>known as Oracle Cloud<br>Identifier (OCID), of<br>your compartment in<br>Oracle Cloud<br>Infrastructure (OCI). | ocid1.compartment.oc1xxxxxxx |
|                         | To obtain the OCID,<br>perform the following<br>steps:                                                                                                |                              |
|                         | <ol> <li>Open the OCI<br/>console and access<br/>the navigation<br/>menu.</li> </ol>                                                                  |                              |
|                         | <ol> <li>Click Identity &amp;<br/>Security, and under<br/>the Identity<br/>section, select<br/>Compartments.</li> </ol>                               |                              |
|                         | A list of                                                                                                    |                              |

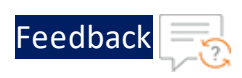

| Table 42 : OCI Co | nfiguration Parameters |
|-------------------|------------------------|
|-------------------|------------------------|

| Parameter | Description                                                                                                    | Default Value |
|-----------|----------------------------------------------------------------------------------------------------|---------------|
|           | compartments that<br>exist within your<br>OCI tenancy will be<br>displayed.                                                                  |               |
|           | <ol> <li>Click the<br/>compartment of<br/>your choice.</li> </ol>                                                                            |               |
|           | The <b>Instance</b><br><b>Information</b> tab will<br>be displayed.                                                                          |               |
|           | <ol> <li>Under General<br/>Information, next<br/>to OCID, click Show.</li> </ol>                                                             |               |
|           | The full OCID value will be displayed.                                                                                                    |               |
|           | <ol> <li>Click Copy to copy<br/>the OCID to your<br/>clipboard and then<br/>paste it into the<br/>service request<br/>form field.</li> </ol> |               |

## Logs

Depending upon your cloud platform, configure the following parameters to publish the Thunder logs:

## AWS

Configure the following parameters in the config.json to publish <u>Thunder Logs</u> to the AWS CloudWatch.

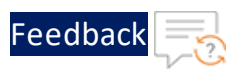

| Table 43 : / | AWS Confi | iguration P | Parameters |
|--------------|-----------|-------------|------------|
|--------------|-----------|-------------|------------|

| Parameter      | Description                                                                                                    | Default<br>Value              |
|----------------|----------------------------------------------------------------------------------------------------|-------------------------------|
| aws_provider   | Specify 1 to publish selected metric/s, logs, or both to AWS.                                                                   | 0                             |
|                | By default, it is disabled and does not<br>send logs to AWS. To publish logs it is<br>mandatory to enable AWS as a provider.    |                               |
| aws_log        | Specify 1 to publish the logs to AWS<br>CloudWatch. It sends the data only if aws_<br>provider is also enabled.                 | 0                             |
|                | By default, it is disabled.                                                                                                    |                               |
| aws_log_group_ | Specifies the log group name under which                                                                                        | <aws_log_< td=""></aws_log_<> |
| name           | all logs are sent to AWS CloudWatch.                                                                                            | group_name>                   |
|                | To get this folder, it can be found under<br>AWS Management Console ><br>CloudWatch > Logs > <log_group_name>.</log_group_name> |                               |

For sample configuration, see Examples.

## Azure

Configure the following parameters in the config.json to publish <u>Thunder Logs</u> to the Azure Log Analytics Workspace.

Table 44 : Azure Configuration Parameters

| Parameter      | Description                                                                                                    | Default Value |
|----------------|----------------------------------------------------------------------------------------------------|---------------|
| azure_provider | Specify 1 to publish the selected metric/s, logs, or both to Azure.                                                                  | 0             |
|                | By default, it is disabled and does not<br>send logs to Azure. To publish logs, it is<br>mandatory to enable Azure as a<br>provider. |               |
| azure_log      | Specify 1 to publish the logs to Azure                                                                                               | 0             |

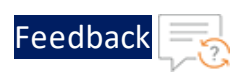

#### Table 44 : Azure Configuration Parameters

| Parameter                  | Description                                                                                                    | Default Value                                   |
|----------------------------|----------------------------------------------------------------------------------------------------|-------------------------------------------------|
|                            | Log Analytics Workspace. It sends the data only if azure_provider is also enabled.                                                                                                  |                                                 |
|                            | By default, it is disabled.                                                                                                    |                                                 |
| azure_log_<br>workspace_id | Specifies the Azure Log Analytics<br>Workspace ID.                                                                                                    | <azure_log_<br>workspace_id&gt;</azure_log_<br> |
|                            | To get this value, go to Azure Portal ><br>Azure services > Log Analytics<br>workspaces > <your_log_analytics_<br>workspace&gt; &gt; Settings &gt; Agents.</your_log_analytics_<br> |                                                 |

For sample configuration, see <u>Examples</u>.

## VMware

Configure the following parameters in the config.json to publish <u>Thunder Logs</u> to the VMware vRLI.

| Parameter        | Description                                                                                                    | Default Value             |
|------------------|----------------------------------------------------------------------------------------------------|---------------------------|
| vmware_provider  | Specify 1 to publish the selected metric/s, logs, or both to VMware.                                                                          | 0                         |
|                  | By default, it is disabled and does not<br>send logs to VMware. To publish logs, it<br>is mandatory to enable VMware as a<br>provider.        |                           |
| vmware_log       | Specify 1 to publish the logs to VMware<br>vRLI. It sends the data only if vmware_<br>provider is also enabled.<br>By default, it is disabled | 0                         |
| vmware vrli host | Specifies the VMware vBLL host IP                                                                                                    | <umuare< td=""></umuare<> |
|                  | address. To get the host, go to <b>ESXi</b> host                                                                                              | vrli_host_                |

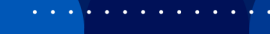

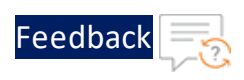

Table 45 : VM ware Configuration Parameters

| Parameter | Description                                                              | Default Value |
|-----------|--------------------------------------------------------------------------|---------------|
|           | <pre>&gt; Virtual Machines &gt; <your_vrli_vm> &gt;</your_vrli_vm></pre> | or_ip>        |
|           | Networking > IP Address.                                                 |               |

For sample configuration, see Examples.

## Elasticsearch

Configure the following parameters in the config.json to publish <u>Thunder Logs</u> to Elasticsearch.

Table 46 : Elasticsearch Configuration Parameters

| Parameter   | Description                                                                                                    | Default Value            |
|-------------|----------------------------------------------------------------------------------------------------|--------------------------|
| es_provider | Specify 1 to publish the selected<br>metric/s, logs, or both to Elasticsearch.<br>By default, it is disabled and does not<br>send logs to Elasticsearch. To publish<br>logs, it is mandatory to enable<br>Elasticsearch as a provider. | 0                        |
| es_log      | Specify 1 to publish the logs to<br>Elasticsearch. It sends the data only if<br>es_provider is also enabled.<br>By default, it is disabled.                                                                                            | 0                        |
| es_host     | Specify the Elasticsearch host IP address.                                                                                                    | <host ip:port=""></host> |

For sample configuration, see Examples.

## Prometheus

Configure the following parameters in the config.json to publish <u>Thunder Logs</u> to Pushgateway.

| Parameter    | Description                       | Default Value |
|--------------|-----------------------------------|---------------|
| pushgateway_ | Specify 1 to publish the selected | 0             |

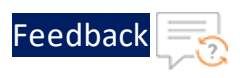

| Parameter        | Description                                                                                                    | Default Value            |
|------------------|----------------------------------------------------------------------------------------------------|--------------------------|
| provider         | metric/s, logs, or both to<br>Pushgateway.                                                                                                    |                          |
|                  | By default, it is disabled and does not<br>send logs to Pushgateway. To publish<br>logs, it is mandatory to enable<br>Pushgateway as a provider. |                          |
| pushgateway_log  | Specify 1 to publish the logs to<br>Pushgateway. It sends the data only if<br>pushgateway_provider is also<br>enabled.                           | 0                        |
|                  | By default, it is disabled.                                                                                                    |                          |
| pushgateway_host | Specify the Pushgateway host IP address.                                                                                                    | <host ip:port=""></host> |

For sample configuration, see Examples.

## Splunk

Configure the following parameters in the config.json to publish <u>Thunder Logs</u> to Splunk.

| Parameter       | Description                                                                                                    | Default Value |
|-----------------|----------------------------------------------------------------------------------------------------|---------------|
| splunk_provider | Specify 1 to publish the selected metric/s, logs, or both to Splunk.                                                                   | 0             |
|                 | By default, it is disabled and does not<br>send logs to Splunk. To publish logs, it<br>is mandatory to enable Splunk as a<br>provider. |               |
| splunk_log      | Specify 1 to publish the logs to Splunk.<br>It sends the data only if splunk_<br>provider is also enabled.                             | 0             |

Table 48 : Splunk Configuration Parameters

. . . . . . . .

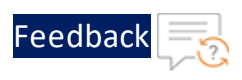

Table 48 : Splunk Configuration Parameters

| Parameter   | Description                         | Default Value            |
|-------------|-------------------------------------|--------------------------|
|             | By default, it is disabled.         |                          |
| splunk_host | Specify the Splunk host IP address. | <host ip:port=""></host> |

For sample configuration, see Examples.

## Google Cloud Platform (GCP)

Configure the following parameters in the config.json to publish <u>Thunder Logs</u> to GCP.

Table 49 : GCP Configuration Parameters

| Parameter    | Description                                                                                                    | Default<br>Value |
|--------------|----------------------------------------------------------------------------------------------------|------------------|
| gcp_provider | Specify 1 to publish the selected metric/s, logs, or both to GCP.                                                       | 0                |
|              | By default, it is disabled and does not send logs to GCP. To publish logs, it is mandatory to enable GCP as a provider. |                  |
| gcp_log      | Specify 1 to publish the logs to GCP. It<br>sends the data only if gcp_provider is<br>also enabled.                     | 0                |
|              | By default, it is disabled.                                                                                             |                  |

Additionally, you must enable the **Cloud Logging API** in the Google Cloud console. To do so, navigate to **APIs & Services > Library > Cloud Logging API**, and click **Enable**.

For sample configuration, see Examples.

## **Oracle Cloud Infrastructure (OCI)**

Configure the following parameters in the  $\tt config.json$  to publish  $\underline{\sf Thunder Logs}$  to OCI.

Before publishing logs in OCI, you must create and manage certain policies that define the necessary permissions. To do the same, see <u>Create Policies to Publish</u> <u>Data in OCI</u>.

| Parameter    | Description                                                                                                    | Default Value             |
|--------------|----------------------------------------------------------------------------------------------------|---------------------------|
| oci_provider | Specify 1 to publish the selected metric/s, logs, or both to OCI.                                                                | 0                         |
|              | By default, it is disabled and<br>does not send logs to OCI. To<br>publish logs, it is mandatory<br>to enable OCI as a provider. |                           |
| oci_log      | Specify 1 to publish the logs<br>to OCI. It sends the data only<br>if oci_provider is also<br>enabled.                           | 0                         |
|              | By default, it is disabled.                                                                                                    |                           |
| oci_log_id   | Specify the Oracle Cloud<br>Identifier (OCID) of your log<br>in OCI. To obtain the OCID,<br>perform the following steps:         | ocid1.log.oc1.xxxx.xxxxxx |
|              | <ol> <li>Open the OCI console,<br/>access the navigation<br/>menu, and click<br/>Observability &amp;<br/>Management.</li> </ol>  |                           |
|              | <ol> <li>Under Logging, click Log<br/>Groups.</li> </ol>                                                                         |                           |
|              | <ol> <li>Under List Scope, select<br/>the compartment where<br/>you have the<br/>permissions.</li> </ol>                         |                           |

. . : : : : : : : : :
External Thunder Observability Agent (TOA)

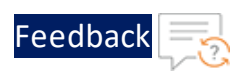

#### Table 50 : OCI Configuration Parameters

| Parameter | Description                                                                                                    | Default Value |
|-----------|----------------------------------------------------------------------------------------------------|---------------|
|           | 4. On the Log Groups page, click Create Log Group.                                                                                               |               |
|           | <ol> <li>Enter a log group name,<br/>description (optional),<br/>and click Create.</li> </ol>                                                    |               |
|           | A new log group will be created.                                                                                                    |               |
|           | <ol> <li>Click on the newly<br/>created log group,<br/>navigate to the Logs tab<br/>within the group and click<br/>Create custom log.</li> </ol> |               |
|           | <ol> <li>Enter a log name, select<br/>the log group created in<br/>the previous step and<br/>click Create custom log.</li> </ol>                 |               |
|           | <ol> <li>Click Cancel on the Create<br/>agent configuration page<br/>(if prompted).</li> </ol>                                                   |               |
|           | A new log will be created.                                                                                                    |               |
|           | <ol> <li>Click the newly created<br/>log. The OCID of the log<br/>will be displayed under<br/>the Log Information tab.</li> </ol>                |               |
|           | <ol> <li>Click Copy to copy the<br/>OCID to your clipboard<br/>and then paste it into the<br/>service request form field.</li> </ol>             |               |

.....

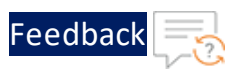

For sample configuration, see Examples.

# **Monitor Dashboard**

This section describes how to track and monitor the health, throughput, and performance of your Thunder instances.

The following topics are covered:

| Monitor Metrics | 110 |
|-----------------|-----|
| Monitor Logs    | 152 |

## **Monitor Metrics**

Depending on your cloud provider, the steps are provided to monitor the configured metrics.

## AWS CloudWatch

To monitor the Thunder metrics on AWS CloudWatch, perform the following steps:

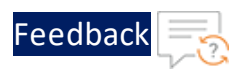

## 1. From the AWS Management Console, go to CloudWatch > Metrics > All metrics.

| aws Services                                             | <b>Q</b> Search | [Alt+S]                                                                                          |  |  |  |  |  |  |  |  |  |  |
|----------------------------------------------------------|-----------------|--------------------------------------------------------------------------------------------------|--|--|--|--|--|--|--|--|--|--|
| CloudWatch                                               | ×               | CloudWatch > Metrics<br>Untitled graph I2                                                        |  |  |  |  |  |  |  |  |  |  |
| Dashboards                                               | 1 ⊘ 0 💬 8       | 1Your CloudWatch                                                                                 |  |  |  |  |  |  |  |  |  |  |
| ► Logs                                                   |                 | o.s Select some metri                                                                            |  |  |  |  |  |  |  |  |  |  |
| Metrics     All metrics     Explorer                     |                 | 0<br>14:30 14:45 15:00 15:15 15:30 15:45                                                         |  |  |  |  |  |  |  |  |  |  |
| Streams                                                  |                 | Browse Query Graphed metrics Options Source                                                      |  |  |  |  |  |  |  |  |  |  |
| <ul><li>X-Ray traces</li><li>Events</li></ul>            |                 | Metrics (3,538) Info N. Virginia  Q. Search for any metric, dimension, resource id or account id |  |  |  |  |  |  |  |  |  |  |
| <ul> <li>Application monito</li> <li>Insights</li> </ul> | oring           | ▼ Custom namespaces                                                                              |  |  |  |  |  |  |  |  |  |  |
| Settings New                                             |                 | Avolucensemanager/incenseOsage 56 Inunder 558                                                    |  |  |  |  |  |  |  |  |  |  |
|                                                          |                 | AWS namespaces                                                                                   |  |  |  |  |  |  |  |  |  |  |

Figure 7 : AWS All metrics

2. Select **Browse** > <your\_Thunder\_metric\_namespace>.

### Figure 8 : Thunder Metrics

|                                                                                            |             |                         |    | =                            |    |                |              |             |  |  |  |  |  |  |
|--------------------------------------------------------------------------------------------|-------------|-------------------------|----|------------------------------|----|----------------|--------------|-------------|--|--|--|--|--|--|
| Browse Query Graphed metrics                                                               | Options Sou | urce                    |    |                              |    |                | Add math 🔻   | Add query 🔻 |  |  |  |  |  |  |
| Metrics (338) Info                                                                         |             |                         |    |                              |    |                |              |             |  |  |  |  |  |  |
| N. Virginia 🔻 All > Thunder Q. Search for any metric, dimension, resource id or account id |             |                         |    |                              |    |                |              |             |  |  |  |  |  |  |
| CPU Usage Percentage (Data)                                                                | 31          | Disk Usage Percentage   | 32 | Interface Down Count (Data)  | 18 | Memory Usage   | Percentage   | 32          |  |  |  |  |  |  |
| Packet Drop Rate (Sec)                                                                     | 8           | Packet Rate (Sec)       | 7  | SSL Errors Count             | 32 | Server Down Co | ount         | 9           |  |  |  |  |  |  |
| Server Down Percentage                                                                     | 9           | Server Errors Count     | 32 | Throughput Rate (Global/BPS) | 32 | Total New Conr | ection (Sec) | 32          |  |  |  |  |  |  |
| Total Session Count                                                                        | 32          | Transactions Rate (Sec) | 32 |                              |    |                |              |             |  |  |  |  |  |  |

- 3. Click the required metric to be monitored from the **Metrics** panel. For the list of available Thunder metrics, see <u>Supported Thunder Metrics</u>.
- 4. Select the management IP of one or multiple Thunder instance/s to be monitored.

111

Feedback

As the Thunder instances are selected, the metric data gets populated in the **Untitled Graph** panel for the selected the time range. For more information, see <u>Graph a metric</u>.

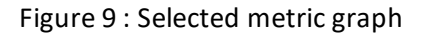

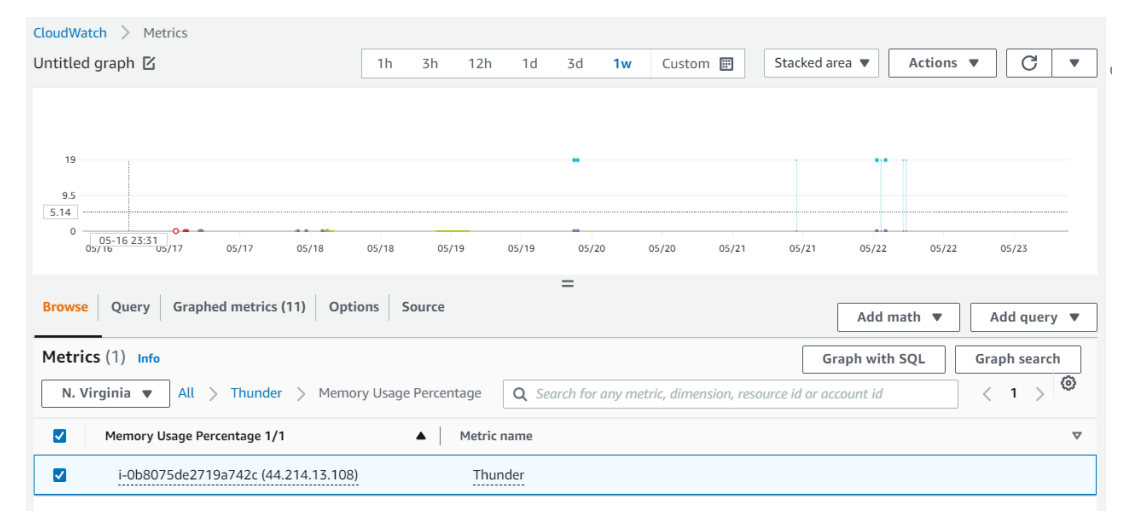

## **Azure Application Insight**

To monitor the Thunder metrics on Azure Application Insight, perform the following steps:

1. From the **Azure Portal**, go to **Azure services** > **Resource Groups** > <your\_ resource\_group> and click your app insight name.

The selected app insight - Overview window is displayed.

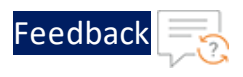

Figure 10 : Selected app insight - Overview window

|                                                          | , P Search resources, services, a                  | nd docs (G+/)     |                                              |
|----------------------------------------------------------|----------------------------------------------------|-------------------|----------------------------------------------|
| Home > Microsoft.AppInsights   Overview                  | $\rightarrow$                                      |                   |                                              |
| application-insight                                      |                                                    |                   |                                              |
| ₽ Search «                                               | ★ Application Dashboard 🛛 📣 Getting sta            | irted 🔎 Search    | 🧬 Logs   🕈 Monitor resource group 🛛 🔊 Feed   |
| 💡 Overview 🔺                                             | ∧ Essentials                                       |                   |                                              |
| Activity log                                             | Resource group (move) : <u>vth-gslb</u>            |                   |                                              |
| Access control (IAM)                                     | Location : East US 2                               |                   |                                              |
| 🗳 Tags                                                   | Subscription (move) : Eng Azure                    |                   |                                              |
| 🤌 Diagnose and solve problems                            | Subscription ID : 07d34b9b-61e3-47                 | 5a-abbc-006b16812 | Za3e                                         |
| Investigate                                              | Tags ( <u>edit</u> ) : <u>Click here to add ta</u> | <u>195</u>        |                                              |
| Application map                                          | Show data for last:                                |                   |                                              |
| Smart detection                                          | 30 minutes 1 hour 6 hours 12 h                     | iours 1 day       | 3 days 7 days 30 days                        |
| - Live metrics                                           | Failed requests                                    | \$                | Server response time                         |
| P Transaction search                                     | 100                                                |                   | 100ms                                        |
| 🌷 Availability                                           | 80                                                 |                   | 80ms                                         |
| III Failures                                             | 60                                                 |                   | _60ms                                        |
| Performance                                              | 40                                                 |                   | 40ms                                         |
| Troubleshooting guides (preview)                         | 0<br>10:30 AM 10:45 AM 11 AM 11:15                 | AM UTC+05:30      | 0ms<br>10:30 AM 10:45 AM 11 AM 11:15 AM UTC+ |
| Monitoring                                               | Failed requests (Count)<br>thunder<br>O            |                   | Server response time (Avg)<br>thunder<br>=-  |
| III Alerts                                               |                                                    |                   |                                              |
| <ul> <li>Metrics</li> <li>Diagnostic settings</li> </ul> | Availability                                       | \$                |                                              |

#### OR

From the **Azure Portal**, go to **Azure services** > **Resource Groups** > <*your\_ resource\_group* > and click your Thunder instance name whose metric is to be monitored.

Figure 11 : Thunder instance window

| Home > vth-rg10 > vth-inst1<br>vth-inst1   Metrics<br>Virtual machine | * …                                              | Select a scope              |                                       |
|-----------------------------------------------------------------------|--------------------------------------------------|-----------------------------|---------------------------------------|
| Search     Operations                                                 | + New chart 🕐 Refresh 😰 Share 🗸 😳 Feedback 🗸     | Resource types              | Locations                             |
| Sastion<br>Auto-shutdown                                              | ter Add metric * ▼ Add filter St Apply splitting | Search to filter items      |                                       |
| 🥔 Backup                                                              | Scope Metric Namespace Metric                    | Scope                       | Resource type Location                |
| Disaster recovery                                                     | vth-inst1 Virtual Machine Host V Select metric   | └ ∨ 🕈 Eng Azure             | Subscription -                        |
| 🏶 Updates                                                             | 100                                              |                             | Resource group -                      |
| 😹 Inventory                                                           |                                                  | application-insight         | Application Insights South Central US |
| Change tracking                                                       |                                                  | > () emumba-log-ingestion   | Resource group -                      |
| 📮 Automanage                                                          | _ 80                                             | > () usama-log-ingestion-rg | Resource group -                      |

2. Click Metrics from the left Monitoring panel.

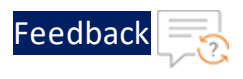

## A scope picker is displayed in the Metric dashboard.

#### Figure 12 : Scope Picker

| application-insight   N<br>Application Insights | ∕letrics ☆ …                 |                           |                                                         |  |
|-------------------------------------------------|------------------------------|---------------------------|---------------------------------------------------------|--|
| ₽ Search «                                      | – New chart 💍 Refresh 🛛 🛱 Di | agnose 🗸 🖻 Share 🗸 🙂 Feed | eedback 🗸                                               |  |
| 🕈 Overview                                      | Chart Title 🧷                |                           |                                                         |  |
| Activity log                                    | 😓 Add metric 🔭 Add filter    | 🛠 Apply splitting         |                                                         |  |
| Access control (IAM)                            |                              |                           |                                                         |  |
| 🧳 Tags                                          | Scope                        | Metric Namespace          | Metric Aggregation                                      |  |
| Diagnose and solve<br>problems                  | 100                          |                           | CPU Usage Percentage (Data)                             |  |
| Investigate                                     |                              |                           | Disk Usage Percentage     Vianterface Down Count (Data) |  |
| - Application map                               |                              |                           | Memory Usage Percentage     A Decision Decision         |  |
| 🗟 Smart detection                               | 30                           |                           | So Packet Drop Rate (Sec)                               |  |
| ✤ Live metrics                                  |                              |                           | Server Down Count                                       |  |
| P Transaction search                            | 80                           |                           | Server Down Percentage                                  |  |
| 🎈 Availability                                  |                              |                           |                                                         |  |
| Hat Failures                                    |                              |                           |                                                         |  |
| Performance                                     | 70                           |                           |                                                         |  |

3. Select the appropriate resources whose metrics you want to view:

### Table 51 : Thunder Metrics

| Field Name       | Description                                                                                                    |
|------------------|----------------------------------------------------------------------------------------------------|
| Scope            | If you are adding the metric from <b>Application</b><br><b>Insight</b> window, the selected app insight name is<br>auto-populated.<br>If you are adding the metric from Thunder<br>instance window, select your app insight name. |
| Metric Namespace | Select <b>Thunder</b> .                                                                                                    |
| Metric           | Select a metric from the drop-down. For the list<br>of available Thunder metrics, see <u>Supported</u><br><u>Thunder Metrics</u> .                                                                                                |

As the metric is selected, the corresponding data is plotted in the chart area for the selected the time range.

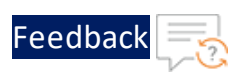

#### Figure 13 : Plotted metric data

| Nev | w chart   Refresh 🖻 Sha      | are 🗸 🙂 Feedback 🗸           |                             |                        | Local Time: Last 24 ho                                     |
|-----|------------------------------|------------------------------|-----------------------------|------------------------|------------------------------------------------------------|
| Avg | g CPU Usage Percentage (     | (Data) for application-insig | ht 🖉                        |                        |                                                            |
| 52  | Add metric 🦙 Add filter      | 🔀 Apply splitting            |                             |                        | 🖄 Line chart 🗸 📙 Drill into Logs 🗸 🔱 New alert rule  🔚 Sav |
| •   | Scope<br>application-insight | Metric Namespace<br>thunder  | Metric CPU Usage Percentage | Aggregation<br>V Avg V |                                                            |
|     | 0.70                         |                              |                             |                        |                                                            |
|     | 0.60                         |                              |                             |                        |                                                            |
|     | 0.40                         |                              |                             |                        |                                                            |
|     | 0.30                         |                              |                             |                        |                                                            |
|     | 0.20                         |                              |                             |                        |                                                            |

4. To view multiple metrics on the same chart, click **Add metric** and repeat the above step. For more information, see <u>Metrics Explorer</u>.

#### VMware vROps

To monitor the Thunder metrics on vROps, perform the following steps:

- 1. Start vROps VM
- 2. Create a Dashboard
- 3. Create an Alert
- 4. Create a Notification
- 5. View Thunder Metrics

#### Start vROps VM

To start the vROps virtual machine, perform the following steps:

1. From the VMware ESXi console, go to Navigator > Virtual Machines > <your\_ vROps\_VM> and click Power on.

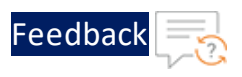

#### Figure 14 : Start vROps VM

| 📲 Navigator 🗉                                               | 🕞 vRopsMgr863                                                                        |
|-------------------------------------------------------------|--------------------------------------------------------------------------------------|
| ✓ ☐ Host<br>Manage                                          | 😴 Console 🔤 Monitor i Power off 🔢 Suspend 💿 Restart i 🦯 Edit i 🧭 Refresh i 🔅 Actions |
| Monitor                                                     | VRopsMgr863<br>Guer 0S Other 3 x or later Linux (64-bit) 0 MHz                       |
| Virtual Machines      Virtual Machines      VRopsMgr863     | Chryster Tools Yes MEMORY CPUs 4 0 B                                                 |
| Monitor  Monitor  Monitor                                   | Memory 16 GB STORAGE 274 GB                                                          |
| <ul> <li>VMware-vRealize-Log-I</li> <li>More VMs</li> </ul> | * General Information                                                                |
| ▼ Storage 2<br>▼ □ Data2                                    |                                                                                      |
|                                                             |                                                                                      |

NOTE:

The system may take a few minutes to start the vROps virtual machine.

2. Click **Console** to launch vROps virtual machine.

The vROps virtual machine is powered on and is reachable.

Figure 15 : vRealize Operations Appliance

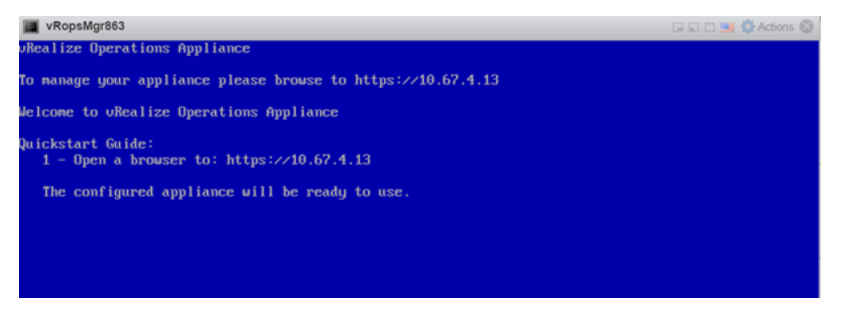

3. Log in to the vRealize Operations Web UI with your admin credentials.

The vRealize Operations Home page is displayed.

• • •<mark> • • •</mark>

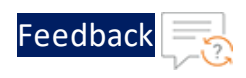

#### Figure 16 : vRealize Operations - Home page

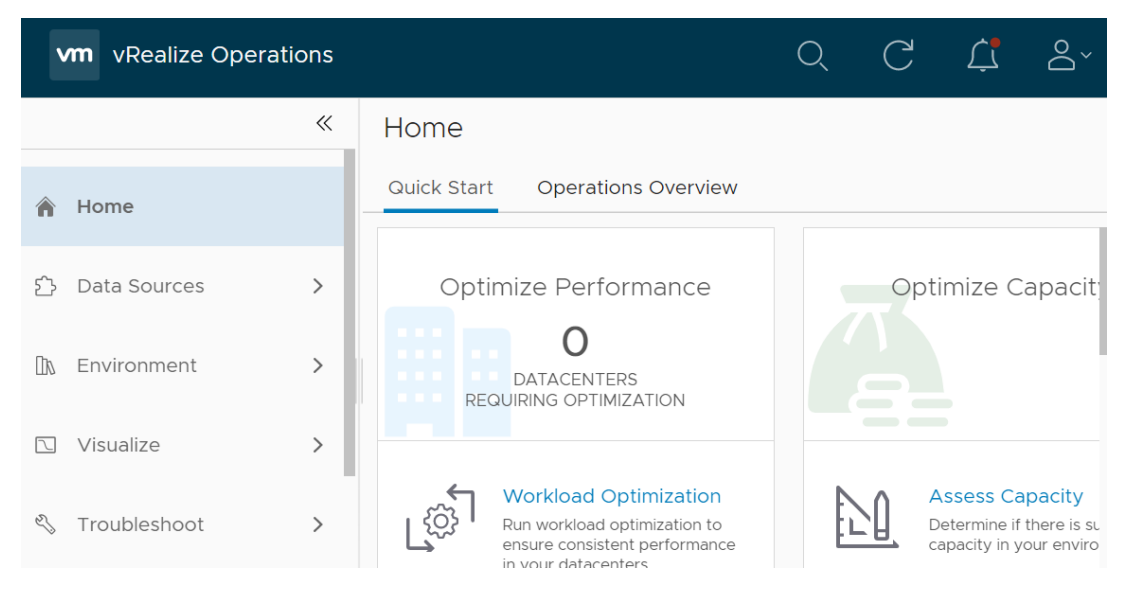

## **Create a Dashboard**

The dashboard can be created using either of the following options:

• Import a dashboard template

To import a dashboard using JSON file, see Import a Dashboard.

• Create a dashboard manually

To create a dashboard manually, perform the following steps:

1. From the vRealize Operations Web UI, go to Home > Visualize > Dashboards and click Create to add a new dashboard.

The New Dashboard window is displayed.

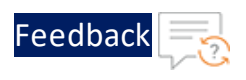

Figure 17 : New Dashboard window

| vn    | vm vRealize Operations |   |   |    |   |    |     |    |    |    |  |  |  |    |     |    |   |     |           |             |             |            |           |           |      |           |           |         |     |          |     |     |   |  |
|-------|------------------------|---|---|----|---|----|-----|----|----|----|--|--|--|----|-----|----|---|-----|-----------|-------------|-------------|------------|-----------|-----------|------|-----------|-----------|---------|-----|----------|-----|-----|---|--|
|       |                        | ~ |   | Ne | W | Da | asł | hb | oa | rd |  |  |  | СА | NCE | EL |   | S   | AVE       |             |             |            | ACI       |           | vs v | ,         | SH        | ow      | INT | ER/      | АСТ | ION | s |  |
|       |                        |   | Ŀ |    |   |    |     |    |    |    |  |  |  |    |     |    |   |     |           |             |             |            |           |           |      |           |           |         |     |          |     |     |   |  |
| G ۲   | Home                   |   |   |    |   |    |     |    |    |    |  |  |  |    |     |    |   |     |           |             |             |            |           |           |      |           |           |         |     |          |     |     |   |  |
| Ď     | Data Sources           | > |   |    |   |    |     |    |    |    |  |  |  |    |     |    |   |     |           |             |             |            |           |           |      |           |           |         |     |          |     |     |   |  |
|       |                        |   |   |    |   |    |     |    |    |    |  |  |  |    |     |    |   |     |           | 2           | 1           |            |           | 1         | 1    |           | ł         | 1       | •   |          |     |     |   |  |
| līn e | Environment            | > |   |    |   |    |     |    |    |    |  |  |  |    |     |    | D | rag | g w<br>cr | /idg<br>eat | get<br>ting | s r<br>g y | ror<br>ou | n∙k<br>rd | asł  | ow<br>nba | to<br>bar | be<br>d | gir | י ר<br>י |     |     |   |  |
|       | Visualize              | ~ |   |    |   |    |     |    |    |    |  |  |  |    |     |    |   |     |           |             |             |            |           |           |      |           |           |         |     |          |     |     |   |  |
|       | Dashboards             |   |   |    |   |    |     |    |    |    |  |  |  |    |     |    |   |     |           |             |             |            |           |           |      |           |           |         |     |          |     |     |   |  |
|       | Views                  |   |   |    |   |    |     |    |    |    |  |  |  |    |     |    |   |     |           |             |             |            |           |           |      |           |           |         |     |          |     |     |   |  |

- 2. Provide a name to the new dashboard and double-click or drag the following widgets:
  - Object List
  - Metric Picker
  - Metric Chart

Figure 18 : Dashboard widgets

| »          | ļ | Thunder Metrics                                                                                                    | CANCEL              | E      | ACTIONS ~ SHOW | INTERACTIONS                                                                                                    |                                                                                                    |              |         |         |
|------------|---|----------------------------------------------------------------------------------------------------|---------------------|--------|----------------|----------------------------------------------------------------------------------------------------|----------------------------------------------------------------------------------------------------|--------------|---------|---------|
| ŝ          | ÷ | Object List                                                                                                    |                     |        | Metric Picker  |                                                                                                    |                                                                                                    | Metric Chart |         |         |
|            | Ŀ | Name                                                                                                    | Adapter Type        | Obje - |                |                                                                                                    |                                                                                                    |              |         |         |
| ÷,         | 1 | vRealize Operations Manage                                                                                                    | vRealize Operations | vR .   |                |                                                                                                    |                                                                                                    |              |         |         |
| DA >       | Ŀ | vrealize-identity-manager                                                                                                    | vCenter Adapter     | Vir ·  |                |                                                                                                    |                                                                                                    |              |         |         |
|            |   | vSphere World                                                                                                    | vCenter Adapter     | vs .   |                |                                                                                                    |                                                                                                    |              |         |         |
|            | Ĵ | VMware Private Cloud                                                                                                    | Container           | VN .   |                |                                                                                                    |                                                                                                    |              |         |         |
| 2,         | ÷ | Datacantar                                                                                                    | Wantar Adaptar      | D      |                |                                                                                                    |                                                                                                    |              |         |         |
|            | 2 | Filter                                                                                                    |                     |        |                |                                                                                                    |                                                                                                    |              | Views 🔵 | Widgets |
| *//× >     | ſ | Otient List                                                                                                    | Metric Pricer       |        | Metric Chart   |                                                                                                    | Scoutoard                                                                                                    |              | Frame   |         |
| @ `<br>@ ` |   | Import         Apply Gate         Apply Gate         Apply Gate           Chick (State)         Coles States         Scate           Chick (State)         Coles States         Scate           Chick (State)         Coles States         Scate           Scate         Coles States         Scate           Scate         Coles States         Scate           Scate         Coles States         Scate           Scates         Coles States         Scate           Scates         Coles States         Scates           Coles States         Coles States         Scates           Coles States         Coles States         Scates           Coles States         Coles States         Scates           Coles States         Coles States         Scates           Coles States         Coles States         Scates           Coles States         Coles States         Scates           Coles States         Scates         Scates           Coles States         Scates         Scates |                     |        |                | N ()<br>N ()<br>N | Vincense 53.19, incense 53.19, incense 53.19, incense 53.19, incense 54.19, incense 54.19, incen | eed 89.58 s  |         |         |
|            |   | Object List                                                                                                    | Metric Pic          | ker    | Metric         | Chart                                                                                                    | Scoreboa                                                                                                    | ird          | Heatmap |         |

3. Click **Show Interactions** to create interactions.

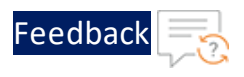

#### Figure 19 : Interactions

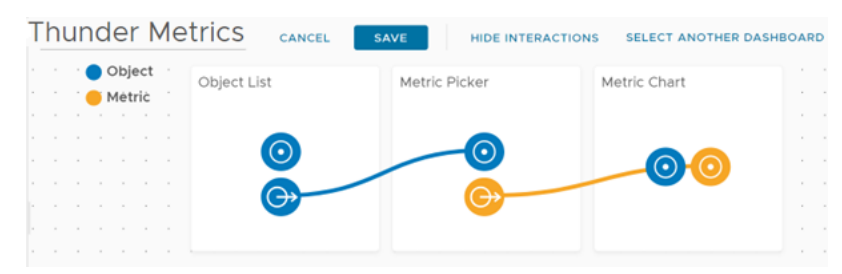

- 4. Drag the connectors and create interactions as shown in the Figure 19.
- 5. Click **Save** to save the changes.

A dashboard for Thunder metrics is created.

### **Create an Alert**

The alert definition can be created using either of the following options:

• Import an alert definition template

To import an alert definition using XML file, see Import an Alert Definition.

• Create an alert definition manually

To create an alert definition manually, perform the following steps:

- 1. From the vRealize Operations Web UI, go to Home > Configure > Alerts and click Alert Definitions.
- 2. Click Add in the Alert Definitions window.

The **Create Alert Definition** panel with **Alert** tab is displayed.

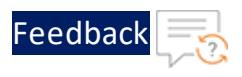

## Figure 20 : Create Alert Definition window

| Create Alert Definition (Virtual Machine) |                             |                               |  |
|-------------------------------------------|-----------------------------|-------------------------------|--|
| ⋒ / Alerts / Alert De                     | efinitions                  |                               |  |
| 1 - Alert                                 |                             | 2 - Symptoms / Conditions New |  |
| Name                                      | ThunderAlert                |                               |  |
| Description                               | reate description for alert |                               |  |
|                                           |                             |                               |  |
|                                           |                             |                               |  |
| Base Object Type V                        | irtual Machine              | X ¥                           |  |
|                                           |                             |                               |  |
| ✓Advanced Settings                        |                             |                               |  |
| Impact                                    | Health                      | ~                             |  |
| Criticality                               | Critical                    | ~                             |  |
| Alert Type & Subtype                      | Application : Performan     | ce 🗸                          |  |
| Wait Cycle                                | 1 \$                        |                               |  |
| Cancel Cycle                              | 1                           |                               |  |

3. Enter or select the appropriate values in the following fields:

| • | Table 52 : Alert tab fields |                                                |
|---|-----------------------------|------------------------------------------------|
|   | Field Name                  | Description                                    |
|   | Name                        | Enter the alert name.                          |
|   |                             | Example                                        |
|   |                             | In the Figure 20, the alert definition name is |
|   |                             | ThunderAlert.                                  |
|   | Base Object Type            | Select vCenter Adapter > Virtual Machine.      |

External Thunder Observability Agent (TOA)

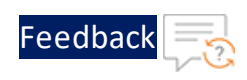

#### Table 52 : Alert tab fields

| Field Name                   | Description                       |  |
|------------------------------|-----------------------------------|--|
| Under the Advanced Settings: |                                   |  |
| Impact                       | Select Health.                    |  |
| Criticality                  | Select <b>Critical</b> .          |  |
| Alert Type & Subtype         | Select Application : Performance. |  |

## 4. Click Next.

## The Symptoms / Conditions tab is displayed.

Figure 21 : Symptoms / Conditions tab

| Create Alert Definition                                              | Create Alert Definition       Virtual Machine       ? |                                                                    |            |          |                   | ? |
|----------------------------------------------------------------------|-------------------------------------------------------|--------------------------------------------------------------------|------------|----------|-------------------|---|
| 1 - Alert 2 - S                                                      | ymptoms / Conditions 🔰 3 - Recommen                   | dations 4                                                          | - Policies |          | 5 - Notifications |   |
| Drag and drop metric to specify it<br>alert here to create a new set | s condition or symptom into your                      | Defined On:                                                        | Self       | Symptoms |                   | × |
|                                                                      |                                                       | Select Specific                                                    | Object     |          | <b>Filter</b>     |   |
|                                                                      |                                                       | <ul> <li>Favorites</li> <li>Metrics</li> <li>Properties</li> </ul> | S          |          |                   |   |

5. Click Select Specific Object to select your Thunder instance.

The **Select Object** window is displayed.

Figure 22 : Select Object window

| Select Object   |                 |                 |           | ×            |
|-----------------|-----------------|-----------------|-----------|--------------|
| Page Size: 50 V |                 |                 | vth-inst1 | ~            |
| Name            | Adapter Type    | Object Type     | Policy    |              |
| vth-inst1       | vCenter Adapter | Virtual Machine | vSphere   | Solution's D |
|                 |                 |                 | CLOSE     | SELECT       |

6. Select your Thunder instance and click Select.

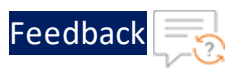

The selected Thunder instance is listed under **Conditions**.

#### Figure 23 : Selected Thunder instance

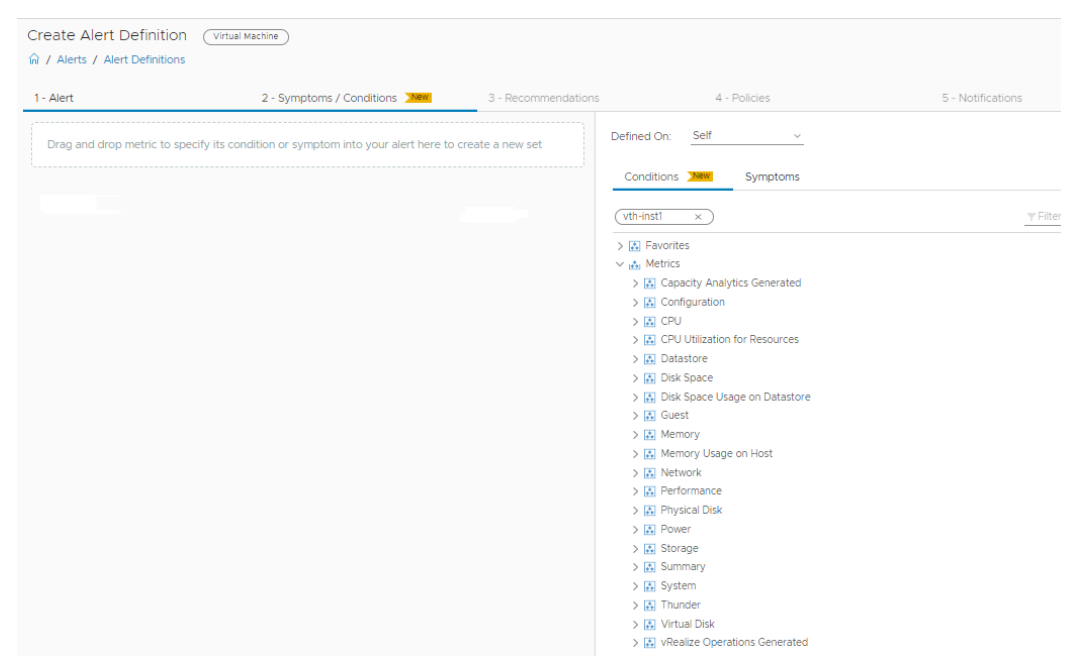

7. Select Metrics > Thunder and drag the required metrics to the left-side panel.

.....

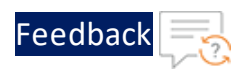

## Figure 24 : Drag metric

| sef-vitual Machine  indication  indication  indicatio                                                                                                    | Alert                                        | 2 - Symptoms / Conditions                                | 3 - Recommendations | 4 - Policies                                    |
|----------------------------------------------------------------------------------------------------|----------------------------------------------|----------------------------------------------------------|---------------------|-------------------------------------------------|
| conditions       X         > if "thinder(CU Usage Percentage (Data) > C mark a: ① minow       Image and diread symptom / condition in to your set         Drag and drop metric to specify its condition or symptom into your alert here to create a new set       X       X         Drag and drop metric to specify its condition or symptom into your alert here to create a new set       X       X         Drag and drop metric to specify its condition or symptom into your alert here to create a new set       X       X         Drag and drop metric to specify its condition or symptom into your alert here to create a new set       X       X         Drag and drop metric to specify its condition or symptom into your alert here to create a new set       X       X         Drag and drop metric to specify its condition or symptom into your alert here to create a new set       X       X       X         Drag and drop metric to specify its condition or symptom into your alert here to create a new set       X       X       X       X         Drag and drop metric to specify its condition or symptom into your alert here to create a new set       X       X       X       X       X       X       X       X       X       X       X       X       X       X       X       X       X       X       X       X       X       X       X       X       X       X       X <td< td=""><td>Self - Virtual Machine</td><td></td><td></td><td>Defined On: Self V</td></td<>                                                                                                    | Self - Virtual Machine                       |                                                          |                     | Defined On: Self V                              |
| Conditions                                                                                                    |                                              |                                                          | ×                   |                                                 |
| A * f TundericPU Usage Percentage (balk) mark as @ mto_v     trag an additional symptom / condition in to your set     (vti-isst)     (vti-isst)     (                                                                                                    | onditions                                    |                                                          |                     | Conditions New Symptoms                         |
| ag an additional symptom / condition in to your set  rag and drop metric to specify its condition or symptom into your alert here to create a new set  rag and drop metric to specify its condition or symptom into your alert here to create a new set  rag and drop metric to specify i                                                                                                    | > If Thunder CPU Usage Percentage (Data      | ) > ~ () mark as () info ~                               |                     | (uth_inet1 v)                                   |
| ag and drop metric to specify its condition or symptom into your alert here to create a new set  ag and drop metric to specify its condition or symptom into your alert here to create a new set  ag and drop metric to specify its condition or symptom into your alert here to create a new set  b C Cefiguration b C CPU b C CPU b                                                                                                    | ig an additional symptom / condition in to y | pur set                                                  |                     |                                                 |
| ag and drop metric to specify its condition or symptom into your alert here to create a new set  ag and drop metric to specify its condition or symptom into your alert here to create a new set  A Capacity Analytics Generated  C CPU Ulitization for Resources  C CPU Ulitization for Resources  C CP                                                                                                    |                                              |                                                          |                     | > 🚵 Favorites                                   |
| ag and drop metric to specify its condition or symptom into your alert here to create a new set                                                                                                    |                                              |                                                          |                     | Metrics      Analytics Generated                |
| 2 d a d oligo intente de gebrain als de la deriverais d'activité de la deriverais d'activité de gebrain als de la deriverais d'activité de la deriverais d'activité de la deriverais de la deriverais d'activité de la deriverais d'activité de la deriverais de la deriverais                                                                                                    | ag and drop metric to specify its con-       | Rion or symptom into your alert here to create a new set |                     | > Configuration                                 |
| <ul> <li>&gt; [2] CPU Utilization for Resources</li> <li>&gt; [3] Datastore</li> <li>&gt; [3] CPU Utilization for Resources</li> <li>&gt; [4] Datastore</li> <li>&gt; [5] Coust</li> <li>&gt; [6] Coust</li> <li>&gt; [6] Coust</li> <li>&gt; [6] Memory Usage on Host</li> <li>&gt; [6] Memory Usage on Host</li> <li>&gt; [7] Memory Usage on Host</li> <li>&gt; [8] Memory Usage on Host</li> <li>&gt; [8] Memory Usage on Host</li> <li>&gt; [9] Memory Usage on Host</li> <li>&gt; [9] Memory Usage Processon</li> <li>&gt; [9] Memory Usage Percentage (Data)</li> <li>&gt; [9] Memory Usage Percentage</li> <li>&gt; Interface Down Court (Usa)</li> <li>&gt; Memory Usage Percentage</li> <li>&gt; Packet Drop Rate (Sec)</li> <li>&gt; Packet Drop Rate (Sec)</li> <li>&gt; Packet Drop Rate (Sec)</li> <li>&gt; Packet Drop Rate (Sec)</li> <li>&gt; Packet Drop Rate (Sec)</li> <li>&gt; Packet Drop Rate (Sec)</li> <li>&gt; Sever Down Percentage</li> </ul>                                                                                                    | sg and drop metric to specify its cond       | adorror symptom into your alert here to create a new set |                     | > CPU                                           |
| <ul> <li>S Datastore</li> <li>S Datastore</li> <li< td=""><td></td><td></td><td></td><td>&gt; 🔝 CPU Utilization for Resources</td></li<></ul>                                                                                                    |                                              |                                                          |                     | > 🔝 CPU Utilization for Resources               |
| <ul> <li>S. Dirk Space</li> <li>S. Dirk Space Usage on Datastore</li> <li>G. Gust</li> <li>Memory Usage on Host</li> <li>Memory Vage Protectage</li> <li>S. Strape</li> <li>S. Strape</li> <li>S. Strape</li> <li>S. Strape</li> <li>S. Virtual Dirk</li> <li>S. System</li> <li>S. System</li> <li>S. Virtual Dirk</li> <li>S. Wirtual Dirk</li> <li>S. Wirtual Dirk</li> <li>S. Strape Constructions Generated</li> <li>S. Strate Constructions (Section 2)</li> <li>S. Kinder</li> <li>S. Strates Constructions (Section 2)</li> <li>S. Strates Constructions (Section 2)</li> <li>S. Strates Constructions (Section 2)</li> <li>S. Strates Constructions (Section 2)</li> <li>S. Strates Constructions (Section 2)</li> <li>S. Strates Constructions (Section 2)</li> <li>S. Strates Constructions (Section 2)</li> <li>S. Strates Constructions (Section 2)</li> <li>S. Strates Constructions (Section 2)</li> <li>S. Strates Constructions (Section 2)</li> <li>S. Strates Constructions (Section 2)</li> <li>Section 2)</li> <li>Section 2)</li> <li>S. Strates Constructions (Section 2)</li> <li>Section 2)</li> <li>Section 2)</li> <li< td=""><td></td><td></td><td></td><td>&gt; 🔂 Datastore</td></li<></ul>                                                                                                    |                                              |                                                          |                     | > 🔂 Datastore                                   |
| <ul> <li>S Dick Space Usage on Datastore</li> <li>C Guest</li> <li>Memory</li> <li>Memory Usage on Host</li> <li>Memory Usage on Host</li> <li>Metwork</li> <li>Metwork</li> <li>Metwork</li> <li>Metwork</li> <li>Metwork</li> <li>Metwork</li> <li>Metwork</li> <li>Storage</li> <li>Storage</li> <l< td=""><td></td><td></td><td></td><td>&gt; 🔂 Disk Space</td></l<></ul>                                                                                                    |                                              |                                                          |                     | > 🔂 Disk Space                                  |
| <ul> <li>S Guest</li> <li>S Memory</li> <li>S Memory Usage on Host</li> <li>S Memory Usage on Host</li> <li>S Memory Usage on Host</li> <li>S Petomance</li> <li>S Physical Disk</li> <li>S Physical Disk</li> <li>S Physical Disk</li> <li>S Storage</li> <li>S Storage</li> <li>S Storage</li> <li>S Storage</li> <li>S Storage</li> <li>S System</li> <li>S Virtual Disk</li> <li>S Vesite: Operations Generated</li> <li>If Weite: Operations Generated</li> <li>If Weite: Operations Generated</li> <li>If Weite: Operations Generated</li> <li>S Weite: Operations Generated</li> <li>If Weite: Operations Generated</li> <li>S Memory Usage Percentage</li> <li>Interface Down Count (Disk)</li> <li>Memory Usage Percentage</li> <li>Roket Drop Rate (Sec)</li> <li>Server Down Count</li> <li>Server Down Count</li> <li>Server Down Percentage</li> </ul>                                                                                                    |                                              |                                                          |                     | > Disk Space Usage on Datastore                 |
| <ul> <li>&gt; Memory Usage on Host</li> <li>&gt; Memory Usage on Host</li> <li>&gt; Memory Usage on Host</li> <li>&gt; Memory Usage Network</li> <li>&gt; Memory Usage Network</li> <li>&gt; Sever Down Count</li> <li>&gt; Sever Down Percentage</li> </ul>                                                                                                    |                                              |                                                          |                     | > 🔝 Guest                                       |
| <ul> <li>&gt; Memory Usage on Host</li> <li>&gt; Metwork</li> <li>&gt; Metwork</li> <li>&gt; Physical Disk</li> <li>&gt; Power</li> <li>&gt; Storage</li> <li>&gt; Metwork</li> <li>&gt; Storage</li> <li>&gt; Metwork</li> <li>&gt; Storage</li> <li>&gt; Metwork</li> <li>&gt; Metwork</li> <li>&gt; Storage</li> <li>&gt; Metwork</li> <li>&gt; Metwork</li> <li>&gt; Met</li></ul> |                                              |                                                          |                     | > 🔝 Memory                                      |
| <ul> <li>K Network</li> <li>K Network</li> <li>K Performance</li> <li>R Physical Disk</li> <li>M Power</li> <li>Storage</li> <li>S Storage</li> <li>S Storage</li> <li>S Strimary</li> <li>K System</li> <li>Tunder</li> <li>W Virtual Disk</li> <li>W Virtual Disk</li> <li>W Virtual Disk</li> <li>W Virtual Disk</li> <li>S Virtual Disk</li> <li>S Virtual Disk</li> <li>S Ander Percentage (Data)</li> <li>S Disk Usage Percentage (Data)</li> <li>S Disk Usage Percentage</li> <li>Herdretz Down Court (Data)</li> <li>Memory Usage Percentage</li> <li>Facket Drop Rate (Sec)</li> <li>Facket Drop Rate (Sec)</li> <li>Server Down Court</li> <li>Server Down Court</li> <li>Server Down Court</li> <li>Server Down Percentage</li> </ul>                                                                                                    |                                              |                                                          |                     | > 🔝 Memory Usage on Host                        |
| <ul> <li>&gt; II Performance</li> <li>&gt; II Performance</li> <li>&gt; II Provide Disk</li> <li>&gt; II Storage</li> <li>&gt; II Storage</li> <li>&gt; II Storage</li> <li>&gt; II Storage</li> <li>&gt; II Storage</li> <li>&gt; II Vitual Disk</li> <li>&gt; II Vitual Disk</li> <li>&gt;</li></ul>                                                                                  |                                              |                                                          |                     | > 🔝 Network                                     |
| <ul> <li>&gt; IX Physical Disk</li> <li>&gt; IX Physical Disk</li> <li>&gt; IX Strange</li> <li>&gt; IX Strange</li> <li>&gt; IX Strange</li> <li>&gt; IX Strange</li> <li>&gt; IX Strange</li> <li>&gt; IX Tunder</li> <li>&gt; IX Virtual Disk</li> <li>&gt; IX Virtual Disk</li> <li>&gt; IX Virtual Disk</li> <li>&gt; IX Virtual Disk</li> <li>&gt; IX Tunder</li> <li>&gt; IX Tunder</li> <li>&gt; IX Tunder</li> <li>&gt; IX Strange Percentage (Data)</li> <li>&gt; Status Usage Percentage</li> <li>&gt; Interfere Down Court (Data)</li> <li>&gt; Memory Usage Percentage</li> <li>&gt; Packet Drop Rate (Sec)</li> <li>&gt; Packet Drop Rate (Sec)</li> <li>&gt; Packet Disk Data (Sec)</li> <li>&gt; Sever Down Court</li> <li>&gt; Sever Down Court</li> <li>&gt; Sever Down Percentage</li> </ul>                                                                                                    |                                              |                                                          |                     | > 🔝 Performance                                 |
| <ul> <li>&gt; Ever Power</li> <li>&gt; Storage</li> <li>&gt; Storage</li> <li>&gt; Sto</li></ul>                                                                                                    |                                              |                                                          |                     | > 🔝 Physical Disk                               |
| <ul> <li>&gt; IX Storage</li> <li>&gt; IX Storage</li> <li>&gt; IX Storage</li> <li>&gt; IX Summary</li> <li>&gt; IX System</li> <li>&gt; IX Thunder</li> <li>&gt; IX Visual Disk</li> <li>&gt; IX Visual Disk</li> <li>&gt; IX Visual Disk</li> <li>&gt; IX Visual Disk Usage Percentage</li> <li>&gt; Interfer</li> <li>&gt; Oisk Usage Percentage</li> <li>&gt; Interfer Down Count (Data)</li> <li>&gt; Hermory Usage Percentage</li> <li>&gt; Packet Drop Rate (Sec)</li> <li>&gt; Packet Drop Rate (Sec)</li> <li>&gt; Packet Drop Rate (Sec)</li> <li>&gt; Packet Drop Rate (Sec)</li> <li>&gt; Packet Drop Rate (Sec)</li> <li>&gt; Server Down Count</li> <li>&gt; Server Down Percentage</li> </ul>                                                                                                    |                                              |                                                          |                     | > 🔝 Power                                       |
| <ul> <li>&gt; [K] Summay</li> <li>&gt; [K] System</li> <li>&gt; [K] Thunder</li> <li>&gt; [K] Virtual Dick</li> <li>&gt; [K] Virtual Dick</li> <li>&gt;</li></ul>                                                                                                    |                                              |                                                          |                     | > 🔝 Storage                                     |
| <ul> <li>&gt; [v] System</li> <li>&gt; [v] Trunder</li> <li>&gt; [v] Virual Dick</li> <li>&gt; [v] Vesilize Oberations Generated</li> <li>✓ u<sup>A</sup><sub>0</sub> Trunder</li> <li>● CPU Usage Percentage (Data)</li> <li>● Dick Usage Percentage</li> <li>● Interface Down Court (Data)</li> <li>● Memory Usage Percentage</li> <li>● Packet Rate (Sec)</li> <li>● Server Down Court</li> <li>● Server Down Court</li> <li>● Server Down Court</li> <li>● Server Down Percentage</li> </ul>                                                                                                    |                                              |                                                          |                     | > 🔝 Summary                                     |
| > IQ Thunder     > IQ Thunder     > IQ Virual Disk     > IQ Virual Disk     > IQ Virual Disk     > IQ Virual Disk     > IQ Virual Disk     > IQ Virual Disk     > IQ Virual Disk     > IQ Virual Disk <ul> <li>IQ Virual Disk             <li>IQ Virual Disk             <li>IQ Virual Disk             <li>IQ Virual Disk             <li>IQ Virual Disk             <li>IQ Virual Disk             <li>IQ Virual Disk             <li>IQ Virual Disk             <li>IQ Virual Disk             </li> <li>IQ Virual Disk             </li> <li>IQ Virual Disk             <li>IQ Virual Disk             </li> <li>IQ Virual Disk             </li> <li>IQ Virual Disk             <td></td><td></td><td></td><td>&gt; 🔝 System</td></li></li></li></li></li></li></li></li></li></li></ul>                                                                                                    |                                              |                                                          |                     | > 🔝 System                                      |
| > [k] Virtual Dick<br>> (€) Virtual Dick<br>→ (€) Virtual Dick<br>→ (±) Thunder<br>→ (±) Dick Usage Percentage (Data)<br>● Dick Usage Percentage<br>● Interface Down Count (Data)<br>● Memory Usage Percentage<br>● Interface Down Count (Data)<br>● Memory Usage Percentage<br>● Tacket Dron Data (Sec)<br>● Tacket Dick Data (Sec)<br>● Tacket Dick Data (Sec)<br>● Tacket Dick Data (Sec)<br>● Server Down Percentage                                                                                                    |                                              |                                                          |                     | > 🔝 Thunder                                     |
| > ∑ Wealize Operations Generated  ✓ do Trunder   ✓ do Trunder                                                                                                    |                                              |                                                          |                     | > 🔝 Virtual Disk                                |
| ✓                                                                                                    |                                              |                                                          |                     | > 🔝 vRealize Operations Generated               |
| CPU Usage Percentage     Otal     Otal Usage Percentage     Instructure     Instructure     Instructure     Instructure     Instructure     Packet Dron Rate (Sec)     Packet Rate (Sec)     Packet Rate (Sec)     Packet Rate (Sec)     Server Down Count     Server Down Count                                                                                                    |                                              |                                                          |                     | V 🚵 Thunder                                     |
| Disk Usage Percentage     Interface Down Count (Data)     Memory Usage Percentage     Packet Thoo Rate (Sec)     Packet Rate (Sec)     Server Down Count     Server Down Count                                                                                                    |                                              |                                                          |                     | <ul> <li>CPU Usage Percentage (Data)</li> </ul> |
| Interface Down Count (Data)     Memory Usage Percentage     Packet Drop Rate (Sec)     Packet Rate (Sec)     Packet Rate (Sec)     Server Down Count     Server Down Percentage                                                                                                    |                                              |                                                          |                     | <ul> <li>Disk Usage Percentage</li> </ul>       |
| Memory Usage Percentage     Packet Drop Rate (Sec)     Packet Rate (Sec)     Server Down Percentage     Server Down Percentage                                                                                                    |                                              |                                                          |                     | <ul> <li>Interface Down Count (Data)</li> </ul> |
| Packet Drop Rate (Sec)     Packet Rate (Sec)     Server Down Count     Server Down Count                                                                                                    |                                              |                                                          |                     | <ul> <li>Memory Usage Percentage</li> </ul>     |
| Packet Rate (Sec)     Server Down Count     Server Down Ocurt                                                                                                    |                                              |                                                          |                     | <ul> <li>Packet Drop Rate (Sec)</li> </ul>      |
| Server Jown Count     Server Down Percentage                                                                                                    |                                              |                                                          |                     | <ul> <li>Packet Rate (Sec)</li> </ul>           |
| Server Down Percentage                                                                                                    |                                              |                                                          |                     | Server Down Count                               |
|                                                                                                    |                                              |                                                          |                     | <ul> <li>Server Down Percentage</li> </ul>      |

## 8. Specify the appropriate alert condition.

#### Figure 25 : Alert condition

| 1 - Alert                                 | 2 - Symptoms / Conditions New    | 3 - Recommendations |
|-------------------------------------------|----------------------------------|---------------------|
| 1. Self - Virtual Machine                 |                                  |                     |
| Conditions                                |                                  | ×                   |
| > If Thunder CPU Usage Percentage         | (Data) > ~ 75 🗘 mark as 🚺 Info ~ |                     |
| Drag an additional symptom / condition in | to your set                      |                     |

- 9. Click Next.
- 10. Add the appropriate recommendations in the **Recommendations** tab, if needed.
- 11. Click Next.

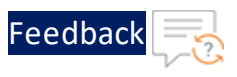

- 12. Select appropriate policy in the **Policies** tab, if needed.
- 13. Click Next.

The **Notification** tab is displayed. The notification can be created after the alert definition is created. For more information, see <u>Create a Notification</u>.

| Create Alert Definitio | Virtual Machine           |                                                                    |                      |                   | ? |
|------------------------|---------------------------|--------------------------------------------------------------------|----------------------|-------------------|---|
| 1 - Alert              | 2 - Symptoms / Conditions | 3 - Recommendations                                                | 4 - Policies         | 5 - Notifications |   |
|                        | You hat<br>tr             | ve no notification rules with m<br>iggers defined by alert definit | otification<br>tion. |                   |   |
| PREVIOUS               | CREATE CANCEL             |                                                                    |                      |                   |   |

14. Click **Create** in the **Notification** tab.

An alert definition is created and is listed in the Alert Definition window.

Figure 26 : Verify Alert Definition

| Alert Definitions | ons                  |                       |             |                      | ?            |
|-------------------|----------------------|-----------------------|-------------|----------------------|--------------|
| ADD ····          |                      | Name :                | Thunder ×   | ALL FILTERS V        | Quick filter |
| Name 1            | Adapt Obj Alert Type | Alert Subtype Critica | lity Impact | Define Last Modified | Modified By  |
| ThunderAlert      | vCe Vir Application  | Performance 🥼         | 📄 Health    | User 5:31 PM         | admin        |

## **Create a Notification**

The notification can be created using either of the following options:

• Import a notification template

To import a notification using JSON file, see Import a Notification.

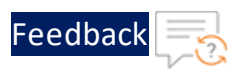

• Create a notification manually

To create a notification manually, perform the following steps:

- 1. From the vRealize Operations Web UI, go to Home > Configure > Alerts and click Notifications.
- 2. Click Add in the Notifications window.

The **Notifications** panel with **Notification** tab is displayed.

Figure 27 : Notifications tab

| Notifications       | itions                              |                         |                             | ? |
|---------------------|-------------------------------------|-------------------------|-----------------------------|---|
| 1 - Notification    | 2 - Define Criteria                 | 3 - Set Outbound Method | 4 - Select Payload Template |   |
| Name                | ThunderAlettNotification            |                         |                             |   |
| Description         | Create description for notification |                         |                             |   |
|                     |                                     |                         |                             |   |
|                     |                                     |                         |                             |   |
| Notification Status |                                     |                         |                             |   |
| PREVIOUS            | CREATE CANCEL                       |                         |                             |   |

3. Enter or select the appropriate values in the following fields:

| Table 53 | • | Notifications | tab |
|----------|---|---------------|-----|
| 10010 33 | • | 1 Councations | LUN |

| Field Name          | Description                            |  |
|---------------------|----------------------------------------|--|
| Name                | Enter the notification name.           |  |
|                     | Example                                |  |
|                     | In the Figure 27, notification name is |  |
|                     | ThunderAlertNotification.              |  |
| Notification Status | Select Enable.                         |  |

4. Click Next.

The Define Criteria tab is displayed.

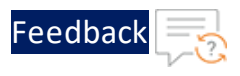

#### Figure 28 : Define Criteria tab

| NOULICATIONS     |                                                                 |                  |                        |                  |            |
|------------------|-----------------------------------------------------------------|------------------|------------------------|------------------|------------|
| 🞧 / Alerts / No  | otifications                                                    |                  |                        |                  |            |
|                  |                                                                 |                  |                        |                  |            |
| 1 - Notification | 2 - Define Criteria                                             | 3 - Set Outbound | Method 4               | - Select Payload | i Template |
|                  |                                                                 |                  |                        |                  |            |
| Object Scope:    | Select set of Objects you would like to receive notification    | s about.         |                        |                  |            |
|                  |                                                                 |                  |                        |                  |            |
| Criteria         | Object Type × ~                                                 | Select an Objec  | t Type                 | × ~              | CLEAR      |
|                  |                                                                 | Tanzu Ku         | bernetes cluster       |                  |            |
|                  |                                                                 | vCenter 5        | Server                 |                  |            |
|                  |                                                                 | Virtual M        | achine                 |                  |            |
| Alert Scope:     | Select set of Alerts you would like to receive notifications al | Virtual M        | achine Folder          |                  |            |
|                  |                                                                 | vSphere          | Distributed Port Group |                  |            |

5. In the Criteria field, select Object Type from the drop-down.

A field appears to select the object type.

6. Expand vCenterAdapter and select Virtual Machine from the drop-down.

The selected object type is listed under Criteria.

Figure 29 : Criteria defined

| 3 - Set Outbound Method |                       | - Notification                |                                         |                                     |
|-------------------------|-----------------------|-------------------------------|-----------------------------------------|-------------------------------------|
|                         | about.                | like to receive notifications | Select set of Objects you would like to | bject Scope: S                      |
| × ~                     | Select an Object Type | ×                             | Object Type                             | Criteria                            |
| X                       | Select an Object Type | × ×                           | Object Type                             | <b>Criteria</b><br>The alert trigge |
|                         |                       | ct types:                     | gers on ANY of the selected object type | The alert trigge                    |

 In the Category field, select Alert Definition from the drop-down created in the <u>Create an Alert</u>.

An Alert Definition pop-up is displayed.

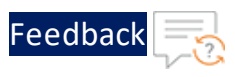

## Figure 30 : Alert Definition pop-up

| Alert Definitions                                          |        |                                |           |              |             | ** ×        |
|------------------------------------------------------------|--------|--------------------------------|-----------|--------------|-------------|-------------|
| The notification will be sent when ANY of the selected ale | ert de | finitions triggers an alert.   |           |              | -           |             |
| Drag an alert definition to add as criteria.               |        | Name 🕇                         | Object    | ALL FILTERS  | Criticality | Modified By |
|                                                            | ::     | A fatal error occured on a PCI | Host      | Hardware (   | ()          | admin       |
| Drop aiert deliniuon nere                                  |        | A fatal memory error was det   | Host      | Hardware (   | (!          | admin       |
|                                                            |        | A node may be down and it is   | vRea      | Administrati | <u>/10</u>  | admin       |
|                                                            | ::     | A PCIe error occurred during   | Host      | Hardware (   | !           | admin       |
|                                                            |        |                                | 1 - 50 of | 530 items 🔇  | 1 2 3       | 4 5 11 >    |
|                                                            |        |                                |           |              | CANCE       | С           |

## 8. Search your alert definition.

## Figure 31 : Search alert definition

| Alert Definitions                                          |                                    |                   | e <sup>7</sup>          | $\times$ |
|------------------------------------------------------------|------------------------------------|-------------------|-------------------------|----------|
| The notification will be sent when ANY of the selected ale | ert definitions triggers an alert. |                   |                         |          |
| Drag an alert definition to add as criteria.               | Name : Thund                       | Object Alert Type | Criticality Modified By | _        |
| Drop alert definition here                                 | :: ThunderAlert                    | Virtu Application | / admin                 |          |
|                                                            |                                    |                   |                         |          |
|                                                            |                                    |                   |                         |          |
|                                                            |                                    |                   | 1 - 1 of 1 item         | ns       |
|                                                            |                                    |                   | CANCEL OK               |          |

9. Select your alert definition and drag it to add as the criteria.

. . . . . . . . . . . . .

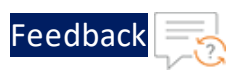

#### Figure 32 : Drag alert definition

| Alert Definitions                                      |                                   |                                       | 2 <sup>8</sup> ×        |
|--------------------------------------------------------|-----------------------------------|---------------------------------------|-------------------------|
| The notification will be sent when ANY of the selected | d alert definitions triggers an a | alert.<br>ime : Thunder × ALL FILTERS | ▼ Quick filter          |
| Drag an alert definition to add as criteria.           | Name 🕇                            | Object Alert Type                     | Criticality Modified By |
| H ThunderAlert X                                       |                                   |                                       |                         |
| Drop alert definition here                             |                                   |                                       |                         |
|                                                        |                                   |                                       | 1 - 1 of 1 items        |
|                                                        |                                   |                                       |                         |

## 10. Click **OK**.

## The selected alert definition is listed under Category.

#### Figure 33 : Selected alert definition

| Alert Scope: Select set of Alerts you would like to receive notifications about. |                        |     |  |  |  |  |
|----------------------------------------------------------------------------------|------------------------|-----|--|--|--|--|
| Category                                                                         | Alert Definition       | X v |  |  |  |  |
| The alert is ANY                                                                 | of the selected (1): 🖉 |     |  |  |  |  |
| ThunderAlert x                                                                   | Ð                      |     |  |  |  |  |
| Criticality                                                                      | All Criticality        | ~   |  |  |  |  |
| Control State                                                                    | All States             | ~   |  |  |  |  |
| PREVIOUS                                                                         | NEXT CREATE CANCEL     |     |  |  |  |  |

11. In the **Status** field under **Notify On**, select the alert status for which you want to receive the notifications.

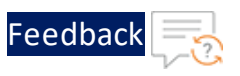

# External Thunder Observability Agent (TOA)

Figure 34 : Notify On

| Notify On: | Select the Alert status change you want to receive notifications on. |
|------------|----------------------------------------------------------------------|
| Status     | All Statuses 🗸                                                       |
|            |                                                                      |

12. Click Next.

The Set Outbound Method tab is displayed.

Figure 35 : Set Outbound Method tab

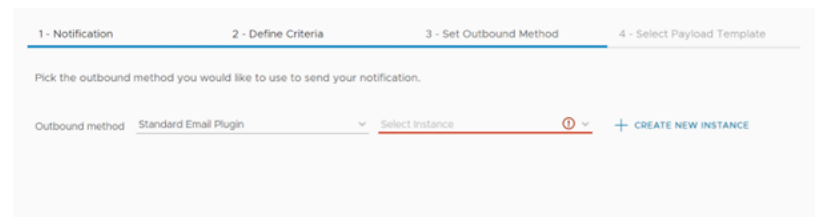

- 13. In the **Outbound method** field, select **Standard Email Plugin** from the dropdown list.
- 14. Click **Create New Instance** to create a new instance for corresponding Outbound method.

The fields for creating a new instance are displayed.

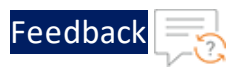

## Figure 36 : Create New Instance fields

| Instance Name:           | ThunderNotificationInstance  |  |
|--------------------------|------------------------------|--|
| Use Secure Connection:   | 0                            |  |
| Requires Authentication: | 0                            |  |
| SMTP Host:               | smtp-mail.outlook.com        |  |
| SMTP Port:               | 587                          |  |
| Secure Connection Type:  | SSL × v                      |  |
| User Name:               | SaaS-Monitor@a10networks.com |  |
| Password:                |                              |  |
| Sender Email Address:    | SaaS-Monitor@a10networks.com |  |
| Sender Name:             | Saas-Monitor                 |  |
| Receiver Email Address:  |                              |  |
|                          |                              |  |
| TEST                     | CANCEL SAVE                  |  |

15. Enter or select the appropriate values in the following fields:

Table 54 : Create New Instance

| Field Name             | Description                                                                              |
|------------------------|------------------------------------------------------------------------------------------|
| Instance Name          | Enter the notification instance name.                                                    |
|                        | Example                                                                                  |
|                        | In the Figure 36, the notification instance                                              |
|                        | name is ThunderNotificationInstance.                                                     |
| SMTP Host              | Enter the URL or IP address of the email host server.                                    |
| SMTP Port              | Enter the SMTP port number used to connect with the email host server.                   |
| Secure Connection Type | Select <b>SSL</b> .                                                                      |
| User Name              | Enter the username that is used to connect to the email server.                          |
| Password               | Enter the password for the connection username that appears on the notification message. |

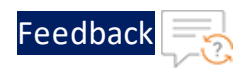

| Table  | 54: | Create | New    | Instance |
|--------|-----|--------|--------|----------|
| i ubic |     | cicate | 140.44 | motunee  |

| Field Name             | Description                                                             |
|------------------------|-------------------------------------------------------------------------|
| Sender Email Address   | Enter the email address of the sender.                                  |
| Sender Name            | Enter the display name of the sender email address.                     |
| Receiver Email Address | Enter the email address of the receiver that receives the notification. |

16. Click **Save** to save the changes.

The new instance is populated in the **Select Instance** field.

Figure 37 : Selected New Instance

| 1 - Notification  | 2 - Define Criteria                       |       | 3 - Set Outbound Method       | i | 4 - Select Payload Template |
|-------------------|-------------------------------------------|-------|-------------------------------|---|-----------------------------|
| Pick the outbound | method you would like to use to send your | r not | ification.                    |   |                             |
| Outbound method   | Standard Email Plugin                     | v     | . ThunderNotificationInstance | v | + CREATE NEW INSTANCE       |

17. Click Next.

The Select Payload Template tab is displayed.

Figure 38 : Select Payload Template tab

| 1 - Notification    | 2 - Define Criteria     | 3 - Set Outbound Method | 4 - Select Payload Template |
|---------------------|-------------------------|-------------------------|-----------------------------|
|                     |                         |                         |                             |
|                     |                         |                         |                             |
| > Default Email Ter | nplate                  |                         |                             |
|                     |                         |                         |                             |
| Recipient(s)        |                         |                         |                             |
| Cc Recipients       | e.g. example@domain.com |                         |                             |
| Bcc Recipients      | e.g. example@domain.com | (i)                     |                             |
| Notify again        | e.g. 15 (Optional)      | ¢ (1)                   |                             |
|                     | -                       | <u>^</u>                |                             |
| Max Notifications   | 3                       | ~ (I)                   |                             |

18. Enter or select the appropriate values in the following fields for the default template:

Table 55 : Select Payload Template tab

| Field Name   | Description                                   |
|--------------|-----------------------------------------------|
| Recipient(s) | Enter the email addresses of the recipient to |

131

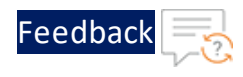

| Table | 55 · | Select | Pav | /load | Temr | late | tah |
|-------|------|--------|-----|-------|------|------|-----|
| Table | 55.  | Jelect | ra  | yiuau | remp | nate | ιab |

| Field Name        | Description                                                                                  |
|-------------------|----------------------------------------------------------------------------------------------|
|                   | receive the notification.                                                                    |
| Max Notifications | Enter the maximum number of notification to be sent for the active alert.                    |
| Delay to notify   | Enter the delay time in minutes before sending a notification when a new alert is generated. |

## 19. Click Create.

A new notification is created for the selected alert definition and it is listed in the **Notifications** window.

#### Figure 39 : Verify Notification

|                         |           | ~      | Notifications                                                                                                    |             |                      |                       |                        |
|-------------------------|-----------|--------|----------------------------------------------------------------------------------------------------|-------------|----------------------|-----------------------|------------------------|
| ¢                       | Configure | $\sim$ | $\widehat{\mbox{\mbox{$\mbox{$\mbox{$\mbox{$\mbox{$\mbox{$\mbox{$}\mbox{$}\m$ |             |                      |                       |                        |
|                         | Policies  |        | ADD ····                                                                                                    |             |                      |                       |                        |
|                         | Alerts    |        | Rule Name                                                                                                    | Description | Instance             | Outbound Method       | Payload Template       |
| Alerts<br>Super Metrics |           |        | ThunderAlertNotification                                                                                                    |             | ThunderNotificationI | Standard Email Plugin | Default Email Template |

#### **View Thunder Metrics**

To view the Thunder metrics, perform the following steps:

1. From the vRealize Operations Web UI, go to Home > Visualize > Dashboard and select your dashboard created for Thunder metrics.

The selected dashboard is displayed.

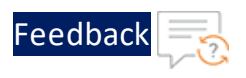

#### Figure 40 : Selected dashboard

| Dashboards         | Thunder Metrics ACTIONS ~ |                | 1H 6H 24H 7D CUS |              |
|--------------------|---------------------------|----------------|------------------|--------------|
| ☆ Home             | Object List               |                | Metric Picker    | Metric Chart |
| Manage             | Name                      | Adapter Type   | > 🔝 Favorites    |              |
| T Create           | Non vSAN Datastores       | Container      | > A Metrics      |              |
| > ☆ Favorites      | PoweredOn:vCenter-Server  | vCenter Adapte |                  |              |
| ✓                  | vth-inst1                 | vCenter Adapte |                  |              |
| Thunder Metrics    | vRealize LCM Appliance    | vCenter Adapte |                  |              |
| Capacity           | vSAN World                | vSAN Adapter   |                  |              |
| Reclaim            | vSAN Datastores           | Container      |                  |              |
| Workload Placement | 1 - 50 of 73 item         | < <u>1</u> 2 → |                  |              |
| Rightsize          |                           |                |                  |              |
| Compliance         |                           |                |                  |              |

- 2. From **Object List**, double-click your Thunder instance.
- 3. From Metric Picker, expand Metrics > THUNDER and double-click the following common metrics:
  - Memory Usage Percentage
  - Disk Usage Percentage

As the metric is selected, the corresponding data gets populated in the **Metric Chart** panel for the selected the time range.

Figure 41 : THUNDER Dashboard

| vm            | vRealize Operations            |                                                                    |                                        |                                                                                   |              | Q C A A                                 |
|---------------|--------------------------------|--------------------------------------------------------------------|----------------------------------------|-----------------------------------------------------------------------------------|--------------|-----------------------------------------|
| »             | Dashboards                     | Thunder Metrics ACTIONS -                                          |                                        |                                                                                   |              | 1H 6H 24H 7D CUSTOM 🏠 😪                 |
| ÷<br>۲        | ☆ Home<br>② Manage<br>+ Create | Object List<br>Name ↓                                              | Adapter Type                           | Metric Picker                                                                     | Metric Charl | t                                       |
| ₪ ›           | > ☆ Favorites<br>~ © Recents   | windows WIN2016-DHCP                                               | vCenter Adapter                        | A capacity Analytics Generated     A configuration     CPU     A CPU     CPU      | •H: 75.1     | 70                                      |
|               | Thunder Metrics                | vThunderAdaptor_Management Pa<br>vThunderAdaptor (vRealize Operati | vRealize Operations<br>vThunderAdaptor | A Datastore     A Disk Space     A Disk Space     A Disk Space Usage on Datastore | •L: 61.4     | 200 PM 04:00 PM 06:00 PM                |
| <i>i</i> ¶. r |                                | vthunder_2nic_1vm_demo<br>vth-inst1                                | vCenter Adapter<br>vCenter Adapter     | > 🛃 Guest<br>> 🛃 Guest File System<br>> 🛃 Memory                                  |              | thrinstl THUNDERIDIsk Usage Percentage  |
| ∉ ¢           |                                | vthunder-inst1-ha-pd<br>vThunder-File-Upload                       | vCenter Adapter                        | <ul> <li>Memory Usage on Host</li> <li>Network</li> <li>Performance</li> </ul>    | •H: 36       | 36                                      |
| ©             |                                | vThunder-6-pd<br>vth-agent                                         | vCenter Adapter                        | > 🛃 Physical Disk<br>> 🛃 Power<br>> 🛃 Storage                                     | •L: 35       | 33<br>34.5<br>2.00 PM 04.00 PM 06.00 PM |
| ê             |                                | vSphere World<br>vSAN World                                        | vCenter Adapter<br>vSAN Adapter        | > ♣ Summary<br>> ♣ System<br>> ➡ THUNDER                                          | <u> </u>     | X4.00 PM [2]                            |
|               |                                | vSAN Datastores                                                    | Container                              | <ul> <li>Memory Usage Percentage</li> <li>Disk Usage Percentage</li> </ul>        |              |                                         |

4. From Metric Picker, expand Metrics > THUNDER-SHARED or THUNDER-Px and

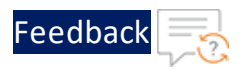

double-click the following metrics:

- CPU Usage Percentage (Data)
- Throughput Rate (Global/BPS)
- Interface Down Count (Data)
- Total New Connection (Sec)
- Transactions Rate (Sec)
- Server Down Count
- Server Down Percentage
- SSL Errors Count
- Server Errors Count
- Total Session Count
- Packet Rate (Sec)
- Packet Drop Rate (Sec)

As the metric is selected, the corresponding data gets populated in the **Metric Chart** panel for the selected the time range.

Figure 42 : THUNDER-SHARED Dashboard

| vm          | vRealize Operations |                                   |                     |                                                                   | с С Д <u>В</u>                        |
|-------------|---------------------|-----------------------------------|---------------------|-------------------------------------------------------------------|---------------------------------------|
| »           | Dashboards          | Thunder Metrics ACTIONS ~         |                     |                                                                   | 1H 6H 24H 7D CUSTOM 🔀 🖋               |
| ŵ           | ☆ Home              | Object List                       |                     | Metric Picker                                                     | Metric Chart                          |
|             | + Create            | Name 🤟                            | Adapter Type        | > 🛃 vRealize Operations Generated                                 | th-inst                               |
| 5,          |                     | wr-dhcp                           | vCenter Adapter     | V 🚵 THUNDER-SHARED                                                | THUNDER-SHARED Server Down Count      |
| IIa >       | > ☆ Favorites       | windows                           | vCenter Adapter     | CPO Usage Percentage (Data)     Interface Down Count (Data)       | •H: 1                                 |
| 000         | ✓                   | WIN2016-DHCP                      | vCenter Adapter     | Packet Drop Rate (Sec)                                            |                                       |
|             | Thunder Metrics     | vThunderådantor, Management Da    | vRealize Operations | Packet Rate (Sec)     Septer Down Count                           | 411                                   |
| ο.          |                     | vThunderAdaptor (vRealize Operati | vThunderAdaptor     | Server Down Count     Server Down Percentage                      | 02:00 PM 04:00 PM 06:00 PM            |
| <i>``</i>   |                     | vthunder_2nic_1vm_demo            | vCenter Adapter     | <ul> <li>Server Errors Count</li> <li>SSL Errors Count</li> </ul> | 04:00 PM                              |
| <i>%</i> ~> |                     | vth-inst1                         | vCenter Adapter     | Throughput Rate (Global/BPS)     Total New Connection (Per Sec)   | THUNDER-SHARED Server Down Percentage |
| <b>⊕</b> >  |                     | vthunder-inst1-ha-pd              | vCenter Adapter     | <ul> <li>Total New Connection (Sec)</li> </ul>                    | •H: 100                               |
|             |                     | vThunder-File-Upload              | vCenter Adapter     | Total Session Count                                               | 100                                   |
| © >         |                     | vThunder-6-pd                     | vCenter Adapter     | Transactions Rate (Sec)     Properties                            | •L: 100                               |
| m           |                     | vth-agent                         | vCenter Adapter     |                                                                   | 02:00 PM 04:00 PM 06:00 PM            |
|             |                     | vSphere World                     | vCenter Adapter     |                                                                   | 04:00 PM                              |

To view multiple metrics data, select each of those metrics. The data corresponding to each metric is displayed in the **Metric Chart** panel. For the list of available Thunder metrics, see <u>Supported Thunder Metrics</u>.

## Kibana (Elasticsearch)

134

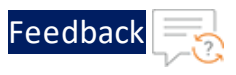

To monitor the Thunder metrics on Kibana UI, perform the following steps:

1. Import the Kibana dashboard.

To import the Kibana dashboard, perform the following steps:

- a. Download the dashboard-template JSON file.
- b. Log in to Kibana.
- c. Navigate to Menu > Management > Saved Objects > Import.
- d. Select the downloaded Kibana dashboard file and click Import.

Figure 43 : Importing Dashboard File

| E D Stack Management        | Saved objects                                                                                              |           |                                                                  |  |  |  |
|-----------------------------|----------------------------------------------------------------------------------------------------|-----------|------------------------------------------------------------------|--|--|--|
| Security ©<br>Users         | Saved Objects                                                                                              | 1         | Import saved objects $\hfill \stackrel{\times}{\longrightarrow}$ |  |  |  |
| API keys                    | Manage and share your saved objects. To edit the underlying d<br>object, go to its associated application. | ata of an | Select a file to import                                          |  |  |  |
| Kibana ©                    |                                                                                                    |           | ch (                                                             |  |  |  |
| Data Views                  | Q Search                                                                                                   | Тур       | export.ndjson                                                    |  |  |  |
| Saved Objects               | Type Title Tags                                                                                            | Spaces    | Remove                                                           |  |  |  |
| Search Sessions             | Advanced Settings [8.7.1]                                                                                  | -         | Import options                                                   |  |  |  |
| Spaces<br>Advanced Settings | Rows per page: 50 \vee                                                                                     |           | Check for existing objects     O Automatically overwrite         |  |  |  |
| Stack <sup>®</sup>          |                                                                                                    |           | conflicts                                                        |  |  |  |
| License Management          |                                                                                                    |           | Request action on conflict                                       |  |  |  |
| Upgrade Assistant           |                                                                                                    |           | Cancel Import                                                    |  |  |  |

2. View the Metrics.

To view the metrics, navigate to **Menu** > **Dashboard**. All the metrics are displayed as shown below:

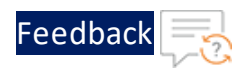

Figure 44 : Thunder Dashboard

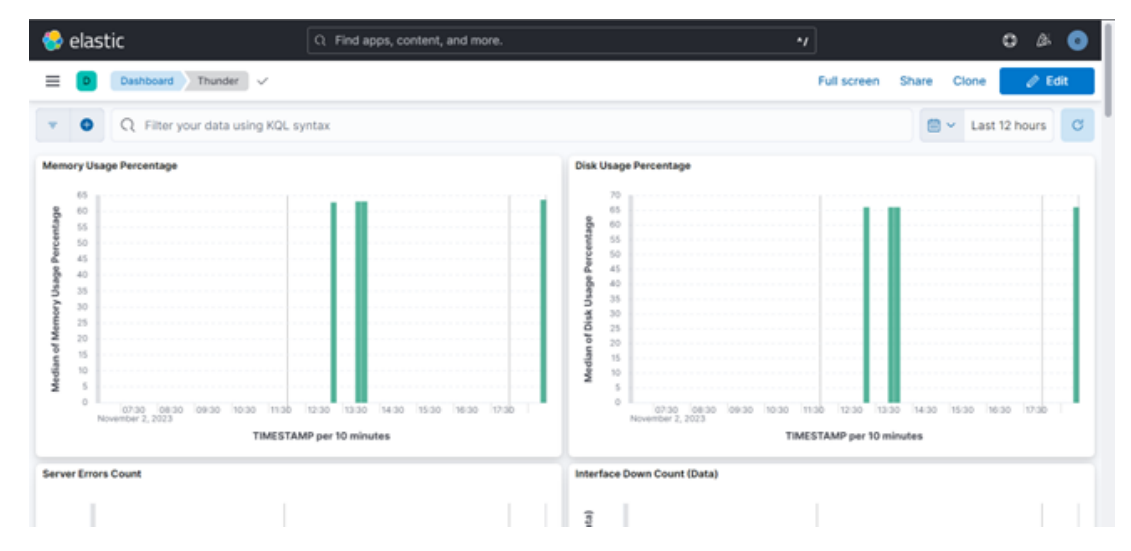

3. View the Metric Hits.

To view all the metric hits along with meta field details, navigate to **Menu** > **Discover** > **Thunder-Metrics**.

#### **Grafana (Prometheus)**

To monitor the Thunder metrics on Grafana UI, perform the following steps:

- 1. Import the Grafana dashboard.
  - a. Download the dashboard-template JSON file.
  - b. Log in to Grafana.
  - c. Navigate to Menu > Dashboard and click New > Import.

Figure 45 : Dashboards

| Home > Dashboards |                                       |               |
|-------------------|---------------------------------------|---------------|
|                   |                                       |               |
| 器 Dashboards      | Dashboards                            |               |
|                   |                                       |               |
| Playlists         | Q Search for dashboards and folders   | New Y         |
| Snapshots         |                                       |               |
| Library panels    | S Filter by tag v Starred D ≔ t≡ Sort | New Dashboard |
|                   |                                       | Import        |
|                   | 🖻 General                             | import        |
|                   | Thunder C General                     |               |
|                   |                                       |               |

. . . .

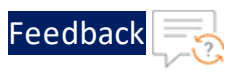

## d. On the Import Dashboard page, click Upload dashboard JSON file.

#### Figure 46 : Import dashboard

| Home > Dashboards > Imp                                        | dashboard                                                                                               |     |
|----------------------------------------------------------------|----------------------------------------------------------------------------------------------------|-----|
| B Dashboards      Playlists      Snapshots      Library panels | Import dashboard<br>Import dashboard from file or Grafana.com                                           |     |
|                                                                | Lpload dashboard JSON file<br>Drag and drop here or click to browse<br>Accepted file types: .json, .txt |     |
|                                                                | Import via grafana.com                                                                                  |     |
|                                                                | Grafana.com dashboard URL or ID                                                                         | oad |
|                                                                | Import via panel json                                                                                   |     |
|                                                                |                                                                                                    |     |
|                                                                | Load Cancel                                                                                             |     |

- e. Browse the downloaded Grafana dashboard file and click Load.
- 2. View the dashboard.

To view the dashboard, navigate to **Menu** > **Dashboard**. All the metrics are displayed as shown below:

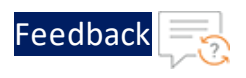

Figure 47 : Grafana Metrics Dashboard

| 6                                               |                                                                                                    | Q Sear                                                                                                    | rch or jump to                                                            | . ED ctri+k                                      |                                                       |                                    |                                                                |                                                                     | + ~                                    | ۲                                               | jh.                                       | 4 |
|-------------------------------------------------|----------------------------------------------------------------------------------------------------|----------------------------------------------------------------------------------------------------|---------------------------------------------------------------------------|--------------------------------------------------|-------------------------------------------------------|------------------------------------|----------------------------------------------------------------|---------------------------------------------------------------------|----------------------------------------|-------------------------------------------------|-------------------------------------------|---|
| Home > Dashboards                               | Thunder 🟠 📽                                                                                                    |                                                                                                    |                                                                           | 📣 Add                                            |                                                       |                                    | ② Last 15                                                      |                                                                     |                                        | 0                                               |                                           |   |
| Disk Usage Percentage                           |                                                                                                    |                                                                                                    |                                                                           | Memory Usage Percentag<br>63.75<br>63.5<br>63.25 | e                                                     |                                    |                                                                |                                                                     | Refre                                  | sh dasht                                        | board                                     |   |
| 0<br>                                           | 00<br>INT ="TOA", APPNAME="THU<br>INT ="TOA", APPNAME="THU<br>INT ="TOA", APPNAME="THU<br>INT ="TOA", APPNAME="THU<br>INT ="TOA" APPNAME="THU | 19:05<br>DER", HOSTNAME="3cf8#3<br>DER", HOSTNAME="3cf8#3<br>DER", HOSTNAME="3cf8#3<br>INEB", HOSTNAME="3cf8#3 | 19:10<br>19c-9b46-47fe<br>19c-9b46-47fe<br>19c-9b46-47fe<br>19c-9b46-47fe | 63                                               | 19:00<br>(AGENT =<br>(AGENT =<br>(AGENT =<br>(AGENT = | "TOA", AI<br>"TOA", AI<br>"TOA", A | 19<br>PPNAME="THU<br>PPNAME="THU<br>PPNAME="THU<br>DPNAME="THU | KOS<br>INDER", HOST<br>INDER", HOST<br>INDER", HOST<br>INDER", HOST | TNAME = ".<br>TNAME = ".<br>TNAME = ". | ז<br>3cf8e39<br>3cf8e39<br>3cf8e39<br>ז-רגביז-ז | 19:10<br>c-964<br>c-964<br>c-964<br>c-964 |   |
| Throughput Rate (Global/BF<br>800<br>600<br>400 | ×s)                                                                                                    |                                                                                                    |                                                                           | Packet Drop Rate (Sec) 100 75 50 25 0            |                                                       |                                    |                                                                |                                                                     |                                        |                                                 |                                           |   |

#### Splunk

To monitor the Thunder metrics in Splunk Enterprise, perform the following steps:

- 1. Log in to Splunk Enterprise.
- 2. Create an HTTP Event Collector (HEC) for the metrics.

To use HEC, you need to configure at least one token. The token is used to authenticate and send data to Splunk.

- a. Navigate to Settings > Data Inputs > HTTP Event Collector.
- b. Click New Token.
- c. Enter the token name as 'collectorMetric' and click Next.
- d. Select a source type as log2metrics\_json from the **Source Type** drop-down list box.
- e. Click Create a new index.
- f. Enter the name as 'thunder\_metrics' and select the **Index Data Type** as **Metrics**. Click **Save**.

The index will be add to the Available Items list box.

g. Choose the newly created index ('thunder\_metrics') from the **Available Items** list box.

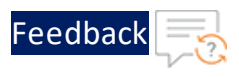

h. Click Review to review the settings and then click Submit.

The token is created.

- i. Store the token generated for later reference.
- **NOTE:** If you have already created this token then ensure that the dashboard xml file contains the same index name.
- 3. Navigate to Apps > Search & Reporting > Dashboard and then click Create New Dashboard.

| Figure 48  | : Create N  | lew Dashboard  |
|------------|-------------|----------------|
| 1 901 6 10 | . or cate r | Cir Dasiisoara |

| Dashboard Title   | Thunder-Metrics        |                               |              |
|-------------------|------------------------|-------------------------------|--------------|
|                   | thunder-metrics        |                               | 🖋 Edit ID    |
| Description       | Dashboard for the      | Dashboard for thunder metrics |              |
| Permissions       | 🔒 Private              | •                             |              |
|                   |                        |                               |              |
| How do you want t | o build your dashboard | ?                             | What's this? |

4. On the **Create New Dashboard** form, perform the following steps:

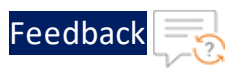

- a. Enter a name for the dashboard in the **Dashboard Title** field.
- b. Enter description in the **Description** field.
- c. Select the appropriate permissions from **Permissions** drop-down menu.
- d. Under How do you want to build your dashboard?, select Classic Dashboard framework, and then click Create.
- 5. On the newly created dashboard, first click **Edit** and then click **Source**.

Figure 49 : Metrics Dashboard

| Thunder-Metrics |           |              | Edit Export • |
|-----------------|-----------|--------------|---------------|
| Time Range      | Time Span |              |               |
| Last 7 days 🔹   | auto 👻    | Hide Filters |               |

- 6. Copy the XML code from the dashboard template file and paste it in the editor.
- 7. Edit the following tags:
  - label It must be same as the Dashboard Title entered in <u>Step-4a</u>.
  - description It must be same as the dashboard Description entered in <u>Step-</u>
     <u>4b</u>.
  - query The index mentioned in this tag must be same as the one in use.
- 8. Click Save.
- 9. Verify if the metrics are displayed.

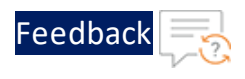

Figure 50 : Thunder-Metrics Dashboard

| splunk-enterprise Apps *                                                                                                    | 🔕 Administrator * 🔕 Messages * Settings * Activity * Help * 🔍 Find                                            |
|----------------------------------------------------------------------------------------------------|----------------------------------------------------------------------------------------------------|
|                                                                                                    | 🔀 Search & Reporting                                                                                          |
| Thunder-Metrics                                                                                                    | Edit Export •                                                                                                 |
| Deshboard for thunder metrics                                                                                                    |                                                                                                    |
| Average Disk Usage                                                                                                    | Average Memory Usage<br>12.5 Average Memory Usage                                                             |
|                                                                                                    | a.g., nemory., sage, per: 60.4                                                                                |
| 41                                                                                                    | 05                                                                                                    |
| - 109,864,11391,917                                                                                                    | 65                                                                                                    |
| 0.00 PM 0.00 PM 0.00 P | 7.22 лис. 245.446 5.02 лис. 8.15 лис. 8.20 лис. 8.45 лис. 9.02 лис. 9.15 лис. 9.20 лис.<br>17 лиц.4<br>2012   |
| Autorana Sonar Estars Court Autorana Total Sassina Court                                                                                                    | Aurona SSI Error Court Q. J. I. O. Mr 100                                                                     |
| 100 - 100 -  | 100                                                                                                    |
| Contract of the second second s                                                                                                    | 1                                                                                                    |
|                                                                                                    | U                                                                                                    |
| - against -                                                                                                    | eq.t. cost                                                                                                    |
| The Aug 1 Wed Aug 2 Thu Aug 1 Ye Aug 4 New Aug 1 Wed Aug 2                                                                                                    | Thu Aug 3 Fin Aug 4 Thu Aug 3 Fin Aug 3 Fin Aug 4                                                             |
| 2023<br>مەنقى ئەنتقى                                                                                                    | 2012<br>Anti                                                                                                  |
| Average Server Down Percentage Average Server Down Count                                                                                                    | Average Transactions Rate (Sec)                                                                               |
|                                                                                                    |                                                                                                    |
|                                                                                                    |                                                                                                    |
|                                                                                                    |                                                                                                    |
| 10 T                                                                                                    | 1                                                                                                    |
| Tor Aug 1 Wed Aug 2 Thu Aug 3 Fit Aug 4 Tor Aug 1 Wed Aug 2 2023                                                                                                    | Thu Aug 3 Fit Aug 4 Tun Aug 1 Wed Aug 2 Thu Aug 3 Fit Aug 4 2023                                              |
| ini, ini,                                                                                                    | بىر.                                                                                                    |
| Average Interface Down Count (Data)                                                                                                    | Average Total New Connection (Sec)                                                                            |
| 3                                                                                                    |                                                                                                    |
|                                                                                                    | si                                                                                                    |
| and the second second s | - 10,335,444,2594504                                                                                          |
| 000 PM 000 AM 000 PM 000 AM 000 PM 000 AM 000 AM 000 AM 000 AM 000 AM 200 AM 20 | 2<br>000 MM 0.00 AM 0.00 MM 0.000 MM 0.000 MM 0.000 MM 0.000 AM<br>MM JUL JUL JUL JUL JUL JUL JUL JUL JUL JUL |
|                                                                                                    | _100                                                                                                    |
| Average CPU Usage Percentage (Data)<br>100                                                                                                    | Average Throughput Rate (Global/BPS)<br>100                                                                   |
| 3                                                                                                    | 5                                                                                                    |
| 9 9 9                                                                                                    | 16 IS                                                                                                    |
| - and the reader for                                                                                                    | eq_troughout,rate                                                                                             |
| 1 200 РМ 1 200 АМ 1 200 РМ 1 200 АМ 1 200 РМ 1 200 АМ 200 РМ 200 АМ<br>Мар № 1 200 Ам 1 200 РМ 1 200 АМ 1 200 РМ 1 200 АМ 1 200 РМ 1 200 АМ                                                                                                    | 200 PM 200 AM 200 PM 200 AM 200 PM 200 AM 200 PM 200 AM                                                       |
| 2023                                                                                                    | 2023                                                                                                    |

## **GCP Metrics Explorer**

To monitor the Thunder metrics on the GCP Metric Explorer, perform the following steps:

- 1. View the Metric
- 2. Customize the Metric
- 3. Create a Dashboard

## View the Metric

- 1. Open Google Cloud Console and select the project you want to work with.
- 2. In the navigation menu, select **Monitoring** and then navigate to **Metrics Explorer**.

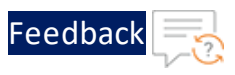

- 3. In the **Metric** section, click **Select a metric** to open a drop-down menu.
- 4. Select **Global** to access metrics applicable to your entire project.
- 5. Navigate to **Custom metrics**, scroll through the list of custom metrics and select the metric you want to monitor. For example, to chart the memory utilization, you can select **Memory Usage Percentage** metric as show in Figure 51.

Figure 51 : Select a metric in GCP

| $\sim$   | Monitoring           | Metrics explorer                 | RETURN TO OLD QUERY EDITOR            | 🗉 🖸 🛨                      | G K 🕓 Last 5 | minutes 🗸 IST 🔍 🗲 🐹 SAVE CHART                                             |
|----------|----------------------|----------------------------------|---------------------------------------|----------------------------|--------------|----------------------------------------------------------------------------|
| -        | Metrics Scope        | Quer Select a met                | tric                                  |                            |              | Reset X                                                                    |
|          | i project            | Filter by                        | y resource or metric name             | ✓ ACTIVE METRIC CATEGORIES |              | ➤ ACTIVE METRICS                                                           |
| á        | Overview             | A Active                         |                                       | Popular metrics            | 1 metric >   | CPU Usage Percentage (Data)<br>custom.googleapis.com/a10networks-public-39 |
| ±:       | Dashboards           | V POPULAR RES                    | SOURCES                               | Billing                    | 1 metric >   | Disk Usage Percentage                                                      |
| ⋺        | Integrations         | Global                           | 22 metrics >                          | 5                          |              | custom.googleapis.com/a10networks-public-39                                |
| e°       | Services             | ✓ ACTIVE RESO                    | URCES                                 | Custom metrics             | 14 metrics > | Interface Down Count (Data)<br>custom.googleapis.com/a10networks-public-39 |
| - 16     | Metrics explorer     | Audited Reso                     | ource 2 metrics >                     | Logs-based metrics         | 6 metrics >  | Memory Usage Percentage<br>custom.googleapis.com/a10networks-public-39     |
| 16       | Metrics management   | Consumed A                       | API 4 metrics >                       | Stats                      | 1 metric >   | Packet Drop Rate (Sec)<br>custom.googleapis.com/a10networks-public-39      |
|          | Alerting             |                                  |                                       |                            |              |                                                                            |
| <u>+</u> | Uptime checks        | Consumer Q                       | uota 3 metrics >                      |                            |              | custom.googleapis.com/a10networks-public-39                                |
| ٢        | Synthetic monitoring | GCS Bucket                       | 9 metrics >                           |                            |              | Server Down Count<br>custom.googleapis.com/a10networks-public-39           |
| Ē        | Release Notes        |                                  | ·· ·                                  |                            |              | Server Down Percentage                                                     |
| <1       |                      | Selection previe<br>Global > Cus | w<br>stom metrics > Memory Usage Pero | centage                    |              | Cancel Apply                                                               |

6. Click **Apply**.

The metric will be displayed as show in .

Memory usage percentage metric

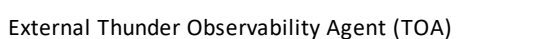

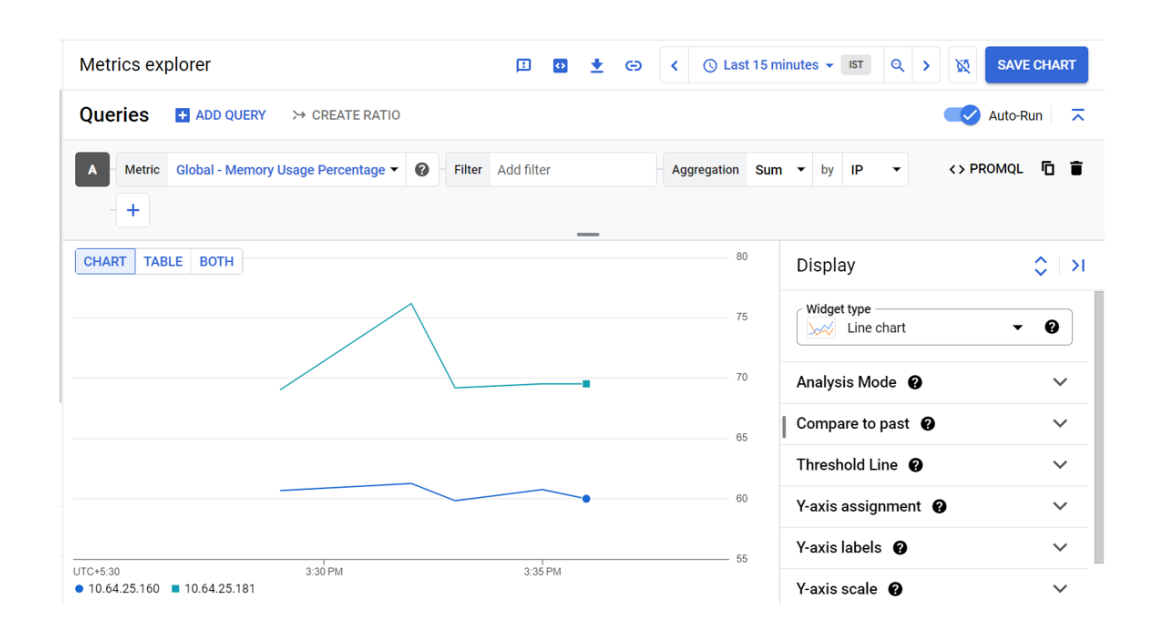

Feedbad

 Click Save Chart in the Metrics Explorer toolbar to save the chart to an existing dashboard or you can create a new dashboard. To create a new dashboard, see <u>Create Dashboard</u>.

#### **Customize the Metric**

To customize and analyze your metrics data effectively, you can employ the following options:

- The **Widget type** drop-down menu within the **Display** pane allows you to choose from a variety of chart types including line charts, stacked area charts, and stacked bar charts.
- The **Threshold line** within the **Display** pane allows you to add a threshold line to the metric. You can also set an alert to receive notifications when the threshold is breached.
- The **Compare to Past** option under the **Display** pane allows you to select a time range from the past for comparing the metrics.
- The **Filter** element allows you to narrow down the metrics data based on specific filtering criteria such as resource labels, metric labels, resource types, and other metadata.

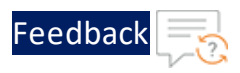

• The **Aggregation** element allows you to apply aggregation functions, using such as sum, average, count, min, max, and percentile to aggregate metric data.

Additionally, to add another metrics to the current chart, you can click **Add Query** and specify the metrics to be monitored. This allows comparing multiple metrics or data series within the same chart.

## **Create a Dashboard**

To create a custom dashboard and monitor a metric, perform the following steps:

- 1. In the navigation panel, select **Monitoring**, and then click **Dashboards**.
- 2. On the **Dashboards Overview** page, click **Create Dashboard**.
- 3. Click the dashboard's title, enter a name for the dashboard and click **Save**.
- 4. Click + Add Widget and select the Metrics widget as shown in Figure 52.
External Thunder Observability Agent (TOA)

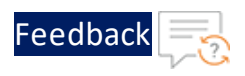

Figure 52 : GCP Dashboard - Add Widget

| Add widget          |              |                                | ×                  |
|---------------------|--------------|--------------------------------|--------------------|
| Data                |              |                                |                    |
| Metric              | Logs         | EQ<br>Log Analytics<br>PREVIEW | Alert policy       |
| Explore metric data | SLO          |                                |                    |
| Visualization       |              |                                |                    |
| Line                | Stacked area | Stacked bar                    | Heatmap            |
| Table               | Top List     | Gauge                          | 1,337<br>Scorecard |

- 5. Click **Select a metric** and navigate to **Global > Custom metrics**.
- 6. Scroll through the list of metrics, select a metric you want to monitor, and click **Apply**.

The metric will be added to the dashboard as shown in the following images.

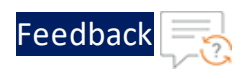

#### Figure 53 : Metrics Dashboard in GCP

| COV Events O Group by - T Filter ADD FILTER                                                                                                    | Seried 12/12/23, 400 PM 🛛 💩 🔜 Autor                                                                                                    |
|----------------------------------------------------------------------------------------------------|----------------------------------------------------------------------------------------------------|
| ALO DIDIT                                                                                                    |                                                                                                    |
| Mannon Hanas Banastana 1990/                                                                                                    | PBHIlipan Berrantan Milel                                                                                                    |
| minut A needla a annead a fanait                                                                                                    | 0 1                                                                                                    |
|                                                                                                    | 5                                                                                                    |
|                                                                                                    | 9                                                                                                    |
|                                                                                                    | 6                                                                                                    |
|                                                                                                    |                                                                                                    |
| ито-као алёми адёми адёми адёми адёми адёми адёми адёми адёми адёми адёми адёми адёми адёми адёми адёми.<br>• 10.44.25.160 • 10.64.25.181                                                                                     | °<br>1/170-130 3.1/PM 3.2/PM 3.2/PM 3.2/PM 3.2/PM 3.1/PM 3.1/PM 3.1/PM 3.1/PM 3.1/PM 4.0/PM 4.0 |
| Disk Usage Percentage [SUM]                                                                                                    | Interface Down Count [SUM]                                                                                                    |
|                                                                                                    | 1                                                                                                    |
|                                                                                                    |                                                                                                    |
|                                                                                                    | ۵                                                                                                    |
|                                                                                                    | a                                                                                                    |
|                                                                                                    | s , , , <u>, , , , , , , , , , , , , , , ,</u>                                                                                                    |
| UTC-530 3167M 3207M 3207M 3207M 3207M 3207M 3207M 3207M 3207M 3207M 3207M 3207M 4007M 4007M                                                                                                    | UTC-030 3307M 3307M 3307M 3307M 3307M 3307M 3407M 3407M 3407M 3407M 4007M 4007M 4007M                                                                                                    |
| Packet Drop Rate (Sec) [SUM]                                                                                                    | Packet Rate (Sec) [SUM]                                                                                                    |
|                                                                                                    | λ. Π                                                                                                    |
|                                                                                                    |                                                                                                    |
|                                                                                                    | 25                                                                                                    |
|                                                                                                    |                                                                                                    |
| anan saha saha saha saha saha saha saha                                                                                                    | interes sine sine sine sine sine sine sine si                                                                                                    |
| 000000 200000 200000 200000 200000 200000 200000 200000 200000 200000 200000 000000                                                                                                    |                                                                                                    |
|                                                                                                    |                                                                                                    |
|                                                                                                    |                                                                                                    |
| Total Sensico Court (SUM)                                                                                                    | Transactions Rate (Sec) (SUM)                                                                                                    |
|                                                                                                    |                                                                                                    |
|                                                                                                    |                                                                                                    |
| 4                                                                                                    |                                                                                                    |
|                                                                                                    |                                                                                                    |
|                                                                                                    |                                                                                                    |
| 170-030 3:587M 3257M 3257M 3257M 3257M 3267M 3:67M 3:67M 3:67M 3:67M 3:67M 4:67M 4:67M 4:67M 4:67M 4:67M 4:67M                                                                                                    | UTD-630 3:1974 32974 32974 32974 32974 34974 34974                                                                                                    |
|                                                                                                    |                                                                                                    |
|                                                                                                    |                                                                                                    |
| lerver Down Court [SUM]                                                                                                    | Server Down Percentage (SUM)                                                                                                    |
| 1                                                                                                    |                                                                                                    |
|                                                                                                    |                                                                                                    |
|                                                                                                    |                                                                                                    |
|                                                                                                    |                                                                                                    |
|                                                                                                    |                                                                                                    |
| 10-130 3:11/PU 3:21/PU 3:21/PU 3:21/PU 3:21/PU 3:21/PU 3:21/PU 3:21/PU 3:21/PU 3:21/PU 3:21/PU 3:21/PU 3:21/PU<br>PI xPI0 +PI1 xPI2 +PI3 xPI6 #PI7 *PI6 #PI7 *PI8 +PI9 *P2 +P3 xP4 +P5 xP6 +P7 xP8 +P9 x 544880               | URC+630 3116M 326M 326M 326M 336M 336M 346M 346M 346M 346M 346M 34                                                                                                    |
| erver Errors Count [SUM]                                                                                                    | SSL Errors Courr (SUM)                                                                                                    |
| X                                                                                                    |                                                                                                    |
|                                                                                                    | x                                                                                                    |
| 8                                                                                                    |                                                                                                    |
| 03                                                                                                    | x                                                                                                    |
|                                                                                                    |                                                                                                    |
| 10-630 ગ્રાંગમ ગ્રાંગમ ગ્રાંગમ ગ્રાંગમ ગ્રાંગમ ગ્રાંગમ ગ્રાંગમ ગ્રાંગમ ગ્રાંગમ ગ્રાંગમ ગ્રાંગમ રાગેગમ રાગેગમ રાગેગમ રાગેગમ રાગેગમ<br>IPI ≋PIQ ♦PII ♥PIZ ▲PIB #PIZ ♦PIS #PIG ♥PIS #PIZ ♦PB #PI ♦PZ ♥PB #PI ♦PS #PB ♦PS #DB48ED | υτο-και ακέπει αρίπει αρίπει αρίπει αρίπει αρίπει αρίπει αρίπει αρίπει αρίπει αρίπει αρίπει αρίπει αρίπει αρίπει                                                                                                    |
| Throughput Rate (Global/UPS) (SUM)                                                                                                    | Total New Connection (Sec) [SUM]                                                                                                    |
| 22                                                                                                    | 1                                                                                                    |
|                                                                                                    | 80                                                                                                    |
|                                                                                                    |                                                                                                    |
|                                                                                                    | 202                                                                                                    |
|                                                                                                    |                                                                                                    |
| C+630 315PM 325PM 325PM 325PM 325PM 325PM 325PM 325PM 325PM 465PM 465PM 465PM 465PM 465PM 465PM 465PM                                                                                                    | บกระนอง 3.15PM 202PM 202PM 202PM 202PM 202PM 202PM 202PM 402PM 402PM                                                                                                    |

## **OCI Metrics Explorer**

To monitor the Thunder metrics on the OCI Metric Explorer, perform the following steps:

- 1. View the Chart
- 2. Create an Alarm
- 3. Create a Dashboard

146

. . . .

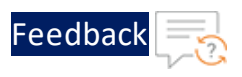

## View the Chart

- Log in to the OCI console, open the navigation menu and click Observability & Management.
- 2. Under Monitoring , click Metrics Explorer.

The **Metric Explorer** page will be displayed as shown in Figure 54. This page is divided into two sections, the graph section, where the graphs are displayed and the query section, where you can define a query.

Figure 54 : OCI - Metric Explorer

| r | Start time                                                                                                    | End time                                      | 2024 10 22 43 UTC  | Quick selects                                                                                                    |                  |                                        |                                                                   |       |       | Y-Axis Label                                                   | Y-Axis Min value       | Y-Axis Max value |
|---|----------------------------------------------------------------------------------------------------|-----------------------------------------------|--------------------|----------------------------------------------------------------------------------------------------|------------------|----------------------------------------|-------------------------------------------------------------------|-------|-------|----------------------------------------------------------------|------------------------|------------------|
|   | 1010,1010,000                                                                                                    |                                               | 2024 10 22 03 010  | List nour 🗘                                                                                                    |                  |                                        |                                                                   |       |       | Custom y-axis tablet                                           | Custom minimum value   | Custom maximum v |
|   |                                                                                                    |                                               |                    |                                                                                                    |                  |                                        |                                                                   |       |       |                                                                |                        | Show Data        |
|   |                                                                                                    |                                               |                    |                                                                                                    |                  |                                        |                                                                   |       |       |                                                                |                        |                  |
|   |                                                                                                    |                                               |                    |                                                                                                    |                  |                                        |                                                                   |       |       |                                                                |                        |                  |
|   | 60-                                                                                                    |                                               |                    |                                                                                                    |                  |                                        | _                                                                 |       |       |                                                                |                        |                  |
|   | 40-                                                                                                    |                                               |                    |                                                                                                    |                  |                                        |                                                                   |       |       |                                                                |                        |                  |
|   | 20-                                                                                                    |                                               |                    |                                                                                                    |                  |                                        |                                                                   |       |       |                                                                |                        |                  |
|   | 2012月                                                                                                    |                                               |                    |                                                                                                    |                  |                                        |                                                                   |       |       |                                                                |                        |                  |
|   | 09.35                                                                                                    | 09.40                                         | 09.45              | 09.50                                                                                                    | 09.55            | 10.00                                  | 10.05                                                             | 10.10 | 10.15 | 10.20                                                          | 10.25                  | 10.30            |
|   |                                                                                                    |                                               |                    |                                                                                                    |                  | 10.00                                  |                                                                   |       |       |                                                                |                        |                  |
|   | Aquet in exit (whole of data display                                                                                                    |                                               |                    |                                                                                                    |                  | tine (of                               | ,<br>                                                             |       |       |                                                                |                        |                  |
|   | Aquet varie (ontoor of sets open<br>11.05<br>Close query editor                                                                                                    | 55.53                                         | 16.15              | 15.20                                                                                                    | 15.25            | 15:30                                  | 15.35                                                             | 15-a0 | 15.45 | 1550                                                           | 15.55                  | 16.00            |
|   | Apier versi instan data data<br>Unité<br>Cone query estar                                                                                                    | 35 <sup>°</sup> 30                            | 15.15              | uizo<br>Query 1                                                                                                    | 15.25            | 16.30                                  | 15.35                                                             | 15-00 | 15.45 | 15.50                                                          | 1555                   | 1600             |
|   | Agut +ent protor of an along<br>stats<br>Close query editor                                                                                                    | 15 <sup>5</sup> 13<br>4(5 = "(HARDER").rear() | 55<br>5<br>5       | side                                                                                                    | 15/25            | 196-30                                 | 1938                                                              | 15-40 | 19.45 | 1550                                                           | 1555                   | 1600             |
|   | Agent + ett sunnar + des stops<br>vision<br>Close query editor<br>Closer y 1<br>menn, lange, three entrops (14) (Web)                                                                                                    | 15.10<br>RCE = "PMADER").rean()               | si is<br>Add Overy | Query 1<br>Conditioners                                                                                                    | 15/25            | 1530                                   | v<br>1525<br>Metric narrespace ⊘<br>Bunder                        | 15-40 | 19.45 | Resource group                                                 | túss<br>Optional ()    | 1600             |
|   | Ager-ser John right                                                                                                    | 15.10<br>RCK = "PMADER").rean()               | 15.15              | Guery 1<br>Congarment<br>CoughtaineCript<br>Homesinade (publiciptingCouchtien                                                                                                    | 1525<br>wCmpt    | 15:30                                  | 1525<br>Metrio namespace ⊘<br>Brunder                             | 15-40 | 1645  | Resource group<br>C Transer                                    | tiúss<br>Optional @    | 1600             |
|   | Ager - ero sonor ef an atop,<br>siss<br>Close query atoffer<br>Close query atoffer<br>Manay, sage, for entage (sc) events                                                                                                    | 95 <sup>°</sup> 19<br>K(K = "PHARDR").ream()  | 15 15<br>Add Coery | relation                                                                                                    | 1525<br>1625     | 1530                                   | 1535<br>Maris namespace ()<br>Bunder<br>Interval ()               | 15.40 | 1645  | tidat<br>Resource group<br>Thunder<br>Statistic @              | túiss<br>Captionaí 🥥   | 1600             |
|   | Agencies remove data may<br>1988<br>Casa away ether<br>Case y away ether<br>Case y 1<br>Remove Augnore entropy (1) (1989)                                                                                                    | 15'10<br>KC = "Inklast"),man()                | 15:55              | Cuery 1<br>CostativeCost<br>CostativeCost<br>ribercostade reproductive<br>Merrory, Diago, Percentage                                                                                                    | tilas<br>wCrap   | 1630<br>C                              | tiús<br>Metric namespace ()<br>Brunder<br>Interval ()<br>1 minute | 16-40 | 1948  | tião<br>Resource group<br>C)<br>Thunder<br>Statistic ⊙<br>Mean | túiss<br>Captionaí (j) | sioo             |
|   | April 44 million (2014)<br>USA<br>Core Gary and Core<br>American (2014)<br>Marris, Single American (2014)                                                                                                    | 5553<br>861 • *19648(8*).seae()               | vins               | Vide<br>Query 1<br>Congenier<br>Congenier<br>Conditiencing<br>Conditiencing<br>Merroy, Diago, Percentage                                                                                                    | súas             | 10000000000000000000000000000000000000 | tiúss<br>Matric namespace ⊘<br>thunder<br>Interval ©<br>I minute  | 1540  | vies  | tilis0<br>Resource group<br>C Trunder<br>Statistic ⊙<br>Mean   | teles                  | Told             |
|   | Ager an arrows or any arrow of any arrow of                | 5553<br>80( - *156884*),arps()                | vi ss              | Cuery 1<br>Coursement<br>Coursement<br>Coursements<br>Coursements<br>Coursements<br>Coursements<br>Coursements<br>Coursements<br>Coursements<br>Course<br>Course | 19/25<br>seCrapt | 1000 C                                 | 15.56<br>Matric narvespace ()<br>Bunder<br>Iterval ()<br>1 minute | 1510  | vies  | 1500<br>Resource group<br>O<br>Thunder<br>Sastato O<br>Mean    | ssas                   | tais             |
|   | April - an instance of the state<br>Units<br>Come events when<br>Come events when<br>Come events when the state<br>Come events when the state of the state<br>State of the state of the state of the state<br>State of the state of the state of | 15 <sup>5</sup> 13<br>80 + "196854").mear()   | tá tá<br>Add Overy | User<br>Query 1<br>Counterform<br>Counterform<br>Counterform<br>Counterform<br>Counterform<br>Counterform<br>Counterform<br>Counterform<br>Counterform<br>Counterform<br>Metric climenisions<br>Dimension name @                                                                                                    | tujas<br>        | 1530<br>C                              | 16.55<br>Natio namespace ()<br>Bunder<br>Interval ()<br>I minute  | 1500  | 1145  | 1550<br>Resource group<br>C) Thunder<br>Statistic @<br>Mean    | siste                  | 1600             |

- 3. In the query section, enter the following:
  - **Compartment** Select a compartment where you want to do the analysis and you have access.
  - Metric namespace Select the metric namespace for querying metric data; thunder in this case. This drop-down lists metric namespaces for the selected compartment.
  - **Resource group** Select a resource group; **Thunder** in this case. Specifying a resource group ensures that only metric data for the resources within that group are returned.
  - Metric Name Select a metric name from the drop-down menu.

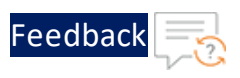

- Metric Dimensions (optional) Set dimensions by selecting a dimension name and specifying a dimension value. By selecting appropriate dimensions, you can limit the metric data.
- 4. Click Update Chart.

The updated chart will be displayed in the graph section.

## Create an Alarm

1. In the query portion of the **Metric Explorer** page, click **Create Alarm**.

The **Create Alarm** page will be displayed as shown in Figure 55.

Figure 55 : OCI - Create Alarm Page

| ORACLE Cloud Search resources, services, documentation, and Marketplace                                                                                      |   |                            |                                       |                                | US West (Phoenix) ~ 🗔 🛕 🧿 ( |
|----------------------------------------------------------------------------------------------------|---|----------------------------|---------------------------------------|--------------------------------|-----------------------------|
| ate Alarm                                                                                                    |   |                            |                                       |                                |                             |
| Your alarm is almost complete. Fill in all remaining required fields below                                                                                   |   |                            |                                       |                                |                             |
| fine alarm                                                                                                    |   |                            |                                       |                                | Switch to Advanced Mor      |
| name                                                                                                    |   |                            | Alam severity ()                      |                                |                             |
| U_Usage_Percentage_Alarm                                                                                                    |   |                            | Critical                              |                                | 0                           |
| bedy Detienal ()                                                                                                    |   |                            |                                       |                                |                             |
| alarm which triggers when the mean of CPU usage percentage is above 50 percent.                                                                              |   |                            |                                       |                                |                             |
| d to 1000 characters (1/1000)                                                                                                    |   |                            |                                       |                                |                             |
| agar (year-on-ne)<br>gging is a metadata system that allows you to organize and track alarms within your tenancy<br>(newspace<br>None (apply a freeform tag) | + | Tag key<br>Enter a tag key |                                       | Value<br>Enfor a lag key first | ×                           |
|                                                                                                    |   |                            |                                       |                                | + Additional tag            |
| fetric description<br>he metric to evaluate for the atam.                                                                                                    |   |                            |                                       |                                |                             |
| ompariment                                                                                                    |   | Metric namespace ④         |                                       | Resource group Optional ()     |                             |
| CloudNativeCmpt                                                                                                    | 0 | thunder                    | 0                                     | Thunder                        | 0                           |
| Inetworkscloud (root) EngOrg/CloudNativeOrpt                                                                                                    |   |                            |                                       |                                |                             |
| etric name ()                                                                                                    |   | Interval ()                |                                       | Statistic ()                   |                             |
| CPU_Usage_Percentage_Data                                                                                                    | 0 | 1 minute                   | 0                                     | Mean                           | 0                           |
|                                                                                                    |   |                            |                                       |                                |                             |
| table dimensions                                                                                                    |   |                            |                                       |                                |                             |
| ieuric dimensions                                                                                                    |   |                            |                                       |                                |                             |
| inension name @                                                                                                    |   |                            | Dimension value ()                    |                                |                             |
| reditic dimensions.<br>mension name ⊙<br>felicit a value                                                                                                    |   | •                          | Dimension value ()<br>Select a value  |                                | • ×                         |
| ettin C uttintensiontas<br>exector name (2)<br>etect a value<br>Aggregate metric atreams (2)                                                                 |   | \$                         | Dimension value (j)<br>Select a value |                                | Additional dimension        |

- 2. Enter a name for the alarm and select the severity level from the **Alarm Severity** drop-down menu.
- 3. In the **Alarm body** text box, enter a notification message.
- 4. In the Metric description area, enter the following metric details:
  - **Compartment** Select the compartment that contains the resources to generate metrics evaluated by the alarm. This compartment also serves as a storage location for the alarm.

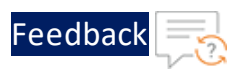

- Metric namespace Select a service that generates the metrics for the resources that you want to monitor; thunder in this case. The drop-down lists all metric namespaces for the selected compartment.
- **Resource group** Select the resource group that the metric belongs to; Thunder in this case.
- Metric name Select a metric name you wish to evaluate for the alarm.
- Interval Select a time-frame or a frequency at which data points are aggregated.
- Statistics Select a statistical function to aggregate data points. The options available are Mean, Rate, Sum, Max, Min, and more.
- 5. In the **Metric Dimensions** area, select a dimension name and specify a dimension value. By selecting appropriate dimensions, you can narrow the metric data to be evaluated.
- 6. In the **Trigger rule** area, specify the condition to be satisfied for the alarm to be triggered. Set the following parameters:
  - **Operator** Select an operator to be used for the condition threshold. For example, **greater than** or **less than** operators.
  - Value Enter the value to be used for the condition threshold.
  - **Trigger delay minutes** Enter the number of minutes before the alarm is triggered.

Figure 56 : Create Alarm - Trigger rule area

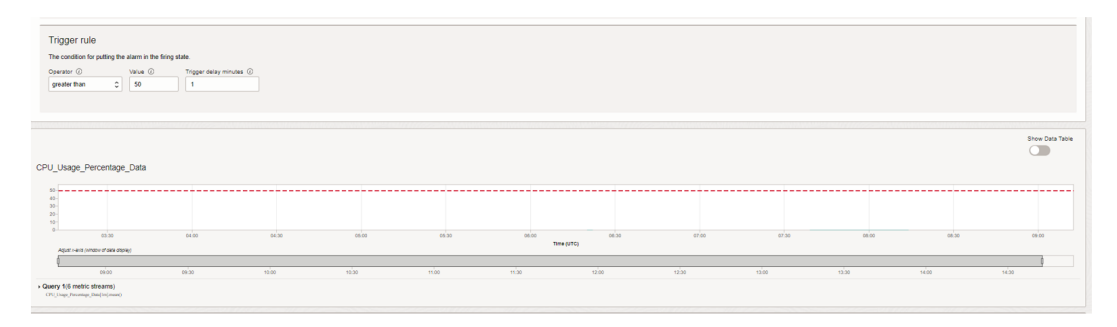

7. In the **Destination** area under **Define alarm notifications**, select the destination for alarm notifications.

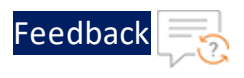

#### Figure 57 : OCI - Define Alarm Notifications

| Define alarm polifications                                                                                                    |                                                                                                    |                 |                            |       |               |   |  |
|----------------------------------------------------------------------------------------------------|----------------------------------------------------------------------------------------------------|-----------------|----------------------------|-------|---------------|---|--|
| Denne alarmitotilcations                                                                                                    |                                                                                                    |                 |                            |       |               |   |  |
| Destination                                                                                                    | Destination                                                                                                    |                 |                            |       |               |   |  |
| Destination                                                                                                    |                                                                                                    |                 |                            |       |               |   |  |
| Destination service ④                                                                                                    |                                                                                                    | Compartment ④   |                            | Topio | e ()          |   |  |
| Notifications                                                                                                    | 0                                                                                                    | CloudNativeCmpt | 0                          | Sel   | elect a value |   |  |
|                                                                                                    | the second and the second second s |                 |                            |       |               |   |  |
| Create a new topic and subscription                                                                                                    |                                                                                                    |                 |                            |       |               |   |  |
| Topio name                                                                                                    |                                                                                                    |                 | Topic description Optional |       |               |   |  |
| ThunderMetricsAlarm                                                                                                    |                                                                                                    |                 |                            |       |               |   |  |
| Subscription protocol (2)                                                                                                    |                                                                                                    |                 | Subscription Email ()      |       |               |   |  |
| Ernal                                                                                                    |                                                                                                    | 0               | user@gmail.com             |       |               |   |  |
| Create topic and subscription Cancel                                                                                                    |                                                                                                    |                 |                            |       |               |   |  |
| Message grouping                                                                                                    |                                                                                                    |                 |                            |       |               |   |  |
| This alarm applies to 6 metric streams.                                                                                                    |                                                                                                    |                 |                            |       |               |   |  |
| <ul> <li>Group notifications across metric streams</li> <li>Split notifications per metric stream</li> </ul>                                                                                                    |                                                                                                    |                 |                            |       |               |   |  |
|                                                                                                    |                                                                                                    |                 |                            |       |               |   |  |
| Message Format                                                                                                    |                                                                                                    |                 |                            |       |               |   |  |
| Send formatted messages                                                                                                    |                                                                                                    |                 |                            |       |               |   |  |
| Send Pretty JSON messages (raw text with line break<br>in the break in the break in | ka)                                                                                                    |                 |                            |       |               |   |  |
| <ul> <li>Send raw messages</li> </ul>                                                                                                    |                                                                                                    |                 |                            |       |               |   |  |
| Repeat notification? (I alarm cardinues to fire)                                                                                                    |                                                                                                    |                 |                            |       |               |   |  |
| Superass relifications                                                                                                    |                                                                                                    |                 |                            |       |               | Q |  |
|                                                                                                    | ) протехности на страници на страници на страници на страници на страници на страници на страници на страници н                                                                                                    |                 |                            |       |               |   |  |
| Z Enable this alarm? ()                                                                                                    |                                                                                                    |                 |                            |       |               |   |  |
| Sava alarm Cascal                                                                                                    |                                                                                                    |                 |                            |       |               |   |  |

Set the following parameters:

- Destination service Select one of the following:
  - **Notifications** Send alarm notifications to a topic. A topic is a communication channel for sending messages.
  - **Streaming** Send alarm messages to a stream. A stream is an append-only log.
- **Compartment** Select the compartment that contains the resources that generate metrics evaluated by the alarm.
- Stream (If Destination service selected is Streaming) Select a stream for alarm notification.
- **Topic** (If **Destination service** selected is **Notifications**) Select a topic to be used for notifications.

You can select an existing topic or create a new one. To create a new topic, click **Create a topic**. Enter a topic name, description, **Subscription Protocol** (Email, SMS, Custom URL, and more) and click **Create topic and subscription**.

8. Select Enable the alarm? checkbox.

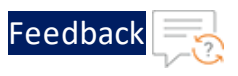

When the alarm is enabled, the configured metric is evaluated and alarm messages are sent to the selected destination service when the metric data satisfies a condition and triggers the rule.

9. Click Save Alarm.

You can view the newly created alarm by navigating to **Monitoring** > **Alarm Definitions**. Here, you can enable, disable, and edit the alarm as well.

For more information of Alarms, see Managing Alarms.

#### **Create a Dashboard**

To create a dashboard, perform the following steps:

- 1. Log in to the OCI console, open the navigation menu and click **Observability & Management**.
- 2. Under Logging Analytics, click Dashboard.

The **Dashboards** page with a list of existing dashboards will be displayed.

- 3. Click Create dashboard.
- 4. In the About tab, enter a Dashboard name, Dashboard compartment, and Dashboard description.
- 5. In the Widgets tab, click +.

Here you can select one of the following:

- **Create Widget** This option allows you to add a variety of pre-configured widgets to your dashboard. To create a widget, see <u>Create Widget</u>.
- Create Query-Based Widget The option allows you to add widgets based on queries executed against your data. To create a query-based widget, see Create Query-Based Widget.

After creating and saving the widgets, they are automatically added to the dashboard as shown in Figure 58.

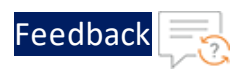

Figure 58 : Widgets added to Dashboard

| Server Down Count Average ①                                                                        | Server Down Percentage Average                                                                                                    |
|----------------------------------------------------------------------------------------------------|----------------------------------------------------------------------------------------------------|
|                                                                                                    |                                                                                                    |
|                                                                                                    | 8                                                                                                    |
| 5 **                                                                                               | 2 50                                                                                                    |
| 0 40                                                                                               | <u><u><u></u><u></u><u></u><u></u><u></u><u></u><u></u><u></u><u></u><u></u><u></u><u></u><u></u><u></u><u></u><u></u><u></u><u></u></u></u> |
| 30 30                                                                                              | 6.30                                                                                                    |
| 0 m                                                                                                | 5 m                                                                                                    |
|                                                                                                    | 0.20                                                                                                    |
| 8 10                                                                                               | 2 10                                                                                                    |
| · · · · · · · · · · · · · · · · · · ·                                                              | 8 0 <u>x x</u>                                                                                                    |
| 01:00 PM 01:05 PM 01:10 PM 01:15 PM 01:20 PM 01:25 PM 01:30 PM 01:35 PM 01:40 PM 01:46 PM 01:60 PM | 01:00 PM 01:05 PM 01:10 PM 01:15 PM 01:20 PM 01:25 PM 01:30 PM 01:36 PM 01:36 PM 01:36 PM 01:36 PM                                           |
|                                                                                                    |                                                                                                    |
| Annu England Annua                                                                                 |                                                                                                    |
| Server Errors Count Average                                                                        | SSL Error Count Average                                                                                                    |
| 60                                                                                                 | 60                                                                                                    |
| T 50                                                                                               |                                                                                                    |
| Š e                                                                                                | 5.0                                                                                                    |
| 1 8 C                                                                                              | 8.1                                                                                                    |
| E 30                                                                                               | £ 30                                                                                                    |
| 4 20                                                                                               | 20                                                                                                    |
| 5 10                                                                                               | 35 10                                                                                                    |
|                                                                                                    |                                                                                                    |
| 01:00 PM 01:05 PM 01:10 PM 01:15 PM 01:20 PM 01:28 PM 01:30 PM 01:38 PM 01:40 PM 01:45 PM 01:60 PM | 01.00 PM 01.00 PM 01.10 PM 01.15 PM 01.20 PM 01.25 PM 01.30 PM 01.35 PM 01.36 PM 01.40 PM 01.45 PM 01.60 PM PM 01.40 PM                      |
|                                                                                                    | 8<br>9<br>9<br>9<br>9<br>9<br>9<br>9<br>9<br>9<br>9<br>9<br>9<br>9                                                                           |
| Transactions Rate (Sec) Average                                                                    | Throughput, Rate (Global/Rate) Average                                                                                                    |
| _ 60                                                                                               | 1.0K                                                                                                    |
| X 40                                                                                               | A                                                                                                    |
| 10. ···                                                                                            |                                                                                                    |
|                                                                                                    |                                                                                                    |
| 8 20                                                                                               |                                                                                                    |
| Ť 20                                                                                               |                                                                                                    |
| 2 10                                                                                               | <u>₽</u> <sup>∞</sup> 02×                                                                                                    |
| E                                                                                                  |                                                                                                    |
| 0100 PM 0110 PM 0110 PM 0115 PM 0120 PM 0125 PM 0125 PM 0130 PM 0135 PM 0135 PM 0140 PM 0140 PM    | 0120 0120 0120 PM 0110 PM 0110 PM 0110 PM 0120 PM 0120 PM 0120 PM 0120 PM 0140 PM 0140 PM 0140 PM 0140 PM                                    |
| Rah 6 2024                                                                                         | Feb 5, 2024                                                                                                    |
|                                                                                                    |                                                                                                    |

## Monitor Logs

Depending on your cloud provider, the steps are provided to monitor the configured logs.

## AWS CloudWatch

To monitor the Thunder logs on the AWS CloudWatch, perform the following steps:

1. From the AWS Management Console, go to CloudWatch > Logs > Log groups.

| aws                                              | Services       | Q Search  | 1 |          | [Alt+S]                                     | ] |                 |                          |   |              | 2 | 🔶 🕜 N. Virginia | • | AllowUserToPassCloudWatc | hL  | Runge Tener    | • |
|--------------------------------------------------|----------------|-----------|---|----------|---------------------------------------------|---|-----------------|--------------------------|---|--------------|---|-----------------|---|--------------------------|-----|----------------|---|
| Cloud                                            | Watch          | ×         |   | CloudWat | ch 🗧 Log groups                             |   |                 |                          |   |              |   |                 |   |                          |     |                |   |
| Favorite                                         | s and recents  | •         |   | Log      | aroups (14)                                 |   |                 |                          |   |              |   | Ct Actions =    | 1 | View in Long Incidity    |     | ate les group  |   |
| Dashbo                                           | ards           |           |   | By defai | ult, we only load up to 10000 log groups.   |   |                 |                          |   |              |   |                 |   | view in Logs insights    | Cit | race rog group | • |
| Alarms                                           | ۱ 🛆            | 1 Ø 0 ⊖ 8 |   | Q F      | ilter log groups or try prefix search       |   |                 | Exact match              |   |              |   |                 |   |                          |     | < 1 > @        | > |
| ₩ Logs                                           |                |           |   |          | Log group                                   |   | Data protection | <br>Sensitive data count | ⊽ | Retention    | ▼ | Metric filters  | ▼ | Contributor Insights     | v   | Subscriptio    | v |
| Log gro                                          | sights         |           |   |          | /aws/lambda/nvm-ext-server-lambda-function  |   | ⊖ Inactive      | -                        |   | Never expire |   | -               |   |                          |     | -              |   |
|                                                  |                |           |   |          | /aws/lambda/nvm-ext-vth-lambda-function     |   | ⊖ Inactive      | -                        |   | Never expire |   | -               |   |                          |     | -              |   |
| <ul> <li>Metrics</li> <li>All metrics</li> </ul> | rics           |           |   |          | /aws/lambda/sachin-test-lambda-function     |   | ⊖ Inactive      | -                        |   | Never expire |   | -               |   |                          |     |                |   |
| Explore                                          | r              |           |   |          | /aws/lambda/test-lambda-function            |   | ⊖ Inactive      | -                        |   | Never expire |   | -               |   |                          |     |                |   |
| Streams                                          | 5              |           |   |          | /aws/lambda/test-nvm-server-lambda-function |   | ⊖ Inactive      | -                        |   | Never expire |   | -               |   |                          |     |                |   |
| ▶ X-Ray t                                        | races          |           |   |          | /aws/lambda/test-nvm-vth-lambda-function    |   | ⊖ Inactive      | -                        |   | Never expire |   | -               |   |                          |     | -              |   |
| Events                                           |                |           |   |          | /aws/lambda/test1                           |   | ⊖ Inactive      | -                        |   | Never expire |   | -               |   |                          |     | -              |   |
| Applica                                          | ition monitori | ring      |   |          | /aws/lambda/vth-lambda-function             |   | ⊖ Inactive      | -                        |   | Never expire |   | -               |   | -                        |     | -              |   |
| Insights                                         | s              |           |   |          | /aws/lambda/vth-pub-lambda-function         |   | ⊖ Inactive      | -                        |   | Never expire |   | -               |   | -                        |     | -              |   |
| Setting                                          | s              |           |   |          | aws-metrics                                 |   | ⊖ Inactive      | -                        |   | 3 days       |   | -               |   |                          |     | -              |   |
| Getting                                          | Started        |           |   |          | new_logs                                    |   | ⊖ Inactive      | -                        |   | 1 day        |   | -               |   |                          |     | -              |   |
|                                                  |                |           |   |          | test                                        |   | ⊖ Inactive      | -                        |   | 1 day        |   |                 |   |                          |     | -              |   |
|                                                  |                |           |   |          | vThExternalAgent                            |   | ⊖ Inactive      | -                        |   | Never expire |   | -               |   |                          |     |                |   |
|                                                  |                |           |   |          | Thunder                                     |   | ⊖ Inactive      | -                        |   | Never expire |   | -               |   |                          |     |                |   |

Figure 59 : AWS Log Groups

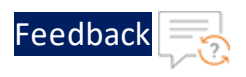

## 2. Click **Thunder** log group.

Figure 60 : Thunder Log Group

| CloudWatch ×                                                           | CloudWatch > Log groups > Thunder                                                                                                    |                                                                                     |                                                                                         |
|------------------------------------------------------------------------|----------------------------------------------------------------------------------------------------|-------------------------------------------------------------------------------------|-----------------------------------------------------------------------------------------|
| Favorites and recents                                                  | Thunder                                                                                                    |                                                                                     | Actions <b>v</b> View in Logs Insights Search log group                                 |
| Dashboards<br>Alarms ▲ 1 ⓒ 0 ⓒ 8                                       | ▼ Log group details                                                                                                    |                                                                                     |                                                                                         |
| Logs<br>Logs Insights<br>Metrics<br>All metrics<br>Explorer<br>Streams | ARN<br>amawsJogsus-east-1:9398501966822.log-group: •<br>Creation time<br>14 days ago<br>Retention<br>Never expire<br>Stored bytes<br>822.2.8 | Metric filters<br>o<br>Subscription filters<br>o<br>Contributor Insights rules<br>- | Data protection - new<br>inactive<br>Sensitive data found - new<br>-<br>KMS key ID<br>- |
| X-Ray traces<br>Events<br>Rules                                        | Log streams Metric filters Subscription filters Contributor                                                                                  | Insights Tags Data protection - <i>new</i>                                          |                                                                                         |
| Event Buses Application monitoring                                     | Log streams (68) Q. Filter log streams or try prefix search                                                                                  | Exact match Show expired 🕑 Info                                                     | C         Create log stream         Search all log streams           < 1         > ∅    |
| Settings                                                               | Log stream                                                                                                    |                                                                                     | •                                                                                       |
| Getting Started                                                        | 30/03/2023/[\$LATEST]ghsnvjowgwqxtoy     30/03/2023/[\$LATEST]noihowbksriwyxd                                                                | 2023-03-30 16:22:28 (UTC+05:3<br>2023-03-30 14:59:51 (UTC+05:3                      | (כ                                                                                      |
|                                                                        | 29/03/2023/[\$LATEST]yiknlhafiabpzzf                                                                                                    | 2023-03-29 19:42:57 (UTC+05:3                                                       |                                                                                         |
|                                                                        | 29/03/2023/[\$LATEST]vnhqlokmtoaeyuq                                                                                                    | 2023-03-29 19:36:49 (UTC+05:3                                                       | (0                                                                                      |

3. Under the **Log streams** tab, click the required log stream to be monitored.

All logs are displayed in tabular format with expandable details.

Figure 61 : Logs events on AWS CloudWatch

| CloudWatch ×           | CloudWatch > Log groups > 1      | hunder > 09/05/2023/10.67.4.25/3ae28ba2-c8b9-497f-8b98-76bedc93f31b                                      |              |                                  |
|------------------------|----------------------------------|----------------------------------------------------------------------------------------------------|--------------|----------------------------------|
| Favorites and recents  | Log events                       |                                                                                                    |              |                                  |
| Dashboards             | You can use the filter bar below | to search for and match terms, phrases, or values in your log events. Learn more about filter patterns 🗹 |              | C Actions V Create metric filter |
| ▶ Alarms 🛕 1 ⊘ 0 💬 8   | Q. Filter events                 |                                                                                                    | Clear 1m 30m | 1h 12h Custom 🗉 Display 🔻 🥥      |
| ▼ Logs                 |                                  |                                                                                                    |              |                                  |
| Log groups             | Message                          |                                                                                                    |              |                                  |
| Logs Insights          | No older events at this moment   | L. Retry                                                                                                 |              |                                  |
| ▼ Metrics              | May 09 2023 09:13:36 Notice      | [SYSTEM]:A aXAPI session for user "admin" from 10.67.4.12 has been opened. Session ID assigned is 74.    |              |                                  |
| All metrics            | May 09 2023 09:13:36 Notice      | [SYSTEM]:A aXAPI session for user "admin" from 10.67.4.12 has been opened. Session ID assigned is 73.    |              |                                  |
| Explorer               | May 09 2023 09:13:36 Info        | [SYSTEM]:Session timed out                                                                               |              |                                  |
| Streams                | May 09 2023 09:13:36 Info        | [SYSTEM]:Session timed out                                                                               |              |                                  |
| X-Ray traces           | May 09 2023 09:13:36 Info        | [SYSTEM]:Session ID 53 for user "admin" from 10.67.4.12 has timed out                                    |              |                                  |
| ▼ Events               | May 09 2023 09:13:36 Info        | [SYSTEM]:Session timed out                                                                               |              |                                  |
| Rules                  | May 09 2023 09:13:36 Info        | [SYSTEM]:Local authentication successful (user: admin).                                                  |              |                                  |
| Event Buses            | May 09 2023 09:13:36 Info        | [SYSTEM]:Session ID 52 for user "admin" from 10.67.4.12 has timed out                                    |              |                                  |
| Application monitoring | May 09 2023 09:13:36 Info        | [SYSTEM]:Local authentication successful (user: admin).                                                  |              |                                  |
| h losiobte             | May 09 2023 09:14:36 Notice      | [SYSTEM]:A aXAPI session for user "admin" from 10.67.4.12 has been opened. Session ID assigned is 76.    |              |                                  |
| P IIBIGIIIS            | May 09 2023 09:14:36 Info        | [SYSTEM]:Local authentication successful (user: admin).                                                  |              |                                  |
| Settings               | May 09 2023 09:14:36 Notice      | [SYSTEM]:A aXAPI session for user "admin" from 10.67.4.12 has been opened. Session ID assigned is 75.    |              |                                  |
| Getting Started        | May 09 2023 09:14:36 Info        | [SYSTEM]:Session timed out                                                                               |              |                                  |
|                        | May 09 2023 09:14:36 Info        | [SYSTEM]:Session ID 55 for user "admin" from 10.67.4.12 has timed out                                    |              |                                  |
|                        | May 09 2023 09:14:36 Info        | [SYSTEM]:Session timed out                                                                               |              |                                  |
|                        | Nav. 00 2022 00:14:24 Toto       | (EVETEN) Garring TO 54 dec upon "admin" doom 10 57 4 11 bar timed out                                    |              |                                  |

#### Azure Log Analytics Workspace

To monitor the Thunder logs on the Azure Log Analytics Workspace, perform the following steps:

153

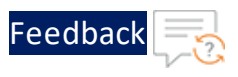

- 1. From the **Azure Portal**, go to **Azure services** > **Resource Groups** > <*your\_ resource\_group*> and click your log analytics workspace name.
- 2. Click Logs from the left General panel.

You can close the **Queries** pop-up window.

- 3. From New Query1 > Tables tab, expand Custom Logs.
- 4. Double click THUNDER\_SYSLOG\_CL.

The THUNDER\_SYSLOG\_CL query window is displayed.

Figure 62 : Custom Logs window

| Home > vth-vmss-log-workspace6               |                                              |                                              |                |                                       |                    |                     |                     |                    |         |           |                  |              |
|----------------------------------------------|----------------------------------------------|----------------------------------------------|----------------|---------------------------------------|--------------------|---------------------|---------------------|--------------------|---------|-----------|------------------|--------------|
| vth-vmss-log-work<br>Log Analytics workspace | <b>space</b>   Logs   ☆ …                    |                                              |                |                                       |                    |                     |                     |                    |         |           |                  | ×            |
| P Search «                                   | ₽ New Query 1* 🛛 × 🕂                         |                                              |                |                                       |                    |                     |                     |                    |         | 💙 Feedbad | k 🔠 Queries 🍥    | • <b>m</b> ~ |
| Cverview                                     | P vth-vmss-log-wor Select scope              | Run Time range : Last                        | 30 minutes     | Save 🗸 🖻 Share 🗸 🕂 N                  | iew alert rule     | → Export ∨ 5        | Pin to 🗸 🛛 🖀        | Format query       |         |           |                  |              |
| <ul> <li>Activity log</li> </ul>             | Tables Oueries Functions ··· «               | 1 THUNDER_SYSLOG_CL                          |                |                                       |                    |                     |                     |                    |         |           |                  | -            |
| Access control (IAM)                         |                                              |                                              |                |                                       |                    |                     |                     |                    |         |           |                  |              |
| Tags                                         | ,₽ Search :                                  |                                              |                |                                       |                    |                     |                     |                    |         |           |                  | *            |
| Diagnose and solve problems                  | 🍸 Filter 📔 Group by: Solution 🗸              | Results Chart                                |                |                                       |                    |                     |                     |                    |         |           |                  | Q            |
| 🧬 Logs                                       | T Collapse all                               | TimeGenerated [Local Time] ↑↓                | JOBID_s        | log_data_s                            | LOG_TYPE_s         | APPNAME_s           | HOSTNAM             | IP_s               | AGENT_s | PRIORI    | Туре             |              |
| Settings                                     | Favorites                                    | <ul> <li>5/9/2023, 1:37:02.212 PM</li> </ul> | 20230509080701 | May 09 2023 09:05:36 Notice [         | Syslog             | Thunder             | 10.67.4.25          | 10.67.4.25         | TOA     | Info      | THUNDER_SYSLOG_C | a de         |
| Tables                                       | You can add favorites by clicking on         | Tenantid                                     | dcfd78d5-3a49- | 425d-8410-e02e281f7991                |                    |                     |                     |                    |         |           |                  | ā            |
| Anants                                       | the 🛠 icon                                   | SourceSystem                                 | RestAPI        |                                       |                    |                     |                     |                    |         |           |                  | -1.          |
| Agenis                                       | <ul> <li>LogManagement</li> </ul>            | TimeGenerated [UTC]                          | 2023-05-09T084 | 07:02.2128943Z                        |                    |                     |                     |                    |         |           |                  | - 1          |
| Usage and estimated costs                    | <ul> <li>Custom Logs</li> </ul>              | JOBID_s                                      | 2023050908070  | 1                                     |                    |                     |                     |                    |         |           |                  |              |
| 🗈 Data export                                | fluentbit_CL                                 | log_data_s                                   | May 09 2023 09 | 05:36 Notice [SYSTEM]:A aXAPI session | n for user "admin" | from 10.67.4.12 has | been opened. Sessio | n ID assigned is 5 | 7.      |           |                  |              |
| Network isolation                            | ▲ Ⅲ THUNDER_SYSLOG_CL                        | LOG_TYPE_s                                   | Syslog         |                                       |                    |                     |                     |                    |         |           |                  |              |
| Linked storage accounts                      | t AGENT_s (string)                           | APPNAME_s                                    | Thunder        |                                       |                    |                     |                     |                    |         |           |                  |              |
| III Properties                               | t APPNAME_s (string)                         | HOSTNAME_s                                   | 10.67.4.25     |                                       |                    |                     |                     |                    |         |           |                  |              |
|                                              | f Computer (string)                          | IP_5                                         | 10.67.4.25     |                                       |                    |                     |                     |                    |         |           |                  |              |
| Loois                                        | t HOSTNAME s (string)                        | AGENT_s                                      | TOA            |                                       |                    |                     |                     |                    |         |           |                  |              |
| Classic                                      | t IP s (string)                              | PRIORITY_5                                   | Info           |                                       |                    |                     |                     |                    |         |           |                  |              |
| Legacy agents management                     | f log_data_s (string)                        | Type                                         | THUNDER_SYSU   | DG_CL                                 |                    |                     |                     |                    |         |           |                  |              |
| Legacy activity log connector                | t LOG TYPE s (string)                        | > 5/9/2023, 1:37:02:212 PM                   | 20230509080701 | May 09 2023 09:05:36 Info [SYS        | Syslog             | Thunder             | 10.67.4.25          | 10.67.4.25         | TOA     | Info      | THUNDER_SYSLOG_C | 1.           |
| Legacy storage account logs                  | f PRIORITY s (string)                        | > 5/9/2023, 1:37:02:212 PM                   | 20230509080701 | May 09 2023 09:05:36 Notice [S        | Syslog             | Thunder             | 10.67.4.25          | 10.67.4.25         | TOA     | Info      | THUNDER_SYSLOG_C | 1.           |
| Legacy computer groups                       | t RawData (string)                           | > 5/9/2023, 1:37:02:212 PM                   | 20230509080701 | May 09 2023 09:05:36 Info (\$YS       | Syslog             | Thunder             | 10.67.4.25          | 10.67.4.25         | TOA     | Info      | THUNDER_SYSLOG_C | 1            |
| - cogacy compared groups                     | TimeGenerated (datatime)                     | > 5/9/2023, 1:37:02:212 PM                   | 20230509080701 | May 09 2023 09:05:36 Info [SYS        | Syslog             | Thunder             | 10.67.4.25          | 10.67.4.25         | TOA     | Info      | THUNDER_SYSLOG_C | 1.           |
| Legacy solutions                             | <ul> <li>Innegenerated (datetime)</li> </ul> |                                              |                |                                       |                    |                     |                     |                    |         |           |                  |              |

5. Click Run.

All logs are displayed in tabular format with expandable details.

The following table lists the Thunder Logs filter options:

Table 56 : Log Filters

| Filter   | Description                        |
|----------|------------------------------------|
| log_data | Specifies the actual log entry.    |
| hostname | Displays the vThunder resource ID. |
| log_type | Displays the vThunder system logs. |
| appname  | Displays the application name.     |

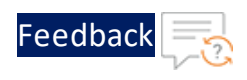

#### Table 56 : Log Filters

| Filter    | Description                                                                   |
|-----------|-------------------------------------------------------------------------------|
| ip        | Displays the vThunder IP address.                                             |
| agent     | Displays the agent name.                                                      |
| jobid     | Displays the JOB ID provided in the thunder-observability-<br>agent.log file. |
| priority  | Displays the Notice, Info, Error, and so on as per actual log entry.          |
| partition | Displays the vThunder partition name.                                         |

#### VMware vRLI

To monitor the Thunder logs on the VMware vRLI, perform the following steps:

- 1. Start vRLI VM
- 2. View Logs

## Start vRLI VM

To start the vRLI virtual machine, perform the following steps:

1. From the VMware ESXi console, go to Navigator > Virtual Machines > <your\_ vRLI\_VM> and click Power on.

Figure 63 : Start vRLI VM

| Ta Navigator          | ( VMware-vRealize-Log-Insight-8.8                                  |                                                                 |                                                                                                |         |
|-----------------------|--------------------------------------------------------------------|-----------------------------------------------------------------|------------------------------------------------------------------------------------------------|---------|
| * 🛛 Host<br>Manage    | Console Monitor   > Post                                           | eron 🍙 Shut do                                                  | own 🔢 Suspend 🧑 Restart   🥖 Edit   🥑 Refresh                                                   | Actions |
| Montor                | Co.<br>Co.<br>Co.<br>Co.<br>Co.<br>Co.<br>Co.<br>Co.<br>Co.<br>Co. | Mware-vRealize<br>uest OS<br>ompatibility<br>Meare Tools<br>PUs | e-Log-Insight-8.8<br>Cther 3.x or later Linux (64-bit)<br>ESR6 02 without machine<br>Yesi<br>4 | 5 GHz   |
| th-agent     th-inst1 |                                                                    | ost name                                                        | a ua<br>localhost                                                                              | 8.06 GB |

NOTE:

The system may take a few minutes to start the vRLI virtual machine.

2. Click **Console** to launch vRLI virtual machine.

The vRLI virtual machine is powered on and reachable.

155

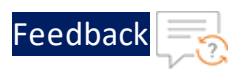

#### Figure 64 : VMware vRealize Log Insight

| VMware-vRealize-Log-Insight-8.8                  | 🖬 🗉 💷 🏠 Actions 🛞 |
|--------------------------------------------------|-------------------|
| VMware vRealize Log Insight 8.8.0 Build 19675011 |                   |
|                                                  |                   |
| Visit VMware vRealize Log Insight:               |                   |
| metp // 10.07.4.15/                              |                   |
|                                                  |                   |
|                                                  |                   |
|                                                  |                   |
|                                                  |                   |
|                                                  |                   |
|                                                  |                   |

## **View Logs**

1. From the **vRealize Log Insight Web UI**, go to **Home** > **Explore Logs** to view the logs.

The Logs window is displayed.

Figure 65 : vRealize Log Insight - Overview window

| vm             | Log Insight                                                                            | Ø                                                                                                    | admin ~ |
|----------------|----------------------------------------------------------------------------------------|----------------------------------------------------------------------------------------------------|---------|
|                | + NEW DASHBOARD<br>Custom Dashboards<br>A My Dashboards<br>plore Logs<br>ed Dashboards | Latest 5 minutes of d c<br>Display legend on all widgets ① ① ①                                                                                                    | ≮ ₽     |
| ⊴ ><br>&<br>83 | Content Pack Dashboards                                                                | Number of events by _ & i *<br>localitotipe exa.<br>procedent<br>procedent<br>procede | i *-    |
| 6<br>4<br>() > | Problems<br>Event Types<br>Statistics                                                  | gr         00         100         100         100         100         100         100         100         100         100         100         100         100         100         100         100         100         100         100         100         100         100         100         100         100         100         100         100         100         100         100         100         100         100         100         100         100         100         100         100         100         100         100         100         100         100         100         100         100         100         100         100         100         100         100         100         100         100         100         100         100         100         100         100         100         100         100         100         100         100         100         100         100         100         100         100         100         100         100         100         100         100         100         100         100         100         100         100         100         100         100         100         100         100         100         100                                                                                                    | h       |
| †4† >          | Log Insight Agents<br>Syslog Agents<br>VMware - vROps 6.7+<br>VMware - vSAN            | Number of error even_ <b>d</b> <i>i</i> <b>*</b>                                                                                                    | i *-    |

- 2. Click **Add Filter** and add the following filter criteria to search all the logs received from a specific Thunder IP:
  - \_index: ip
  - condition: is
  - value: <Thunder\_IP>

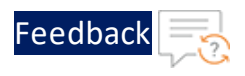

Figure 66 : vRealize Log Insight - Add Filter

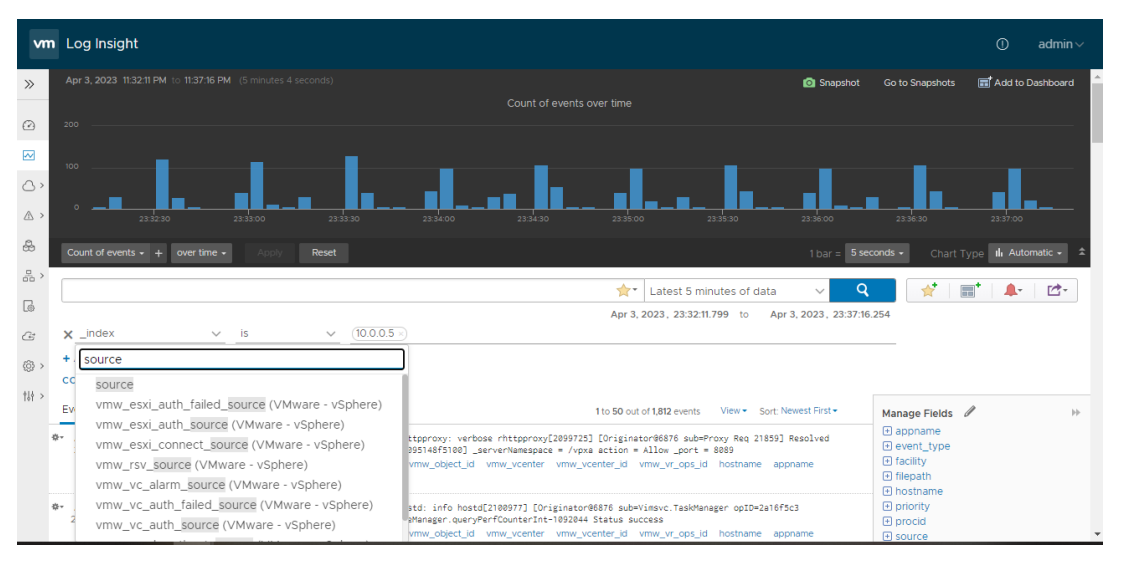

- 3. Add the following filter criteria to search all logs received from TOA:
  - \_index: source
  - condition: is
  - value: <TOA\_IP>
- 4. Verify if the logs are generated.

Figure 67 : Logs on vRealize Log Insight

| vm       | n Log Insight                                                                                                    |                                      |
|----------|----------------------------------------------------------------------------------------------------|--------------------------------------|
| »        | May 29, 2022 634 02 PM to 639 22 PM to 639 2 | Go to Snapshots 📰 Add to Dashboard 🌰 |
| ۵        |                                                                                                    |                                      |
| M        |                                                                                                    |                                      |
| ھ >      | aba aba aba                                                                                                    | 1839                                 |
| *        | Count of events + + over time + Acroy Reset                                                                                                    | iconds - Chart Type 🖬 Automatic - 🔹  |
| æ.,      | Latest 5 minutes of data 🗸 🗸 🖸                                                                                                    | 👷 📑 🗍 🌲 🖄                            |
| Lø       | + ADD FLITER May 29, 2023, 18:34:02.466 to May 29, 2023, 18:39:3                                                                                                    | 2.852                                |
| <u>e</u> | CONTENT PACKS v (Extract all fields)                                                                                                    |                                      |
| (j) >    | Events Field Table Event Types Event Trends 1to 50 out of \$1 events View* Sort Never16 First*                                                                                                    | Manage Fields 🖋 😕                    |
| 117 >    | 8-May 29, 2023 May 29 2023 14:45:57 Info<br>83302.455 spure agent appname event_type hostname ip jobid kg_type partition promity                                                                                                    |                                      |
|          | 8-May 29, 2023 May 29 2023 14:05:57 Notice (SISTBQ:).4 adv21 session for user "advin" from 10.44.25.12 has been opened. Session ID assigned is 29.<br>83:39:02:485 source agent appname event_type hostname ip jobid log_type partition priority                                                                                                    | hostname     jo     jobid            |
|          | Hay 29, 2023 Hay 29 2023 14:45:57 Hotice (SHSTB01:Session ID 29 is now closed.     Hit 30:02.485 source agent appname event_type hotiname ip jobid log_type partition priority                                                                                                    | log_type     partition     priority  |
|          | Wey 29, 2023 Way 29 2023 14:05:57 Info     SistB01:Local authentication successful (seer: absis).     Bi302.485 source agent appname event_type hostname (p jobid log_type partition priority                                                                                                    | E source                             |
|          | Hug 22, 2023 Hug 25 12425 14-051-57 Notice (SHSTBQ):A JuNPI session for user "admin" from 10, 64, 25 12 has been opened. Session 1D assigned is 30.     HIGP 02.485 source agent appname event_type hostname ip polid log_type partition priority                                                                                                    |                                      |
|          | Weily 29, 2023 Way 29 XN21 14-051-57 Notice (SHSTBD):Session ID 38 is now classed.     HISH 02.485 source agent apprame event_hype hostname ip polid log_type partition priority                                                                                                    |                                      |
|          | 6+May 29, 2023 May 29 2023 H4-06:55 Info [SYSTBO]:Local authentication successful (user: admin).<br>10:20:02:401 source agent appname event, yoe hostname to jobid log_type partition priority                                                                                                    |                                      |

The following table lists the Thunder Logs filter options:

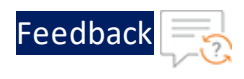

#### Table 57 : Log Filters

| Filter    | Description                                                                          |
|-----------|--------------------------------------------------------------------------------------|
| hostname  | Displays the Thunder resource ID.                                                    |
| log_type  | Displays the Thunder system logs.                                                    |
| appname   | Displays the application name.                                                       |
| ip        | Displays the Thunder IP address.                                                     |
| agent     | Displays the agent name.                                                             |
| jobid     | Displays the JOB ID provided in TOA in the thunder-<br>observability-agent.log file. |
| priority  | Displays the Notice, Info, or Error, and so on as per actual log entry.              |
| partition | Displays the Thunder partition name.                                                 |

## Kibana (Elasticsearch)

To monitor the Thunder logs on Kibana UI, perform the following steps:

1. Import the Kibana dashboard.

To import the Kibana dashboard, perform the following steps:

- a. Download the dashboard-template JSON file.
- b. Log in to Kibana.
- c. Navigate to Menu > Management > Saved Objects > Import.
- d. Select the downloaded Kibana dashboard file and click Import.

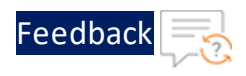

Figure 68 : Importing Dashboard File

| E D Stack Management    | Saved objects                                                                                                    |                                  |
|-------------------------|----------------------------------------------------------------------------------------------------|----------------------------------|
| Security ©<br>Users     | Saved Objects                                                                                                    | Import saved objects $^{	imes}$  |
| Roles<br>API keys       | Manage and share your saved objects. To edit the underlying data of an<br>object, go to its associated application. | Select a file to import          |
| Kibana ©                |                                                                                                    | ch                               |
| Data Views              |                                                                                                    |                                  |
| Files                   | Q Search                                                                                                    | p <u>export.ndjson</u><br>Remove |
| Saved Objects           | Type Title Tags Spaces                                                                                              |                                  |
| Tags<br>Search Sessions | Advanced Settings [8.7.1]                                                                                           | Import options                   |
| Spaces                  | Davia par para E0 st                                                                                                | • Chack for existing objects     |
| Advanced Settings       | Rows per page. 50 V                                                                                                 | Check for existing objects       |
|                         |                                                                                                    | Automatically overwrite          |
| Stack <sup>®</sup>      |                                                                                                    | conflicts                        |
| License Management      |                                                                                                    | C Request action on conflict     |
| Upgrade Assistant       |                                                                                                    | Cancel Import                    |

2. View the Logs.

To view the logs, navigate to **Menu** > **Dashboard**. All the logs are visible below the metrics as shown:

Figure 69 : Logs Dashboard

| 1        | •  | elastic                       | Q. Find app                                                                          | os, content, an | nd more.   |                                 |              |                | •/             |                  | o                   | 6     | 8× 🔇  |
|----------|----|-------------------------------|--------------------------------------------------------------------------------------|-----------------|------------|---------------------------------|--------------|----------------|----------------|------------------|---------------------|-------|-------|
| =        |    | D Dashboard                   | Thunder 🗸                                                                            |                 |            |                                 |              |                | Full scree     | n Share          | Clone               | 0     | Edit  |
|          |    |                               |                                                                                      |                 |            |                                 |              |                |                |                  |                     |       |       |
| 0        | gs |                               |                                                                                      |                 |            |                                 |              |                |                |                  |                     | 12 de | ocume |
| =        | Co | lumns © 1 field sorted        | 1                                                                                    |                 |            |                                 |              |                |                |                  |                     | 13    |       |
|          |    | ↓ TIMESTAMP 🕙 🗸               | message ~                                                                            | LOG_TYPE ~      | PRIORITY ~ | HOSTNAME ~                      | IP v         | JOBID ~        | APPNAME $\sim$ | partition $\sim$ | NAMESPA             | ~     | AGENT |
| ^        |    | Nov 2, 2023 0<br>19:11:45.000 | Nov 02 2023 13:38:46 Warning<br>[ACOS]:The total unknown<br>unicast packets 6870 per | Syslog          | Warning    | 3cf8e39c-<br>9b46-47fe-<br>a967 | 10.64.25.181 | 20231102134145 | THUNDER        | SHARED           | THUNDER-<br>SHARED  |       | TOA   |
| "        |    | Nov 2, 2023 Ø<br>19:11:24.000 | Nov 02 2023 13:38:46 Warning<br>[ACOS]:The total unknown<br>unicast packets 6870 per | Syslog          | Warning    | 3cf8e39c-<br>9b46-47fe-<br>a967 | 10.64.25.181 | 20231102134124 | THUNDER        | SHARED           | THUNDER-<br>SHARED  |       | TOA   |
| P        |    | Nov 2, 2023 0<br>13:55:11.000 | Nov 02 2023 08:22:13 Notice<br>[SYSTEM]:Session ID 415 is<br>now closed.             | Syslog          | Notice     | 3cf8e39c-<br>9b46-47fe-<br>a967 | 10.64.25.181 | 20231102082511 | THUNDER        | SHARED           | THUNDER -<br>SHARED |       | TOA   |
| 7        |    | Nov 2, 2023 0<br>13:55:11.000 | Nov 02 2023 08:22:11 Notice<br>[SYSTEM]:Session ID 414 is<br>now closed.             | Syslog          | Notice     | 3cf8e39c-<br>9b46-47fe-<br>a967 | 10.64.25.181 | 20231102082511 | THUNDER        | SHARED           | THUNDER-<br>SHARED  |       | TOA   |
| <i>p</i> |    | Nov 2, 2023 0<br>13:55:11.000 | Nov 02 2023 08:22:07 Notice<br>[SYSTEM]:A aXAPI session for<br>user "admin" from     | Syslog          | Notice     | 3cf8e39c-<br>9b46-47fe-<br>a967 | 10.64.25.181 | 20231102082511 | THUNDER        | SHARED           | THUNDER-<br>SHARED  |       | TOA   |
| 2        |    | Nu. 0 0000 A                  | NULL AR ARRA ARIANIAT T.C.                                                           | Cup144          | * - f -    | A. 60.00.                       | 10 44 06 101 | 00001100000511 | 111.007.0      | 2111 D.C.D.      | 1110000             |       | -     |

3. View the Log Hits.

To view all the log hits along with meta field details, navigate to **Menu** > **Discover** > **Thunder-Logs**.

#### Grafana (Prometheus)

To monitor the Thunder logs on Grafana UI, perform the following steps:

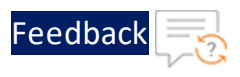

1. Import the Grafana dashboard.

To import the Grafana dashboard, perform the following steps:

- a. Download the dashboard-template JSON file.
- b. Log in to Grafana.
- c. Navigate to Menu > Dashboard and click New > Import.

Figure 70 : Dashboards

| Home > Dashboards |                       |         | ^             |
|-------------------|-----------------------|---------|---------------|
|                   |                       |         |               |
| 器 Dashboards      | Dashboards            |         |               |
|                   |                       |         |               |
| Playlists         |                       |         | New ~         |
| Snapshots         |                       |         | New Dashboard |
| Library panels    | Starred               | t≡ Sort | New Folder    |
|                   |                       |         | Import        |
|                   | Thunder<br>Ci General |         |               |
|                   |                       |         |               |

d. On the Import dashboard page, click Upload dashboard JSON file.

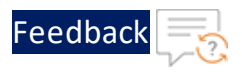

Figure 71 : Import dashboard

|                | rt dashboard                                                              |
|----------------|---------------------------------------------------------------------------|
| 器 Dashboards   | Import dashboard<br>Import dashboard from file or Grafana.com             |
| Playlists      |                                                                           |
| Snapshots      | Line databased 1991) file                                                 |
| Library panels | Drag and drop here or click to browse<br>Accepted file types: .json, .txt |
|                | Import via grafana.com                                                    |
|                | Grafana.com dashboard URL or ID Load                                      |
|                | Import via panel json                                                     |
|                |                                                                           |
|                |                                                                           |
|                |                                                                           |
|                |                                                                           |
|                | Load Cancel                                                               |

- e. Browse the downloaded Grafana dashboard file and click Load.
- 2. View the dashboard.

To view the dashboard, navigate to **Menu** > **Dashboard**. All the logs are visible below the metrics as shown:

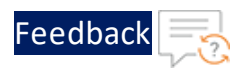

Figure 72 : Grafana Logs Dashboard

| 6                                                                                                    | c                                                                                                    | Q Search or ju                                                                | imp to                                                  | 🖾 ctri+k                                                                                                    |                                                                                  |                                                                                                    | + ~ 🛛 🛈                                                                               | » 🖏                                              |
|----------------------------------------------------------------------------------------------------|----------------------------------------------------------------------------------------------------|-------------------------------------------------------------------------------|---------------------------------------------------------|----------------------------------------------------------------------------------------------------|----------------------------------------------------------------------------------|----------------------------------------------------------------------------------------------------|---------------------------------------------------------------------------------------|--------------------------------------------------|
| ⊟ Home → Dashboards                                                                                                    | 🖘 Thunder 🟠 📽                                                                                                    |                                                                               |                                                         | <b>ed⊳</b> Add ∽                                                                                                    |                                                                                  | <ul> <li>Last 15 minutes</li> </ul>                                                                   | ~ @ @                                                                                 |                                                  |
| 0.5<br>0 19:05<br>— packet_rate_MAGENT="TO<br>— packet_rate_(AGENT="TO<br>— packet_rate_(AGENT="TO<br>— packet_rate_IAGENT="TO | 19:10<br>A", APPNAME="THUNDER", HOSTNAME="3cf8ø39c-<br>A", APPNAME="THUNDER", HOSTNAME="3cf8ø39c-<br>A", APPNAME="THUNDER", HOSTNAME="3cf8ø39c-<br>A", APPNAME="THUNDER", HOSTNAME="3cf8ø39c-<br>a dermame="thunder", HOSTNAME="thunder", HOSTNAME", HOSTNAME="thunde | 19:15<br>9b46-47fe-a96;<br>9b46-47fe-a96;<br>9b46-47fe-a96;<br>9b46-47fe-a96; | 25<br>0<br>7-98t 55<br>7-98t 55<br>7-98t 55<br>7-089 45 | 19:05<br>I.errors.count/ADENT="Tr<br>I.errors.count/ADENT="Tr<br>I.errors.count/ADENT="Tr<br>I.errors.count/ADENT="Tr | DA", APPNAME **T)<br>DA", APPNAME **T)<br>DA", APPNAME **T)<br>DA", APPNAME **T) | 19:10<br>FUNDER", HOSTNAME="3<br>FUNDER", HOSTNAME="3<br>FUNDER", HOSTNAME="3<br># NOTED" MOSTNAME="3 | 19:15<br>icf8e39c-9b46-4;<br>icf8e39c-9b46-4;<br>icf8e39c-9b46-4;<br>icf8e39c-9b46-4; | 7fe-a967-<br>7fe-a967-<br>7fe-a967-<br>7fe-a967- |
| Logs O                                                                                                    |                                                                                                    |                                                                               |                                                         |                                                                                                    |                                                                                  |                                                                                                    |                                                                                       |                                                  |
| TIMESTAMP                                                                                                    | MESSAGE                                                                                                    | AGENT                                                                         | APPNAME                                                 | HOSTNAME                                                                                                    | IP                                                                               | JOBID                                                                                                 | LOG_TYPE                                                                              | PARTI                                            |
| 2023-11-02T13:39:46                                                                                                    | Nov 02 2023 13:36:02 Critical [SYSTEM]:F                                                                                                    | TOA                                                                           | THUNDER                                                 | 3cf8e39c-9b46                                                                                                    | 10.64.25.181                                                                     | 20231102133946                                                                                        | Syslog                                                                                | SHAR                                             |
| 2023-11-02T13:39:46                                                                                                    | Nov 02 2023 13:36:07 Info [SYSTEM]:Loca.                                                                                                    | ТОА                                                                           | THUNDER                                                 | 3cf8e39c-9b46                                                                                                    | 10.64.25.181                                                                     | 20231102133946                                                                                        | Syslog                                                                                | SHAR                                             |
| 2023-11-02T13:39:46                                                                                                    | Nov 02 2023 13:36:07 Notice [SYSTEM]:A                                                                                                    | тоа                                                                           | THUNDER                                                 | 3cf8e39c-9b46                                                                                                    | 10.64.25.181                                                                     | 20231102133946                                                                                        | Syslog                                                                                | SHAR                                             |
| 2023-11-02T13:39:46                                                                                                    | Nov 02 2023 13:36:09 Critical [SYSTEM]:F                                                                                                    | TOA                                                                           | THUNDER                                                 | 3cf8e39c-9b46                                                                                                    | 10.64.25.181                                                                     | 20231102133946                                                                                        | Syslog                                                                                | SHAR                                             |
| 2023-11-02T13:39:46                                                                                                    | Nov 02 2023 13:36:10 Notice [SYSTEM]:S                                                                                                    | . TOA                                                                         | THUNDER                                                 | 3cf8e39c-9b46                                                                                                    | 10.64.25.181                                                                     | 20231102133946                                                                                        | Syslog                                                                                | SHAR                                             |
| 2023-11-02T13:39:46                                                                                                    | Nov 02 2023 13:36:11 Info [SYSTEM]:Local.                                                                                                    | ТОА                                                                           | THUNDER                                                 | 3cf8e39c-9b46                                                                                                    | 10.64.25.181                                                                     | 20231102133946                                                                                        | Syslog                                                                                | SHAR                                             |
| 2023-11-02T13:39:46                                                                                                    | Nov 02 2023 13:36:11 Notice [SYSTEM]:A                                                                                                    | TOA                                                                           | THUNDER                                                 | 3cf8e39c-9b46                                                                                                    | 10.64.25.181                                                                     | 20231102133946                                                                                        | Syslog                                                                                | SHAR                                             |

#### Splunk

To monitor the configured logs in Splunk Enterprise, perform the following steps:

- 1. Log in to Splunk Enterprise.
- 2. Create an HTTP Event Collector (HEC) for the logs.

To use HEC, you need to configure at least one token. The token is used to authenticate and send data to Splunk.

- a. Navigate to Settings > Data Inputs > HTTP Event Collector.
- b. Click New Token.
- c. Enter the token name as 'collectorLog' and click Next.
- d. Select a source type as \_json from the **Source Type** drop-down list box.
- e. Click Create a new index.
- f. Enter the name as 'thunder\_log' and select the **Index Data Type** as **Events**. Click **Save**.

The index will be add to the **Available Items** list box.

- g. Choose the newly created index ('thunder\_logs') from the **Available Items** list box.
- h. Click Review to review the settings and then click Submit.

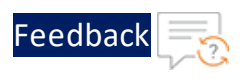

The token is created.

i. Store the token generated for later reference.

**NOTE:** If you have already created this token then ensure that the dashboard xml file contains the same index name.

3. Navigate to Apps > Search & Reporting > Dashboard and then click Create New Dashboard.

Figure 73 : Create New Dashboard

| Create New D    | ashboard      |              |           |
|-----------------|---------------|--------------|-----------|
| Dashboard Title | Thunder-Logs  |              |           |
|                 | thunder-logs  |              | / Edit ID |
| Description     | Dashboard for | thunder logs |           |
|                 |               |              |           |
| Permissions     | 🔒 Private     | •            |           |

- 4. On the **Create New Dashboard** form, perform the following steps:
  - a. Enter a name for the dashboard in the **Dashboard Title** field.
  - b. Enter description in the **Description** field.

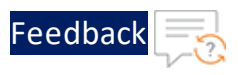

- c. Select the appropriate permissions from **Permissions** drop-down menu.
- d. Under How do you want to build your dashboard?, select Classic Dashboard framework, and click Create.
- 5. On the newly created dashboard, first click **Edit** and then click **Source**.

| Figure 74 : Logs Dashboard |             |
|----------------------------|-------------|
| Thunder-Logs               | Edit Export |
| Dashboard for thunder logs |             |

- 6. Copy the XML code from the <u>dashboard template file</u> and paste it in the editor.
- 7. Edit the following tags:
  - label It must be same as the Dashboard Title entered in Step-4a.
  - description It must be same as the dashboard Description entered in <u>Step-</u>
     <u>4b</u>.
  - query The index mentioned in this tag must be same as the one in use.
- 8. Click Save.
- 9. Verify if the logs are displayed.

Figure 75 : Thunder-Logs Dashboard

| ylek:                                        | rterprise                  | Apps =                                    |              |                 |          |                     |               |                         |                 | 🖗 Administra 🕈 🚦 Mari                                    | uga t Satings                     | Anny -                         | ng+ Q1         |             |
|----------------------------------------------|----------------------------|-------------------------------------------|--------------|-----------------|----------|---------------------|---------------|-------------------------|-----------------|----------------------------------------------------------|-----------------------------------|--------------------------------|----------------|-------------|
|                                              |                            |                                           |              |                 |          |                     |               |                         |                 |                                                          |                                   |                                | No.            | A Reporting |
| Thund<br>Institute<br>April<br>In<br>Product | ler-Logs<br>for hunder log | Approve<br>#<br>Tree                      |              | lura            |          |                     |               | -                       |                 | Newpox<br>All                                            | Pattan                            |                                | ta tu          | •           |
|                                              |                            | •                                         |              | 448 - 144 - 144 |          |                     |               |                         |                 |                                                          |                                   |                                |                |             |
| <b>Testing</b>                               |                            |                                           |              |                 |          |                     |               |                         |                 |                                                          |                                   |                                |                |             |
|                                              |                            |                                           |              |                 |          | 5                   | 5,02          | 23                      |                 |                                                          |                                   |                                |                |             |
| Logitatio                                    |                            |                                           |              |                 |          |                     |               |                         |                 |                                                          |                                   |                                |                |             |
| ALENT<br>1                                   | 1                          | HOSTMANE I                                | **           | ,080 1          | 101,7195 | AMESPACE            | AMPENDEN<br>1 | PRORTY<br>1             | 796.1           | Sec. 1                                                   |                                   |                                |                |             |
|                                              | 14,403                     | 1470742-5479-4488-5684-<br>78,98545408    | 10.04.25.748 | 30.007-072-0    | trig     | 1+04001+<br>(s+440) | 34403         | NUM                     | 1000700001003   | 3.1 11 202 80:10 42 Mellow                               | Drotteri deve                     | en 30 12 (n. marc)             | Conel.         |             |
| -                                            | 14,403                     | Satter of the sale-sale-<br>factorization | 10.04.21.140 | 2010/10/10      | to be    | 140808-<br>34980    | 34482         | NULL                    | 10.001000011000 | 3.1 0 202 80.10.00 Relies 10.00.22.100 Tax Deep agenced  | Control + and<br>Section 10 antip | PE section for an<br>ed in 10. | er "scittus" ( |             |
| ч.                                           | 14,400                     | 1410147-5475-468-568-<br>7839545468       | 10.04.25.145 | 2010/14/14      | trig     | 1+04001+<br>(s+680) | (444)         | 2476                    | 10007000011003  | 3.4 31 2023 40:10:42 3454<br>#West).                     | (14970PC Geo)                     | advertication of               | scoreful (an   |             |
| 10                                           | 14,403                     | Satter at the sale-sale-<br>facetorials   | 10.04.25.140 | 2010/10/210     | tria     | 10808-<br>34803     | 34483         | Notice                  | 10.007000011000 | 3.5 0 202 80.70.02 Rolling 10.01.22.745 has been aprecia | (prompt) + and<br>benine ID amig  | PE session for un<br>ed in 14. | er "scillas" ( |             |
| 10                                           | 1404030                    | 1400147-5475-468-548-<br>78,90545408      | 10.04.25.145 | 2018/14/14      | tyring . | 540400-<br>344400   | (444)         | NULL                    | 1000700001003   | 34 10 363 40 10 40 Mellow                                | CHINE Sea                         | an 30 14 15 mm c               | Crowd.         |             |
| 10                                           | 14,403                     | 1470742-5475-488-568-<br>Factoriae        | 10.04.25.140 | 30.001012.00    | trig     | 140808-<br>34680    | 34403         | NUM                     | 10.007000011001 | 34 0 303 80.10 K Molec                                   | (1977)PÅ dess                     | en 30 10 in mar d              | losed.         |             |
| 10                                           | THURSDAY                   | 1470747-5475-668-5484                     | 10.04.25.145 | 2010/10/210     | today    | 1-04001-            | 34403         | No. of Concession, Name | 1000700011003   | ALC: NO REPORT OF                                        | DOTES A MARK                      | At section for up              | er famor de    |             |

## **GCP Logs Explorer**

To monitor the configured logs in GCP Logs Explorer, perform the following steps:

164

External Thunder Observability Agent (TOA)

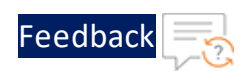

- 1. View Thunder Logs
- 2. Configure Query Parameters
- 3. Create an Alert
- 4. Add Logs to Dashboard

## **View Thunder Logs**

- 1. Open Google Cloud Console and select the project you want to work with.
- 2. In the navigation menu, select **Logging**, and then navigate to **Logs Explorer**.

The Log Explorer interface will be displayed. This interface allows you to retrieve logs, parse and analyze log data, and refine query parameters.

3. Click Log name drop down menu on the toolbar, select the log name thunder (default name of the log generated), and click Apply as shown in .

Logs Explorer - Log name

External Thunder Observability Agent (TOA)

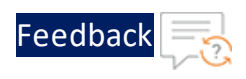

| Log name 💌                                                                                     | Severity 👻                                                   | SI                           | how qu |
|------------------------------------------------------------------------------------------------|--------------------------------------------------------------|------------------------------|--------|
| elect log names                                                                                |                                                              | Clear                        | ×      |
|                                                                                                | ames                                                         |                              |        |
| OTHER                                                                                          |                                                              |                              |        |
| Thunder                                                                                        |                                                              |                              |        |
| projects/a10n                                                                                  | etworks-public-                                              | 396315/logs/                 | Thu    |
|                                                                                                | etworks-public-<br>RING API<br>DenEventv1<br>etworks-public- | 396315/logs/                 | mon    |
| <ul> <li>projects/a10n</li> <li>CLOUD MONITO</li> <li>ViolationOp<br/>projects/a10n</li> </ul> | etworks-public-<br>RING API<br>DenEventv1<br>etworks-public- | 396315/logs/<br>396315/logs/ | /mon   |
| projects/a10n CLOUD MONITO ViolationOp<br>projects/a10n                                        | etworks-public-<br>RING API<br>DenEventv1<br>etworks-public- | 396315/logs/<br>396315/logs/ | /mon   |

The log is displayed in the **Query results** pane as shown in Figure 76.

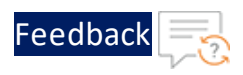

#### Figure 76 : Logs Explorer Interface

| Logs Explorer 🔀 Refine sc         | cope 1view                                                                   | CƏ Share link 🛛 🗢 Learn                                               |
|-----------------------------------|------------------------------------------------------------------------------|-----------------------------------------------------------------------|
| Query Recent (37) Saved (0)       | Suggested (0) Library                                                        | 🔟 Clear query 😨 Save Stream logs Run query                            |
| © Last 1 hour Q Search all fields |                                                                              | Resource  thunder  Severity  Solver  Show query                       |
| Cog fields 😑 Histogram            |                                                                              | id Create metric A Create alert O Jump to now More actions ▼          |
| Log fields <>                     | Query results 224 log entries                                                | Find in results Correlate by 👻 Units Correlate by                     |
|                                   | SEVERITY TIME IST 🔹 🛧 💌 SUMMARY 🥒 Edit 🤍 Summ                                | ary fields 🕒 Wrap lines                                               |
| PROJECT ID                        | Q <sup>*</sup> 47% of results are similar and can be hidden. Hide similar er | ttries Preview X                                                      |
| a10networks-public-396315 22      | 24 > 1 2023-12-12 16:00:30.469 Dec 12 2023 10:26:55 Notice                   | [SYSTEM]:Session ID 311 is now closed.                                |
| RESOURCE TYPE                     | > i 2023-12-12 16:00:30.469 Dec 12 2023 10:26:53 Notice                      | [SYSTEM]:A aXAPI session for user "admin" from 172.23.20.98 has bee-  |
| Global 22                         | 24 2023-12-12 16:00:30.469 Dec 12 2023 10:26:53 Into                         | [SYSTEM]:Local authentication successful (user: admin).               |
| SEVERITY                          | 2023-12-12 16:00:56.737 Dec 12 2023 10:26:39 Warning                         | [ACOS]:Duplicated IP 10:0:3:25 MAC 00:50:56:A4:5E:55 from Port 2 VLA- |
| i Notice 17                       | 75 > 1 2023-12-12 16:00:56.737 Dec 12 2023 10:26:09 Warning                  | [ACOS]:Duplicated IP 10.0.3.23 MAC 00:50:56:A4:8E:73 from Port 1 VL-  |
| U Warning 3                       | > ! 2023-12-12 16:00:56.737 Dec 12 2023 10:26:09 Warning                     | [ACOS]:Duplicated IP 10.0.2.6 MAC 00:50:56:A4:5F:E5 from Port 2 VLA-  |
| . Wanning S                       | > ! 2023-12-12 16:04:27.766 Dec 12 2023 10:30:39 Warning                     | [ACOS]:Duplicated IP 10.0.3.23 MAC 00:50:56:A4:8E:73 from Port 1 VL-  |
| i Info 1                          | 17 > !! 2023-12-12 16:04:27.766 Dec 12 2023 10:30:39 Warning                 | [ACOS]:Duplicated IP 10.0.2.6 MAC 00:50:56:A4:5F:E5 from Port 2 VLA-  |
|                                   | > (!) 2023-12-12 16:04:27.766 Dec 12 2023 10:30:09 Warning                   | [ACOS]:Duplicated IP 10.0.3.23 MAC 00:50:56:A4:8E:73 from Port 1 VL-  |
|                                   | > ! 2023-12-12 16:04:27.766 Dec 12 2023 10:30:09 Warning                     | [ACOS]:Duplicated IP 10.0.2.6 MAC 00:50:56:A4:5F:E5 from Port 2 VLA-  |
|                                   | Shewing loss for lost 1 hour from 12(12/22, 2:10) bit to 12(12/22, 4)        | [ACUS]:Duplicated IP 18.8.2.6 MAC 88:58:56:A4:5F:E5 From Port 2 VLA-  |

Additionally, you can select **Histogram** in the **Results** toolbar to provide a visual representation of log data distribution. This also helps in the identification of patterns, anomalies, and trends within the log data.

Figure 77 : Logs Explorer - Histogram

| <b>**</b> | Query Recent (4) Save        | ed (0)       | Suggested (2) Library         |                             |                                 | Clear quer             | y 🗈 Save Stream logs Run query        |
|-----------|------------------------------|--------------|-------------------------------|-----------------------------|---------------------------------|------------------------|---------------------------------------|
| E         | () Last 15 minutes Q Searc   | h all fields |                               |                             | Re                              | source  Thunder        | Severity      Show query              |
|           | 1 logName="projects/a10netwo | rks-publi    | c-396315/logs/Thunder*        |                             |                                 |                        |                                       |
| il.       |                              |              |                               |                             |                                 |                        |                                       |
| Ξ         | Log fields 🛛 💙 Histogra      | am           |                               |                             | Create met                      | ric 🏨 Create alert     | () Jump to now More actions 👻         |
| ≡q,       | Log fields                   | <>           | Histogram                     |                             |                                 |                        | © ⊕ ≎                                 |
| ÷         |                              |              | <                             |                             |                                 |                        |                                       |
|           | PROJECT ID                   | 100          | Mar 14, 2:19:15 PM            | 2:3                         | 5PM                             | 2:30 PM                | Mar 14, 2:34:30 PM                    |
|           | RESOURCE TYPE                | 109          | Query results 109 log entries |                             | Se Find in res                  | sults                  | Correlate by 👻 🛃 Download             |
| ത         | Global                       | 109          | SEVERITY TIME IST - 1         | SUMMARY 🖉 Edit 💽 Summar     | fields 🕒 Wrap lines             |                        |                                       |
| 69        | ∧ SEVERITY                   |              | > i 2024-03-14 14:34:02.176   | Mar 14 2024 09:02:59 Notice | [SYSTEM]:Session ID 21 is now   | closed.                |                                       |
|           | i Notice                     | 53           | > 2024-03-14 14:34:02.176     | Mar 14 2024 09:02:59 Notice | [SYSTEM]: A aXAPI session for u | user "admin" from 10.6 | 4.25.188 has been opened. Session ID- |
|           | (!) Warning                  | 46           | i 2024-03-14 14:34:02.176     | Mar 14 2024 09:02:59 Notice | [SYSTEM]:A aXAPI session for u  | user "admin" from 10.6 | 4.25.188 has been opened. Ses:        |
| ľ         | i Info                       | 10           | > (i) 2024-03-14 14:34:02.176 | Mar 14 2024 09:02:59 Notice | [SYSTEM]:Session ID 20 is now   | closed.                |                                       |
|           |                              |              | > ii 2024-03-14 14:34:02.176  | Mar 14 2024 09:02:59 Notice | [SYSTEM]:A aXAPI session for u  | iser "admin" from 10.6 | 4.25.188 has been opened. Session ID  |

#### **Configure Query Parameters**

A query in **Logs Explorer** specifies parameters and conditions to retrieve specific log data, thereby aiding log analysis and troubleshooting. Following are the commonly configured query parameters:

• The **Severity** option in the **Log fields** pane allows you to filter log entries based on their severity level, enabling you to quickly identify and prioritize issues. The

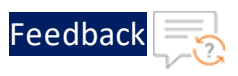

severity levels include DEBUG, INFO, WARNING, ERROR, and CRITICAL, representing varying degrees of importance and urgency.

- The **Time-range selector** in the **Query** pane allows you to specify the time range for which you want to view the log data. You can select predefined time ranges (e.g., last hour, last 24 hours) or define a custom time range by specifying the start time and end time.
- The **Search-text box** in the **Query** pane allows you to perform text-based searches within logs, making it easier to find log entries containing specific information or events of interest. For example, entering **error** in the text box helps pinpoint logs related to errors in the application.

After configuring the query parameters, click **Save** in the **Query** pane to save the query i.e., store the specific set of parameters and conditions for future purpose.

## Create an Alert

- 1. On the Results toolbar, click Create alert.
- 2. In the Alert details pane, enter the **policy name**, select an option from the **severity level** drop-down menu, and click **Next**.
- 3. In the **Choose logs to include in the alert** pane, check the configured query and log results by clicking **Preview logs**.

The query for the thunder logs (created in the previous steps by specifying various filtering parameters) will be displayed in this pane. You can also edit the query in this pane. After editing the query, you can check the results by clicking **Preview logs**.

- 4. Click Next.
- 5. In the Set notification frequency and autoclose duration pane, select values for **Time Between Notification** and the **Incident autoclose duration**, and click **Next**.
- 6. In the Who should be notified pane, you can select one or more notification channels for the alert. If you already have an SMS or email notification channel configured, then you can select it from the list. Else, click Manage notification channels and add a notification channel. For more information, see <u>Create and Manage Notification channels</u>.
- 7. Click Save.

168

#### External Thunder Observability Agent (TOA)

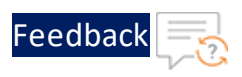

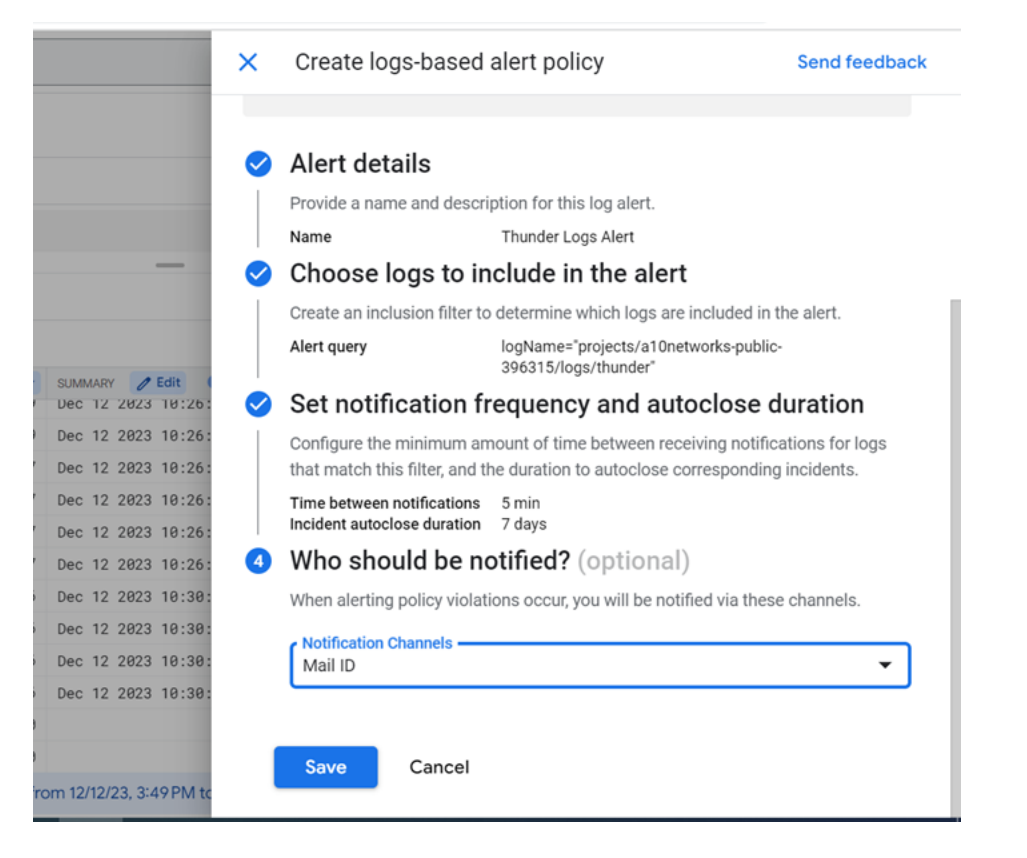

Your log-based alert policy is configured.

For more information, see <u>Configure log-based alerts</u>.

## Add Logs to Dashboard

- 1. In the navigation panel, select **Monitoring**, and then click **Dashboards**.
- 2. On the Dashboards Overview page, click Create Dashboard.
- 3. Click the dashboard's title, enter a name for the dashboard, and click **Save**.
- 4. Click + Add Widget and select Logs as shown in Figure 78.

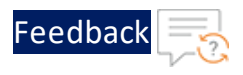

Figure 78 : Dashboard - Add Widget - Log

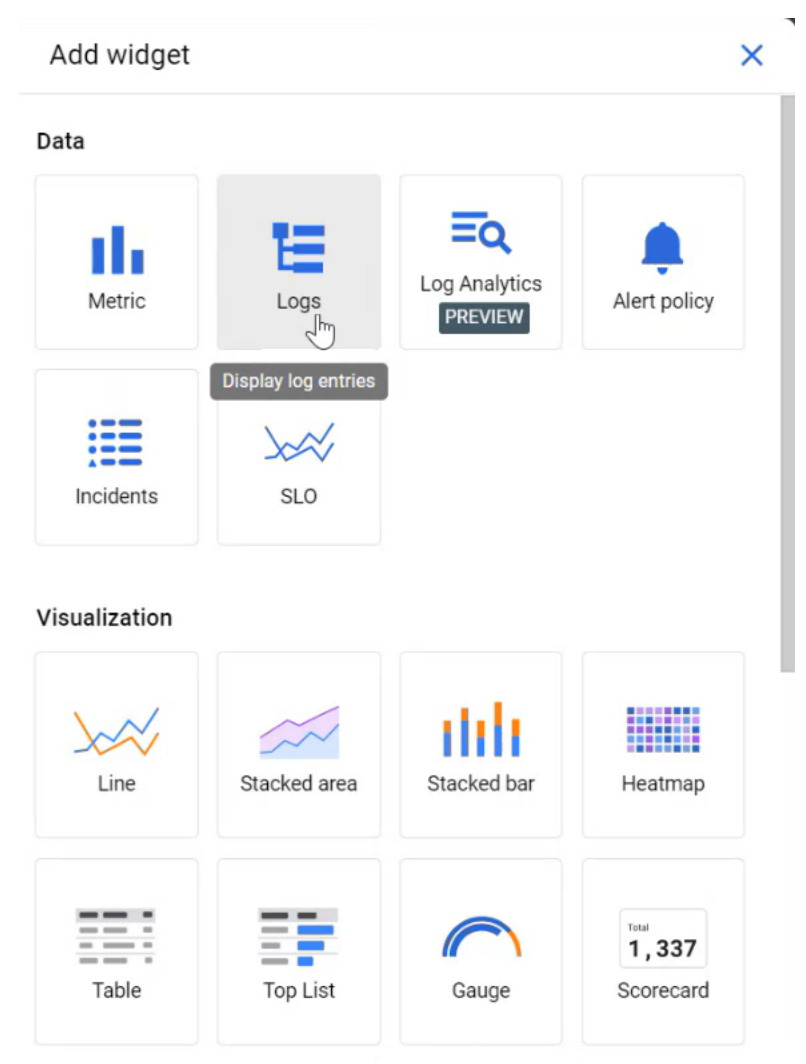

The Configure Widget page will be displayed.

- 5. On the **Configure Widget** page, click **Log name** drop-down menu, select the log name as **Thunder**, and click **Apply**.
- 6. Click **Severity** drop-down menu , select the severity from the list, and click **Apply**.

The queried log will be added to the dashboard as shown in the following image.

170

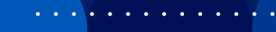

. . . . .

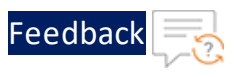

Figure 79 : GCP Dashboard with Logs

| Thunc   | ler-Logs                         |                                  |                                                                                                    |
|---------|----------------------------------|----------------------------------|----------------------------------------------------------------------------------------------------|
| Sho     | w query                          |                                  |                                                                                                    |
| Def     | sity 🖉 Eit                       | ter Search all fields and values | 0                                                                                                    |
| EVERITY | TIMESTAMP                        | SUMMARY                          |                                                                                                    |
|         | 2023-12-12 16:00:30.469 UTC+5:30 | Dec 12 2023 10:26:57 Notice      | [SYSTEM]:A aXAPI session for user 'admin' from 172.23.20.98 has been opened. Session ID assigned is 326. |
| •       | 2023-12-12 16:00:30.469 UTC+5:30 | Dec 12 2023 10:26:57 Notice      | [SYSTEM]:A aXAPI session for user "admin" from 172.23.20.98 has been opened. Session ID assigned is 325. |
|         | 2023-12-12 16:00:30.469 UTC+5:30 | Dec 12 2023 10:26:57 Notice      | [SYSTEM]:A aXAPI session for user 'admin' from 172.23.20.98 has been opened. Session ID assigned is 324. |
| > ()    | 2023-12-12 16:00:30.469 UTC+5:30 | Dec 12 2023 10:26:57 Notice      | [SYSTEM]:A aXAPI session for user 'admin' from 172.23.20.98 has been opened. Session ID assigned is 323. |
|         | 2023-12-12 16:00:30.469 UTC+5:30 | Dec 12 2023 10:26:57 Notice      | [SYSTEM]:A aXAPI session for user 'admin' from 172.23.20.98 has been opened. Session ID assigned is 322. |
|         | 2023-12-12 16:00:30.469 UTC+5:30 | Dec 12 2023 10:26:57 Notice      | [SYSTEM]:A aXAPI session for user "admin" from 172.23.20.98 has been opened. Session ID assigned is 321. |
| •       | 2023-12-12 16:00:30.469 UTC+5:30 | Dec 12 2023 10:26:57 Notice      | [SYSTEM]:A aXAPI session for user 'admin' from 172.23.20.98 has been opened. Session ID assigned is 320. |
|         | 2023-12-12 16:00:30.469 UTC+5:30 | Dec 12 2023 10:26:56 Notice      | [SYSTEM]:A aXAPI session for user 'admin' from 172.23.20.98 has been opened. Session ID assigned is 319. |
|         | 2023-12-12 16:00:30.469 UTC+5:30 | Dec 12 2023 10:26:56 Info        | [SYSTEM]:Local authentication successful (user: admin).                                                  |
|         | 2023-12-12 16:00:30.469 UTC+5:30 | Dec 12 2023 10:26:56 Notice      | [SYSTEM]:A aXAPI session for user 'admin' from 172.23.20.98 has been opened. Session ID assigned is 318. |
| > •     | 2023-12-12 16:00:30.469 UTC+5:30 | Dec 12 2023 10:26:56 Notice      | [SYSTEM]:A aXAPI session for user "admin" from 172.23.20.98 has been opened. Session ID assigned is 317. |

## **OCI Logs Search**

To monitor the configured logs in Oracle Cloud Infrastructure (OCI) Logs Search, perform the following steps:

- 1. View Thunder Logs
- 2. Filter and Search Logs

#### **View Thunder Logs**

- 1. Log in to the OCI console, open the navigation menu and click **Observability & Management**.
- 2. Under Logging, click Log Group, and select your log group.
- 3. On the Log Group page, under Resources, click Logs.
- 4. From the list, select the log name for which the logs are being collected i.e., the logs for which OCID is mentioned in the <u>config.json</u> file for publishing purpose.

The log data is displayed in the **Explore Log** area as show in Figure 80.

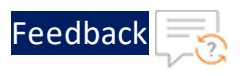

Figure 80 : OCI - Viewing log details

|             | Status: 🔶 Active                       |                                       |                                       |                                                              |                    |  |  |  |  |  |
|-------------|----------------------------------------|---------------------------------------|---------------------------------------|--------------------------------------------------------------|--------------------|--|--|--|--|--|
| Resources   | Explore Log                            |                                       |                                       |                                                              |                    |  |  |  |  |  |
| Contract on | Sort                                   | Filter by time                        | Start Date                            | End Date                                                     |                    |  |  |  |  |  |
| Exprore Log | Newest                                 | Custom                                | C Feb 5, 2024 7:03:31 AM              | 🗎 Feb 5, 2024 8:00:31 AM 📋                                   | Actions *          |  |  |  |  |  |
| Mencs       | 100                                    |                                       | ✓ Number of log events per mit        | nute                                                         |                    |  |  |  |  |  |
|             | 120<br>60<br>0<br>Feb 05, 07.05 Feb 00 | . 67.10 Feb 05, 07.15 Feb 05, 07.20 I | reb 05, 07.25 Feb 05, 07.30 Feb 05, 0 | 17.35 Feb 05, 07.45 Feb 05, 07.45 Feb 05, 07.50 Feb 05, 01   | 1.55 Feb 05, 08:00 |  |  |  |  |  |
|             | datetime                               | type                                  | ×                                     | data.message                                                 | ×                  |  |  |  |  |  |
|             | Feb 5, 2024, 08:00:07 UTC              | Syslog                                |                                       | (1d1:1336bcda2-8585-4025-97a1-6b3e8926b27c1;1tme1:12024-     | 02-05T08.0 V       |  |  |  |  |  |
|             | Feb 5, 2024, 08:00:07 UTC              | Syslog                                |                                       | ("id":"7651d4ee-e084-45db.bebb-a7f9a6bc3b74","time":"2024.0  | 12.05T08:00 🗸      |  |  |  |  |  |
|             | Feb 5, 2024, 08 00 07 UTC              | Syslog                                |                                       | ("id":"358x00b5-09b5-4085-9436-d751879973da","time"."2024-02 | 05T08.00.0         |  |  |  |  |  |
|             | Feb 5, 2024, 08 00 07 UTC              | Syslog                                |                                       | ("id":"74739dd5-ddb8-4543-84c4-17917ecb06b","time"."2024-0   | 12-05T08.00 V      |  |  |  |  |  |
|             | Feb 5, 2024, 08:00:07 UTC              | Syslog                                |                                       | ("id":"e0e79d95-d1a0-4cc8-8ef5-4839de07bde2","tme":"2024-0   | 12-05T08:00 V      |  |  |  |  |  |
|             | Feb 5, 2024, 08:00:07 UTC              | Syslog                                |                                       | ("id":"446a8821-71d7-4e8b-8305-042555eb24db","time":"2024-0  | 2-05T08.00 V       |  |  |  |  |  |
|             | Feb 5, 2024, 08:00:07 UTC              | Syslog                                |                                       | ("id":"a5x29ctb-5ax3-4989-8876-bc93a7779276","time":"2024-0  | 2-05T08:00 🗸       |  |  |  |  |  |

The **Explore Log** area provides various fields to help analyze log data effectively. Some of the common fields are:

- **Sort** This field allows you to arrange the log entries based on their timestamp (newest or oldest entries).
- Filter by Time This field allows you to narrow down log data for a specified time period. You can select a predetermined time range from the list or select Custom to specify a date range using Start Date and End Date fields.
- Actions This drop-down menu has the following options:
  - **Wrap-lines** This option ensures that all content remains visible without the need for horizontal scrolling.
  - **Explore with Log Search** This option allows you to view the log data on the **Search** page directly that provides various search and filtering options.

For more information on options, see <u>Search and Filter logs</u>.

#### **Filter and Search Logs**

The **Explore with Log Search** option under **Actions** drop-down menu provides powerful features such as advanced search syntax, aggregation functions, and visualization tools that help you perform complex analysis and investigation related to log data. By clicking this option, the log data can be viewed on the **Search** page as shown in Figure 81.

172

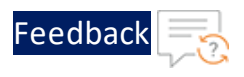

#### Figure 81 : OCI - Log Search

| aire line                                                                                             |                     |                                                                                                    |                                                                                                    |       |                                                                             | Failert ince in search |                                                                                                    |                                                                                | 5E 6                                                          | how Advanced Mo              |
|----------------------------------------------------------------------------------------------------|---------------------|----------------------------------------------------------------------------------------------------|----------------------------------------------------------------------------------------------------|-------|-----------------------------------------------------------------------------|------------------------|----------------------------------------------------------------------------------------------------|--------------------------------------------------------------------------------|---------------------------------------------------------------|------------------------------|
| Total associa Maria                                                                                   |                     |                                                                                                    |                                                                                                    |       |                                                                             | Coultable Coult The    | w armhunder.inter.min                                                                                                    |                                                                                |                                                               |                              |
|                                                                                                    |                     |                                                                                                    |                                                                                                    |       |                                                                             |                        |                                                                                                    |                                                                                |                                                               |                              |
| ter by time                                                                                           | Start Cale          |                                                                                                    |                                                                                                    | 1     | Date                                                                        |                        |                                                                                                    |                                                                                |                                                               |                              |
|                                                                                                    | U 9665.2            | 124 / 30/30 AM                                                                                                    | C                                                                                                    | 912   | 0 5, 2024 0.15 50 A                                                         |                        | 0                                                                                                    |                                                                                | Mo                                                            | e search options /           |
| lect regions to search                                                                                |                     |                                                                                                    |                                                                                                    |       |                                                                             |                        |                                                                                                    |                                                                                |                                                               |                              |
| /5 Viest (Phoenix)                                                                                    |                     |                                                                                                    |                                                                                                    |       |                                                                             |                        |                                                                                                    |                                                                                |                                                               |                              |
|                                                                                                    |                     |                                                                                                    |                                                                                                    |       |                                                                             |                        |                                                                                                    |                                                                                |                                                               |                              |
|                                                                                                    |                     |                                                                                                    |                                                                                                    |       |                                                                             |                        |                                                                                                    | Renet Search                                                                   | Save search Create conved                                     | Q Search                     |
|                                                                                                    |                     |                                                                                                    |                                                                                                    |       |                                                                             |                        |                                                                                                    |                                                                                |                                                               |                              |
|                                                                                                    |                     |                                                                                                    |                                                                                                    |       |                                                                             |                        |                                                                                                    |                                                                                |                                                               | Adapted                      |
| piore Visualize                                                                                       |                     |                                                                                                    |                                                                                                    |       |                                                                             |                        |                                                                                                    |                                                                                |                                                               | OFF                          |
|                                                                                                    |                     |                                                                                                    |                                                                                                    |       | <ul> <li>Notice of log</li> </ul>                                           | events per minute      |                                                                                                    |                                                                                |                                                               |                              |
|                                                                                                    |                     |                                                                                                    |                                                                                                    |       |                                                                             |                        |                                                                                                    |                                                                                |                                                               |                              |
| 188                                                                                                   |                     |                                                                                                    |                                                                                                    |       |                                                                             |                        |                                                                                                    |                                                                                |                                                               |                              |
| 18                                                                                                    |                     |                                                                                                    |                                                                                                    |       |                                                                             |                        | la a                                                                                                    | de la secolo                                                                   | dia                                                           |                              |
| 128<br>128<br>14                                                                                      |                     |                                                                                                    |                                                                                                    |       |                                                                             |                        | h                                                                                                    | dhata.                                                                         | altu.,                                                        |                              |
| 198<br>108<br>08<br>8                                                                                 |                     | Feb 04, 87 10                                                                                                    | Feb 10.                                                                                                    | 07.38 |                                                                             |                        | 1011.2.4                                                                                                    |                                                                                | altu.                                                         | Feb 06, 08 10                |
| 198<br>199<br>00<br>1<br>4m 20,07:00                                                                  | Bank 5, 2014, 47 48 | Fell OL ET 15                                                                                                    | Feb 10.                                                                                                    | 07.34 |                                                                             | .11                    | 1                                                                                                    | ىيىيىلە                                                                        | altu.,                                                        | Feb 00, 10 10                |
| 198<br>109<br>00<br>1<br>Hels 90, 07:00<br>Uring \$500 kg event(a) fram.Volum,                        | Feb 5, 2024, 07.0   | Peo 01, 81 15<br>158 UTC to Mare, Feb 5, 2004, 88 15 58 UTC                                                                                                    | Auto 10.                                                                                                    | 07 JA |                                                                             |                        | Feit, 270                                                                                                    | <u>dinata.</u>                                                                 | altu.,                                                        | Fes 06, 58 15<br>Actions +   |
| 102<br>103<br>10<br>10<br>10<br>10<br>10<br>10<br>10<br>10<br>10<br>10<br>10<br>10<br>10              | Peo 5, 2024, 07 04  | An OL ET 15<br>ISS UTC to Mor, Petr'S, 2004, 08 15 S0 UTC<br>des MCSSAGE X                                                                                                    | Aut 10,<br>data JOBIO                                                                                                    | 07 JA | <                                                                           | - <b>11</b>            | Feit 210                                                                                                    | Analog_1175                                                                    |                                                               | Fea 06, 08 19<br>Actions •   |
| 100<br>100<br>00<br>1<br>1 Ann 30, 07 00<br>100 kg event(s) from Mon,<br>draw<br>4, 2024, 30 1001 UTC | Feb 5, 2004, 17 10  | Per 05, ET 15  SISUITO to Mar, Feb 5, 2004, 81 15 SISUITO  Ana MESSAGE X  Part of 2004 05 11:05 Hours, jacObijDu                                                                                                    | Feb 20,<br>6499-20000<br>200402500-1301                                                                                                    | 07.38 | < des.PRODUTY<br>Viewing                                                    | - <b>11</b>            | Pecili 21 de<br>Adat MOSTMARE X<br>Soficilio dolt effectificationado                                                                                                    | Ave 10, 1012                                                                   |                                                               | Actions +                    |
| 100<br>105<br>00<br>1<br>1<br>1<br>1<br>1<br>1<br>1<br>1<br>1<br>1<br>1<br>1<br>1<br>1<br>1           | Feb 5, 2024, 87 81  | Pec 04, 811 10<br>ISSUIC No Mon, Pach 5, 2004, 08 15 58 U/CC<br>Man MCSAACE X<br>Pack 05 200 No 110 Strategy, Doctor 50 No.469 E<br>Pack 05 200 No 110 Strategy, Doctor 50 No.469 E<br>Pack 05 200 No 110 Strategy Control 100 No.469 E                                                                                                    | Feb 20,<br>data J0000<br>2004020500-1301                                                                                                    | 07 38 | K Gen.FRORTY<br>Varing                                                      | - <b>11</b>            | Adda 12 da<br>Adda 12 da<br>Adda 20 da 4% add "Albandidad                                                                                                    | An it is it                                                                    | ( 00.479005<br>5.4025                                         | Actions +                    |
| 188<br>18<br>19<br>19<br>19<br>19<br>19<br>19<br>19<br>19<br>19<br>19                                 | Feb 5, 2024, 87 88  | Feb 05, 81 10           SSE UTC Is New, Feb 5, 2004, NB 15:58 UTC           deax MESIADE           March 2014 RE 10:02 Names           price 2014 RE 10:02 Names           Fill Not 2014 Names           Fill Names           Fill Names           Fill Names           Fill Names                                                                                                    | Feb 20<br>64/64-20200<br>2024/22/800-1001<br>2024/22/800-1001                                                                                                    | 07 Ja | x destriction                                                               | - <b>11</b>            | An IN CENTRE<br>Adda IN CENTRE<br>In Color-ON-A CENTRE<br>In Color-ON-A CENTRE<br>IN COLOR-ON-A CENTRE<br>IN COLOR-ON-A | An IL LOS                                                                      |                                                               | Autors v                     |
| 198<br>198<br>199<br>199<br>199<br>199<br>199<br>199<br>199<br>199                                    | Feb 5, 2024, 87 00  | Feb 03, 8110<br>559 U/C to Mee, Feb 5, 2004, 88 15580 U/C<br><b>des 9455002</b> X<br>Feb 02 200 8 01100 deems ()<br>possel 41 02 2004 00 0200 Feb 0429 0<br>5 hourthy 11/2 000 1000 Feb 0429 0<br>5 hourthy 11/2 000 1000 Feb 0429 0<br>6 hourthy 11/2 000 1000 Feb 0429 0<br>6 hourthy 11/2 000 1000 Feb 0429 0<br>6 hourthy 11/2 000 1000 Feb 0429 0<br>6 hourthy 11/2 000 1000 Feb 0429 0<br>6 hourthy 11/2 000 1000 Feb 0429 0<br>6 hourthy 11/2 000 1000 Feb 0429 0<br>6 hourthy 11/2 000 1000 Feb 0429 0<br>6 hourthy 11/2 000 1000 1000 1000 1000 1000 1000                                                                                                    | Auto 20,<br>Auto 2000<br>2019-025509-020<br>2019-025509-020                                                                                                    | 07.38 | x assumed and a                                                             | - <b>Luu I I</b>       | An IO (TAUE) X                                                                                                    | An LOG_TIPE                                                                    | C OSATINUE<br>TRADER                                          | Actions +                    |
| 100<br>101<br>102<br>103<br>104<br>105<br>105<br>105<br>105<br>105<br>105<br>105<br>105               | Feb 5, 2024, 87 00  | An U.S. 21 10     Sec. VIC 10 10     Sec. VIC 10 10     Sec. VIC 10 10     Anno PEERAGE     X     Anno 10 2014 11 10 2014 11     X     Anno 10 2014 11 10 2014 11     X     Anno 10 2014 11 10 2014 11     X     Anno 10 2014 11     X     Anno 10 2014 11     X     Anno 10 2014 11     X     Anno 10 2014 11     X     Anno 10 2014 11     X     Anno 10 2014 11     X     Anno 10 2014 11     X     Anno 10 2014 11     X     Anno 10 2014 11     X     Anno 10 2014 11     X     Anno 10 2014 11     X     Anno 10 2014 11     X     Anno 10 2014 11     Anno 10     Anno 10           | Fee 81,<br>6499-J0800<br>200-020800-001<br>200-020800-001<br>200-020800-001                                                                                                    | C? 38 | < desuffection<br>Varing<br>Into<br>Notion                                  | - <b>11</b>            | An AD COMME X<br>An AD COMME X<br>Jordice 266 4°N ADT Allowshold<br>Jordice 266 4°N ADT Allowshold<br>Jordice 266 4°N ADT Allowshold                                                                                                    | An IL ALLA<br>An IL ALLA<br>Demy<br>Demy<br>Dyney                              |                                                               | Actions v                    |
| 102<br>102<br>103<br>104<br>105<br>105<br>105<br>105<br>105<br>105<br>105<br>105                      | Feb 5, 2024, 87 (8  | Fact SE ET 11  Fact SE ET 11  Fact SE ET 12  Fact SE ET 12  Fact SE  Fact SE  Fac | Aut 20,<br>Aut 2000<br>200-022500-001<br>200-022500-001<br>200-022500-001                                                                                                    | 07.88 | <ul> <li>des_FRONTY</li> <li>Varing</li> <li>Into</li> <li>Notos</li> </ul> | - <b>11</b>            | And 216<br>An USANE X<br>And 266 Point Strendon<br>And 266 Point Strendon<br>And 266 Point Strendon                                                                                                    | An IL A IL A                                                                   |                                                               | Autors x                     |
| 100<br>101<br>102<br>103<br>103<br>104<br>105<br>105<br>105<br>105<br>105<br>105<br>105<br>105        | Feb 5, 2024, 87 87  | An ULE IF ID         All           SSE UPG Set Mit 75 ADD ALL         All STATE Set Mit 75 ADD ALL           And Mit 75 ADD ALL         All ALL           And Mit 75 ADD ALL         All ALL           And Mit 75 ADD ALL         All ALL           And Mit 75 ADD ALL         All ALL           And Mit 75 ADD ALL         All ALL           And ALL         All ALL           And ALL         All ALL           And ALL         All ALL           All ALL         All ALL           All ALL         All ALL           All ALL         All ALL           All ALL         All ALL           All ALL         All ALL           All ALL         All ALL           All ALL         All ALL           All ALL         All ALL           All ALL         All ALL           All ALL         All ALL           All ALL         All ALL           All ALL         All ALL                                                                                                    | Ass 20.<br>ass.2080<br>209422800-001<br>209422800-001<br>209422800-001                                                                                                    | 07.08 | Karang<br>Info<br>Notoe                                                     | - <b>11</b>            | An INCOMMENT<br>An INCOMMENT<br>And AN AND AN AND AN AND AND AN<br>And AND AND AND AND AND AND AND AND AND AND                                                                                                    | An IK SHE                                                                      | C GRAMMAR<br>NUCCH<br>NUCCH<br>NUCCH                          | An OL BESS<br>Actions •<br>X |
| 100<br>100<br>100<br>100<br>100<br>100<br>100<br>100                                                  | Feb 5, 2024, 87 87  | Ans (K, ET 10)           SM UPC for Max, Single AB 11550 UPC           Ans Antibiotic         X           Ans Antibiotic         X           Ans Antibiotic         X           Ans Antibiotic         X           Ans Antibiotic         X           Ans Antibiotic         X           Ans Antibiotic         X           Ans Antibiotic         X           Ans Antibiotic Antibiotic Antib                                                                                                    | An II.<br>An II.<br>II.A. III.<br>II.A. III.A. II.A. II.A. II.A. II.<br>II.A. III.A. II.A. III.A. III.A. II.A. II.A. II.A. II.A. III.A. IIII.A. III.A. III.A. III.A. IIII.A. IIII.A. IIII.A. IIII.A. IIIIIIII | 07 AB | <ul> <li>des.PROBITY</li> <li>Varing</li> <li>Mo</li> <li>Notes</li> </ul>  | - <b>1</b> - • • • •   | An IOTALE X                                                                                                    | An LOL TYPE T                                                                  | c on.ATTANE<br>TUADER<br>TUADER<br>TUADER<br>TUADER<br>TUADER | Address +                    |
| 143<br>143<br>144<br>145<br>145<br>145<br>145<br>145<br>145<br>145                                    | Feb 5, 2004, 07 0   | An ULE IF ID           SHE UPD IN UNA A SIZE IN ITS SUUTO           Annotation III and III and III and III and III and III and III and III and III and III and III and III and III and III and III and III and III and III and III and III and III and III and III and III and III and III and III and III and III and III and III and III and IIII and IIII and IIII and IIII and IIII and IIII and IIII and IIII and IIII and IIII and IIII and IIII and IIII and IIIIIIIIII                                                                                                    | An IX<br>An JOBO<br>20402050-001<br>20402050-001<br>20402050-001<br>20402050-001                                                                                                    | 07.04 | K des/Hookty<br>Varing<br>Pfs<br>Notes                                      | - <b>11</b>            | An INCOMMENT AND AND AND AND AND AND AND AND AND AND                                                                                                    | An isk to be<br>An isk to be<br>former<br>former<br>former<br>former<br>former |                                                               | Autors -<br>Actions -<br>X   |

The Search page is typically divided into two main parts, the filter section and the display section.

- Filter Section It allows you to specify criteria to narrow down the search results. Some of the common features in this section are:
  - Custom Filters This feature allows you to create custom filters based on attributes such as log source, severity level, specific keywords or phrases within log messages, or custom metadata fields associated with the log entries.

Start typing in the text box to automatically display filtering options, along with the operators. For example, entering a displays filters starting with that letter. Select a filter from the list and use an operator to create a filter. For example, data.JOBID= '<jobid\_value>'.

- Filter by Time This field allows you to narrow down log data for a specified time period. You can select a predetermined time range from the list or select Custom to specify a date range using Start Date and End Date fields.
- Select Regions to Search This filter allows you to filter logs based on specific regions. You can choose to include or exclude certain regions from the search scope based on your monitoring requirements.
- **Save search** This option allows you to save the above-mentioned filter settings for future purpose.
- Display Section This section has the Explore and Visualize tabs that present log

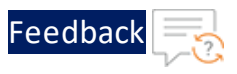

data in accordance to the above-mentioned filters and search criteria.

- On the Explore tab, a graph displays the number of log events per minute. This tab displays a maximum of 100 search results. Some other commonly used options under this tab are:
  - Manage log fields under Actions menu allows you to add fields to the Explore tab. The new fields are appended to the right of the first three default fields (datetime, type, data.message). You can add a maximum of six log fields using this option.

Figure 82 : Manage log fields

| Filter fields                |    | × |
|------------------------------|----|---|
| <ul> <li>datetime</li> </ul> |    |   |
| type                         |    |   |
| + data.AGENT                 |    |   |
| + data.APPNAME               |    |   |
| + data.HOSTNAME              |    |   |
| 🕂 data.IP                    |    |   |
| (+) data.JOBID               |    |   |
| (+) data.LOG_TYPE            |    |   |
| (+) data.MESSAGE             |    |   |
| (+) data PARTITION           |    |   |
| data.PRIORITY                | Ν  |   |
| (+) id                       | 13 |   |
| oracle.compartmentid         |    |   |
| oracle.loggroupid            |    |   |
| oracle.logid                 |    |   |
| (+) oracle.tenantid          |    |   |
| (+) source                   |    |   |
| + specversion                |    |   |
| + subject                    |    |   |
| (+) time                     |    |   |
|                              |    |   |
|                              |    |   |
|                              |    |   |

••••

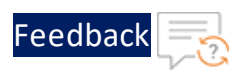

- **Export log data (JSON)** under **Actions** menu allows you to export log data to a JSON file that can be downloaded to your local storage.
- JSON tab (available after expanding any entry in the data.message field) allows you to view the log data fields and values, as well as collapse and expand nodes.
- **Before & After** tab (available after expanding any entry in the **data.message** field) provides context around a selected log entry by displaying logs that occur immediately before and after it.

For more information on options in the **Explore** tab, see <u>Viewing Search</u> <u>Results</u>.

 The Visualize tab allows you to visualize the log data as a chart to identify patterns, trends, and anomalies more effectively. For more information on options in this tab, see <u>Visualizing Search Results</u>.

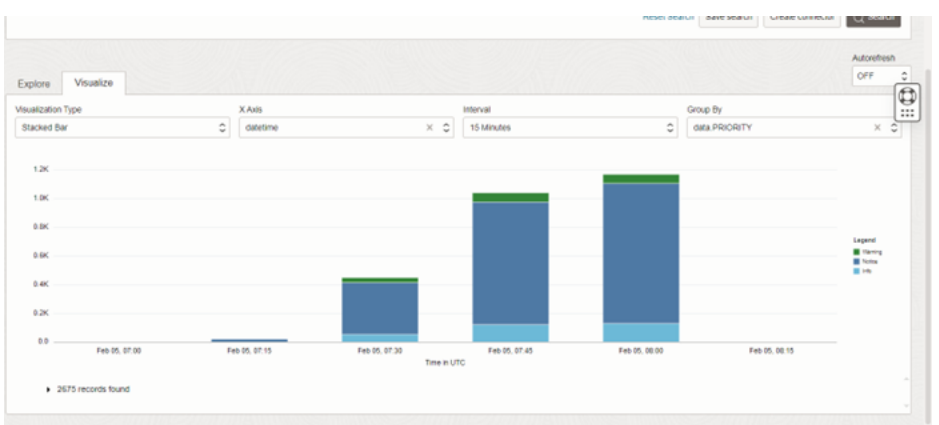

Figure 83 : OCI - Visualize Logs

# Troubleshoot

## **TOA Logging**

TOA creates the agent.log file at the default directory /var/log/thunderobservability-agent path when the TOA cron is executed. This file contains the readable system logs from Thunder devices as per the configured frequency. It is used to troubleshoot any encountered issue.

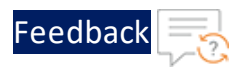

The log file format contains logging level information. The logging level can be changed to DEBUG level for troubleshooting purpose.

#### A sample log file is shown below:

```
2023-05-29 06:47:01,831 - INFO - ###### TOA ###### All Rights Reserved
@A10 Networks Inc ##### TOA #####
2023-05-29 06:48:02,063 - INFO - Job No
                                                : 20230529104802.
2023-05-29 06:48:02,063 - INFO - Job Start Time : 2023-05-29
10:48:02.006315+00:00.
2023-05-29 06:48:02,064 - WARNING - WARNING
                                                : No log or metric is
enabled. To enable [metric, log set to [1]] in config.json.
2023-05-29 06:48:02,064 - INFO - Job Execution
                                                : 0.058001 seconds.
2023-05-29 06:48:02,064 - INFO - Job End Time
                                                : 2023-05-29
10:48:02.064316+00:00
2023-05-29 06:48:02,064 - INFO - Documentation
                                                : www.al0networks.com or
https://github.com/a10networks/thunder-observability-agent.
2023-05-29 06:48:02,064 - INFO - ##### TOA ###### All Rights Reserved
@A10 Networks Inc ##### TOA #####
2023-05-29 06:49:01,301 - INFO - Job No
                                                : 20230529104901.
2023-05-29 06:49:01,301 - INFO - Job Start Time : 2023-05-29
10:49:01.244429+00:00.
2023-05-29 06:49:01,301 - WARNING - WARNING
                                                : No log or metric is
enabled. To enable [metric, log set to [1]] in config.json.
2023-05-29 06:49:01,301 - INFO - Job Execution
                                                : 0.057536 seconds.
2023-05-29 06:49:01,302 - INFO - Job End Time
                                                : 2023-05-29
10:49:01.301965+00:00
2023-05-29 06:49:01,302 - INFO - Documentation
                                                : www.al0networks.com or
https://github.com/a10networks/thunder-observability-agent.
2023-05-29 06:49:01,302 - INFO - ##### TOA ###### All Rights Reserved
@A10 Networks Inc ##### TOA #####
2023-05-29 06:50:01,533 - INFO - Job No
                                                : 20230529105001.
2023-05-29 06:50:01,533 - INFO - Job Start Time : 2023-05-29
10:50:01.477199+00:00.
2023-05-29 06:50:01,533 - ERROR - Error
                                                 : File not found or
corrupt. Please check file and path: [/usr/toaenv/thunder-observability-
agent/config.json]. Application config not found. Please check [config
path] in main.properties.
```

176

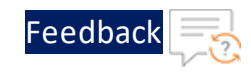

2023-05-29 06:50:01,533 - INFO - Job Execution : 0.056567 seconds. 2023-05-29 06:50:01,533 - INFO - Job End Time : 2023-05-29 10:50:01.533766+00:00 2023-05-29 06:50:01,533 - INFO - Documentation : www.alOnetworks.com or https://github.com/a10networks/thunder-observability-agent. 2023-05-29 06:54:01,462 - INFO - ##### TOA ###### All Rights Reserved @A10 Networks Inc ##### TOA ##### 2023-05-29 06:55:01,738 - INFO - Job No : 20230529105501. 2023-05-29 06:55:01,738 - INFO - Job Start Time : 2023-05-29 10:55:01.680906+00:00. 2023-05-29 06:55:01,738 - INFO - Log Provider : VMWARE. 2023-05-29 06:55:01,738 - INFO - Log : VMWARE LOG. 2023-05-29 06:55:01,738 - INFO - Metric Provider : VMWARE. 2023-05-29 06:55:01,739 - INFO - Metric : VMWARE METRIC. 2023-05-29 06:55:01,739 - INFO - No of Thunders : 1 ['10.64.25.13']. 2023-05-29 06:55:01,739 - WARNING - WARNING : No partitions found for thunder [], setting to default 'SHARED'. Multiple L3V partition can be configured as comma separated for example if we have partition 'P1' and 'P2' then we can define as ['partition' : ' Shared, P1, P2'] upto 20 partitions. 2023-05-29 06:55:01,739 - INFO - No of Partitions : 10.64.25.13 [Count: 1] [shared]. 2023-05-29 06:55:02,068 - INFO - Published Log : 10.64.25.13 THUNDER-SHARED [Count: 3]. 2023-05-29 06:55:02,112 - INFO - Published Metric : 10.64.25.13 THUNDER [Count: 2] [{'Memory Usage Percentage': 63.4, 'Disk Usage Percentage': 36}1. 2023-05-29 06:55:02,151 - INFO - Published Metric : 10.64.25.13 THUNDER-SHARED [Count: 10] [{'Server Errors Count': 0, 'Total Session Count': 0, 'SSL Errors Count': 0, 'Server Down Percentage': 0, 'CPU Usage Percentage (Data)': 0.0, 'Total New Connection (Sec)': 0, 'Interface Down Count (Data)': 0, 'Server Down Count': 0, 'Transactions Rate (Sec)': 0, 'Throughput Rate (Global/BPS)': 0}]. 2023-05-29 06:55:02,161 - INFO - Job Execution : 0.480912 seconds. 2023-05-29 06:55:02,161 - INFO - Job End Time : 2023-05-29 10:55:02.161818+00:00 2023-05-29 06:55:02,162 - INFO - Documentation : www.alOnetworks.com or

177

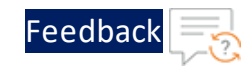

https://github.com/a10networks/thunder-observability-agent. 2023-05-29 07:00:02,016 - INFO - ##### TOA ###### All Rights Reserved @A10 Networks Inc ##### TOA ##### 2023-05-29 07:01:01,258 - INFO - Job No : 20230529110101. 2023-05-29 07:01:01,258 - INFO - Job Start Time : 2023-05-29 11:01:01.201609+00:00. 2023-05-29 07:01:01,259 - INFO - Log Provider : VMWARE. 2023-05-29 07:01:01,259 - INFO - Log : VMWARE LOG. 2023-05-29 07:01:01,259 - INFO - Metric Provider : VMWARE. 2023-05-29 07:01:01,259 - INFO - Metric : VMWARE METRIC. 2023-05-29 07:01:01,259 - INFO - No of Thunders : 1 ['10.64.25.13']. 2023-05-29 07:01:01,259 - INFO - No of Partitions : 10.64.25.13 [Count: 2] [{'shared', 'p1'}]. 2023-05-29 07:01:01,592 - INFO - Published Log : 10.64.25.13 THUNDER-P1 [No Data Found]. 2023-05-29 07:01:01,664 - INFO - Published Metric : 10.64.25.13 THUNDER-P1 [Count: 10] [{'Total Session Count': 0, 'Server Errors Count': 0, 'Server Down Percentage': 0, 'SSL Errors Count': 0, 'Server Down Count': 0, 'Transactions Rate (Sec)': 0, 'Interface Down Count (Data)': 1, 'Throughput Rate (Global/BPS)': 0, 'Total New Connection (Sec)': 0, 'CPU Usage Percentage (Data) ': 0.0}]. 2023-05-29 07:01:01,673 - INFO - Published Metric : 10.64.25.13 THUNDER-SHARED [Count: 10] [{'SSL Errors Count': 0, 'Server Down Percentage': 0, 'Server Errors Count': 0, 'Total Session Count': 0, 'Server Down Count': 0, 'Interface Down Count (Data)': 0, 'CPU Usage Percentage (Data)': 0.0, 'Transactions Rate (Sec)': 0, 'Throughput Rate (Global/BPS)': 0, 'Total New Connection (Sec) ': 0}]. 2023-05-29 07:01:01,682 - INFO - Published Metric : 10.64.25.13 THUNDER [Count: 2] [{'Disk Usage Percentage': 36, 'Memory Usage Percentage': 66.8}]. 2023-05-29 07:01:01,701 - INFO - Published Log : 10.64.25.13 THUNDER-SHARED [Count: 10]. 2023-05-29 07:01:01,712 - INFO - Job Execution : 0.51061 seconds. 2023-05-29 07:01:01,712 - INFO - Job End Time : 2023-05-29 11:01:01.712219+00:00 2023-05-29 07:01:01,712 - INFO - Documentation : www.al0networks.com or https://github.com/a10networks/thunder-observability-agent.

178

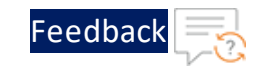

2023-05-29 05:57:02,553 - INFO - ###### TOA ###### All Rights Reserved @A10 Networks Inc ##### TOA ##### 2023-05-29 05:58:01,786 - INFO - Job No : 20230529095801. 2023-05-29 05:58:01,787 - INFO - Job Start Time : 2023-05-29 09:58:01.730452+00:00. 2023-05-29 05:58:01,787 - INFO - Log Provider : VMWARE. 2023-05-29 05:58:01,787 - INFO - Log : VMWARE LOG. 2023-05-29 05:58:01,787 - INFO - Metric Provider : VMWARE. 2023-05-29 05:58:01,787 - INFO - Metric : VMWARE METRIC. 2023-05-29 05:58:01,787 - INFO - No of Thunders : 1 ['10.64.25.13']. 2023-05-29 05:58:01,787 - INFO - No of Partitions : 10.64.25.13 [Count: 1] [\*]. 2023-05-29 05:58:02,848 - INFO - Published Metric : 10.64.25.13 THUNDER [Count: 2] [{'Disk Usage Percentage': 35, 'Memory Usage Percentage': 61.6}]. 2023-05-29 05:58:02,923 - INFO - Published Metric : 10.64.25.13 THUNDER-P1 [Count: 10] [{'Total Session Count': 0, 'Server Errors Count': 0, 'SSL Errors Count': 0, 'Server Down Count': 0, 'Transactions Rate (Sec)': 0, 'Total New Connection (Sec)': 0, 'CPU Usage Percentage (Data)': 0.0, 'Server Down Percentage': 0, 'Interface Down Count (Data)': 1, 'Throughput Rate (Global/BPS)': 0}]. 2023-05-29 05:58:03,210 - INFO - Published Log : 10.64.25.13 THUNDER-P5 [No Data Found]. 2023-05-29 05:58:03,216 - INFO - Published Log : 10.64.25.13 THUNDER-P8 [No Data Found]. 2023-05-29 05:58:03,252 - INFO - Published Metric : 10.64.25.13 THUNDER-P7 [Count: 10] [{'Server Errors Count': 0, 'Total Session Count': 0, 'SSL Errors Count': 0, 'Server Down Percentage': 0, 'Server Down Count': 0, 'Transactions Rate (Sec)': 0, 'Throughput Rate (Global/BPS)': 0, 'Total New Connection (Sec)': 0, 'Interface Down Count (Data)': 0, 'CPU Usage Percentage (Data)': 0.0}]. 2023-05-29 05:58:03,288 - INFO - Published Log : 10.64.25.13 THUNDER-SHARED [Count: 6]. 2023-05-29 05:58:03,379 - INFO - Published Log : 10.64.25.13 THUNDER-P19 [No Data Found]. 2023-05-29 05:58:03,381 - INFO - Published Metric : 10.64.25.13 THUNDER-P15 [Count: 10] [{'Total Session Count': 0, 'Server Errors Count': 0,

179

'Server Down Percentage': 0, 'SSL Errors Count': 0, 'Server Down Count': 0, 'Transactions Rate (Sec)': 0, 'CPU Usage Percentage (Data)': 0.0, 'Interface Down Count (Data)': 0, 'Throughput Rate (Global/BPS)': 0, 'Total New Connection (Sec)': 0}]. 2023-05-29 05:58:03,422 - INFO - Published Metric : 10.64.25.13 THUNDER-P2 [Count: 10] [{'Server Down Count': 1, 'Server Down Percentage': 100.0, 'Server Errors Count': 0, 'Total Session Count': 0, 'SSL Errors Count': 0, 'Interface Down Count (Data)': 0, 'Transactions Rate (Sec)': 0, 'Total New Connection (Sec)': 0, 'CPU Usage Percentage (Data)': 0.0, 'Throughput Rate (Global/BPS)': 0}]. 2023-05-29 05:58:03,502 - INFO - Published Metric : 10.64.25.13 THUNDER-P11 [Count: 10] [{'SSL Errors Count': 0, 'Total Session Count': 0, 'Server Errors Count': 0, 'Transactions Rate (Sec)': 0, 'Server Down Percentage': 0, 'Server Down Count': 0, 'Total New Connection (Sec)': 0, 'Interface Down Count (Data)': 0, 'CPU Usage Percentage (Data)': 0.0, 'Throughput Rate (Global/BPS)': 0}]. 2023-05-29 05:58:03,547 - INFO - Published Metric : 10.64.25.13 THUNDER-P4 [Count: 10] [{'Total Session Count': 0, 'SSL Errors Count': 0, 'Server Errors Count': 0, 'Total New Connection (Sec)': 0, 'Server Down Percentage': 0, 'Server Down Count': 0, 'Transactions Rate (Sec)': 0, 'Throughput Rate (Global/BPS)': 0, 'CPU Usage Percentage (Data)': 0.0, 'Interface Down Count (Data)': 0}]. 2023-05-29 05:58:03,608 - INFO - Published Log : 10.64.25.13 THUNDER-P11 [No Data Found]. 2023-05-29 05:58:03,626 - INFO - Published Log : 10.64.25.13 THUNDER-P1 [No Data Found]. 2023-05-29 05:58:03,620 - INFO - Published Log : 10.64.25.13 THUNDER-P16 [No Data Found]. 2023-05-29 05:58:03,674 - INFO - Published Metric : 10.64.25.13 THUNDER-P5 [Count: 10] [{'SSL Errors Count': 0, 'Server Errors Count': 0, 'Total Session Count': 0, 'Server Down Count': 0, 'Transactions Rate (Sec)': 0, 'Server Down Percentage': 0, 'Total New Connection (Sec)': 0, 'CPU Usage Percentage (Data)': 0.0, 'Interface Down Count (Data)': 0, 'Throughput Rate (Global/BPS)': 0}]. 2023-05-29 05:58:03,740 - INFO - Published Metric : 10.64.25.13 THUNDER-P17 [Count: 10] [{'Server Errors Count': 0, 'SSL Errors Count': 0, 'Total Session Count': 0, 'Server Down Count': 0, 'Transactions Rate (Sec)': 0, 'Server Down Percentage': 0, 'Throughput Rate (Global/BPS)': 0, 'CPU Usage

Feedbac
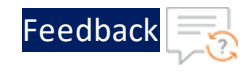

Percentage (Data)': 0.0, 'Total New Connection (Sec)': 0, 'Interface Down Count (Data)': 0}]. 2023-05-29 05:58:03,809 - INFO - Published Metric : 10.64.25.13 THUNDER-P8 [Count: 10] [{'Server Down Percentage': 0, 'Server Errors Count': 0, 'SSL Errors Count': 0, 'Total Session Count': 0, 'Transactions Rate (Sec)': 0, 'Server Down Count': 0, 'Total New Connection (Sec)': 0, 'CPU Usage Percentage (Data) ': 0.0, 'Throughput Rate (Global/BPS) ': 0, 'Interface Down Count (Data) ': 0}]. 2023-05-29 05:58:04,082 - INFO - Published Log : 10.64.25.13 THUNDER-P9 [No Data Found]. 2023-05-29 05:58:04,248 - INFO - Published Metric : 10.64.25.13 THUNDER-P19 [Count: 10] [{'Total Session Count': 0, 'Server Down Count': 0, 'Server Errors Count': 0, 'SSL Errors Count': 0, 'Transactions Rate (Sec)': 0, 'Server Down Percentage': 0, 'CPU Usage Percentage (Data)': 0.0, 'Throughput Rate (Global/BPS)': 0, 'Interface Down Count (Data)': 0, 'Total New Connection (Sec)': 0}]. 2023-05-29 05:58:04,250 - INFO - Published Metric : 10.64.25.13 THUNDER-P9 [Count: 10] [{'Server Down Count': 3, 'Server Down Percentage': 100.0, 'Server Errors Count': 0, 'Total Session Count': 0, 'SSL Errors Count': 0, 'Total New Connection (Sec)': 0, 'Transactions Rate (Sec)': 0, 'Interface Down Count (Data)': 0, 'CPU Usage Percentage (Data)': 0.0, 'Throughput Rate (Global/BPS)': 0}]. 2023-05-29 05:58:04,258 - INFO - Published Metric : 10.64.25.13 THUNDER-P3 [Count: 10] [{'Server Down Percentage': 100.0, 'Server Down Count': 2, 'Transactions Rate (Sec)': 0, 'SSL Errors Count': 0, 'Total Session Count': 0, 'Server Errors Count': 0, 'Total New Connection (Sec)': 0, 'Throughput Rate (Global/BPS)': 0, 'CPU Usage Percentage (Data)': 0.0, 'Interface Down Count (Data)': 0}]. 2023-05-29 05:58:04,260 - INFO - Published Log : 10.64.25.13 THUNDER-P12 [No Data Found]. 2023-05-29 05:58:04,267 - INFO - Published Metric : 10.64.25.13 THUNDER-P13 [Count: 10] [{'Total Session Count': 0, 'Server Down Percentage': 0, 'Server Errors Count': 0, 'SSL Errors Count': 0, 'Transactions Rate (Sec)': 0, 'Server Down Count': 0, 'Total New Connection (Sec)': 0, 'CPU Usage Percentage (Data) ': 0.0, 'Interface Down Count (Data) ': 0, 'Throughput Rate (Global/BPS)': 0}]. 2023-05-29 05:58:04,308 - INFO - Published Log : 10.64.25.13 THUNDER-P4 [No Data Found].

181

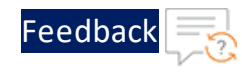

2023-05-29 05:58:04,377 - INFO - Published Log : 10.64.25.13 THUNDER-P18 [No Data Found]. 2023-05-29 05:58:04,396 - INFO - Published Metric : 10.64.25.13 THUNDER-SHARED [Count: 10] [{'Server Errors Count': 0, 'Total Session Count': 0, 'SSL Errors Count': 0, 'Transactions Rate (Sec)': 0, 'Server Down Count': 0, 'CPU Usage Percentage (Data)': 0.0, 'Throughput Rate (Global/BPS)': 0, 'Server Down Percentage': 0, 'Total New Connection (Sec)': 0, 'Interface Down Count (Data) ': 0}]. 2023-05-29 05:58:04,468 - INFO - Published Log : 10.64.25.13 THUNDER-P7 [No Data Found]. 2023-05-29 05:58:04,469 - INFO - Published Metric : 10.64.25.13 THUNDER-P16 [Count: 10] [{'Server Errors Count': 0, 'SSL Errors Count': 0, 'Total Session Count': 0, 'Server Down Percentage': 0, 'Server Down Count': 0, 'CPU Usage Percentage (Data)': 0.0, 'Throughput Rate (Global/BPS)': 0, 'Interface Down Count (Data)': 0, 'Total New Connection (Sec)': 0, 'Transactions Rate (Sec)': 0}]. 2023-05-29 05:58:04,472 - INFO - Published Log : 10.64.25.13 THUNDER-P2 [No Data Found]. 2023-05-29 05:58:04,474 - INFO - Published Log : 10.64.25.13 THUNDER-P15 [No Data Found]. 2023-05-29 05:58:04,599 - INFO - Published Log : 10.64.25.13 THUNDER-P17 [No Data Found]. 2023-05-29 05:58:04,607 - INFO - Published Log : 10.64.25.13 THUNDER-P10 [No Data Found]. 2023-05-29 05:58:04,624 - INFO - Published Metric : 10.64.25.13 THUNDER-P10 [Count: 10] [{'Transactions Rate (Sec)': 0, 'SSL Errors Count': 0, 'Total Session Count': 0, 'Server Down Percentage': 0, 'Server Down Count': 0, 'Server Errors Count': 0, 'Total New Connection (Sec)': 0, 'Interface Down Count (Data)': 0, 'Throughput Rate (Global/BPS)': 0, 'CPU Usage Percentage (Data) ': 0.0}]. 2023-05-29 05:58:04,742 - INFO - Published Log : 10.64.25.13 THUNDER-P14 [No Data Found]. 2023-05-29 05:58:04,844 - INFO - Published Metric : 10.64.25.13 THUNDER-P18 [Count: 10] [{'SSL Errors Count': 0, 'Total Session Count': 0, 'Server Errors Count': 0, 'Server Down Count': 0, 'Server Down Percentage': 0, 'Throughput Rate (Global/BPS)': 0, 'Interface Down Count (Data)': 0, 'Transactions Rate (Sec)': 0, 'Total New Connection (Sec)': 0, 'CPU Usage Percentage (Data)': 0.0}].

182

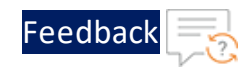

2023-05-29 05:58:04,910 - INFO - Published Log : 10.64.25.13 THUNDER-P3 [No Data Found]. 2023-05-29 05:58:04,919 - INFO - Published Log : 10.64.25.13 THUNDER-P13 [No Data Found]. 2023-05-29 05:58:04,922 - INFO - Published Metric : 10.64.25.13 THUNDER-P14 [Count: 10] [{'Server Down Percentage': 0, 'Total New Connection (Sec)': 0, 'Transactions Rate (Sec)': 0, 'Total Session Count': 0, 'Server Errors Count': 0, 'SSL Errors Count': 0, 'Server Down Count': 0, 'CPU Usage Percentage (Data)': 0.0, 'Interface Down Count (Data)': 0, 'Throughput Rate (Global/BPS)': 0}]. 2023-05-29 05:58:04,942 - INFO - Published Log : 10.64.25.13 THUNDER-P6 [No Data Found]. 2023-05-29 05:58:04,978 - INFO - Published Metric : 10.64.25.13 THUNDER-P12 [Count: 10] [{'Server Errors Count': 0, 'Server Down Percentage': 0, 'Total Session Count': 0, 'SSL Errors Count': 0, 'CPU Usage Percentage (Data)': 0.0, 'Server Down Count': 0, 'Transactions Rate (Sec)': 0, 'Interface Down Count (Data)': 0, 'Throughput Rate (Global/BPS)': 0, 'Total New Connection (Sec)': 0}]. 2023-05-29 05:58:05,002 - INFO - Published Metric : 10.64.25.13 THUNDER-P6 [Count: 10] [{'Throughput Rate (Global/BPS)': 0, 'Server Down Percentage': 0, 'Server Errors Count': 0, 'Total New Connection (Sec)': 0, 'SSL Errors Count': 0, 'Transactions Rate (Sec)': 0, 'Total Session Count': 0, 'Server Down Count': 0, 'CPU Usage Percentage (Data)': 0.0, 'Interface Down Count (Data)': 0}]. 2023-05-29 05:58:05,013 - INFO - Job Execution : 3.282716 seconds. 2023-05-29 05:58:05,013 - INFO - Job End Time : 2023-05-29 09:58:05.013168+00:00 2023-05-29 05:58:05,013 - INFO - Documentation : www.al0networks.com or https://github.com/a10networks/thunder-observability-agent.

# **Examples**

The following topics are covered:

| <u>AWS</u> |  |
|------------|--|
| Azure      |  |
| VMware     |  |

| Elasticsearch               | 196 |
|-----------------------------|-----|
| Prometheus                  | 200 |
| <u>Splunk</u>               | 204 |
| Google Console Platform     | 208 |
| Oracle Cloud Infrastructure | 211 |

# AWS

Borse Inc. is a regular A10 client. The company has purchased multiple instances of Thunder and deployed it on their AWS platform. The instances are configured as an ADC load balancer for their gaming applications named [Pokers]. The company is receiving timeout/failover complaints from their online customers especially when there is a high traffic load caused by an event, festival, or holiday. The client wants a standard way to monitor using AWS CloudWatch and to get an email alert when the aggregated CPU usage crosses 75% so that proper action can be taken on time.

| Parameter            | Description                      |
|----------------------|----------------------------------|
| Linux Environment IP | 10.22.32.51                      |
| Hardware             | 2 GB RAM, 1 CPU, 4 GB memory     |
| Thunder details      |                                  |
| Thunder instance     | 1                                |
| Thunder IP           | 10.22.32.01                      |
| User Name            | Online_Pokers_TH                 |
| Password             | Thunder@Borse@3201               |
| Resource_Name        | North_Virginia_Online_Pokers_TH  |
| resource_id          | i-1234567890abcdef0              |
| Thunder instance     | 2                                |
| Thunder IP           | 10.22.32.02                      |
| User Name            | Online_Pokers_TH2                |
| Password             | Thunder@Borse@3202               |
| Resource_Name        | North_Virginia_Online_Pokers_TH2 |

The client has shared the following environment details:

184

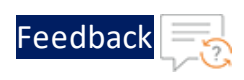

| Parameter              | Description                              |
|------------------------|------------------------------------------|
| resource_id            | i-1234567890uvwxyz0                      |
| Thunder instance       | 3                                        |
| User Name              | Online_Pokers_TH3                        |
| Password               | Thunder@Borse@3203                       |
| Resource_Name          | vth-auto-scale-group                     |
| AWS Monitoring details |                                          |
| aws_log_group_name     | Thunder                                  |
| aws_access_key_id      | AKIA5VU3P46JEI7OQU54                     |
| aws_secret_access_key  | 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 |
| region                 | us-east-1                                |

#### Solution

A10 Support team will propose to install **Thunder Observability Agent (TOA)** for collecting and publishing logs on AWS CloudWatch:

1. Install Python if the recommended version is not already installed on the shared Linux instance IP 10.22.32.51.

```
apt update
apt-get install python3.10
apt install python3-pip
apt install cron
apt install rsyslog
```

2. Install TOA.

```
pip install virtualenv
virtualenv venv
source venv/bin/activate
pip install thunder_observability_agent
```

- 3. Configure TOA.
  - a. Configure Thunder details in the /root/.thunder/credentials file depending on the type of Thunder instance:

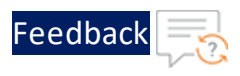

#### Single instance

```
"autoscale" : 0,
"provider" : "XXXX",
"thunders": [{
    "ip": "10.22.32.01",
    "username": "Online_Pokers_TH",
    "password": "Thunder@Borse@3201",
    "resource_id": "i-1234567890abcdef0",
    "active_partitions": "shared"
}]
```

#### **Multiple instances**

```
"autoscale" : 0,
"provider" : "XXXX",
"thunders": [{
    "ip": "10.22.32.01",
    "username": "Online Pokers TH",
    "password": "Thunder@Borse@3201",
    "resource id": i-1234567890abcdef0,
   "active partitions": "shared"
 },
  {
    "ip": "10.22.32.02",
    "username": "Online Pokers TH2",
    "password": "Thunder@Borse@3202",
    "resource id": "i-1234567890uvwxyz0",
    "active partitions": "P1"
 }]
```

#### **Auto Scale instance**

{

"autoscale" : 1,

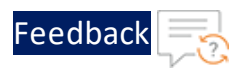

```
"provider" : "AWS",
"thunders": [{
    "username": "Online_Pokers_TH",
    "password": "Thunder@Borse@3201",
    "resource_id": "vth-auto-scale-group-name",
    "active_partitions": "shared"
}]
```

b. Update the following configurations in the /root/.aws/config file.

```
[default]
    region = us-east-1
    output = json
```

c. Update the AWS credentials in the /root/.aws/credentials file.

```
[default]
    aws_access_key_id = AKIA5VU3P46JEI70QU54
    aws_secret_access_key = HsrNj8yZn2sLeHLfxTbG/r6yZCeTGdy3YojRKBg0
```

d. Update AWS configuration properties in the /usr/toaenv/thunderobservability-agent/config.json file.

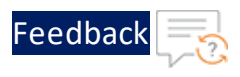

```
"aws provider": 1,
"aws metric": 1,
"aws cpu": 1,
"aws memory": 1,
"aws disk": 1,
"aws throughput": 1,
"aws interfaces": 1,
"aws cps": 1,
"aws tps": 1,
"aws server down count": 1,
"aws server down percentage": 1,
"aws ssl cert": 1,
"aws server error": 1,
"aws sessions": 1,
"aws packet rate": 1,
"aws_packet_drop": 1,
"aws log": 1,
"aws_log_group_name": "Thunder",
```

4. Check logs at /var/log/thunder-observability-agent/agent.log.

For more examples, see GitHub.

### Azure

ABC Corp. is a regular A10 client. The company has purchased multiple instances of Thunder and deployed it on their Azure platform. The instances are configured as an ADC load balancer for their gaming applications named [Football]. The company is receiving timeout/failover complaints from their online customers especially when there is a high traffic load caused by an event, festival, or holiday. The client wants a standard way to monitor using Azure Application Insight and Log Analytics Workspace and to get an email alert when the aggregated CPU usage crosses 75% so that proper action can be taken on time.

The client has shared the following environment details:

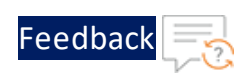

.

| Parameter                   | Description                                                                                                    |  |
|-----------------------------|----------------------------------------------------------------------------------------------------|--|
| Linux Environment IP        | 10.22.32.51                                                                                                    |  |
| Hardware                    | 2 GB RAM, 1 CPU, 4 GB memory                                                                                                    |  |
| Thunder details             | ·                                                                                                    |  |
| Thunder instance            | 1                                                                                                    |  |
| Thunder IP                  | 10.22.32.01                                                                                                    |  |
| User Name                   | Online_Football_TH                                                                                                    |  |
| Password                    | Thunder@ABC@3201                                                                                                    |  |
| Resource_Name               | North_Virginia_Online_Football_TH                                                                                                    |  |
| resource_id                 | i-1234567890lmnopq0                                                                                                    |  |
| Thunder instance            | 2                                                                                                    |  |
| Thunder IP                  | 10.22.32.02                                                                                                    |  |
| User Name                   | Online_Football_TH2                                                                                                    |  |
| Password                    | Thunder@ABC@3202                                                                                                    |  |
| Resource_Name               | North_Virginia_Online_Football_TH2                                                                                                    |  |
| resource_id                 | i-1234567890rstuvw0                                                                                                    |  |
| Thunder instance            | 3                                                                                                    |  |
| User Name                   | Online_Football_TH3                                                                                                    |  |
| Password                    | Thunder@ABC@3203                                                                                                    |  |
| Resource_Name               | vth-auto-scale-group                                                                                                    |  |
| Azure Monitoring details    |                                                                                                    |  |
| azure_location              | southcentralus                                                                                                    |  |
| azure_metric_resource_id    | /subscriptions/07d34b9b-61e3-475a-abbc-<br>006b16812a3e/<br>resourceGroups/vth-rg6/<br>providers/microsoft.insights/<br>components/vth-vmss-app-insights |  |
| azure_workspace_primary_key | tewPsyMYkdGOThRjEyI************************************                                                                                                  |  |

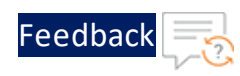

| Parameter              | Description                            |
|------------------------|----------------------------------------|
| azure_client_id        | 10724xxx-xxx-xxxx-xxxx-xxxx2c14726d    |
| azure_secret_id        | 9-xxx~jlxxxEVyxxxxHNxxxOwv_xxxxZLxxxTM |
| azure_tenant_id        | 91d27xxx-xxxx-xxxx-xxxxf81fcb2f        |
| azure_log_workspace_id | dcfd7xxx-xxxx-xxxx-xxxxf81fc991        |

#### Solution

A10 Support team will propose to install **Thunder Observability Agent (TOA)** for collecting and publishing logs on the Azure platform:

1. Install Python if the recommended version is not already installed on the shared Linux instance IP 10.22.32.51.

```
apt update
apt-get install python3.10
apt install python3-pip
apt install cron
apt install rsyslog
```

#### 2. Install TOA.

```
pip install virtualenv
virtualenv venv
source venv/bin/activate
pip install thunder_observability_agent
```

#### 3. Configure TOA.

a. Configure Thunder details in the /root/.thunder/credentials file depending upon the type of Thunder instance:

#### Single instance

```
"autoscale" : 0,
"provider" : "XXXX",
"thunders": [{
    "ip": "10.22.32.01",
    "username": "Online_Football_TH",
    "password": "Thunder@ABC@3201",
```

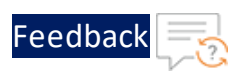

```
"resource_id": "i-1234567890lmnopq0"
"active_partitions": "shared"
}]
```

#### **Multiple instances**

```
"autoscale" : 0,
"provider" : "XXXX",
"thunders": [{
    "ip": "10.22.32.01",
    "username": "Online_Football_TH",
    "password": "Thunder@ABC@3201",
    "resource id": "i-12345678901mnopq0"
    "active partitions": "shared"
 },
  {
    "ip": "10.22.32.02",
    "username": "Online Football TH2",
    "password": "Thunder@ABC@3202",
    "resource id": "i-1234567890rstuvw0"
    "active partitions": "shared"
 }]
```

#### Auto Scale (VMSS) instance

```
{
    "autoscale" : 1,
    "provider" : "Azure",
    "thunders": [{
         "username": "Online_Football_TH3",
         "password": "Thunder@ABC@3203",
         "resource_id": "vth-auto-scale-group"
         "active_partitions": "shared"
    }]
}
```

b. Update the Azure credentials in the /root/.azure/credentials file.

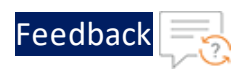

c. Update Azure configuration properties in the /usr/toaenv/thunderobservability-agent/config.json file.

```
"azure provider": 1,
  "azure metric": 1,
  "azure metric resource id": "/subscriptions/07d34b9b-61e3-475a-
abbc-006b16812a3e/resourceGroups/vth-
rg6/providers/microsoft.insights/components/vth-vmss-app-insights",
  "azure cpu": 1,
  "azure memory": 1,
  "azure disk": 1,
  "azure throughput": 1,
  "azure interfaces": 1,
 "azure cps": 1,
 "azure tps": 1,
  "azure server down count": 1,
  "azure server down percentage": 1,
  "azure ssl cert": 1,
  "azure server error": 1,
  "azure sessions": 1,
  "azure packet rate": 1,
  "azure packet drop": 1,
  "azure log": 1,
  "azure_log_workspace_id": "dcfd7xxx-xxxx-xxxx-xxxx+81fc991"
```

4. Check logs at /var/log/thunder-observability-agent/agent.log.

For more examples, see GitHub.

192

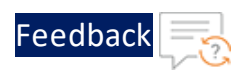

### VMware

LMQ Corp. is a regular A10 client. The company has purchased multiple instances of Thunder and deployed it on their VMware platform. The instances are configured as an ADC load balancer for their gaming applications named [Baseball]. The company is receiving timeout/failover complaints from their online customers especially when there is a high traffic load caused by an event, festival, or holiday. The client wants a standard way to monitor using VMware vRealize Operations Manager (vROps) and vRealize Log Insight (vRLI) and to get an email alert when the aggregated CPU usage crosses 75% so that proper action can be taken on time.

| Parameter                 | Description                        |
|---------------------------|------------------------------------|
| Linux Environment IP      | 10.22.32.51                        |
| Hardware                  | 2 GB RAM, 1 CPU, 4 GB memory       |
| Thunder details           |                                    |
| Thunder instance          | 1                                  |
| Thunder IP                | 10.22.32.01                        |
| User Name                 | Online_Baseball_TH                 |
| Password                  | Thunder@LMQ@3201                   |
| Resource_Name             | North_Virginia_Online_Baseball_TH  |
| resource_id               | i-1234567890lmnopq0                |
| Thunder instance          | 2                                  |
| Thunder IP                | 10.22.32.02                        |
| User Name                 | Online_Baseball_TH2                |
| Password                  | Thunder@LMQ@3202                   |
| Resource_Name             | North_Virginia_Online_Baseball_TH2 |
| resource_id               | i-1234567890rstuvw0                |
| VMware Monitoring details |                                    |
| vRLI IP                   | 10.22.32.11                        |
| vROPs IP                  | 10.22.32.12                        |

The client has shared the following environment details:

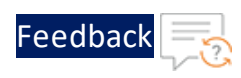

| Parameter       | Description      |
|-----------------|------------------|
| vROPs User Name | vROPsAdmin       |
| vROPs Password  | vROPs@Borse@3212 |

#### Solution

A10 Support team will propose to install **Thunder Observability Agent (TOA)** for collecting and publishing logs on the VMware platform:

1. Install Python if the recommended version is not already installed on the shared Linux instance IP 10.22.32.51.

```
apt update
apt-get install python3.10
apt install python3-pip
apt install cron
apt install rsyslog
```

2. Install TOA.

```
pip install virtualenv
virtualenv venv
source venv/bin/activate
pip install thunder observability agent
```

- 3. Configure TOA.
  - a. Configure Thunder details in the /root/.thunder/credentials file depending upon the type of Thunder instance:

#### Single instance

```
"autoscale" : 0,
"provider" : "XXXX",
"thunders": [{
    "ip": "10.22.32.01",
    "username": "Online_Baseball_TH",
    "password": "Thunder@LMQ@3201",
    "resource_id": "i-1234567890lmnopq0",
    "active_partitions": "shared"
}]
```

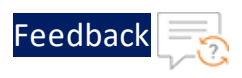

Multiple instances

```
"autoscale" : 0,
"provider" : "XXXX",
"thunders": [{
    "ip": "10.22.32.01",
    "username": "Online_Baseball_TH",
    "password": "Thunder@LMQ@3201",
    "resource_id": "i-1234567890lmnopq0",
    "active_partitions": "shared"
    },
    {
        "ip": "10.22.32.02",
        "username": "Online_Baseball_TH2",
        "password": "Thunder@LMQ@3202",
        "resource_id": "i-1234567890rstuvw0",
        "active_partitions": "shared"
    }]
```

b. Update the VMware credentials in the /root/.vmware/credentials file.

vmware\_vrops\_username = vROPsAdmin
vmware\_vrops\_password = vROPs@Borse@3212

c. Update VMware configuration properties in the /usr/toaenv/thunderobservability-agent/config.json file.

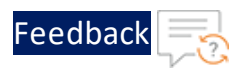

```
"vmware provider": 1,
"vmware metric": 1,
"vmware vrops host": "10.22.32.12",
"vmware cpu": 1,
"vmware memory": 1,
"vmware disk": 1,
"vmware throughput": 1,
"vmware interfaces": 1,
"vmware cps": 1,
"vmware tps": 1,
"vmware server down count": 1,
"vmware server down percentage": 1,
"vmware ssl cert": 1,
"vmware server error": 1,
"vmware sessions": 1,
"vmware packet rate": 1,
"vmware packet drop": 1,
"vmware log": 1,
"vmware vrli host": "10.22.32.11"
```

4. Check logs at /var/log/thunder-observability-agent/agent.log.

For more examples, see GitHub.

### Elasticsearch

LMQ Corp. is a regular A10 client. The company has purchased multiple instances of Thunder and deployed it on their Elasticsearch platform. The instances are configured as an ADC load balancer for their gaming applications named [Baseball]. The company is receiving timeout/failover complaints from their online customers especially when there is a high traffic load caused by an event, festival, or holiday. The client wants a standard way to monitor using Elasticsearch and Kibana.

The client has shared the following environment details:

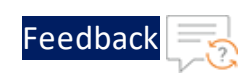

| Parameter                        | Description                            |
|----------------------------------|----------------------------------------|
| Linux Environment IP             | 10.22.32.51                            |
| Hardware                         | 2 GB RAM, 1 CPU, 4 GB memory           |
| Thunder details                  |                                        |
| Thunder instance                 | 1                                      |
| Thunder IP                       | 10.22.32.01                            |
| User Name                        | Online_Baseball_TH                     |
| Password                         | Thunder@LMQ@3201                       |
| Resource_Name                    | North_Virginia_Online_Baseball_<br>TH  |
| resource_id                      | i-1234567890lmnopq0                    |
| Thunder instance                 | 2                                      |
| Thunder IP                       | 10.22.32.02                            |
| User Name                        | Online_Baseball_TH2                    |
| Password                         | Thunder@LMQ@3202                       |
| Resource_Name                    | North_Virginia_Online_Baseball_<br>TH2 |
| resource_id                      | i-1234567890rstuvw0                    |
| Elasticsearch Monitoring details |                                        |
| Elasticsearch User Name          | Elastic                                |
| Elasticsearch Password           | BWFAN28DOPy8jpxh8tJQ                   |
| Elasticsearch Host               | 127.0.0.0:9200                         |

#### Solution

A10 Support team will propose to install **Thunder Observability Agent (TOA)** for collecting and publishing logs on Elasticsearch:

1. Install Python if the recommended version is not already installed on the shared Linux instance IP 10.22.32.51.

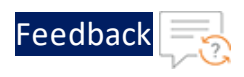

```
apt update
apt-get install python3.10
apt install python3-pip
apt install cron
apt install rsyslog
```

#### 2. Install TOA.

```
pip install virtualenv
virtualenv venv
source venv/bin/activate
pip install thunder_observability_agent
```

- 3. Configure TOA.
  - a. Configure Thunder details in the /root/.thunder/credentials file depending on the type of Thunder instance:

#### Single instance

```
"autoscale" : 0,
"provider" : "XXXX",
"thunders": [{
    "ip": "10.22.32.01",
    "username": "Online_Baseball_TH",
    "password": "Thunder@LMQ@3201",
    "resource_id": "i-12345678901mnopq0",
    "active_partitions": "shared"
}]
```

#### **Multiple instances**

```
"autoscale" : 0,
"provider" : "XXXX",
"thunders": [{
    "ip": "10.22.32.01",
    "username": "Online_Baseball_TH",
    "password": "Thunder@LMQ@3201",
```

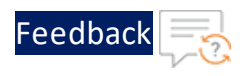

```
"resource_id": i-1234567890lmnopq0,
"active_partitions": "shared"
},
{
    "ip": "10.22.32.02",
    "username": "Online_Baseball_TH2",
    "password": "Thunder@LMQ@3202",
    "resource_id": "i-1234567890rstuvw0",
    "active_partitions": "shared"
}]
```

b. Update the Elasticsearch credentials in the /root/.elasticsearch/credentials file.

```
username = elastic
password = BWFAN28DOPy8jpxh8tJQ
```

c. Update Elasticsearch configuration properties in the /usr/toaenv/thunderobservability-agent/config.json file.

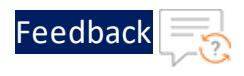

```
"es provider": 1,
"es_metric": 1,
"es host": "127.0.0.0:9200",
"es cpu": 1,
"es memory": 1,
"es disk": 1,
"es throughput": 1,
"es interfaces": 1,
"es cps": 1,
"es tps": 1,
"es server down count": 1,
"es server down percentage": 1,
"es ssl cert": 1,
"es server error": 1,
"es sessions": 1,
"es packet_rate": 1,
"es packet drop": 1,
"es log": 1
 }
```

4. Check logs at /var/log/thunder-observability-agent/agent.log.

For more examples, see GitHub.

### Prometheus

LMQ Corp. is a regular A10 client. The company has purchased multiple instances of Thunder and deployed it on their Prometheus platform. The instances are configured as an ADC load balancer for their gaming applications named [Baseball]. The company is receiving timeout/failover complaints from their online customers especially when there is a high traffic load caused by an event, festival, or holiday. The client wants a standard way to monitor using Prometheus, Pushgateway & Grafana.

The client has shared the following environment details:

| Parameter            | Description |
|----------------------|-------------|
| Linux Environment IP | 10.22.32.51 |

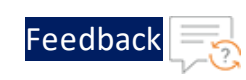

| Parameter                     | Description                            |  |
|-------------------------------|----------------------------------------|--|
| Hardware                      | 2 GB RAM, 1 CPU, 4 GB memory           |  |
| Thunder details               |                                        |  |
| Thunder instance              | 1                                      |  |
| Thunder IP                    | 10.22.32.01                            |  |
| User Name                     | Online_Baseball_TH                     |  |
| Password                      | Thunder@LMQ@3201                       |  |
| Resource_Name                 | North_Virginia_Online_Baseball_<br>TH  |  |
| resource_id                   | i-1234567890lmnopq0                    |  |
| Thunder instance              | 2                                      |  |
| Thunder IP                    | 10.22.32.02                            |  |
| User Name                     | Online_Baseball_TH2                    |  |
| Password                      | Thunder@LMQ@3202                       |  |
| Resource_Name                 | North_Virginia_Online_Baseball_<br>TH2 |  |
| resource_id                   | i-1234567890rstuvw0                    |  |
| Prometheus Monitoring details |                                        |  |
| Pushgateway User Name         | admin                                  |  |
| Pushgateway Password          | pushgateway123                         |  |
| Pushgateway Host              | 127.0.0.0:9091                         |  |

#### Solution

A10 Support team will propose to install **Thunder Observability Agent (TOA)** for collecting and publishing logs on Prometheus:

1. Install Python if the recommended version is not already installed on the shared Linux instance IP 10.22.32.51.

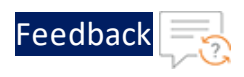

```
apt update
apt-get install python3.10
apt install python3-pip
apt install cron
apt install rsyslog
```

#### 2. Install TOA.

```
pip install virtualenv
virtualenv venv
source venv/bin/activate
pip install thunder_observability_agent
```

- 3. Configure TOA.
  - a. Configure Thunder details in the /root/.thunder/credentials file depending on the type of Thunder instance:

#### Single instance

```
"autoscale" : 0,
"provider" : "XXXX",
"thunders": [{
    "ip": "10.22.32.01",
    "username": "Online_Baseball_TH",
    "password": "Thunder@LMQ@3201",
    "resource_id": "i-12345678901mnopq0",
    "active_partitions": "shared"
}]
```

#### **Multiple instances**

```
"autoscale" : 0,
"provider" : "XXXX",
"thunders": [{
    "ip": "10.22.32.01",
    "username": "Online_Baseball_TH",
    "password": "Thunder@LMQ@3201",
```

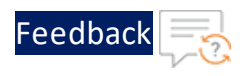

```
"resource_id": i-1234567890lmnopq0,
"active_partitions": "shared"
},
{
    "ip": "10.22.32.02",
    "username": "Online_Baseball_TH2",
    "password": "Thunder@LMQ@3202",
    "resource_id": "i-1234567890rstuvw0",
    "active_partitions": "shared"
}]
```

b. Update the Pushgateway credentials in the /root/.pushgateway/credentials file.

```
username = admin
password = pushgateway123
```

c. Update Pushgateway configuration properties in the /usr/toaenv/thunderobservability-agent/config.json file.

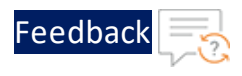

"pushgateway provider": 1, "pushgateway metric": 1, "pushgateway host": "127.0.0.0:9091", "pushgateway cpu": 1, "pushgateway memory": 1, "pushgateway disk": 1, "pushgateway throughput": 1, "pushgateway interfaces": 1, "pushgateway cps": 1, "pushgateway tps": 1, "pushgateway server down count": 1, "pushgateway server down percentage": 1, "pushgateway ssl cert": 1, "pushgateway server error": 1, "pushgateway sessions": 1, "pushgateway\_packet\_rate": 1, "pushgateway packet drop": 1, "pushgateway log": 1

4. Check logs at /var/log/thunder-observability-agent/agent.log.

For more examples, see GitHub.

### Splunk

XYZ Corp. is a regular A10 client. The company has purchased multiple instances of Thunder and deployed it on their Splunk platform. The instances are configured as an ADC load balancer for their gaming applications named [Volleyball]. The company is receiving timeout/failover complaints from their online customers especially when there is a high traffic load caused by an event, festival, or holiday. The client wants a standard way to monitor using the Splunk dashboard and Splunk Analytics. Additionally, the client also wants to get an email alert when the aggregated CPU usage exceeds 75% to take an appropriate action.

The client has shared the following environment details:

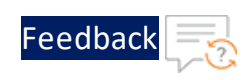

| Parameter                 | Description                               |  |
|---------------------------|-------------------------------------------|--|
| Linux Environment IP      | 10.22.32.51                               |  |
| Hardware                  | 2 GB RAM, 1 CPU, 4 GB memory              |  |
| Thunder details           |                                           |  |
| Thunder instance          | 1                                         |  |
| Thunder IP                | 10.22.32.01                               |  |
| User Name                 | Online_Volleyball_TH                      |  |
| Password                  | Thunder@XYZ@3201                          |  |
| Resource_Name             | North_Virginia_Online_Vol-<br>leyball_TH  |  |
| resource_id               | i-1234567890lmnopq0                       |  |
| Thunder instance          | 2                                         |  |
| Thunder IP                | 10.22.32.02                               |  |
| User Name                 | Online_Volleyball_TH2                     |  |
| Password                  | Thunder@XYZ@3202                          |  |
| Resource_Name             | North_Virginia_Online_Vol-<br>leyball_TH2 |  |
| resource_id               | i-1234567890rstuvw0                       |  |
| Splunk Monitoring details |                                           |  |
| token_log                 | 2acdaae2a-0497-4a6c-97b7-<br>b155e79aa88  |  |
| token_metric              | f944d49-37f4-4bba-a2f6-df0cd-<br>be86fcbd |  |
| splunk_host               | 127.0.0.0:8088                            |  |

#### Solution

A10 Support team will propose to install **Thunder Observability Agent (TOA)** for collecting and publishing logs on the Splunk platform:

1. Install Python if the recommended version is not already installed on the shared Linux instance IP 10.22.32.51.

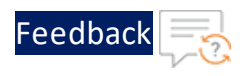

```
apt update
apt-get install python3.10
apt install python3-pip
apt install cron
apt install rsyslog
```

#### 2. Install TOA.

```
pip install virtualenv
virtualenv venv
source venv/bin/activate
pip install thunder_observability_agent
```

- 3. Configure TOA.
  - a. Configure Thunder details in the /root/.thunder/credentials file depending on the type of Thunder instance:

#### Single instance

```
"autoscale" : 0,
"provider" : "XXXX",
"thunders": [{
    "ip": "10.22.32.01",
    "username": "Online_Volleyball_TH",
    "password": "Thunder@XYZ@3201",
    "resource_id": "i-1234567890lmnopq0",
    "active_partitions": "shared"
}]
```

#### **Multiple instances**

```
"autoscale" : 0,
"provider" : "XXXX",
"thunders": [{
    "ip": "10.22.32.01",
    "username": "Online_Volleyball_TH",
    "password": "Thunder@XYZ@3201",
```

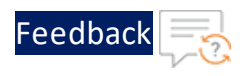

```
"resource_id": i-1234567890lmnopq0,
"active_partitions": "shared"
},
{
    "ip": "10.22.32.02",
    "username": "Online_Volleyball_TH2",
    "password": "Thunder@XYZ@3202",
    "resource_id": "i-1234567890rstuvw0",
    "active_partitions": "shared"
}]
```

b. Update the Splunk credentials in the /root/.splunk/credentials file.

```
token_log=2acdaae2a-0497-4a6c-97b7-b155e79aa88
token metric=f944d49-37f4-4bba-a2f6-df0cdbe86fcbd
```

c. Update Splunk configuration properties in the /usr/toaenv/thunderobservability-agent/config.json file.

```
"splunk provider": 1,
"splunk metric": 1,
"splunk cpu": 1,
"splunk memory": 1,
"splunk disk": 1,
"splunk throughput": 1,
"splunk interfaces": 1,
"splunk cps": 1,
"splunk tps": 1,
"splunk server down count": 1,
"splunk server down percentage": 1,
"splunk ssl cert": 1,
"splunk server error": 1,
"splunk sessions": 1,
"splunk packet rate": 1,
"splunk_packet_drop": 1,
"splunk log": 1,
"splunk host": "127.0.0.0:8088"
```

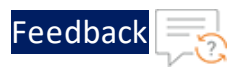

}

4. Check logs at /var/log/thunder-observability-agent/agent.log.

For more examples, see <u>GitHub</u>.

### Google Console Platform

JKQ Corp. is a regular A10 client. The company has purchased multiple instances of Thunder and deployed it on their Google Cloud Platform (GCP). The instances are configured as an ADC load balancer for their gaming applications named [Baseball]. The company is receiving timeout/failover complaints from their online customers especially when there is a high traffic load caused by an event, festival, or holiday. The client wants a standard way to monitor using the GCP Logs Explorer and GCP Metrics Explorer. Additionally, the client also wants to get an email alert in case of error logs to take the appropriate action.

The client has shared the following environment details:

| Parameter            | Description                           |  |  |  |
|----------------------|---------------------------------------|--|--|--|
| Linux Environment IP | 10.22.32.51                           |  |  |  |
| Hardware             | 2 GB RAM, 1 CPU, 4 GB memory          |  |  |  |
| Thunder details      |                                       |  |  |  |
| Thunder instance     | 1                                     |  |  |  |
| Thunder IP           | 10.22.32.01                           |  |  |  |
| User Name            | Online_Baseball_TH                    |  |  |  |
| Password             | Thunder@JKQ@2828                      |  |  |  |
| Resource_Name        | North_Virginia_Online_Baseball_<br>TH |  |  |  |
| resource_id          | i-1234567890lmnopq0                   |  |  |  |
| Thunder instance     | 2                                     |  |  |  |
| Thunder IP           | 10.22.32.02                           |  |  |  |
| User Name            | Online_Baseball_TH2                   |  |  |  |
| Password             | Thunder@JKQ@2829                      |  |  |  |
| Resource_Name        | North_Virginia_Online_Baseball_       |  |  |  |

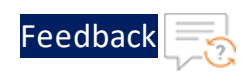

| Parameter              | Description                                                  |
|------------------------|--------------------------------------------------------------|
|                        | TH2                                                          |
| resource_id            | i-1234567890rstuvw0                                          |
| GCP Monitoring details |                                                              |
| gcp_project_id         | jkq-public-396315                                            |
| gcp_service_key_path   | C:/Users/Desktop/keyFolder/jkq-<br>public-396315-db3b0f.json |
| gcp_log_name           | thunder                                                      |

#### Solution

A10 Support team will propose to install **Thunder Observability Agent (TOA)** for collecting and publishing logs on the GCP platform:

1. Install Python if the recommended version is not already installed on the shared Linux instance IP 10.22.32.51.

```
apt update
apt-get install python3.10
apt install python3-pip
apt install cron
apt install rsyslog
```

2. Install TOA.

```
pip install virtualenv
virtualenv venv
source venv/bin/activate
pip install thunder_observability_agent
```

- 3. Configure TOA.
  - a. Configure Thunder details in the /root/.thunder/credentials file depending on the type of Thunder instance:

#### Single instance

```
"autoscale" : 0,
"provider" : "XXXX",
```

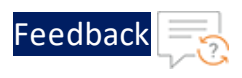

```
"thunders": [{
    "ip": "10.22.32.01",
    "username": "Online_Baseball_TH",
    "password": "Thunder@JKQ@2828",
    "resource_id": "i-1234567890lmnopq0",
    "active_partitions": "shared"
}]
```

#### **Multiple instances**

```
"autoscale" : 0,
"provider" : "XXXX",
"thunders": [{
    "ip": "10.22.32.01",
    "username": "Online Baseball TH",
    "password": "Thunder@JKQ@2828",
    "resource id": i-12345678901mnopq0,
    "active partitions": "shared"
 },
  {
    "ip": "10.22.32.02",
    "username": "Online Baseball TH2",
    "password": "Thunder@JKQ@2829",
    "resource id": "i-1234567890rstuvw0",
    "active partitions": "shared"
 }]
```

b. Update the GCP credentials in the /root/.gcp/credentials file.

```
gcp_project_id = jkq-public-396315
gcp_service_key_path = C:/Users/Desktop/keyFolder/jkq-public-
396315-db3b0f.json
```

c. Update GCP configuration properties in the /usr/toaenv/thunderobservability-agent/config.json file.

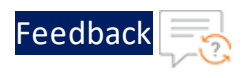

```
"gcp provider": 1,
"gcp metric": 1,
"gcp cpu": 1,
"gcp memory": 1,
"gcp disk": 1,
"gcp throughput": 1,
"gcp interfaces": 1,
"gcp cps": 1,
"gcp tps": 1,
"gcp server down count": 1,
"gcp server down percentage": 1,
"gcp ssl cert": 1,
"gcp server error": 1,
"gcp sessions": 1,
"gcp packet rate": 1,
"gcp packet drop": 1,
"gcp log": 1
```

4. Check logs at /var/log/thunder-observability-agent/agent.log.

For more examples, see <u>GitHub</u>.

# **Oracle Cloud Infrastructure**

TUV Corp. is a regular A10 client. The company has purchased multiple instances of Thunder and deployed it on their OCI platform. The instances are configured as an ADC load balancer for their gaming applications named [Volleyball]. The company is receiving timeout/failover complaints from their online customers especially when there is a high traffic load caused by an event, festival, or holiday. The client wants a standard way to monitor using the OCI Logs and OCI Metrics Explorer. Additionally, the client also wants to get an email alert in case of error logs to take the appropriate action.

The client has shared the following environment details:

| Parameter    | Description |
|--------------|-------------|
| Linux Envir- | 10.22.32.51 |
| onment IP    |             |

211

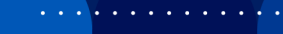

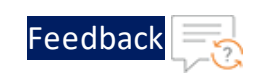

. . .

• • • •

| Parameter                   | Description                                                                           | 1      |
|-----------------------------|---------------------------------------------------------------------------------------|--------|
| Hardware                    | 2 GB RAM, 1 CPU, 4 GB memory                                                          | 1      |
| Thunder det                 | ails                                                                                  |        |
| Thunder<br>instance         | 1                                                                                     |        |
| Thunder IP                  | 10.22.32.01                                                                           |        |
| User Name                   | Online_Volleyball_TH                                                                  |        |
| Password                    | Thunder@TUV@2828                                                                      |        |
| Resource_<br>Name           | North_Virginia_Online_Volleyball_TH                                                   |        |
| resource_<br>id             | i-1234567890lmnopq0                                                                   |        |
| Thunder<br>instance         | 2                                                                                     | -      |
| Thunder IP                  | 10.22.32.02                                                                           |        |
| User Name                   | Online_Volleyball_TH2                                                                 |        |
| Password                    | Thunder@TUV@2829                                                                      |        |
| Resource_<br>Name           | North_Virginia_Online_Volleyball_TH2                                                  |        |
| resource_<br>id             | i-1234567890rstuvw0                                                                   |        |
| OCI Monitor                 | ing details                                                                           |        |
| oci_api_<br>key_path        | C:/Users/Desktop/keyFolder/tuvconfig                                                  |        |
| oci_com-<br>partment_<br>id | ocid1<br>com-<br>partment.oc1amlkjytrnpczhiafkgum6yjjhltv6frnn3wb6y3442fr5tc3j4kl     | jhgfsq |
| oci_log_id                  | ocid1<br>log.oc1.phx.am-<br>lkjytrnpczhiafkgfrfvuboum6yjjhltv6frnn3wb6y3442fr5tc3j4sq |        |

### Solution

212

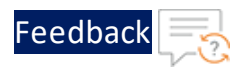

A10 Support team will propose to install **Thunder Observability Agent (TOA)** for collecting and publishing logs on the OCI platform:

1. Install Python if the recommended version is not already installed on the shared Linux instance IP 10.22.32.51.

```
apt update
apt-get install python3.10
apt install python3-pip
apt install cron
apt install rsyslog
```

2. Install TOA.

```
pip install virtualenv
virtualenv venv
source venv/bin/activate
pip install thunder_observability_agent
```

- 3. Configure TOA.
  - a. Configure Thunder details in the /root/.thunder/credentials file depending on the type of Thunder instance:

#### Single instance

```
"autoscale" : 0,
"provider" : "XXXX",
"thunders": [{
    "ip": "10.22.32.01",
    "username": "Online_Volleyball_TH",
    "password": "Thunder@TUV@2828",
    "resource_id": "i-12345678901mnopq0",
    "active_partitions": "shared"
}]
```

#### **Multiple instances**

```
"autoscale" : 0,
```

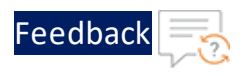

```
"provider" : "XXXX",
"thunders": [{
    "ip": "10.22.32.01",
    "username": "Online_Volleyball_TH",
    "password": "Thunder@TUV@2828",
    "resource_id": i-1234567890lmnopq0,
    "active_partitions": "shared"
    },
    {
        "ip": "10.22.32.02",
        "username": "Online_Volleyball_TH2",
        "password": "Thunder@TUV@2829",
        "resource_id": "i-1234567890rstuvw0",
        "active_partitions": "shared"
    }]
```

b. Update the OCI credentials in the /root/.oci/credentials file.

```
oci_api_key_path = C:/Users/Desktop/keyFolder/tuvconfig
```

c. Update OCI configuration properties in the /usr/toaenv/thunderobservability-agent/config.json file.

```
{
    "oci_provider": 1,
    "oci_compartment_id":
    "ocidl.compartment.ocl..amlkjytrnpczhiafkgum6yjjhltv6frnn3wb6y3442f
r5tc3j4kljhgfsq",
    "oci_cpu": 1,
    "oci_memory": 1,
    "oci_disk": 1,
    "oci_disk": 1,
    "oci_interfaces": 1,
    "oci_cps": 1,
    "oci_cps": 1,
    "oci_server_down_count": 1,
    "oci_server_down_percentage": 1,
```

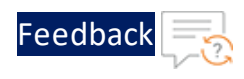

```
"oci_ssl_cert": 1,
"oci_server_error": 1,
"oci_sessions": 1,
"oci_packet_rate": 1,
"oci_packet_drop": 1,
"oci_log": 1,
"oci_log_id":
"ocidl.log.ocl.phx.amlkjytrnpczhiafkgfrfvuboum6yjjhltv6frnn3wb6y344
2fr5tc3j4sq"
}
```

4. Check logs at /var/log/thunder-observability-agent/agent.log.

For more examples, see <u>GitHub</u>.

# What's New

# 3.0.0

In this release, the TOA is enhanced to support the following enterprise solutions for data collection and analytics:

- Google Cloud Platform (GCP)
- Oracle Cloud Infrastructure (OCI)

### 2.0.0

In this release, the TOA is enhanced to support the following enterprise solutions for data collection and analytics:

- Elasticsearch Kibana
- Prometheus (Pushgateway) Grafana
- Splunk Splunk Analytics and Splunk Dashboard

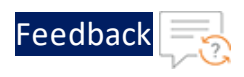

## 1.0.0

This release has the following enhancements for Thunder<sup>®</sup> Application Delivery Controller (ADC):

- TOA supports Linux, CentOS, and Ubuntu platforms as a Python Plugin installation package and Docker containerization.
- TOA supports AWS, Azure, and VMware cloud providers.
- Single, multiple, and auto scale Thunder instances can be configured for TOA.
- TOA provides multitasking capabilities to collect and process data from multiple Thunder instances and its partitions simultaneously. By default, it collects data from shared partition.
- TOA supports Shared and L3V partitions. The maximum number of partitions supported per Thunder is 20.
- TOA collects, processes and publishes 14 Thunder metrics. The default data collection frequency is 1 minute. The metrics can be published on the same platform where the Thunder instance is deployed. For more information on Thunder metrics, see <u>Supported Thunder Metrics</u>.
- TOA collects, processes, and publishes Thunder Syslogs. The default data collection frequency is 1 minute. The logs can be published on the same platform where the Thunder instance is deployed or it can also be published to any AWS, Azure, or VMware platforms. For more information on Thunder logs, see <u>Supported Thunder</u> <u>Logs</u>.

# Appendix

# Get Resource ID

To get the resource ID for single or multiple Thunder instance/s, perform the following steps depending on your cloud provider:

### AWS

1. Go to AWS Management Console > EC2 > Instances and select your Thunder
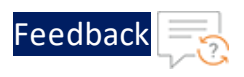

#### instance.

2. From the **Details** tab, get the **Instance ID**.

Figure 84 : Thunder instance Resource ID

| aws Services                                 | <b>Q</b> Search |                                          | [Alt+S]                       | ]                              |
|----------------------------------------------|-----------------|------------------------------------------|-------------------------------|--------------------------------|
| New EC2 Experience<br>Tell us what you think | ×               | Instances (1/14) Info                    | ivito or tao (rasa-sonsitiva) |                                |
| EC2 Dashboard<br>EC2 Global View             |                 | Name                                     | ▼   Instance ID               | Instance state ▼ Instance type |
| Events                                       |                 | vth-server1                              | i-0ac7627f6cf416d84           | ⊖ Stopped . @Q t2.micro        |
| Limits                                       |                 | ✓ vth-inst1                              | i-0a718290e6cf3499c           | ⊖ Stopped . @Q m4.xlarge       |
| <ul> <li>Instances</li> </ul>                |                 | centos7                                  | i-0d614024ad00d9659           | ⊖ Stopped @Q t2.micro          |
| Instances                                    |                 | 4                                        |                               |                                |
| Instance Types                               |                 | Instance: i-0a71829                      | 0e6cf3499c (vth-inst1)        |                                |
| Launch Templates                             |                 | Details Security                         | Networking Storage Status     | checks Monitoring Tags         |
| Spot Requests                                | -               | Details Security                         | Networking Storage Status     | riecks Monitoring Tags         |
| Savings Plans                                |                 | <ul> <li>Instance summary Inf</li> </ul> | 0                             |                                |
| Reserved Instances                           |                 | Instance ID                              |                               |                                |
| Dedicated Hosts                              |                 | □ i-0a718290e6cf3499c                    | (vth-inst1)                   |                                |
| Scheduled Instances                          |                 |                                          |                               |                                |

#### Azure

- 1. Go to Azure Portal > Azure services > Virtual machine and select your Thunder instance.
- 2. From the left panel, click **Setting > Properties**.
- 3. Get the **Resource ID** from the right panel.

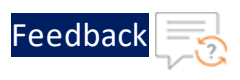

#### Figure 85 : Thunder instance Resource ID

| vth-inst1   Prope                 | erties 🛪 >                                                                                  |
|-----------------------------------|---------------------------------------------------------------------------------------------|
| ₽ Search                          | V1<br>«                                                                                     |
| Overview                          | Agent status                                                                                |
| Activity log                      | Not Ready                                                                                   |
| Access control (IAM)              | Agent version                                                                               |
| 🗳 Tags                            | Unknown                                                                                     |
| Diagnose and solve<br>problems    | Ephemeral OS disk<br>N/A                                                                    |
| Settings                          |                                                                                             |
| Networking Ø Connect              | Azure Spot eviction policy<br>N/A                                                           |
| a Disks                           | Azure Spot eviction type                                                                    |
| 💶 Size                            | N/A                                                                                         |
| Ø Microsoft Defender for<br>Cloud | Host group                                                                                  |
| Advisor recommendations           | None                                                                                        |
| Extensions + applications         | Host                                                                                        |
| Nailability + scaling             |                                                                                             |
| a Configuration                   | Proximity placement group                                                                   |
| 😵 Identity                        | ·                                                                                           |
| Properties                        | Resource ID                                                                                 |
| 🔒 Locks                           | /subscriptions/07c esourceGroups/autoscale_test/providers/Microsoft.Compute/virtualMachines |
| Operations                        |                                                                                             |
| ✓ Bastion                         | Location                                                                                    |
| Auto-shutdown                     | East US                                                                                     |
| 🔗 Backup                          | Availability zone                                                                           |
| Disaster recovery                 | None                                                                                        |

#### VMware

1. Log in to the **vRealize Operations Web UI** with your admin credentials to get the Thunder Resource ID once your vROps virtual machine is powered on.

The vRealize Operations Home page is displayed.

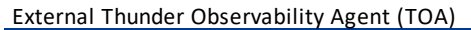

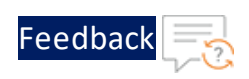

#### Figure 86 : vRealize Operations - Home page

| vm vRealize Ope | rations |                                                                                                    | Q | С  | Ļ                                          | °                         |
|-----------------|---------|----------------------------------------------------------------------------------------------------|---|----|--------------------------------------------|---------------------------|
|                 | «       | Home                                                                                                    |   |    |                                            |                           |
| A Home          |         | Quick Start Operations Overview                                                                               |   |    |                                            |                           |
| Data Sources    | >       | Optimize Performance                                                                                          |   | Op | otimize C                                  | Capacit                   |
| 🕼 Environment   | >       | DATACENTERS<br>REQUIRING OPTIMIZATION                                                                         |   |    |                                            |                           |
| 🗋 Visualize     | >       |                                                                                                    |   |    |                                            |                           |
| 🖏 Troubleshoot  | >       | Workload Optimization<br>Run workload optimization to<br>ensure consistent performance<br>in your datacenters | Ē | 20 | Assess Ca<br>Determine if<br>capacity in y | there is su<br>our enviro |

2. Go to Home > Environment > Object Browser > All Objects > vCenter Adapter > Virtual Machine and click Thunder.

Figure 87 : vRealize Operations - Virtual machine window

| $\leftarrow$ | $\rightarrow$ C ( A Not secure             | https://13/ui/index.action#environment/object-browser/tree/c1df14aa-38e | e8-4cc7-ba10-808869203473, summary                     |
|--------------|--------------------------------------------|-------------------------------------------------------------------------|--------------------------------------------------------|
| vm           | vRealize Operations                        |                                                                         |                                                        |
| >>           | Object Browser 😫 🔹 🔹                       | Secentos7 ACTIONSY                                                      | TROUBLESHOOT                                           |
| ଳ            | > 🦓 Service Discovery Adapter              | Summary Alerts Metrics Capacity Compliance Logs Events more             |                                                        |
| ۵×           | > 🖋 vCenter Adapter<br>v 👩 vCenter Adapter | Centos7                                                                 | Active Alerts                                          |
| De la        | > 🔝 Datacenter                             | Centos 7 (64-bit)                                                       | ① Critical                                             |
| ma -         | > 📴 Datastore                              | IP Address: 10.67.4.12                                                  | ! Immediate                                            |
| 53.>         | > 🛃 Entity Status                          | Number of virtual CPUs: 4 Memory: 2 08                                  | A Warning                                              |
| 0.1          | > 🔝 Host System                            | Disk Space: 16 GB                                                       | <ol> <li>Info</li> </ol>                               |
| ÷.           | > 🚱 vCenter Server                         | Vinite Louis Tools resources and the set                                |                                                        |
| <i>%</i> >   | B Uirtual Machine     B Thunder            | © Time Remaining                                                        | ⑦ Capacity Remaining                                   |
| ÷.           | > 🚵 VMware vCenter Server                  | ? Days                                                                  | ? (?)                                                  |
| © >          | > 🏠 VMware-vRealize-Log-Insight-8.8        |                                                                         | I                                                      |
|              | > 🍪 vRealize-Operations-Cloud-Proxy-8      | Configuration                                                           | Ping Statistics                                        |
|              | > 👸 vRopsMgr863                            | Virtual Hardware     CPU: 4 (4 Sockets x 1 vCore)                       | Ping monitoring is not enabled for this Cloud Account. |
|              | 2 Co Vindinaci                             |                                                                         |                                                        |

3. Get the resource ID from the URL.

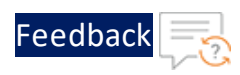

NOTE: This resource ID is necessary only when directing VM metrics data exclusively to vRealize Operations. However, for sending Thunder metrics data to platforms other than VMware, any custom name can be assigned as the resource ID, for example, 'vm-123'. Additionally, for sending Thunder Syslogs to VMware and other platforms, this resource ID is optional, and any custom name, such as 'vm-123', can be assigned as the resource ID.

To get the resource ID for Thunder instance in auto scaling group or in VMSS, perform the following steps depending on your cloud provider:

#### AWS

- 1. Go to AWS Management Console > EC2 > Auto Scaling Groups and select your Thunder auto scale group instance.
- 2. From the **Details** tab, get the **Auto Scaling group name**.

EC2 > Auto Scaling groups > vth-auto-scale-group vth-auto-scale-group Details Activity Automatic scaling Instance management Monitoring Instance refresh Group details Edit Desired capacity um capacity Wed Dec 21 2022 12:17:54 GMT+0530 (India Standard Time) Amazon Resource Name (ARN) Maximum capacity arn:aws:autoscaling:us-east--1:939850196882:autoScalingGroup:9a9b2d49-81c8-4fa8-a521-186fc206b431:autoScalingGroupName/vth-auto-scale-gr Launch template Edit Launch template AMLID stance type ami-08c40ec9ead489470 nplate-for-auto-scaling 🖸 t2.micro lt-08a22c748b138d0cd Security groups Security group IDs Key pair name Storage (volumes Description ssingh2 Created by

Figure 88 : Thunder Auto Scaling instance Resource ID

#### Azure

- 1. Go to Azure Portal > Azure services > Virtual machine scale set and select your Thunder VMSS instance.
- 2. From the left panel, click Setting > Properties.
- 3. Get the **Resource Group name** from the right panel.

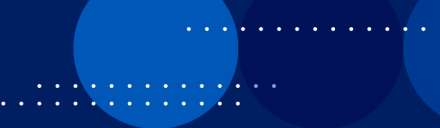

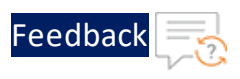

. . . . . . . . . . . . .

Figure 89 : Thunder VMSS instance Resource ID

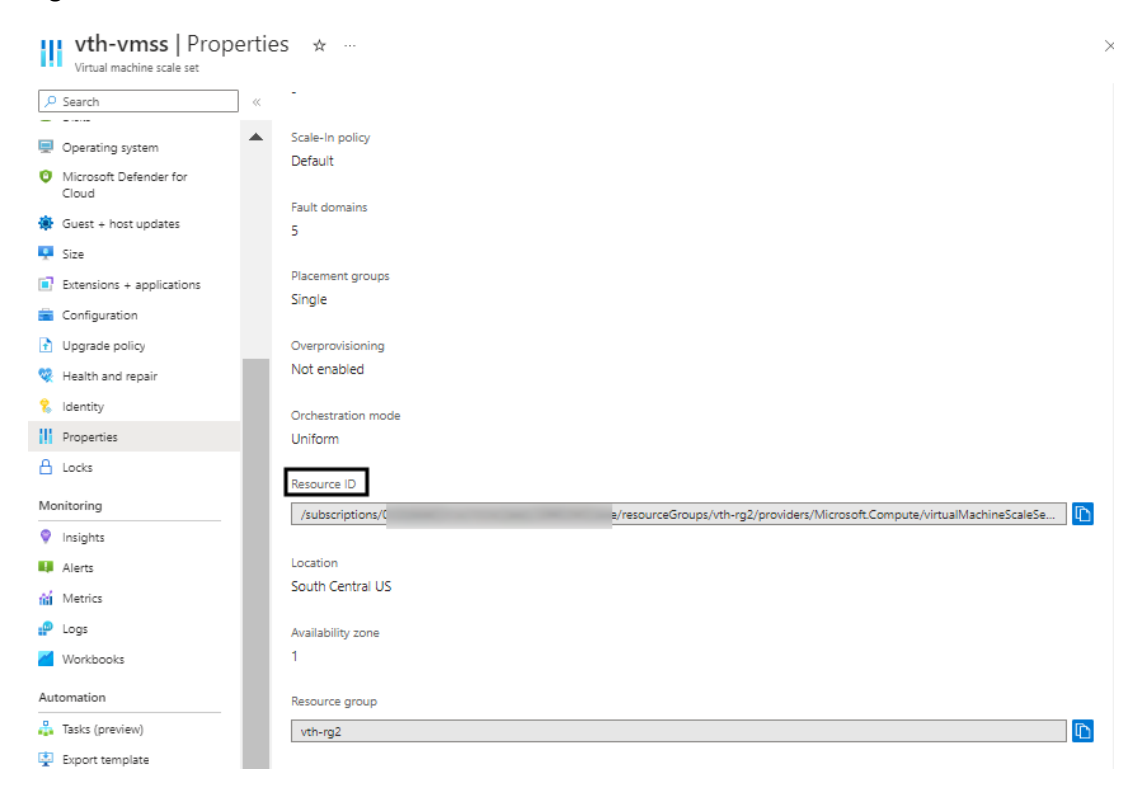

# Install Python, Crontab, and Syslog

Depending on your operation system, install Python (3.6 or higher), Crontab, and Syslog:

#### CentOS

To install latest Python from OS repository, perform the following steps:

```
yum install -y python3
```

To install Crontab and Syslog, perform the following steps:

```
yum install cronie
yum install rsyslog
```

#### Linux/Ubuntu

To install Python, perform the following steps:

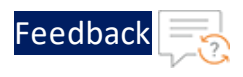

```
apt update
apt-get install python3.10
apt install python3-pip
```

To install Crontab and Syslog, perform the following steps:

```
apt install cron
apt install rsyslog
```

### **Uninstall TOA**

To uninstall TOA, perform the following steps:

1. Run the following commands to uninstall TOA:

```
cd /usr
source toaenv/bin/activate
pip uninstall thunder-observability-agent
```

2. Run the following commands to remove the cloud-specific configuration files:

```
cd /root
rm -rf .aws .azure .vmware .thunder
```

3. Run the following commands to remove the TOA configuration files:

```
cd /usr
rm -rf toaenv
```

4. Run the following command to remove the crontab configuration:

```
crontab -e
```

5. Remove the following entry from the crontab file:

```
*/1 * * * * /usr/toaenv/bin/python3 /usr/toaenv/lib/python3.10/site-
packages/thunder-observability-agent/toa.py
```

6. Run the following commands to remove TOA:

```
cd /var/log/
rm -rf thunder-observability-agent
```

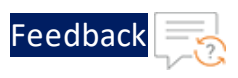

# Import vROps Template

The vRealize Operations Manager (vROps) creates a dashboard and a notification by importing a JSON files. It also creates alert definition by importing an XML file.

The following topics are covered:

- Import a Dashboard
- Import an Alert Definition
- Import a Notification

#### Import a Dashboard

To import a dashboard using the JSON file, perform the following steps:

- 1. Download and open the <u>dashboard-template</u> JSON file.
- 2. Edit the following parameter values in the JSON file:
  - id
  - name
- 3. Save the changes in the JSON file.
- From the vRealize Operations Web UI, go to Home > Visualize > Dashboards and click Manage.

The Manage window is displayed.

External Thunder Observability Agent (TOA)

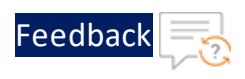

#### Figure 90 : Manage window

|        | m vRealize Operati          | ons |                                                            |                |                                                      |
|--------|-----------------------------|-----|------------------------------------------------------------|----------------|------------------------------------------------------|
|        |                             | «   | Dashboards                                                 | Manage         |                                                      |
| Ŝ      | Data Sources<br>Environment | >   | <ul><li>☆ Home</li><li>⊘ Manage</li><li>+ Create</li></ul> | ADD<br>Ne<br>V | Import<br>Auto-rotate De Import ds                   |
| $\sim$ | Visualize                   | ~   | > ☆ Favorites<br>~ © Recents                               |                | Manage Dashboard Folders<br>Manage Dashboard Sharing |
|        | Dashboards                  |     | vGautam-Test-<br>Dashboard                                 |                |                                                      |
|        | Views                       |     | Metric-<br>Dashboard-PD                                    |                |                                                      |

5. Click ... > Import in the Manage panel.

The Import Dashboard window is displayed.

Figure 91 : Import Dashboard window

| Import Dashboard                                             |        | $\times$ |
|--------------------------------------------------------------|--------|----------|
| Select a Dashboard ZIP, PAK or JSON file to import           |        | BROWSE   |
| The import process begins when you click on the Import butto | on.    |          |
| In case of a conflict:                                       |        |          |
| Overwrite                                                    |        |          |
| • Rename                                                     |        |          |
|                                                              |        |          |
|                                                              | CANCEL | IMPORT   |

#### 6. Browse and select the **dashboard-template.json** file.

#### 7. Click Import.

The new dashboard is imported and listed in the **Dashboards** window.

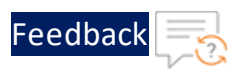

#### Import an Alert Definition

To import an alert definition using the XML file, perform the following steps:

- 1. Download and open the <u>alert-template</u> XML file.
- 2. Enter the following parameter values in the XML file as appropriate:
  - id
  - name

NOTE:

The id and name must have unique values.

- 3. Save the changes in the XML file.
- 4. From the vRealize Operations Web UI, go to Home > Configure > Alerts and click Alert Definitions.

The **Alert Definitions** window is displayed.

Figure 92 : Alert Definitions window

|   | m vRealize Operati    | ions |           |               |             |
|---|-----------------------|------|-----------|---------------|-------------|
|   |                       | ~    | Alert De  | efinition     | S           |
| ¢ | Configure             | ~    | 命 / Alert | s / Alert I   | Definitions |
|   | Policies              |      | ADD       |               | ]           |
|   | Alerts                |      |           | Delei<br>Expo | te<br>ort   |
|   | Super Metrics         |      | □ : v     | Impo          | ort         |
|   | Application Discovery |      |           |               |             |

5. Click **...** > **Import** in the **Alert Definition** window.

The Import Alert Definition window is displayed.

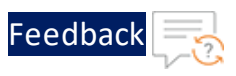

#### Figure 93 : Import Alert Definition window

| Import Alert Definition                                                      | $\times$ |
|------------------------------------------------------------------------------|----------|
| Select an Alert Definition XML file to import.                               | BROWSE   |
| The import process begins when you click on the Import b                     | utton.   |
| In case of a conflict:<br>Overwrite existing Alert Definition<br>Skip import |          |
|                                                                              | CANCEL   |

- 6. Browse and select the alert-template.json.
- 7. Click Import.

The new alert definition is imported and listed in the **Alert Definitions** window.

#### Import a Notification

To import a notification using the JSON file, perform the following steps:

- 1. Download and open the notification-template JSON file.
- 2. Update the alert definition id in the following parameter:

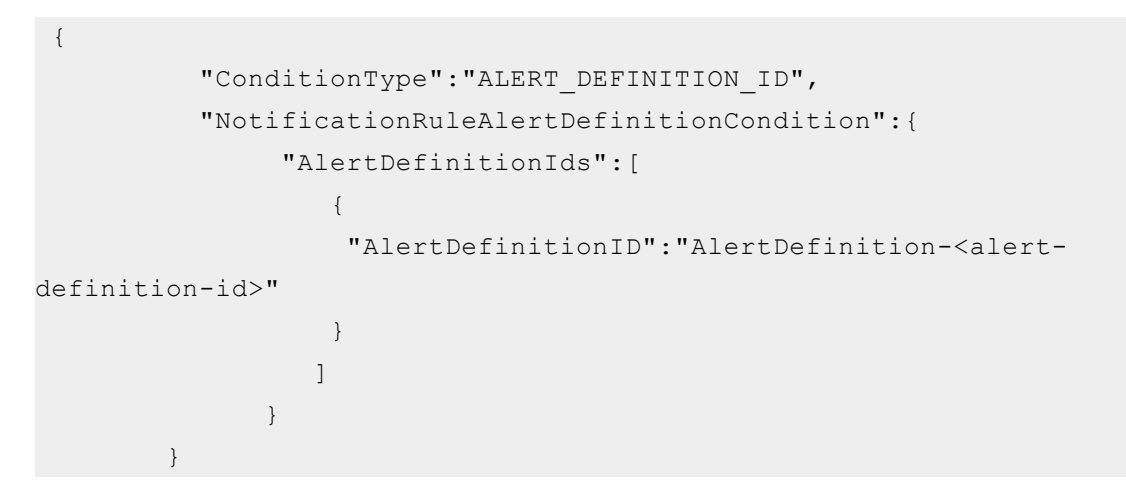

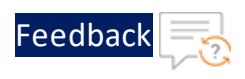

# **NOTE:** The AlertDefinitionID must have the same value as provided in the **alert-template.json**.

3. Update the sender and recipient email address values in the following parameter:

- 4. Save the changes in the JSON file.
- 5. From the vRealize Operations Web UI, go to Home > Configure > Alerts and click Notifications.

The **Notifications** window is displayed.

Figure 94 : Notifications window

| V | m vRealize Operati     | ons |           |              |            |        |                    |
|---|------------------------|-----|-----------|--------------|------------|--------|--------------------|
|   |                        | «   | Notifica  | tions        |            |        |                    |
| ¢ | Configure              | ~   | 命 / Alert | s / Notifi   | cations    |        |                    |
|   | Policies               |     | ADD       |              | ]          |        |                    |
|   |                        |     | R         | Dele         | te         |        | Description        |
|   | Alerts                 |     | п : т     | Disal        | ble        | tion   |                    |
|   | Super Metrics          |     |           | Enak<br>Expo | ole<br>ort | lion   |                    |
|   | Application Discovery  | - 1 |           | Impo         | ort        |        |                    |
|   | Application Monitoring |     |           |              | Impo       | rt Not | ification Settings |

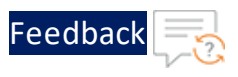

6. Click ... > Import in the Notifications panel.

#### The Import Notification Settings window is displayed.

Figure 95 : Import Notification Settings window

| Import Notification Settings                                                      | $\times$ |
|-----------------------------------------------------------------------------------|----------|
| Select a Notification Settings JSON file to import.                               | BROWSE   |
| The import process begins when you click on the Import butto                      | n.       |
| In case of a conflict:<br>Overwrite existing Notification Settings<br>Skip import |          |
|                                                                                   | CANCEL   |

- 7. Browse and select the **notification-template.json** file.
- 8. Click Import.

The new notification is imported and listed in the Notifications window.

# Installing vROps and vRLI

#### vROps

To install vROps on an ESXi host, see vROps Installation.

#### vRLI

To install vRLI on an ESXi host, see vRLI Installation.

### Base64 Conversion Examples

Base64 is an encoding technique used to convert binary data into an ASCII text format. The process of converting a JSON file to Base64 is particularly relevant for

228

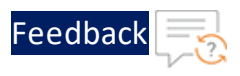

cloud platforms like GCP and OCI, primarily due to the presence of private keys structured in the JSON format.

#### **Google Cloud Platform**

In this example, the private key contained in **gcpServiceKeyFile.json** is converted to Base64 and then placed in the YAML file.

• Contents of gcpServiceKeyFile.json:

```
{
"type": "service_account",
"project_id": "xxxx",
"private_key_id": "xxxx",
"private_key": "----BEGIN PRIVATE KEY----\xxxxn----END PRIVATE KEY-----\n",
"client_email": "xxxx",
"client_id": "xxxx",
"client_id": "xxxx",
"auth_uri": "xxxx",
"auth_provider_x509_cert_url": "xxxx",
"client_x509_cert_url": "xxxx",
"universe_domain": "xxxx"
}
```

• Encoded output after converting JSON to Base64 :

```
ewogICJ0eXBlIjogInNlcnZpY2VfYWNjb3VudCIsCiAgInByb2plY3RfaWQiOiAiYTEwbmV
0d29ya3Mt
```

**NOTE:** The curly brackets must also be included during the conversion.

• The encoded Base64 string is placed in the YAML file in the following manner:

```
---
apiVersion: v1
kind: Secret
metadata:
name: gcp-service-key-file-secret
namespace: thunder-observability-agent
type: Opaque
```

Installing Thunder Observability Agent External Thunder Observability Agent (TOA)

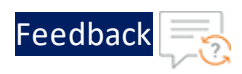

data:

```
gcpServiceKeyFile.json: |
ewogICJ0eXBlIjogInNlcnZpY2VfYWNjb3VudCIsCiAgInByb2plY3RfaWQiOiAiYTEwbmV
0d29ya3Mt
```

The Base64 string must follow the pipe character. Ensure that the entire encoded key is indented to align under the **gcpServiceKeyFile.json** field, maintaining the YAML structure.

#### **Oracle Cloud Infrastructure**

In this example, the private key contained in **ociPrivateKey.pem** is converted to Base64 and then placed in the YAML file.

• Contents of ociPrivateKey.pem:

```
----BEGIN PRIVATE KEY----
xxxxxxxx
----END PRIVATE KEY----
```

• Encoded output after converting JSON to Base64:

LS0tLS1CRUdJTiBQUk1WQVRFIEtFWS0tLS0tCk1JSUV2Z01CQURBTkJna3Foa21HOXcwQkF RRUZBQVNDQktnd2dnU

• The encoded Base64 string is placed in the YAML file in the following manner:

```
---
apiVersion: v1
kind: Secret
metadata:
name: oci-private-key-file-secret
namespace: thunder-observability-agent
type: Opaque
data:
ociPrivateKey.pem: |
LSOtLS1CRUdJTiBQUklWQVRFIEtFWS0tLS0tCk1JSUV2Z01CQURBTkJna3Foa21HOXcwQkF
RRUZBQVNDQktnd2dnU
---
```

The Base64 string must follow the pipe character. Ensure that the entire encoded key is indented to align under the **ociPrivateKey.pem** field, maintaining the YAML structure.

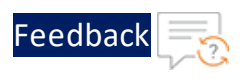

# Creating Widgets in OCI

You can add widgets to your dashboard within the Oracle Cloud Infrastructure (OCI) Logging Analytics service to visualize and analyze your data effectively.

While creating a dashboard, the **Widget** tab on the dashboard creation page provides the following options to create a widget:

#### **Create Widget**

This option allows you to add a variety of pre-configured widgets to your dashboard. To create a widget using this method, perform the following steps:

- 1. On the metric widget creation page, under Data panel, click +.
- 2. The Add Source Data dialog box is displayed as shown in Figure 96.

Figure 96 : Create Widget - Add Source Data

| Add source data           |      |                |          |  |
|---------------------------|------|----------------|----------|--|
| Data source               |      |                |          |  |
| All Metric Sources        | \$   |                |          |  |
| Namespace                 |      | Resource Group | Optional |  |
| thunder                   | \$   | Thunder        | \$       |  |
| Metrics                   |      |                |          |  |
| Throughput_Rate_Global_BF | ⊳s ≎ |                |          |  |
|                           |      |                |          |  |
|                           |      |                |          |  |
|                           |      |                |          |  |
|                           |      |                |          |  |
| Add Cancel                |      |                |          |  |

- 3. Enter data source information to generate the metrics:
  - Data Source Select All Metric Sources.
  - Namespace Select the namespace you have access to; in this case thunder.

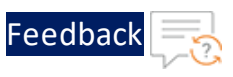

- **Resource Group** Select the resource group; in this case **Thunder**.
- **Metrics** Based on the previous three selections, this menu gets refreshed with the names of all the metrics available. Select a metric of your choice.
- 4. Click Add.

All the selected metrics will be listed under **Source Data**.

5. Drag and drop the metrics that you want to visualize from **Source Data** section to **Y Axis** section under **Visualization** panel as shown in Figure 97.

| (i) (\$\overline\$)          |                               |         |                         |                 |          |                   |            |          | Last 8 Hours<br>Today 07:30 AM - 03:30 PM UTC+05:30 |
|------------------------------|-------------------------------|---------|-------------------------|-----------------|----------|-------------------|------------|----------|-----------------------------------------------------|
| 🗗 Data                       | 몇 Visualization               | Ø       | Apply                   | Cancel          |          |                   |            |          |                                                     |
| ~ Source data +              | Chart type                    | Through | put Rate (Glob          | al/Rate) Averag | je 🧷     |                   |            |          |                                                     |
| Throughput_Rate_Global_BPS : | Line chart 🗘                  | 800     |                         |                 |          |                   |            |          |                                                     |
|                              | Y axis                        |         |                         |                 |          |                   |            |          |                                                     |
|                              | Throughput_Rate_Global_B ×    | 700     |                         |                 |          |                   |            |          |                                                     |
|                              |                               |         |                         |                 |          |                   |            |          |                                                     |
|                              |                               | 600     |                         |                 |          |                   |            |          |                                                     |
|                              | X axis Read only              | 6       |                         |                 |          |                   |            |          |                                                     |
|                              | Time (Auto)                   | 500     |                         |                 |          |                   |            |          |                                                     |
|                              | Y axis title Optional         | (Glob   |                         |                 |          |                   |            |          |                                                     |
|                              | Throughput Rate (Global/Rate) | 004 H   |                         |                 |          |                   |            |          |                                                     |
|                              | Legend                        | ndybr   |                         |                 |          |                   |            |          |                                                     |
|                              | Correlated tooltips           | 0 300   |                         |                 |          |                   |            |          |                                                     |
|                              | Data cursor                   | 200     |                         |                 |          |                   |            |          |                                                     |
|                              | Stacked                       | 200     |                         |                 |          |                   |            |          |                                                     |
|                              |                               | 100     |                         |                 |          |                   |            |          |                                                     |
|                              |                               |         |                         |                 |          |                   |            |          |                                                     |
|                              |                               | 0 —     |                         |                 |          |                   |            |          |                                                     |
|                              |                               |         | 08:00 AM<br>Feb 5, 2024 | 09:00 AM        | 10:00 AM | 11:00 AM          | 12:00 PM   | 01:00 PM | 02:00 PM 03:00 PM                                   |
|                              |                               |         |                         |                 |          | Throughput_Rate_0 | Global_BPS |          |                                                     |

Figure 97 : Create Widget

You can see the chart where the selected data is plotted along Y axis. Additionally, you can add more metrics to the Y Axis section and visualize multiple metrics together. You can customize the visualization by specifying or modifying the visualization options. Some of the common options are:

- Time Range Select the time range from the time selector.
- Chart Type You can select the chart type as Area Chart, Line Chart or Bar Chart.
- Y Axis Title Specify a title for the data projected on the Y Axis.
- **Stacked** In case of multiple metrics, you can use this option to stack charts for better viewing.
- 6. Specify the name for the widget in the field provided above the chart.

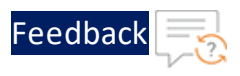

7. Click **Apply** to save the widget.

The widget will be added to the dashboard as well.

For more information, see <u>Creating Widgets</u>.

#### **Create Query-Based Widget**

The option allows you to add widgets based on queries executed on your data. To create a query-based widget, perform the following steps:

- 1. After clicking **Create query-based widget**, the query-based widget builder is displayed.
- 2. Specify the following metric details:
  - Namespace Select the applicable namespace; thunder in this case.
  - **Resource group** Select a resource group; **Thunder** in this case.
  - Query Enter a query, in MQL syntax, to retrieve the metric information you want to display in the widget. For example, CPU\_Usage\_Percentage\_Data [auto].grouping().mean()
- 3. Click Run.

The query is executed and the metric data is displayed in a tabular format.

- 4. In the **About** tab, enter a name for the widget, select a compartment where you want the widget to reside, and add a description.
- 5. In the **Visualization** tab, select a chart type and customize the visualization. You can customize the visualization by specifying or modifying the visualization options. Some of the common options are:
  - X axis Select the data attribute to be projected on the X axis.
  - Y axis Select the data attribute to be projected on the Y axis.
  - Series Select the data attribute to be plotted in a separate series in the chart.
  - **Color by** Select the data attribute for which you want to assign different colors.
  - X Axis Title Specify a title for the data projected on the X Axis.

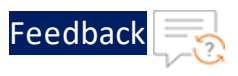

- Y Axis Title Specify a title for the data projected on the Y Axis.
- **Stacked** In case of multiple metrics, you can use this option to stack charts for better viewing.
- 6. In **Settings** tab, you can review and edit the widget inputs, if needed.
- 7. Click **Save** to save the widget.

The widget will be added automatically to the dashboard as well.

| (i) (\$\overline\$)        |                                                                                                    |                |            |                                                                                   |                    |           |                  |        |                                                | Last 8 Hours<br>Today 07:36 AM -   | 03:36 PM UTC+I                          | 15:30 🔻 |
|----------------------------|----------------------------------------------------------------------------------------------------|----------------|------------|-----------------------------------------------------------------------------------|--------------------|-----------|------------------|--------|------------------------------------------------|------------------------------------|-----------------------------------------|---------|
|                            |                                                                                                    |                |            |                                                                                   |                    |           |                  |        |                                                | {JSON}                             | Save                                    | Cancel  |
| lamespace                  | Resource                                                                                                    | group Optional | Qu         | ery 🕡                                                                             |                    |           |                  |        |                                                |                                    |                                         |         |
| hunder                     | C Thunder                                                                                                    |                | C Tr       | roughput_Rate_Gl                                                                  | obal_BPS[1m].mean( |           |                  |        |                                                |                                    |                                         | Run     |
| 1.0K                       |                                                                                                    |                |            |                                                                                   |                    |           |                  |        | About Visu                                     | alization                          | Settings (i)                            |         |
| 0.8K                       |                                                                                                    |                |            |                                                                                   | ž I                | 1         |                  |        | <ul> <li>Configured widge<br/>Time*</li> </ul> | et inputs: 3                       | ashboard Time                           | 1       |
| 0.6K                       |                                                                                                    |                | ×          | }                                                                                 | *                  | M         |                  |        | Compartment*<br>Region                         | ⊗ Linked with ⊆<br>⊗ Linked with ⊆ | compartment<br>console Region<br>Add Ir | /<br>/  |
| 0.2K                       |                                                                                                    |                |            |                                                                                   |                    |           |                  |        |                                                |                                    |                                         |         |
| 0.0                        |                                                                                                    | 10.00 114      |            | 10.00 014                                                                         | 04-00 544          | 00.00.014 | oo oo oo Hido ra | w data |                                                |                                    |                                         |         |
| Feb 5. 2024                | namespace                                                                                                    | resourceGroup  | compartm   | entid                                                                             | 01.00 PM           | 02.00 PM  | 03.00 PM 110212  | n      |                                                |                                    |                                         |         |
| Throughput_Rate_Global_BPS | thunder                                                                                                    | Thunder        | ocid1.comp | ocid1.compartment.oc1aaaaaaaaao6k/dkudnixspu5kckm7hmlznbbmnle42k4oig5vi2ci6nkj6ig |                    |           |                  |        |                                                |                                    |                                         |         |
| Throughput_Rate_Global_BPS | put_Rate_Global_BPS thunder Thunder ocid1.compartment.oc1.aaaaaaaaaa6k/dkudnixspu5kckm7hmlznbbmnle42k4oig5v/2ci6nkj6iq T(v |                |            |                                                                                   |                    |           |                  |        |                                                |                                    |                                         |         |

Similarly, you can add other metrics to the dashboard as shown in Figure 98.
 Figure 98 : OCI Dashboard

| nunder-Metrics            | 000      |          |          |          |          |          |          |          |          |                                                                                             |                |                |          |          |          |          | Taday    | 01:00 PM - 01:50 PM | итс+оз:зе 📍 | Actions |
|---------------------------|----------|----------|----------|----------|----------|----------|----------|----------|----------|---------------------------------------------------------------------------------------------|----------------|----------------|----------|----------|----------|----------|----------|---------------------|-------------|---------|
| Remory Usage Percentage / | 01:10 PM | 01:15 PM | 0120 PM  | 01.25 PM | 01.30 PM | 01:38 PM | 01.40 PM | 01.45 PM | 01:50 PM | Disk Usage Pe<br>00<br>00<br>00<br>00<br>00<br>00<br>00<br>00<br>00<br>0                    | 01:05 PM       | 01:10 PM       | 01:18 PM | 01.20 PM | 01.25 PM | 01:30 PM | 01.36 PM | 01:40 PM            | 01.45 PM    | 01.50   |
| PU Usage Percentage Ave   | 01:10 PM | 01:15 PM | 01:20 PM | 01:25 PM | 01:30 PM | 01.35 PM | 01:40 PM | 01.45 PM | 01:50 PM | Interface Down<br>00<br>00<br>00<br>00<br>00<br>00<br>00<br>00<br>00<br>0                   | Count Averag   | 98<br>01:10 PM | 01:18 PM | 01:20 PM | 01:25 PM | 01:30 PM | 01.38 PM | 01-40 PM            | 01:45 PM    | 01.5    |
| *acket Rate (Sec) Average | M V      |          |          |          |          |          |          | Γ        |          | Packet Drop R<br>00<br>00<br>00<br>00<br>00<br>00<br>00<br>00<br>00<br>00<br>00<br>00<br>00 | ate (Sec) Aver | age            |          |          |          |          |          |                     |             |         |

For more information of creating query-based widgets, see <u>Creating Query-based</u> Widgets.

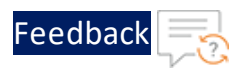

# Create Policies to Publish Data in OCI

To publish metrics and logs in OCI, you need to create and manage certain policies that define the necessary permissions. These policies specify which groups or users have access to perform certain actions on resources within specific compartments.

To create a policy, perform the following steps:

- 1. Log in to the OCI console and navigate to **Identity & Security > Policies**.
- 2. On the Policies page, click **Create Policy**.
- 3. In the **Create Policy** section, enter a policy name, description, and specify the compartment where you want to create the policy.
- 4. Under **Policy Builder**, click the **Show manual editor**.
- 5. Enter the policy rules based on the data that needs to be published:
  - To publish metrics, enter Policies for Metrics
  - To publish logs, enter Policies for Logs
- 6. Click **Create**.

#### **Policies for Metrics**

To publish metrics you need to grant permission to the following policies in OCI:

 Allow group <group\_name> to read metrics in compartment <compartment\_ name>

This policy allows the specified group to read metrics within the specified compartment.

 Allow group <group\_name> to manage alarms in compartment <compartment\_ name>

This policy grants the specified group permission to manage alarms within the specified compartment.

 Allow group <group\_name> to manage ons-topics in compartment <compartment\_name>

235

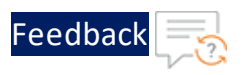

This policy provides the specified group with permissions to manage Oracle Notification Service (ONS) topics within the specified compartment.

 Allow group <group\_name> to use streams in compartment <compartment\_ name>

This policy enables the specified group to use streams within the specified compartment. Streams are used for real-time data ingestion, processing, and analysis.

#### **Policies for Logs**

To publish logs you need to grant permission to the following policies in OCI:

 Allow group <group\_name> to use log-groups in compartment <compartment\_ name>

This policy allows the specified group to access and view log-groups within the specified compartment.

 Allow group <group\_name> to manage log-groups in compartment <compartment\_name>

This policy allows the specified group to create, update, and delete log groups within the specified compartment.

Allow group <group\_name> to write logs in compartment <compartment\_name>

This policy permits the specified group to write logs to log groups within the specified compartment.

For more information on policies, see Managing Policies.

# Disclaimer

#### IMPORTANT READ CAREFULLY

To use TOA, the user must license and install the following software. All such software is licensed separately by the owner of such software. A10 Networks has no responsibility for such software, nor does it provide any representation, warranty, or other attestation of it. A description of the licenses for such software is provided

236

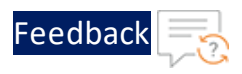

below for your convenience only, however, it is up to you to confirm the license terms for such software at the time of installation and comply with them.

If you have any questions about the open-source software needed to use the TOA product, please email <u>support@a10networks.com</u>. In the subject line of your email, please reference: 'Open-Source Software'.

#### **Open-Source Licenses and Copyright Notices for Required Software**

The following table lists the open-source software which must be licensed and installed in order to use TOA and the open-source license type for each tool.

| Tool                     | License                                                               |
|--------------------------|-----------------------------------------------------------------------|
| Python 3.10+             | PSF LICENSE AGREEMENT FOR PYTHON 3.10.11                              |
| Requests 2.27.1+         | Apache Software License 2.0                                           |
| Boto3 1.23.10+           | Apache 2.0 ( <u>amazon.com)</u><br>https://aws.amazon.com/apache-2-0/ |
| Botocore 1.29.121        | Apache Software License 2.0                                           |
| google-auth 2.22.0       | Apache Software License 2.0,                                          |
|                          | Apache 2.0 (google.com)                                               |
| oci 2.121.1              | Apache Software License,                                              |
|                          | Universal Permissive License                                          |
| certifi 2022.12.7        | Mozilla Public License 2.0                                            |
| charset-normalizer 3.1.0 | MIT License                                                           |
| idna 3.4                 | MIT License                                                           |
| jmespath 1.0.1           | MIT License                                                           |
| python-dateutil 2.8.2    | Apache Software License 2.0, BSD<br>License                           |
| s3transfer 0.6.0         | Apache Software License 2.0                                           |
| Six 1.16.0               | MIT License                                                           |
| urllib3 1.26.15          | MIT License                                                           |

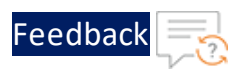

# License

For TOA License information, see <u>THUNDER OBSERVABILITY AGENT END USER</u> <u>SOFTWARE LICENSE AGREEMENT</u>.

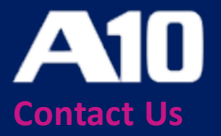

©2024 A10 Networks, Inc. All rights reserved. A10 Networks, the A10 Networks logo, ACOS, A10 Thunder, Thunder TPS, A10 Harmony, SSLi and SSL Insight are trademarks or registered trademarks of A10 Networks, Inc. in the United States and other countries. All other trademarks are property of their respective owners. A10 Networks assumes no responsibility for any inaccuracies in this document. A10 Networks reserves the right to change, modify, transfer, or otherwise revise this publication without notice. For the full list of trademarks, visit: www.a10networks.com/company/legal/trademarks/.